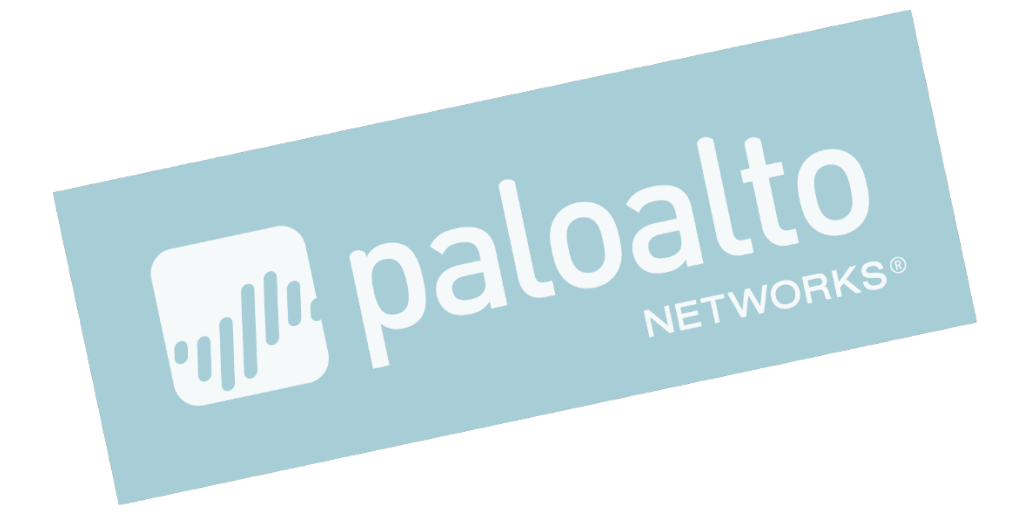

# PA Series Firewall 設定ガイド(PAN-OS 8.1) V1.0

Palo Alto Networks K.K. 2018/4

| 1.  | はじ        | こめに                                  | 4            |
|-----|-----------|--------------------------------------|--------------|
| 2.  | ネッ        | トワーク構成                               | 5            |
| 3.  | 初其        | 朋設定                                  | 6            |
| 3   | .1.       | マネージメント IP の設定                       |              |
| 3   | 2         | WFBUIへのアクセス                          | 7            |
| 3   | 3         | NSとNTPの設定                            | 9            |
| 3   | 4         | 設定のコミット                              |              |
| 3   | 5         | 設たのコペクト                              |              |
| 3   | 6         | シグネチャのダウンロードとインストール                  | 14           |
| 3   | .7.       | OS アップグレード                           |              |
| 4.  | ネッ        |                                      |              |
| 1   | 1         |                                      | 21           |
| 4   | ຳ.<br>ວ   | VIRTOAL WIRE 改足の別际                   | ۰۰۰۰۰۲<br>۲۵ |
| 4   | ۰.∠.<br>م | ノーノの設定                               | 22<br>22     |
| 4   |           | インダーフェイへの設定                          | Zo           |
| 4   | .4.       |                                      | 20           |
| 5.  | NA.       | Т                                    | 28           |
| 6.  | 全評        | 午可ポリシーの設定                            | 30           |
| 6   | .1.       | 「参考」「ルールの使用状況」カウンター                  |              |
| 6   | .2.       |                                      |              |
| 6   | .3.       |                                      |              |
| 7   | 661       |                                      | 24           |
| 1.  | 331       | L/ILS 復考化の設定                         |              |
| 7   | .1.       | ルート証明書の生成                            | 35           |
| 7   | .2.       | ルート証明書の用途設定                          | 36           |
| 7   | .3.       | 証明書のエクスポートとインボート                     | 37           |
| 7   | .4.       | SSL/TLS 復号ポリシーの設定                    | 41           |
| 7   | .5.       | 通信確認                                 | 43           |
| 7   | .6.       | [参考] 「信頼されない証明書」の場合には必ずセキュリティ警告を出す設定 | 46           |
| 7   | .7.       | 信頼されない証明書を持つサイトとの通信をブロック             | 54           |
| 7   | .8.       | [参考]そもそも「信頼された証明書」や「信頼されない証明書」とは?    | 56           |
| 7   | .9.       | 一部の URL カテゴリを復号化から除外する               | 57           |
| 8.  | コン        | フフィグの操作                              | 62           |
| 8   | .1.       | スナップショットの保存                          | 62           |
| 8   | .2.       | スナップショットのエクスポートとインポート                | 63           |
| 8   | .3.       | スナップショットのロード                         | 64           |
| 9.  | ネッ        | トワーク構成の変更                            | 65           |
| 9   | .1.       | 変更後のネットワーク構成                         |              |
| 9   | .2.       | マネージメントインターフェイスの設定変更                 |              |
| 9   | .3.       | アップデートサーバーへの接続エラーを回避する方法             | 67           |
| 10  | +         | ナービスを阻定するポリシーの設定                     | 70           |
| 10. |           | リーニスを限定するホリノーの設定                     |              |
| 1   | 0.1.      | HTTPとHTTPSのみ許可する設定                   |              |
| 1   | 0.2.      | INTERZONE-DEFAULT の設定変更              |              |
| 11. | Α         | APP-ID                               | 75           |
| 1   | 1.1.      | DNS を許可する                            | 75           |
| 1   | 1.2.      | 「参考」 APPLICATION-DEFAULT とは          | 79           |
| 1   | 1.3.      | NTP を許可する                            | 80           |
| 1   | 1.4.      | YouTubeを拒否する                         | 82           |
| 1   | 1.5.      | YouTube のストリーミングのみ許可する               | 85           |

| 11.6.  | [参考]アプリケーションの依存関係               |     |
|--------|---------------------------------|-----|
| 11.7.  | リスク5の FILE SHARINGをまとめて拒否する     |     |
| 11.8.  | リスク5の FILE SHARING のうち、一つだけ許可する | 96  |
| 12. CC | ONTENT-ID                       |     |
| 12.1.  | アンチウイルス                         |     |
| 12.2.  | 脆弱性防御                           |     |
| 12.3.  | WILDFIRE                        |     |
| 12.4.  | ファイルブロッキング                      | 111 |
| 12.5.  | アンチスパイウェア                       |     |
| 12.6.  | URL フィルタリング                     |     |
| 12.7.  | データフィルタリング                      | 130 |
| 13. US | SER-ID                          | 134 |
| 13.1.  | 設定                              |     |
| 13.2.  | 動作確認                            | 139 |
| 14. お  | わりに                             | 141 |
| 15. 「考 | またしていた。<br>参考) URL カテゴリの一覧      |     |
| Lø     | ·····                           |     |

#### 1. はじめに

本ガイドにて、PA シリーズファイアウォール (以下、PA Firewall) の設定方法をご紹介します。

初めて PA Firewall を起動してから、最初に必要となるライセンス投入やシグネチャのダウンロード、OS のアップグレード 方法、ネットワーク設定、SSL 復号化、そして様々な脅威防御が行えるまでの、一通りの設定方法をまとめました。

PA Firewall には以下3つの特徴があり、それぞれの設定と動作確認の方法も記載しています。

- ① App-ID アプリケーションを識別
- Content-ID コンテンツを識別
- ③ User-ID ユーザーを識別

弊社提供の正式ドキュメントと併用して頂き、新規設置作業や日々の運用時の設定変更作業時の参考ドキュメントとして ご活用ください。

※) 以降の設定画面は PAN-OS 8.x を基にしています。
 適用する PAN-OS が異なる場合は、該当する OS のドキュメントを参照してください。

2. ネットワーク構成

以下のネットワーク構成を前提として、以降、PA Firewall の設定を行います。

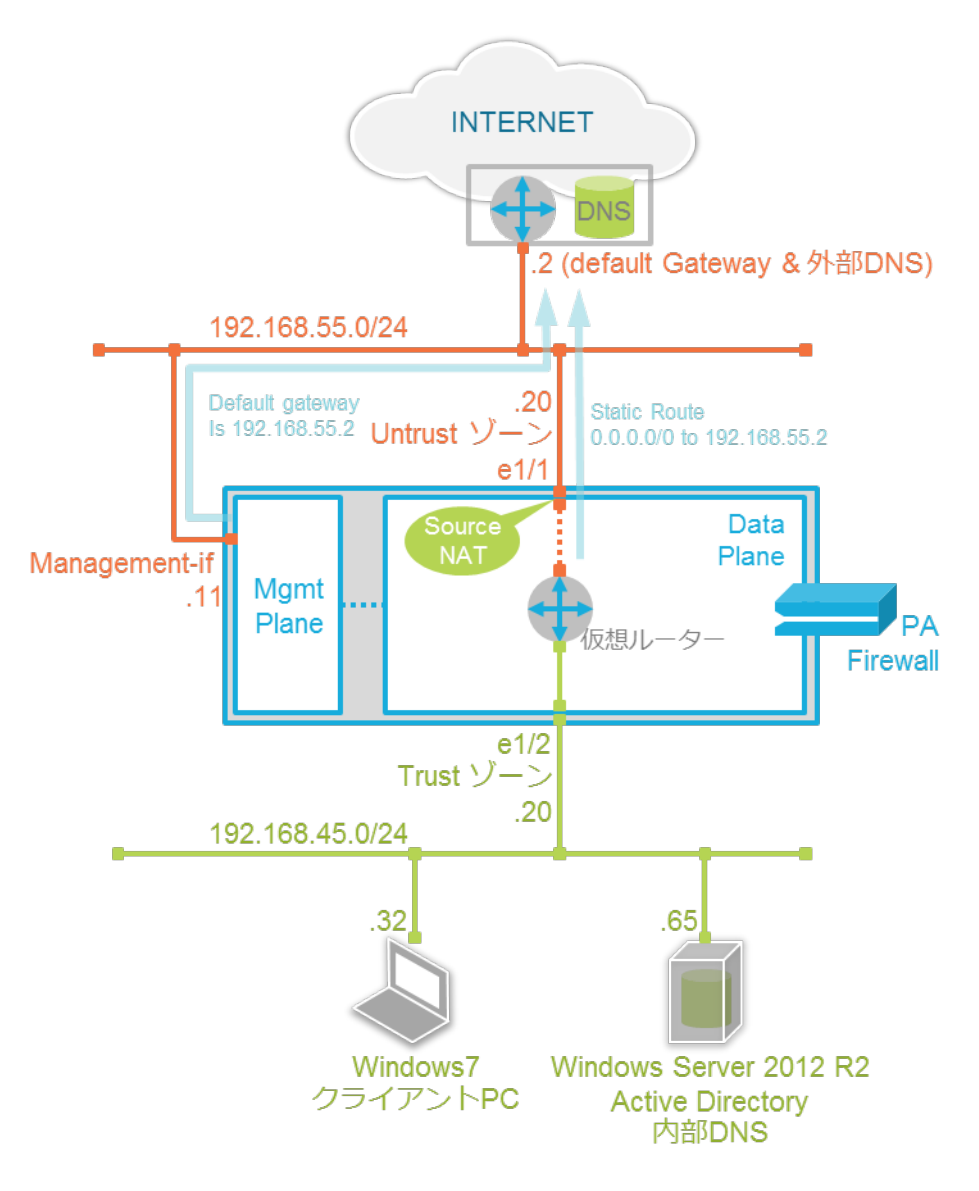

- PA Firewall のマネージメントインターフェイスは、最初はインターネットへの直接接続が可能な構成とします。
   (後で Trust ゾーンのネットワークに接続変更します。)
- PA Firewall に以下 2 つのゾーンを設定し、この 2 つゾーン間のポリシー設定を行います。
  - O Untrust ゾーン: インターネット側 (ethernet1/1)
  - Trust ゾーン:内部ネットワーク側(ethernet1/2)
- PA Firewall 内部の仮想ルーターには、Untrust ゾーンと Trust ゾーンのサブネット間ルーティングに加えて、イン ターネットへのデフォルトルートを設定します。
- インターネット方向のパケットは、送信元 IP アドレスを ethernet1/1 に設定された IP アドレスにアドレス変換 (NAT)して送出することにします。
- クライアント PC の DNS クエリ先は、内部 DNS(Windows Server 2012 R2)を指定しています。
- クライアント PC は、Windows ドメイン: acme.com に参加しています。

- 3. 初期設定
- 3.1. マネージメント IP の設定

マネージメントインターフェイスのデフォルト IP アドレスは、「192.168.1.1/24」(ハードウェアの場合)です。 (仮想マシンの場合は、DHCP がデフォルトです。)

そのまま利用することもできますが、本ガイドでは、以下のステップでネットワーク構成通りに変更します。

3.1.1. コンソール接続

コンソールポートに、PC の COM ポート・シリアルケーブルを接続します。

COM ポートの設定: Bits per sec: 9600 Data bits: 8 Parity: none Stop bits: 1 Flow control: none

例) PA-3050

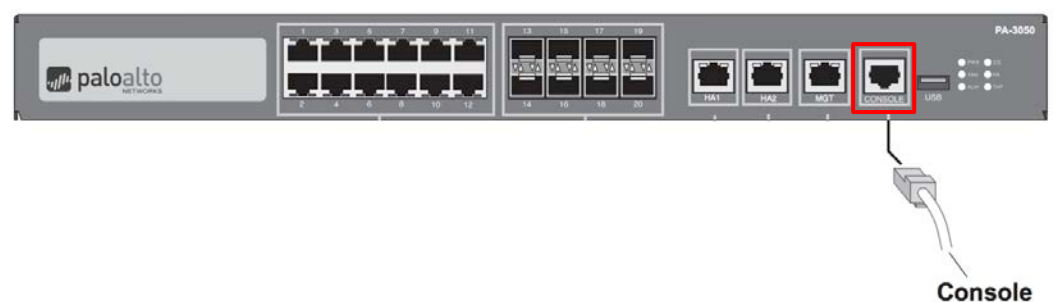

3.1.2. CLI

マネージメントインターフェイスの IP アドレスを 192.168.55.11/24、デフォルトゲートウェイを 192.168.55.2 に設定します。

コンソール接続した PC のターミナル画面で、以下の赤文字部分を設定してください。

login: admin Password: admin

admin@PA-VM> configure

Entering configuration mode [edit]

admin@PA-VM# set deviceconfig system type static

admin@PA-VM#

admin@PA-VM# set deviceconfig system ip-address 192.168.55.11 netmask 255.255.255.0 default-gateway 192.168.55.2

admin@PA-VM# commit

Commit job 9 is in progress. Use Ctrl+C to return to command prompt ....75%98%......100% Configuration committed successfully

[edit] admin@PA-VM#

- 3.2. WebUI へのアクセス
- マネージメントインターフェイスが接続されたネットワーク上のコンソール用 PC から、ブラウザで https://192.168.55.11 ヘアクセスします。
- (2) 証明書の警告がでますが、そのままアクセスしてください。
- (3) 認証画面が出ますので、「ユーザ名:admin、パスワード:admin」を入力し、「Log In」ボタンを押します。

| .,,//    | paloalto |  |
|----------|----------|--|
| Username | admin    |  |
| Password | •••••    |  |
| [        | Log In   |  |

(4) Admin アカウントのパスワードをデフォルトのまま利用していることに関する警告がでます。「OK」を押します。

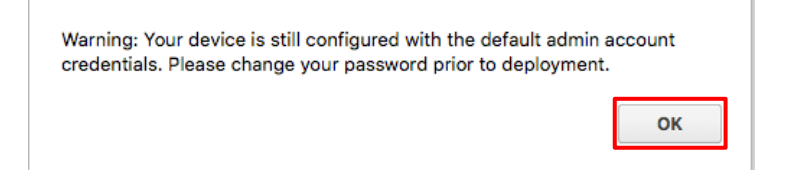

(5) Welcome 画面が出ます。「Close」をクリックします。

| We | come                                                                                                    | 0  |  |  |  |  |  |
|----|----------------------------------------------------------------------------------------------------|----|--|--|--|--|--|
|    | 0                                                                                                    |    |  |  |  |  |  |
|    | Welcome to PAN-OS 8.0!                                                                                                    |    |  |  |  |  |  |
|    | This release includes many new features that enhance the threat prevention capabilities of the platform, provide improved visibility,<br>and streamline your security management workflow including:                                             |    |  |  |  |  |  |
|    | <ul> <li>Credential phishing prevention - User credential detection to prevent users from submitting corporate credentials to potentially<br/>untrusted sites.</li> </ul>                                                                        |    |  |  |  |  |  |
|    | <ul> <li>Policy-based Multi-Factor Authentication (MFA) - Enable MFA at the network layer to protect sensitive resources and limit an adversary's ability to use compromised credentials or endpoints to move throughout the network.</li> </ul> |    |  |  |  |  |  |
|    | <ul> <li>Panorama logging enhancements to accelerate log queries and reports, support for Traps logs, and improved log collection on<br/>the Panorama virtual appliance.</li> </ul>                                                              |    |  |  |  |  |  |
|    | <ul> <li>VM-Series firewall performance enhancements and expanded model line.</li> </ul>                                                                                                    |    |  |  |  |  |  |
|    | <ul> <li>Command-and-Control (C2) signature technology to automatically generate and deliver more powerful, pattern-based C2<br/>sionatures with antivirus updates.</li> </ul>                                                                   |    |  |  |  |  |  |
|    | <ul> <li>AWS CloudWatch integration - Publish VM-Series firewall metrics to monitor resource usage and set alarms on AWS<br/>CloudWatch.</li> </ul>                                                                                              |    |  |  |  |  |  |
|    | <ul> <li>Admin-level commit and revert for granularity in committing and reverting configuration changes.</li> </ul>                                                                                                    |    |  |  |  |  |  |
|    | <ul> <li>Traffic inspection in cleartext tunnel protocol - GRE, non-encrypted IPSec, or GTP-U.</li> </ul>                                                                                                    |    |  |  |  |  |  |
|    | <ul> <li>Selective log forwarding based on log attributes and action-oriented log forwarding using HTTP.</li> </ul>                                                                                                    |    |  |  |  |  |  |
|    | <ul> <li>Panorama VMware NSX plugin to manage all security configurations for the VM-Series NSX integration.</li> </ul>                                                                                                    |    |  |  |  |  |  |
|    | Refer to the PAN-OS 8.0 New Features Guide for a complete list of the new features and instructions on how to use them and the Do not show again                                                                                                 |    |  |  |  |  |  |
|    |                                                                                                    |    |  |  |  |  |  |
|    |                                                                                                    | _  |  |  |  |  |  |
|    | Cos                                                                                                    | ie |  |  |  |  |  |

(6) ダッシュボード画面が表示されます。 以降、日本語のスクリーンショットを使っているので、日本語へ切り替えます。 右下にある、「Language」をクリックします。

| 🚚 paloalto                                             |                                               |                                                      |     |                                                                                              |                     |                      |                |                    |                |                     |             |                 |
|--------------------------------------------------------|-----------------------------------------------|------------------------------------------------------|-----|----------------------------------------------------------------------------------------------|---------------------|----------------------|----------------|--------------------|----------------|---------------------|-------------|-----------------|
|                                                        | NETWORKS <sup>®</sup>                         | Dashboard A                                          | CC  |                                                                                              | Monitor             | Policies             | Objects        | Network            | Device         | 🛎 Comr              | mit 🎳 😡 Coi | nfig - 🦳 Search |
|                                                        |                                               | Layout: 3 Columns 🗸                                  |     | 🔡 Widge                                                                                      | ets – Last u        | pdated: 1            | 6:13:46        |                    |                |                     | 5 mins      | 🔻 😋 🔞 Help      |
|                                                        | General Information                           | S ×                                                  |     | Logged li                                                                                    | n Admins            |                      |                | S ×                | Config Logs    |                     |             | S ×             |
|                                                        | Device Name                                   | PA-VM                                                |     | Admin                                                                                        | From                | Client               | Session Start  | Idle For           | Command        | Path                | Admin       | Time            |
|                                                        | MGT IP Address                                | 192.168.55.10                                        |     | admin                                                                                        | 192.168.55.1        | Web                  | 02/01 16:03:11 | 00:00:00s          | commit         |                     | admin       | 02/01           |
|                                                        | MGT Netmask                                   | 255.255.255.0                                        |     | admin                                                                                        | 192.168.55.1        | CLI                  | 02/01 15:30:18 | 00:06:23s          | cot            | dovicecentia        | admin       | 15:35:35        |
|                                                        | MGT Default Gateway                           | 192.168.55.254                                       |     |                                                                                              |                     |                      |                |                    | Set            | system              | dullilli    | 15:35:29        |
|                                                        | MGT IPv6 Address                              | unknown                                              | J.  | Data Log                                                                                     | S                   |                      |                | S 🛛                | commit         |                     | admin       | 02/01           |
|                                                        | MGT IPv6 Link Local<br>Address                | V6 Link Local<br>Address fe80::20c:29ff:fee6:dd02/64 |     |                                                                                              | No data available.  |                      |                |                    |                |                     |             | 15:30:31        |
|                                                        | MGT IPv6 Default Gateway                      |                                                      | II. | System Loas 🖸 🛪                                                                              |                     |                      |                | S ×                | Locks          |                     |             | S 🛛             |
|                                                        | MGT MAC Address                               | 00:0c:29:e6:dd:02                                    | I.  | Decerie                                                                                      |                     |                      |                | Time               | No locks found |                     |             |                 |
|                                                        | Model                                         | PA-VM                                                |     | Idan of a                                                                                    | Group-Mappin        | g_001 fail           | ad to connact  | 02/01              |                |                     |             |                 |
|                                                        | Serial #                                      | 015351000006989                                      |     | to serve                                                                                     | r 192.168.45.6      | 5:389: En            | ror: Failed to | 16:13:38           | ACC Risk Facto | r (Last 60 minutes) |             | S 🛛             |
|                                                        | CPU ID                                        | ESX:E9060900FFFBAB1F                                 |     | connect                                                                                      | to<br>45 65(192 168 | 160 45 65):200Error: |                |                    | No data found  |                     |             |                 |
|                                                        | UUID 564DD15A-3F43-55C7-E81D-<br>031C5FE6DD02 |                                                      | •   | Failed to connect to<br>192.168.45.65(192.168.45.65):389<br>192.168.45.65(192.168.45.65):389 |                     |                      |                |                    |                |                     |             |                 |
|                                                        | VM License                                    | VM-50                                                |     | ldap cfg                                                                                     | Group-Mappin        | g-001 fail           | ed to connect  | 02/01              |                |                     |             |                 |
|                                                        | VM Mode                                       | VMWare ESXi                                          |     | to serve                                                                                     | r 192.168.45.6      | 5:389: Er            | ror: Failed to | 16:12:18           |                |                     |             |                 |
|                                                        | Software Version                              | 8.0.6                                                |     | 192.168                                                                                      | .45.65(192.168      | 3.45.65):3           | 89Error:       |                    |                |                     |             |                 |
|                                                        | GlobalProtect Agent                           | 4.0.4                                                |     | Failed to                                                                                    | connect to          | AE 651.2             | 200            |                    |                |                     |             |                 |
| adimin   Logout   Last Login Time: 02/01/2018 15:30:18 |                                               |                                                      |     |                                                                                              |                     |                      |                | 👼 Task:   Language |                |                     |             |                 |

(7) 表示された画面のプルダウンメニューから、日本語を選択して、「OK」ボタンを押します。

| Language Preferen | ce       | 0 |
|-------------------|----------|---|
| Language          | English  |   |
|                   | English  |   |
|                   | 日本語      |   |
|                   | Español  | - |
|                   | 简体中文     |   |
|                   | Français |   |
|                   | 繁體中文     |   |

(8) メッセージ画面が出ます。「今後は表示しない」にチェックを入れて、「閉じる」をクリックします。

| 歓 | 迎の言葉                                                                                                    | 0   |
|---|----------------------------------------------------------------------------------------------------|-----|
|   | •                                                                                                    |     |
|   | PAN-OS 8.0 へようこそ!                                                                                                    |     |
|   | This release includes many new features that enhance the threat prevention capabilities of the platform, provide improved visibility,<br>and streamline your security management workflow including:                                             |     |
|   | <ul> <li>Credential phishing prevention - User credential detection to prevent users from submitting corporate credentials to potentially<br/>untrusted sites.</li> </ul>                                                                        |     |
|   | <ul> <li>Policy-based Multi-Factor Authentication (MFA) - Enable MFA at the network layer to protect sensitive resources and limit an adversary's ability to use compromised credentials or endpoints to move throughout the network.</li> </ul> |     |
|   | <ul> <li>Panorama logging enhancements to accelerate log queries and reports, support for Traps logs, and improved log collection on<br/>the Panorama virtual appliance.</li> </ul>                                                              |     |
|   | <ul> <li>VM-Series firewall performance enhancements and expanded model line.</li> </ul>                                                                                                    | · · |
|   | <ul> <li>Command-and-Control (C2) signature technology to automatically generate and deliver more powerful, pattern-based C2<br/>signatures with antivirus updates.</li> </ul>                                                                   |     |
|   | <ul> <li>AWS CloudWatch integration - Publish VM-Series firewall metrics to monitor resource usage and set alarms on AWS<br/>CloudWatch.</li> </ul>                                                                                              |     |
|   | <ul> <li>コミットおよび取り消し設定の粒度の管理者レベルのコミットおよび取り消しが変更されました。</li> </ul>                                                                                                    |     |
|   | <ul> <li>Traffic inspection in cleartext tunnel protocol - GRE, non-encrypted IPSec, or GTP-U.</li> </ul>                                                                                                    |     |
|   | <ul> <li>Selective log forwarding based on log attributes and action-oriented log forwarding using HTTP.</li> </ul>                                                                                                    |     |
|   | <ul> <li>Panorama VMware NSX plugin to manage all security configurations for the VM-Series NSX integration.</li> </ul>                                                                                                    |     |
|   |                                                                                                    |     |
|   | ◇ 今後は表示しない                                                                                                    |     |
|   |                                                                                                    |     |
|   |                                                                                                    | వ   |
|   |                                                                                                    |     |

#### 3.3. DNSとNTPの設定

PA Firewall が参照する DNS サーバーと NTP サーバーの設定を行います。

(1) a)  $\lceil \text{Device} 
ightarrow$  b)  $\lceil tz_{y} 
vert P_{y} 
vert^{2} 
ightarrow$  c)  $\lceil tz_{y} 
vert - tz_{y} 
vert$  d)  $\stackrel{!}{x}$  P  $r 
vert^{2} 
vert p_{y} 
vert^{2} 
vert$  c)  $\lceil tz_{y} 
vert^{2} 
vert$  c)  $\rceil$  d)  $\stackrel{!}{x}$  P  $r 
vert^{2} 
vert^{2} 
vert^{2}$  c)  $\lvert tz_{y} 
vert^{2} 
vert^{2} 
vert^{2}$  c)  $\lvert tz_{y} 
vert^{2} 
vert^{2} 
vert^{2}$  c)  $\lvert tz_{y} 
vert^{2} 
vert^{2} 
vert^{2}$  c)  $\lvert tz_{y} 
vert^{2} 
vert^{2} 
vert^{2}$  c)  $\lvert tz_{y} 
vert^{2} 
vert^{2} 
vert^{2}$  c)  $\lvert tz_{y} 
vert^{2} 
vert^{2} 
vert^{2} 
vert^{2}$  c)  $\lvert tz_{y} 
vert^{2} 
vert^{2} 
vert^{2} 
vert^{2}$  c)  $\lvert tz_{y} 
vert^{2} 
vert^{2} 
vert^{2} 
vert^{2} 
vert^{2} 
vert^{2} 
vert^{2} 
vert^{2}$  c)  $\lvert tz_{y} 
vert^{2} 
vert^{2} 
vert^{2} 
vert^{2} 
vert^{2} 
vert^{2} 
vert^{2} 
vert^{2} 
vert^{2} 
vert^{2} 
vert^{2} 
vert^{2} 
vert^{2} 
vert^{2} 
vert^{2} 
vert^{2} 
vert^{2} 
vert^{2} 
vert^{2} 
vert^{2} 
vert^{2} 
vert^{2} 
vert^{2} 
vert^{2} 
vert^{2} 
vert^{2} 
vert^{2} 
vert^{2} 
vert^{2} 
vert^{2} 
vert^{2} 
vert^{2} 
vert^{2} 
vert^{2} 
vert^{2} 
vert^{2} 
vert^{2} 
vert^{2} 
vert^{2} 
vert^{2} 
vert^{2} 
vert^{2} 
vert^{2} 
vert^{2} 
vert^{2} 
vert^{2} 
vert^{2} 
vert^{2} 
vert^{2} 
vert^{2} 
vert^{2} 
vert^{2} 
vert^{2} 
vert^{2} 
vert^{2} 
vert^{2} 
vert^{2} 
vert^{2} 
vert^{2} 
vert^{2} 
vert^{2} 
vert^{2} 
vert^{2} 
vert^{2} 
vert^{2} 
vert^{2} 
vert^{2} 
vert^{2} 
vert^{2} 
vert^{2} 
vert^{2} 
vert^{2} 
vert^{2} 
vert^{2} 
vert^{2} 
vert^{2} 
vert^{2} 
vert^{2} 
vert^{2} 
vert^{2} 
vert^{2} 
vert^{2} 
vert^{2} 
vert^{2} 
vert^{2} 
vert^{2} 
vert^{2} 
vert^{2} 
vert^{2} 
vert^{2} 
vert^{2} 
vert^{2} 
vert^{2} 
vert^{2} 
vert^{2} 
vert^{2} 
vert^{2} 
vert^{2} 
vert^{2} 
vert^{2} 
vert^{2} 
vert^{2} 
vert^{2} 
vert^{2} 
vert^{2} 
vert^{2} 
vert^{2} 
vert^{2} 
vert^{2} 
vert^{2} 
vert^{2} 
vert^{2} 
vert^{2} 
vert^{2} 
vert^{2} 
vert^{2} 
vert^{2} 
vert^{2} 
vert^{2} 
vert^{2} 
vert^{2} 
vert^{2} 
vert^{2} 
vert^{2} 
vert^{2} 
vert^{2} 
vert^{2} 
vert^{2} 
vert^{2} 
vert^{2} 
vert^{2} 
vert^{2} 
vert^{2} 
vert^{2} 
vert^{2} 
v$ 

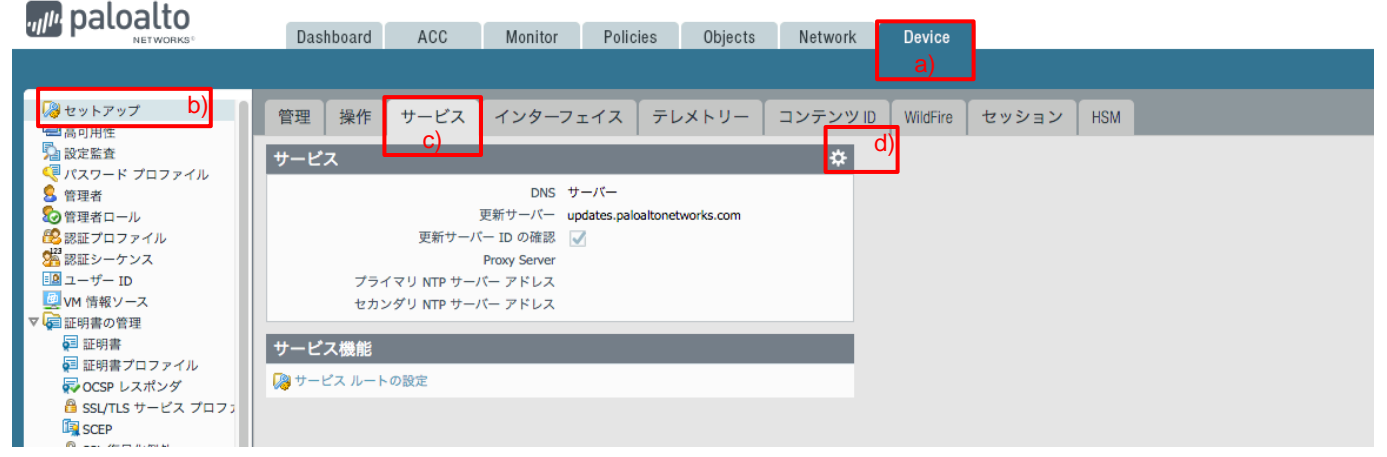

(2) a)「プライマリ/セカンダリ DNS サーバー」に、利用する DNS サーバーの IP アドレスを入力しまします。 本ガイドでは、プライマリ DNS に 192.168.55.2、セカンダリ DNS に 4.2.2.2 を指定しています。

次に、b)「NTP」タブをクリックします。

| サービス               | Q                            |
|--------------------|------------------------------|
| サービス NTP <b>b)</b> |                              |
| DNS ● サー           | バー 🔿 DNS プロキシ オプジェクト         |
| プライマリ DNS サーバー     | 192.168.55.2 a)              |
| セカンダリ DNS サーバー     | 4.2.2.2                      |
| 更新サーバー             | updates.paloaltonetworks.com |
| (                  | ✔ 更新サーバー ID の確認              |
| Proxy Server       |                              |
| サーバー               |                              |
| ポート                | [1 - 65535]                  |
| ユーザー               |                              |
| パスワード              |                              |
| 再入力 パスワード          |                              |
|                    |                              |
|                    |                              |

(3) a)「NTP サーバー アドレス」に、利用する NTP サーバー(例:ntp.nict.jp)を入力します。 b)「OK」をクリックします。

| サ | ーピス            |             |    |                |              | 0     |
|---|----------------|-------------|----|----------------|--------------|-------|
| Ŧ | ービス NTP        |             |    |                |              |       |
| Г | ブライマリ NTP サーバー |             |    | セカンダリ NTP サーバー |              |       |
|   | NTP サーバー アドレス  | ntp.nict.jp | a) | NTP サーバー アドレス  |              |       |
|   | 認証タイプ          | なし          | ~  | 認証タイプ          | なし           | ~     |
|   |                |             |    |                |              |       |
|   |                |             |    |                | <b>b)</b> ок | キャンセル |

(4) タイムゾーンを日本に変更します。 a)「Device」 → b)「セットアップ」 → c)「管理」 → 「一般設定」の d)  $\stackrel{\circ}{\stackrel{\circ}{\xrightarrow}}$  アイコンをクリックします。

| ,,,,,, paloalto                                                                                                    |                                                    | 100  |             |           |               |                  |          | •            |             |  |
|----------------------------------------------------------------------------------------------------|----------------------------------------------------|------|-------------|-----------|---------------|------------------|----------|--------------|-------------|--|
| NETWORKS <sup>®</sup>                                                                                                    | Dashboard                                          | ACC  | Monitor     | Policies  | Objects       | Network          | Device   |              |             |  |
|                                                                                                    |                                                    |      |             |           |               | L L              |          | J            |             |  |
| <ul> <li>         ○ セットアップ b)      </li> </ul>                                                                                                    | <b>C)</b><br>管理 操作                                 | サービス | インターフ       | エイス テレ    | レメトリー         | コンテンツID          | WildFire | セッション        | HSM         |  |
| № 設定監査                                                                                                    | 一般設定                                               |      |             |           |               |                  | *        | Paliorama 設定 |             |  |
|                                                                                                    |                                                    |      |             | ホスト名      | PA-VM         |                  |          | _            |             |  |
| ◎ 管理者ロール                                                                                                    |                                                    |      |             | 5823      |               |                  |          |              | Panorama    |  |
| 😢 認証プロファイル                                                                                                    |                                                    |      |             |           |               |                  |          |              | Parlorania  |  |
| 2 認証シーケンス                                                                                                    |                                                    |      |             | ログイン パナー  |               |                  |          | Panorama     |             |  |
| ■ ユーザー ID                                                                                                    |                                                    | ログ   | イン パナーの確認   | 8を管理者に強制  |               |                  |          |              | Panorama (C |  |
| VM 情報ソース                                                                                                    |                                                    |      | SSL/TLS サービ | ス プロファイル  |               |                  |          |              |             |  |
| ▼ 🚰 証明書の管理                                                                                                    |                                                    |      |             | タイト ゾーン   | LIS/Pacific   |                  |          |              |             |  |
| ፼ 証明書                                                                                                    |                                                    |      |             |           | objrucine     |                  |          |              |             |  |
| 🐖 証明書プロファイル                                                                                                    |                                                    |      |             | 表示言語      | en            |                  |          |              |             |  |
| Note Contract Contract Contra |                                                    |      |             | 時間        | Wed Feb 28 22 | 2:19:10 PST 2018 |          | バナーとメッ       | セージ         |  |
| 🔒 SSL/TLS サービス プロフォ                                                                                                    |                                                    |      | 5           | 「バイス稼働場所  |               |                  | E        |              |             |  |
| SCEP                                                                                                    |                                                    |      |             |           |               |                  |          |              |             |  |
| 🗧 🔒 SSL 復号化例外                                                                                                    | <sup>2</sup> SSL 復号化例外               二ミット ロッソの日期実施 |      |             |           |               |                  |          |              |             |  |
| ◎ 応答ページ                                                                                                    | 証明書有効期限チェック                                        |      |             |           |               |                  |          |              |             |  |
| 目ログ設定                                                                                                    | ハイパーバイザによって割り当てられた MAC アドレスの使用 🛛 🗸                 |      |             |           |               |                  |          |              |             |  |
| ▼ 4 サーバー プロファイル                                                                                                    | GTP Security                                       |      |             |           |               |                  |          |              |             |  |
| SNMP トラップ                                                                                                    |                                                    |      |             | on becany |               |                  |          |              |             |  |
| Suctors .                                                                                                    |                                                    |      |             |           |               |                  |          |              |             |  |

(5) a)タイムゾーンで、「Asia/Tokyo」を選択し、b)「OK」をクリックします。

| 一般設定              | 0                              |
|-------------------|--------------------------------|
| ホスト名              | PA-VM                          |
| ドメイン              |                                |
|                   | DHCP サーバー提供のホスト名を受け入れる         |
|                   | □ DHCP サーバー提供のドメインを受け入れる       |
| ログイン バナー          |                                |
|                   |                                |
|                   | □ ログイン パナーの確認を管理者に強制           |
| SSL/TLS サービス プロファ | None                           |
|                   |                                |
| タイム ゾーン           | Asia/Tokyo a)                  |
| 表示言語              | en 💌                           |
| 日付                | 2018/02/28 💌                   |
| 時間                | 22:19:10 💌                     |
| 緯度                |                                |
| 経度                |                                |
|                   | □ コミット ロックの自動実施                |
|                   | 証明書有効期限チェック                    |
|                   | ✓ ハイパーバイザによって割り当てられた MAC アドレスの |
|                   | 使用                             |
|                   | GTP Security                   |
|                   | <b>b) OK</b> キャンセル             |

#### 3.4. 設定のコミット

実施した設定を反映するためには、コミットが必要です。

(1) 画面右上の「コミット」をクリックします。

| naloalto  |           |     |         |          |         |         |        |        |                    |     |
|-----------|-----------|-----|---------|----------|---------|---------|--------|--------|--------------------|-----|
| NETWORKS® | Dashboard | ACC | Monitor | Policies | Objects | Network | Device | 📥 コミット | 💣 🛯 🧶 Config 👻 🔍 💆 | 家   |
|           |           |     |         |          |         |         |        |        | S 0/               | ヘルプ |

(2)「Commit すべての変更」にチェックが入っていることを確認して、「コミット」をクリックします。

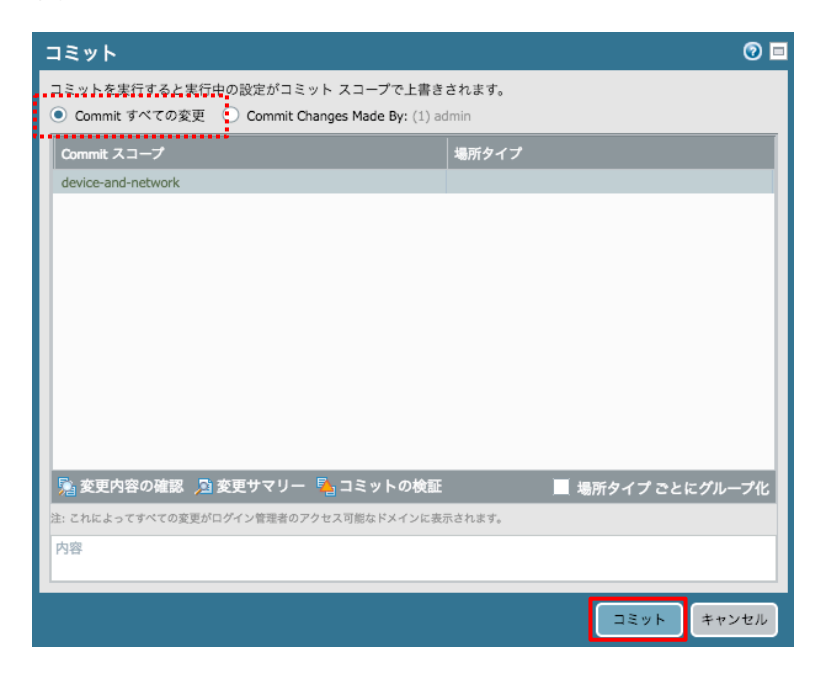

3.5. ライセンス投入

3.5.1. サポートライセンス

サポートライセンスの投入ステップです。

サポートライセンスを購入することで、OSのダウンロードや基本保守が受けられるようになります。(必須)

(1) a)「Device」→ b)「サポート」で表示された画面の「サポート」の下の c)「認証コードを使用したサポートのアクティベーション」をクリックします。

| paloalto                                                                          | Dashboard ACC Monitor Policies Objects Network Device                                               | 🍐 コミット 🧉 🔯 Config 🕶 🔍 検索 |
|-----------------------------------------------------------------------------------|----------------------------------------------------------------------------------------------------|--------------------------|
|                                                                                   |                                                                                                    | ら のヘルプ                   |
| INETION                                                                           | サポート リンク                                                                                            |                          |
| <ul> <li>TACACS+</li> <li>LDAP</li> <li>Kerberos</li> <li>SAMLアイデンティティ</li> </ul> | 連絡生 Click the contact lick at doht<br>認証コードを使用したサポートのアクティペーション C) COntact Us<br>サポート ページ<br>デバイスの登録 |                          |
| ▼ □ ローカル ユーザー データ^                                                                | 実働アラート テクニカル サポート ファイル                                                                              |                          |
| S ユーザー<br>S ユーザー グループ                                                             | 、 実稼働アラートなし テクニカル サポート ファイルの生成                                                                      |                          |
| <ul> <li></li></ul>                                                               | Stats Dump ファイル                                                                                     |                          |
| GlobalProtect クライアント     ダイナミック更新                                                 | アプリケーションおよび脅威アラート Stats Dump ファイルの生成                                                                |                          |
| ● サポート b)                                                                         | アプリケーションおよび脅威アラートなし<br>コアファイル<br>コアファイルなし                                                           |                          |
|                                                                                   |                                                                                                    |                          |

(2) 認証コード(ライセンス証書に記載された Auth Code)を入力して、「OK」をクリックします。

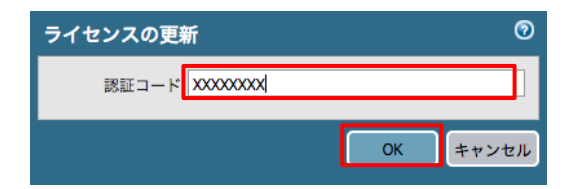

(3) 有効期限を確認します。

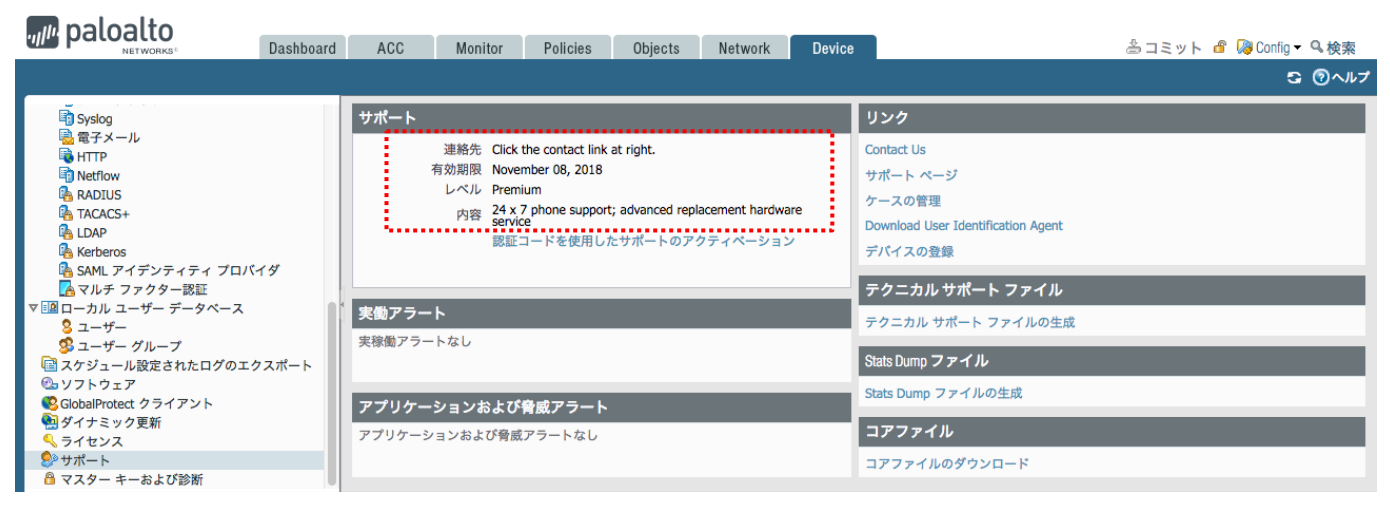

#### 3.5.2. 機能ライセンス

各機能のライセンス投入ステップです。

機能ライセンスを投入することで、各セキュリティ機能が有効になります。

(1) a)「Device」→ b)「ライセンス」→ c)「認証コードを使用した機能のアクティベーション」をクリックします。

| paloalto                                                                                                    | Dashboard                                                                 | ACC                                            | Monitor                    | Policies | Objects | Network | Device | 🏝 コミット 🤷 🍃 Conlig 🗝 🔍 検索 |
|----------------------------------------------------------------------------------------------------|---------------------------------------------------------------------------|------------------------------------------------|----------------------------|----------|---------|---------|--------|--------------------------|
|                                                                                                    |                                                                           |                                                |                            |          |         |         |        | S ()~//7                 |
| In Netflow     RADIUS     RADIUS     RADIUS     TACACS+     LDAP     Kerberos     SAML アイデンティティ     マルチ ファクター認証     マルチ ファクター認証     マーカル ユーザー データ・     Sユーザー グループ     スケジュール設定されたロ     ペリント ウェア     GlobalProtect クライアント     ゲィキング 美数     マイセンス     D)     マパート     マスターキーおよび診断 | ライセンス管理<br>ライセンス サーバ<br>駆逐コードを使用<br>ライセンス キーの<br>VM の非アクティン<br>VM キャパシティの | ーからライヤン<br>した機能のアク<br>手動アップロー<br>プ化<br>Dアップグレー | ンス キーを取得<br>フティペーション<br>ード | C)       |         |         |        |                          |

(2) 認証コード(ライセンス証書に記載された Auth Code)を入力して、「OK」をクリックします。

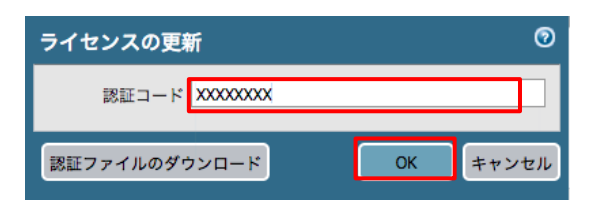

- (3) (仮想マシンの場合、自動的にリブートされます。)
- (4) WebUIに再ログインし、購入した機能が有効になっているか、またその有効期限などを確認します。

#### 例:脅威防御

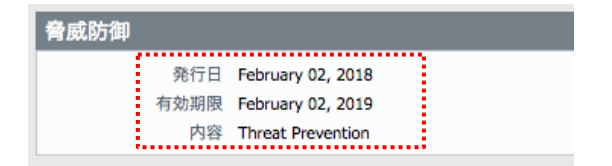

3.6. シグネチャのダウンロードとインストール

アプリケーション識別やアンチウイルス等の各種セキュリティ機能が利用するシグネチャのダウンロードを行います。 更に、それらのダウンロードとインストールが自動的に行われるように設定します。

3.6.1. ダイナミック更新

アプリケーション/脆弱性防御/スパイウェア/アンチウイルスのシグネチャのダウンロードとインストールを行います。

(1) a) 「Device」  $\rightarrow$  b) 「ダイナミック更新」  $\rightarrow$  c) 「今すぐチェック」をクリックします。

🚚 paloalto

| NETWORKS®                                                                        | Dashboard                    | ACC      | Monitor   | Policies       | Objects | Network  | Device |              | ě :            | コミット 💣 | 🛵 Config 👻 🔍 | 検索         |
|----------------------------------------------------------------------------------|------------------------------|----------|-----------|----------------|---------|----------|--------|--------------|----------------|--------|--------------|------------|
|                                                                                  |                              |          |           |                |         |          |        |              |                |        | S 🛛          | )ヘルプ       |
| 💀 OCSP レスポンダ                                                                     |                              |          |           |                |         |          |        |              |                |        | 2 個の項目s      | <b>- x</b> |
| <ul> <li>B SSL/TLS サービス プロフェ</li> <li>国 SCEP</li> <li>B SSL 復号化例外</li> </ul>     | パージョン ファ                     | イル名      | 機能        | 9-             | イプサイ    | 「ズ リリースE | 3      | ダウンロー<br>ド済み | 現在インス<br>トール済み | アクション  | ドキュメント       |            |
| ◎ 応答ページ                                                                          | ▽ GlobalProtect ク            | ライアントレスヽ | /PN 最終:   | チェック: never    | スケジュー   | l: None  |        |              |                |        |              |            |
| <ul> <li>■ ログ設定</li> <li>▶ ゆ サーバー プロファイル</li> <li>▶ 回 ローカル ユーザー データベー</li> </ul> | ▽ GlobalProtect デ            | ータ ファイル  | スケジュ      | – אי: None     |         |          |        |              |                |        |              |            |
| ■ スケジュール設定されたログ(<br>● いっとウェマ                                                     |                              |          |           |                |         |          |        |              |                |        |              |            |
| ② ワイナミック更新 D)<br>③ ダイナミック更新 D)<br>④ ダイナミック更新 D)<br>● サポート<br>● マスターキーおよび診断       | <mark>C)</mark><br>こ 今すぐチェック | 🛓 アップロー  | ド 📘 ファイルカ | <b>からインストー</b> | IL      |          |        |              |                |        |              |            |

#### (2) 以下画面のように、ダウンロードできるシグネチャの一覧が表示されます。

最新の「アプリケーションおよび脅威」シグネチャの、アクション列の「ダウンロード」をクリックします。

| NETWORKS.                                      | Dashbo        | ard Acc Monitor                    | Folicies Object           | s Netwo     | лк и          | evice                    |           |            |        |              |
|------------------------------------------------|---------------|------------------------------------|---------------------------|-------------|---------------|--------------------------|-----------|------------|--------|--------------|
|                                                |               |                                    |                           |             |               |                          |           |            |        | S @~//       |
| 😺 セットアップ                                       | ۹,            |                                    |                           |             |               |                          |           |            |        | 17 個の項目s 🔿 ( |
| □ 高可用性 □ 設定監査                                  | バージョン         | ファイル名                              | 機能                        | タイプ         | サイズ           | リリース日                    | ダウンロード済み  | 現在インストール済み | アクション  | ドキュメント       |
| パスワード プロファイル                                   | ▽ アプリケーミ      | ションおよび脅威 最終チェック                    | : 2018/02/07 22:24:37 PST | スケジュール      | : Every We    | dnesday at 01:02 (Downle | oad only) |            |        |              |
| S 管理者                                          | 777-4494      | panupy2-all-contents-777-4484      | Apps Threats              | Full        | 44 MB         | 2018/02/06 21:20:15 PST  |           | <b>[</b>   | ダウンロード | 00-7 /-b     |
| ◎ 管理者ロール                                       | 770-4445      | panupy2-all-contents-770-4445      | Apps, Threats             | Full        | 36 MB         | 2018/01/23 20:50:00 PST  |           | L          | ダウンロード | 111-7 /- k   |
| 28認証プロファイル                                     | 771-4450      | panupy2-all-contents-771-4450      | Apps, Threats             | Full        | 36 MB         | 2018/01/26 10:56:17 PST  |           |            | ダウンロード |              |
| ※ 認証シーケンス                                      | 775-4476      | panupy2-all-contents-775-4476      | Apps, Threats             | Full        | 36 MB         | 2018/02/05 15:44:22 PST  |           |            | ダウンロード | UU-2 / N     |
| 2 104 (##8) ( _ 7                              | 773-4465      | panupy2-all-contents-773-4465      | Apps, Threats             | Full        | 36 MB         | 2018/02/01 21:13:44 PST  |           |            | ダウンロード | リリース ノート     |
| 「「日報ノーへ」                                       | 772-4461      | panupv2-all-contents-772-4461      | Apps, Threats             | Full        | 36 MB         | 2018/01/31 14:55:25 PST  |           |            | ダウンロード | リリース ノート     |
|                                                | 766-4424      | panupy2-all-contents-766-4424      | Apps, Threats             | Full        | 36 MB         | 2018/01/11 20:18:47 PST  |           |            | ダウンロード | リリースノート      |
| ■ 証明書プロファイル                                    | 776-4482      | panupv2-all-contents-776-4482      | Apps, Threats             | Full        | 36 MB         | 2018/02/06 12:57:29 PST  |           |            | ダウンロード | リリース ノート     |
| GCSP レスポンダ                                     | 768-4429      | panupv2-all-contents-768-4429      | Apps, Threats             | Full        | 36 MB         | 2018/01/16 13:18:31 PST  |           |            | ダウンロード | リリース ノート     |
| 🔓 SSL/TLS サービス プロファイ                           | 774-4467      | panupv2-all-contents-774-4467      | Apps, Threats             | Full        | 36 MB         | 2018/02/02 06:15:26 PST  |           |            | ダウンロード | リリース ノート     |
| SCEP 1                                         | 769-4439      | panupv2-all-contents-769-4439      | Apps, Threats             | Full        | 36 MB         | 2018/01/17 20:27:14 PST  |           |            | ダウンロード | リリース ノート     |
| 🔒 SSL 復号化例外                                    | 765-4419      | panupv2-all-contents-765-4419      | Apps, Threats             | Full        | 36 MB         | 2018/01/09 10:40:20 PST  |           |            | ダウンロード | リリース ノート     |
| ◎ 応答ページ                                        | 778-4489      | panupv2-all-contents-778-4489      | Apps, Threats             | Full        | 44 MB         | 2018/02/07 20:22:22 PST  |           |            | ダウンロード | リリース ノート     |
| 目ログ設定                                          | 767-4427      | panupv2-all-contents-767-4427      | Apps, Threats             | Full        | 36 MB         | 2018/01/12 15:58:22 PST  |           |            | ダウンロード | リリース ノート     |
| リーパー プロファイル<br>ローカル ユーザー データベース                | ⊳ GlobalProt  | ect クライアントレス VPN 最佳                | チェック: 2018/02/07 22:2     | 4:43 PST スク | <b>ァジュール:</b> | None                     |           |            |        |              |
| スケジュール設定されたログのエ<br>のトリストウェス                    | ⊽ GlobalProt  | ect データ ファイル スケシ                   | ュール: None                 |             |               |                          |           |            |        |              |
| ClobalProtect クライアント                           |               |                                    |                           |             |               |                          |           |            |        |              |
| School (1) (1) (1) (1) (1) (1) (1) (1) (1) (1) | ⊽ WildFire    | 最終チェック: 2018/02/07 22:24           | :41 PST スケジュール: N         | lone        |               |                          |           |            |        |              |
| ヘフィセンス ジサポート 日 マスター キーおよび診断                    | 216490-218887 | panupv2-all-wildfire-216490-218887 | PAN-OS 7.1 and later      | Full        | 9 MB          | 2018/02/07 22:14:56 PST  |           |            | ダウンロード | リリース ノート     |

(3) ダウンロードが開始されます。完了するまで待ちます。

| アプリケーションおよび脅威 のダウンロード | 0   |
|-----------------------|-----|
| 操作 ダウンロード             |     |
| 状態 アクティブ              |     |
| 結果 保留                 |     |
| 進捗 99%                |     |
| 詳細                    |     |
| 警告                    |     |
|                       |     |
|                       |     |
|                       |     |
|                       |     |
|                       | 閉じる |
|                       |     |

#### (4) アクション列の「インストール」をクリックします。

|                                                                                                    |                     | Dashboar  | d ACC             | Monitor      | Policies Obj          | iects Netwo | ork C    | levice                   |           |            | *                   | コミット 🧉 阔 Config 🕶 🔍 検索 |
|----------------------------------------------------------------------------------------------------|---------------------|-----------|-------------------|--------------|-----------------------|-------------|----------|--------------------------|-----------|------------|---------------------|------------------------|
|                                                                                                    |                     |           |                   |              |                       |             |          |                          |           |            |                     | 5 ⑦ヘルプ                 |
| 🨺 t                                                                                                    | ットアップ               | ٩         |                   |              |                       |             |          |                          |           |            |                     | 17 個の項目s  🗙            |
| 「二高」。                                                                                                    | 可用性<br>定監査          | バージョン     | ファイル名             |              | 機能                    | タイプ         | サイズ      | リリース日                    | ダウンロード済み  | 現在インストール済み | アクション               | ドキュメント                 |
| ۲۲ 🦻 🖉                                                                                                    | スワード プロファイル<br>四本   | ▽ アプリケーショ | ョンおよび脅威           | 最終チェック       | 2018/02/07 22:25:22 P | ST スケジュール:  | Every We | ednesday at 01:02 (Downl | oad only) | _          |                     |                        |
| <b>1</b>                                                                                                    | 理者ロール               | 777-4484  | panupv2-all-conte | nts-777-4484 | アプリケーション, Th          | nreats Full | 44 MB    | 2018/02/06 21:20:15 PST  | ~         | L          | インストール<br>ポリシーのプレビュ | リリース ノート 🗵             |
| 188<br>1921 - 1922 - 1922 - 192<br>- 1922 - 1922 - 192<br>- 1922 - 1922 - 1922 - 1922 - 1922 - 1922 - 1922 - 1922 - 1922 - 1922 - 1922 - 1922 - 1922 - 1922 - 1922 - 1922 - 1922 - 1922 - 1922 - 1922 - 1922 - 1922 - 1922 - 1922 - 192<br>- 1922 - 1922 - 1922 - 1922 - 1922 - 1922 - 1922 - 1922 - 192<br>- 1922 - 1922 - 19 | 証プロファイル<br>IFFシーケンス | 770-4445  | panupv2-all-conte | nts-770-4445 | Apps, Threats         | Full        | 36 MB    | 2018/01/23 20:50:00 PST  |           |            | ダウンロード              | リリース ノート               |

## (5)「インストールの続行」をクリックします。 アプリケーションおよび脅威のインストール

| アフリケーションねよい育成の1 ノストール 🕔                                |           |       |  |  |  |  |  |  |  |
|--------------------------------------------------------|-----------|-------|--|--|--|--|--|--|--|
| <ul> <li>コンテンツ更新での新しいアプリケーションの無効</li> <li>化</li> </ul> |           |       |  |  |  |  |  |  |  |
|                                                        | インストールの続行 | キャンセル |  |  |  |  |  |  |  |

#### (6) インストールが完了すると、a)現在インストール済み列にチェックが入った状態になります。 もう一度、b)「今すぐチェック」をクリックします。

|                                         | Dashboa       | ard ACC Monitor                   | Policies Object           | s Netwo    | ork Device                         |           |            |        | 🛎 コミット 🧉 👰 Config 🕶 🤇 検索 |
|-----------------------------------------|---------------|-----------------------------------|---------------------------|------------|------------------------------------|-----------|------------|--------|--------------------------|
|                                         |               |                                   |                           |            |                                    |           |            |        | ち のヘルプ                   |
| 闷 セットアップ                                | ۹.            |                                   |                           |            |                                    |           |            |        | 17 個の項目s  🗎              |
| 高可用性                                    | バージョン         | ファイル名                             | 機能                        | タイプ        | サイズ リリース日                          | ダウンロード済み  | 現在インストール済み | アクション  | ドキュメント                   |
| >2 設定監査<br>↓↓ パスワード プロファイル              | -             |                                   |                           |            |                                    |           |            |        |                          |
| 会 管理者                                   | ▽ アプリケーシ      | /ヨンおよび骨底 最終チェック                   | : 2018/02/07 22:25:22 PST | スケジュール     | : Every Wednesday at 01:02 (Downlo | oad only) |            | 9      |                          |
| 20管理者ロール                                | 777-4484      | panupv2-all-contents-777-4484     | Apps, Threats             | Full       | 44 MB 2018/02/06 21:20:15 PST      | ~         | :          |        | リリース ノート 🗵               |
| 総認証プロファイル                               | 770-4445      | panupv2-all-contents-770-4445     | Apps, Threats             | Full       | 36 MB 2018/01/23 20:50:00 PST      |           | ••••••     | ダウンロード | リリース ノート                 |
| 5部 認証シーケンス                              | 771-4450      | panupv2-all-contents-771-4450     | Apps, Threats             | Full       | 36 MB 2018/01/26 10:56:17 PST      |           |            | ダウンロード | リリース ノート                 |
| ID ユーザー ID                              | 775-4476      | panupv2-all-contents-775-4476     | Apps, Threats             | Full       | 36 MB 2018/02/05 15:44:22 PST      |           |            | ダウンロード | リリース ノート                 |
| WM 情報ソース                                | 773-4465      | panupv2-all-contents-773-4465     | Apps, Threats             | Full       | 36 MB 2018/02/01 21:13:44 PST      |           |            | ダウンロード | リリース ノート                 |
| ▼ 🚰 証明書の管理                              | 772-4461      | panupv2-all-contents-772-4461     | Apps, Threats             | Full       | 36 MB 2018/01/31 14:55:25 PST      |           |            | ダウンロード | リリース ノート                 |
| ■ 証明書                                   | 766-4424      | panupv2-all-contents-766-4424     | Apps, Threats             | Full       | 36 MB 2018/01/11 20:18:47 PST      |           |            | ダウンロード | リリース ノート                 |
| 🔁 証明書プロファイル                             | 776-4482      | panupv2-all-contents-776-4482     | Apps, Threats             | Full       | 36 MB 2018/02/06 12:57:29 PST      |           |            | ダウンロード | リリース ノート                 |
| OCSP レスポンダ                              | 768-4429      | panupv2-all-contents-768-4429     | Apps, Threats             | Full       | 36 MB 2018/01/16 13:18:31 PST      |           |            | ダウンロード | リリース ノート                 |
| 👸 SSL/TLS サービス プロファイ                    | 774-4467      | panupv2-all-contents-774-4467     | Apps, Threats             | Full       | 36 MB 2018/02/02 06:15:26 PST      |           |            | ダウンロード | リリース ノート                 |
| I SCEP                                  | 769-4439      | panupv2-all-contents-769-4439     | Apps, Threats             | Full       | 36 MB 2018/01/17 20:27:14 PST      |           |            | ダウンロード | リリース ノート                 |
| SSL 復号化例外                               | 765-4419      | panupv2-all-contents-765-4419     | Apps, Threats             | Full       | 36 MB 2018/01/09 10:40:20 PST      |           |            | ダウンロード | リリース ノート                 |
|                                         | 778-4489      | panupv2-all-contents-778-4489     | Apps, Threats             | Full       | 44 MB 2018/02/07 20:22:22 PST      |           |            | ダウンロード | リリース ノート                 |
| ● ログ設定                                  | 767-4427      | panupv2-all-contents-767-4427     | Apps, Threats             | Full       | 36 MB 2018/01/12 15:58:22 PST      |           |            | ダウンロード | リリース ノート                 |
| ▶ □ □ □ □ □ □ □ □ □ □ □ □ □ □ □ □ □ □ □ | ▷ GlobalProte | ect クライアントレス VPN 最                | 修チェック: 2018/02/07 22:24   | :43 PST スク | アジュール: None                        |           |            |        |                          |
| スケジュール設定されたログのエ                         | ,             |                                   |                           |            |                                    |           |            |        |                          |
| ☜ソフトウェア                                 |               | act データ ファイル スケシ                  | ノュール: None                |            |                                    |           |            |        |                          |
| 😢 GlobalProtect クライアント                  |               |                                   |                           |            |                                    |           |            |        |                          |
| ダイナミック更新<br>く ライヤンス                     | ⊽ WildFire    | 最終チェック: 2018/02/07 22:2           | 4:41 PST スケジュール: N        | one        |                                    |           |            |        |                          |
| ジサポート                                   | 216490-218887 | panupv2-all-wildfire-216490-21888 | PAN-OS 7.1 and later      | Full       | 9 MB 2018/02/07 22:14:56 PST       |           |            | ダウンロード | リリース ノート                 |
| 🔒 マスター キーおよび診断                          | b)            |                                   |                           |            |                                    |           |            |        |                          |
|                                         | ら 今すぐチェ       | ック 🛓 アップロード 📘 ファイノ                | しからインストール                 |            |                                    |           |            |        |                          |

#### (7) 「アンチウイルス」シグネチャのダウンロードが可能になります。 最新のシグネチャの、アクション列の「ダウンロード」をクリックします。

|                       | Dashboa           | ard ACC Monitor                    | Policies Object           | ts Netwo   | ork D      | evice                   |           |            | 2      | コミット 🧉 陽 Config 🕶 🔍 検索 |
|-----------------------|-------------------|------------------------------------|---------------------------|------------|------------|-------------------------|-----------|------------|--------|------------------------|
|                       |                   |                                    |                           |            |            |                         |           |            |        | 5 のヘルプ                 |
| 🖓 セットアップ              | ۹.                |                                    |                           |            |            |                         |           |            |        | 21 個の項目s 🔿 🗙           |
| ➡高可用性 ➡ 設定監査          | パージョン             | ファイル名                              | 機能                        | タイプ        | サイズ        | リリース日                   | ダウンロード済み  | 現在インストール済み | アクション  | ドキュメント                 |
| <⊓パスワード プロファイル        | ▽ アンチウイル          | ス 最終チェック: 2018/02/07               | 22:28:30 PST スケジュー        | JL: None   |            |                         |           | _          |        |                        |
| 20 日本10<br>20 管理来ロール  | 2514-3010         | panup-all-antivirus-2514-3010      |                           | Full       | 84 MB      | 2018/02/07 04:04:56 PST |           |            | ダウンロード | リリース ノート               |
| 12日日 ル                | 2513-3009         | panup-all-antivirus-2513-3009      |                           | Full       | 84 MB      | 2018/02/06 04:01:42 PST |           |            | ダウンロード | リリース ノート               |
| 28 認証シーケンス            | 2511-3005         | panup-all-antivirus-2511-3005      |                           | Full       | 85 MB      | 2018/02/03 04:04:44 PST |           |            | ダウンロード | リリース ノート               |
| 10 ユーザー ID            | 2512-3007         | panup-all-antivirus-2512-3007      |                           | Full       | 84 MB      | 2018/02/04 18:29:38 PST |           |            | ダウンロード | リリース ノート               |
| WM 情報ソース              | ▽ アプリケーシ          | マヨンおよび脅威 最終チェック                    | : 2018/02/07 22:28:28 PST | スケジュール     | : Every We | dnesday at 01:02 (Downl | oad only) |            |        |                        |
| ▼ 4回 証明書の管理           | 777-4484          | panupv2-all-contents-777-4484      | Apps, Threats             | Full       | 44 MB      | 2018/02/06 21:20:15 PST | ~         | ~          |        | リリース ノート 🛛 🕱           |
| ₩ 証明書                 | 770-4445          | panupv2-all-contents-770-4445      | Apps, Threats             | Full       | 36 MB      | 2018/01/23 20:50:00 PST |           |            | ダウンロード | リリース ノート               |
| GCSP レスポンダ            | 771-4450          | panupv2-all-contents-771-4450      | Apps, Threats             | Full       | 36 MB      | 2018/01/26 10:56:17 PST |           |            | ダウンロード | リリース ノート               |
| B SSL/TLS サービス プロファイ  | 775-4476          | panupv2-all-contents-775-4476      | Apps, Threats             | Full       | 36 MB      | 2018/02/05 15:44:22 PST |           |            | ダウンロード | リリース ノート               |
| SCEP                  | 773-4465          | panupv2-all-contents-773-4465      | Apps, Threats             | Full       | 36 MB      | 2018/02/01 21:13:44 PST |           |            | ダウンロード | リリース ノート               |
| 🔒 SSL 復号化例外           | 772-4461          | panupv2-all-contents-772-4461      | Apps, Threats             | Full       | 36 MB      | 2018/01/31 14:55:25 PST |           |            | ダウンロード | リリース ノート               |
| 💫 応答ページ               | 766-4424          | panupv2-all-contents-766-4424      | Apps, Threats             | Full       | 36 MB      | 2018/01/11 20:18:47 PST |           |            | ダウンロード | リリース ノート               |
| 📑 ログ設定                | 776-4482          | panupv2-all-contents-776-4482      | Apps, Threats             | Full       | 36 MB      | 2018/02/06 12:57:29 PST |           |            | ダウンロード | リリース ノート               |
| ▶ 👘 サーバー プロファイル       | 768-4429          | panupv2-all-contents-768-4429      | Apps, Threats             | Full       | 36 MB      | 2018/01/16 13:18:31 PST |           |            | ダウンロード | リリース ノート               |
| ▶ 🛄 ローカル ユーザー データベース  | 774-4467          | panupv2-all-contents-774-4467      | Apps, Threats             | Full       | 36 MB      | 2018/02/02 06:15:26 PST |           |            | ダウンロード | リリース ノート               |
| スケジュール設定されたログのコ       | 769-4439          | panupv2-all-contents-769-4439      | Apps, Threats             | Full       | 36 MB      | 2018/01/17 20:27:14 PST |           |            | ダウンロード | リリース ノート               |
| ◎ ソフトウェア              | 765-4419          | panupv2-all-contents-765-4419      | Apps, Threats             | Full       | 36 MB      | 2018/01/09 10:40:20 PST |           |            | ダウンロード | リリース ノート               |
| SolobalProtect クライアント | 778-4489          | panupv2-all-contents-778-4489      | Apps, Threats             | Full       | 44 MB      | 2018/02/07 20:22:22 PST |           |            | ダウンロード | リリース ノート               |
| 2. ダイナミック史新           | 767-4427          | panupv2-all-contents-767-4427      | Apps, Threats             | Full       | 36 MB      | 2018/01/12 15:58:22 PST |           |            | ダウンロード | リリース ノート               |
| <> ライセンス ⇒ サポート       | ⊳ GlobalProte     | ect クライアントレス VPN 最終                | 冬チェック: 2018/02/07 22:2    | 8:34 PST ス | ケジュール:     | None                    |           |            |        |                        |
| 🔒 マスター キーおよび診断        | ⊽ GlobalProte     | act データ ファイル スケシ                   | ュール: None                 |            |            |                         |           |            |        |                        |
|                       |                   |                                    |                           |            |            |                         |           |            |        |                        |
|                       | <b>⊽</b> WildFire | 最終チェック: 2018/02/07 22:20           | 8:33 PST スケジュール: M        | lone       |            |                         |           |            |        |                        |
|                       | 216490-218887     | panupv2-all-wildfire-216490-218887 | PAN-OS 7.1 and later      | Full       | 9 MB       | 2018/02/07 22:14:56 PST |           |            | ダウンロード | リリース ノート               |
|                       |                   |                                    |                           |            |            |                         |           |            |        |                        |
|                       |                   |                                    |                           |            |            |                         |           |            |        |                        |
|                       | の合すぐチェ            | ック ・ アップロード 📑 ファイル                 | からインストール                  |            |            |                         |           |            |        |                        |

## (8) アクション列の「インストール」をクリックします。

|                                                                                                    | Dashboa   | rd ACC                  | Monitor          | Policies      | Objects     | Netwo   | ork D   | evice                    |           |            | \$     | コミット 💣 阔 | ) Config - 鸟検 | 索   |
|----------------------------------------------------------------------------------------------------|-----------|-------------------------|------------------|---------------|-------------|---------|---------|--------------------------|-----------|------------|--------|----------|---------------|-----|
|                                                                                                    |           |                         |                  |               |             |         |         |                          |           |            |        |          | S @^          | ルプ  |
| しまた、 しゃういう しょういう しょう しょう しょう しょう しょう しょう しょう しょ しょういう しょういう しょういう しょういう しょういう しょういう しょういう しょういう しょういう しょういう しょういう しょういう しょういう しょういう しょういう しょういう しょういう しょういう しょういう しょういう しょういう しょういう しょういう しょういう しょういう しょういう しょういう しょういう しょういう しょう しょう しょう しょう しょう しょう しょう しょう しょう しょ | ٩         |                         |                  |               |             |         |         |                          |           |            |        |          | 21 個の項目s 📑    | • × |
| □ 高可用性<br>□ 設定監査                                                                                                    | パージョン     | ファイル名                   |                  | 機能            |             | タイプ     | サイズ     | リリース日                    | ダウンロード済み  | 現在インストール済み | アクション  | 1        | ドキュメント        |     |
| 《 パスワード プロファイル 《 MTR#                                                                                                    | ▽ アンチウイル  | ス 最終チェック:               | : 2018/02/07 22: | :29:40 PST    | スケジュール:     | None    |         |                          |           | _          |        | _        |               |     |
| る 言理者                                                                                                    | 2514-3010 | panup-all-antivirus-251 | 4-3010           |               |             | Full    | 84 MB   | 2018/02/07 04:04:56 PST  | ~         |            | インストール | 1        | ノリース ノート      | ×   |
| 122 認証プロファイル                                                                                                    | 2513-3009 | panup-all-antivirus-251 | 3-3009           |               |             | Full    | 84 MB   | 2018/02/06 04:01:42 PST  |           |            | ダウンロード | 1        | リリース ノート      |     |
| 1 認証シーケンス                                                                                                    | 2511-3005 | panup-all-antivirus-251 | 1-3005           |               |             | Full    | 85 MB   | 2018/02/03 04:04:44 PST  |           |            | ダウンロード | 1        | ノリース ノート      |     |
| III ユーザー ID                                                                                                    | 2512-3007 | panup-all-antivirus-251 | 2-3007           |               |             | Full    | 84 MB   | 2018/02/04 18:29:38 PST  |           |            | ダウンロード | 1        | リリース ノート      |     |
| WM 情報ソース                                                                                                    | - アプリケーシ  | コンお上が身成                 | 暴怒チェック・つ         | 018/02/07 22- | 28-28 PCT 7 | はたジュール。 | Even We | dneeday at 01:02 (Downly | (vlao beo |            |        |          |               |     |

(9) インストールが完了すると、a)「現在インストール済み」列にチェックが入った状態になります。

シグネチャの自動インストールの設定を行います。 b)「スケジュール: None」をクリックします。

| paloalto                                   | Dashboa   | rd ACC                 | Monitor                | Policies    | Objects | Netw | ork D | evice                   |          |                        | đ      | 造 그 ミット 🧉 ಢ Config 🕶 🔍 | 検索  |
|--------------------------------------------|-----------|------------------------|------------------------|-------------|---------|------|-------|-------------------------|----------|------------------------|--------|------------------------|-----|
|                                            |           |                        |                        |             |         |      |       |                         |          |                        |        | S 0                    | ヘルプ |
| 😡 セットアップ                                   | ٩         |                        |                        |             |         |      |       |                         |          |                        |        | 21 個の項目s               | ⇒ × |
| □● 高可用性 □>>>>>>>>>>>>>>>>>>>>>>>>>>>>>>>>> | パージョン     | ファイル名                  |                        | 機能          |         | タイプ  | サイズ   | リリース日                   | ダウンロード済み | 現在インストール済み             | アクション  | ドキュメント                 |     |
| パスワード プロファイル                               | ▽ アンチウイル  | ス 最終チェッ                | <b>7:</b> 2018/02/07 2 | 2:29:40 PST | スケジュール: | None | D)    |                         |          |                        |        |                        |     |
| る 管理者                                      | 2514-3010 | panup-all-antivirus-   | 2514-3010              |             |         | Pull | 84 MB | 2018/02/07 04:04:56 PST | ¥        | <ul> <li>a)</li> </ul> |        | リリース ノート               | ×   |
|                                            | 2513-3009 | panup-all-antivirus-   | 2513-3009              |             |         | Full | 84 MB | 2018/02/06 04:01:42 PST |          |                        | ダウンロード | リリース ノート               |     |
| 2 認証シーケンス                                  | 2511-3005 | panup-all-antivirus-   | 2511-3005              |             |         | Full | 85 MB | 2018/02/03 04:04:44 PST |          |                        | ダウンロード | リリース ノート               |     |
| ID ユーザー ID                                 | 2512-3007 | panup-all-antivirus-   | 2512-3007              |             |         | Full | 84 MB | 2018/02/04 18:29:38 PST |          |                        | ダウンロード | リリース ノート               |     |
| VM 情報ソース                                   |           | - s. des L. enfaltente |                        |             |         |      |       |                         |          |                        |        |                        |     |

(10) 表示された画面で、アンチウイルスシグネチャの更新スケジュールを以下のように設定します。

| アンチウイル | スの更新に     | マケジュール 💿                                                    |                         |
|--------|-----------|-------------------------------------------------------------|-------------------------|
|        | 繰り返し      | 每時                                                          | a)毎時                    |
| 分(     | (過去 1 時間) | 0                                                           |                         |
|        | アクション     | download-and-install                                        | b) download-and-install |
| UI     | きい値 (時間)  | [1 - 120]<br>実行するすべてのアクションについて、コンテンツは少なくともこれ以<br>上古い必要があります |                         |
|        |           | C) OK キャンセル                                                 |                         |

(11) 同様の方法で、アプリケーションと脅威シグネチャの更新スケジュールも以下のように設定します。

| アプリケーシ | ョンと脅闘    | 或の更新スケジュール 💿                                   |                        |
|--------|----------|------------------------------------------------|------------------------|
|        | 繰り返し     | 毎時                                             | a)毎時                   |
| 分 (    | 過去 1 時間) | 0                                              |                        |
|        | アクション    | download-and-install                           | b) download-and-instal |
|        |          | □ コンテンツ更新での新しいアプリケーションの無効化                     |                        |
| 61     | きい値 (時間) | [1 - 120]                                      |                        |
|        |          | 実行するすべてのアクションについて、コンテンツは少なくともこれ以<br>上古い必要があります |                        |
|        |          | C) () キャンセル                                    |                        |

(12) 同様の方法で、Wildfire シグネチャの更新スケジュールも以下のように設定します。

| WildFire の更新 | スケジュ・ | - <i>ル</i>           | 0     |                         |
|--------------|-------|----------------------|-------|-------------------------|
|              | 繰り返し  | 毎分                   | V     | a)毎分                    |
|              | アクション | download-and-install | •     | b) download-and-install |
|              |       | с) ок                | キャンセル |                         |

#### 3.6.2. URL フィルタリングのシグネチャ

URL フィルタリングのシグネチャは、上記の「ダイナミック更新」とは異なり、「ライセンス」画面でダウンロードします。

(1) a)「Device」  $\rightarrow$  b)「ライセンス」  $\rightarrow$  PAN-DB URL Filtering 下の c)「今すぐダウンロード」をクリックします。

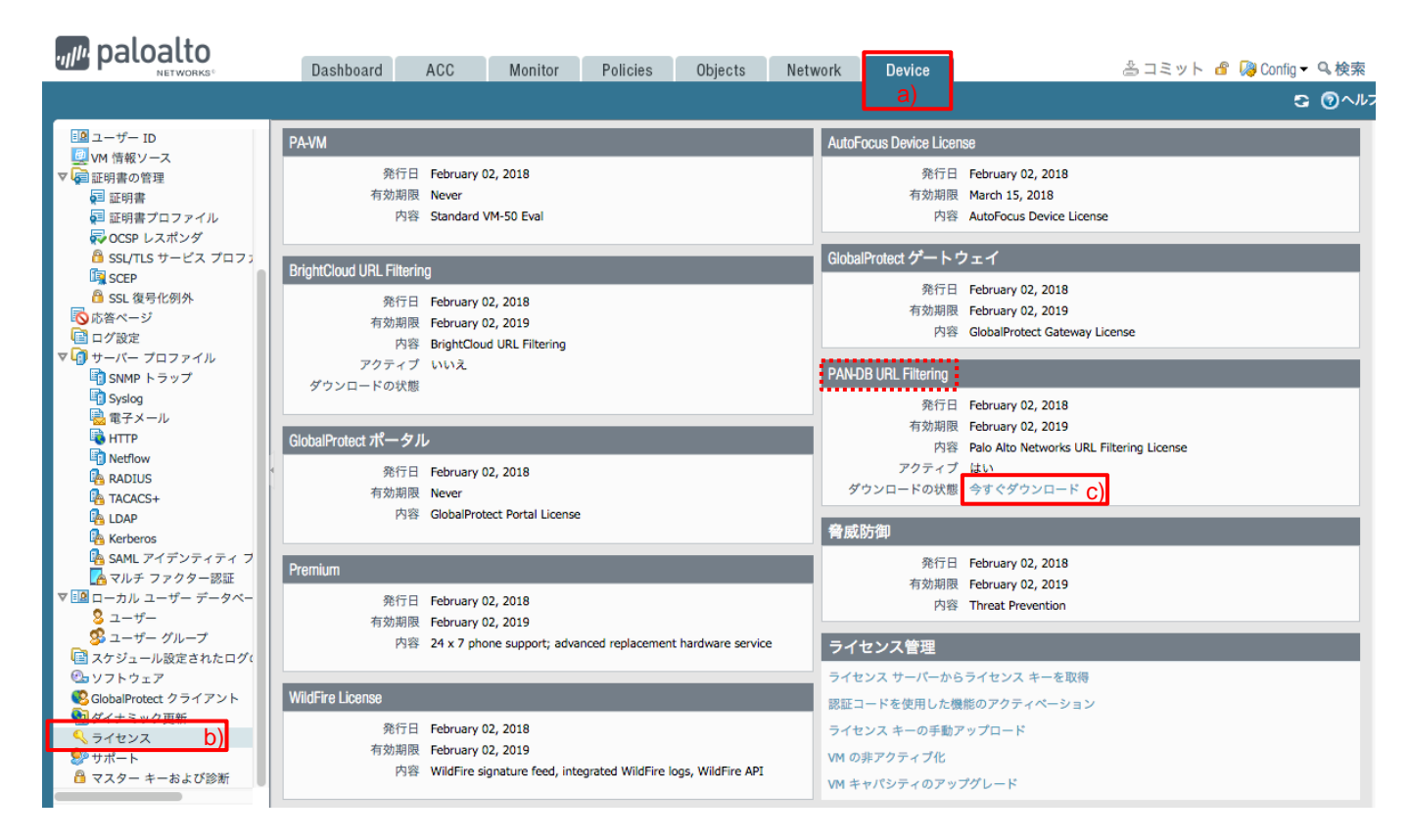

(2) 警告が出ますが、「はい」をクリックします。

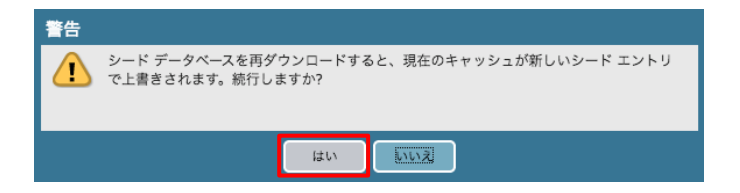

(3) ダウンロードする領域を選びます。本ガイドでは a)「Japan」を選択しています。b)「OK」をクリックします。

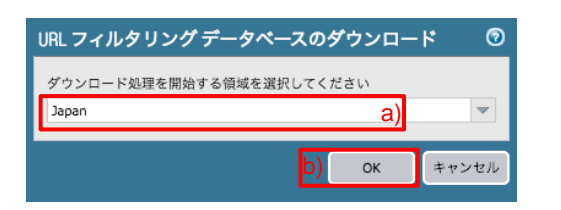

- (4) 「ダウンロードが成功しました」というメッセージが出たら、「閉じる」をクリックします。
- (5) 以下のように、「Finished Successfully」となれば完了です。

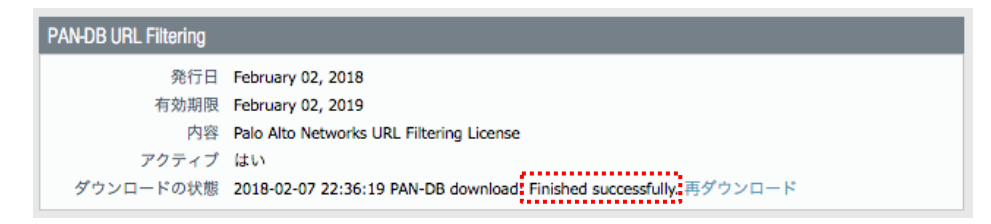

3.7. OS アップグレード

PAN-OS8.1.0 へのアップグレードを行います。 インターネット経由で必要な OS をダウンロードしてインストールします。

(1) a)「Device」→ b)「ソフトウェア」をクリックします。
 初回だけ「操作失敗」のエラーが出ますが、c)「閉じる」をクリックします。

| paloalto                                                                      | Dashboard | ACC Mon  | itor Policies     | Objects Net    | work Device    |       | 参コミット 着 | 🔞 Config 🔻 🔍 検索 |
|-------------------------------------------------------------------------------|-----------|----------|-------------------|----------------|----------------|-------|---------|-----------------|
|                                                                               |           |          |                   |                | a)             |       |         | ら のヘルプ          |
| TACACS+                                                                       | ٩         |          |                   |                |                |       |         | 0個の項目s → Ӿ      |
|                                                                               | パージョン     | サイズ      | リリース日             | 使用可能           | 現在インストール済<br>み | アクション |         |                 |
| マルチファクター認証<br>マルチファクター認証<br>マローカル ユーザー データ^                                   |           |          | 操作失敗              |                |                |       |         |                 |
| 8 ユーザー                                                                        | 4         |          | No update informa | tion available |                |       |         |                 |
| <ul> <li>シフトウェア D)</li> <li>GlobalProtect クライアント</li> <li>ダイナミック更新</li> </ul> |           |          |                   | 閉じる            | ( C)           |       |         |                 |
| ペライセンス<br>ジサポート<br>クファター モーヤトバ診断                                              |           |          | -                 |                |                |       |         |                 |
|                                                                               | ⑤ 今すぐチェック | 📥 アップロード |                   |                |                |       |         |                 |

### (2) 「今すぐチェック」をクリックします。

|                                                                                                    | Dashboard | ACC            | Monitor Policie | es Objects | Network Device |                      | 🏝 コミット 🧉 陽 Config 🕶 🔍 検索 |
|----------------------------------------------------------------------------------------------------|-----------|----------------|-----------------|------------|----------------|----------------------|--------------------------|
|                                                                                                    |           |                |                 |            |                |                      | ର ଡିଏନ                   |
| TACACS+                                                                                                    | ٩         |                |                 |            |                |                      | 0 個の項目s 🏓 🕄              |
| LDAP<br>Kerberos                                                                                                    | バージョン     | サイズ            | リリース日           | 使用可能       | 現在インスト-<br>み   | <sup>ール済</sup> アクション |                          |
| <ul> <li>SAML アイデンティティ</li> <li>マルチ ファクター認証</li> <li>マ □ ローカル ユーザー データッ</li> <li>シューザー</li> <li>シューザー グループ</li> <li>スケジュール設定された口</li> <li>ひょ ソフトウェア</li> <li>GlobalProtect クライアント</li> </ul> |           |                |                 |            |                |                      |                          |
| <ul> <li>熱ダイナミック更新</li> <li>ライセンス</li> <li>サポート</li> <li>マスター キーおよび診断</li> </ul>                                                                                                    | G 今すぐチェック | <u>≟</u> アップロー | я               |            |                |                      |                          |

(3) 現在リリースされている OS の一覧が表示されます。

a)「現在インストール済み」フィールドにチェックが入っているものが、現在の OS バージョン(本例では 8.0.7)です。

本ガイドでは、8.1.0 へのバージョンアップを行います。8.1.0 の行の b)「ダウンロード」をクリックします。

| paloalto                             | Dashboard | ACC    | Monitor    | Policies | Objects    | Netwo | rk Device  |        | å =        | コミット 省 🎑 | Config 🕶 | Q.検索  |
|--------------------------------------|-----------|--------|------------|----------|------------|-------|------------|--------|------------|----------|----------|-------|
|                                      |           |        |            |          |            |       |            |        |            |          | 9        | @~//7 |
| 闷 セットアップ                             | ۹.        |        |            |          |            |       |            |        |            |          | 89 個の項目  | 💵 🔿 🕽 |
| □□□□□□□□□□□□□□□□□□□□□□□□□□□□□□□□□□□□ | バージョン     | サイズ    | リリース日      |          | 使用可能       | 3     | 現在インストール済み |        | アクション      |          |          |       |
| パスワード プロファイル                         | 8.1.0     | 663 MB | 2018/03/01 | 20:10:59 |            |       |            |        | ダウンロード b)  | リリース ノート |          |       |
| 5 管理者                                | 8.0.8     | 431 MB | 2018/02/11 | 09:42:06 |            |       |            | •••••• | 977 XO - K | UU-7.7-P |          |       |
| 🐼 管理者ロール                             | 8.0.7     | 431 MB | 2017/12/28 | 10:26:05 | Downloaded |       | ~          |        | 再インストール    | リリース ノート | a)       |       |
| 88 認証プロファイル                          | 8.0.6     | 431 MB | 2017/11/13 | 22:44:23 |            |       |            |        | ダウンロード     | リリース ノート |          |       |

(4) ソフトウェアのダウンロードが開始されます。完了するまで待ちます。

| ソフトウェ: | アのダウンロード                                                    | 0 |
|--------|-------------------------------------------------------------|---|
| 操作     | ダウンロード                                                      |   |
| 状態     | アクティブ                                                       |   |
| 結果     | 保留                                                          |   |
| 進捗     | 99%                                                         |   |
| 詳細     | Successfully downloaded<br>Preloading into software manager |   |
| 警告     |                                                             |   |
|        |                                                             |   |
|        |                                                             |   |
|        |                                                             |   |
|        | 閉じる                                                         |   |

(5) 「インストール」をクリックします。

| paloalto       | Dashboard | ACC    | Monitor Poli      | icies Objects | Network Device | e        | 🏝 コミット 🧉 闷 Co | nfig ▼ � 検索 |
|----------------|-----------|--------|-------------------|---------------|----------------|----------|---------------|-------------|
|                |           |        |                   |               |                |          |               | S @~//;     |
| 😡 セットアップ       | ۹.        |        |                   |               |                |          | 89            | 個の項目s  🗦 🕽  |
| □ 高可用性 □ 設定監査  | パージョン     | サイズ    | リリース日             | 使用可能          | 現在インストール       | 済み アクション | _             |             |
| < パスワード プロファイル | 8.1.0     | 663 MB | 2018/03/01 20:10: | 59 Downloaded |                | インストール   | リリース ノート      | ×           |
| 🙎 管理者          | 8.0.8     | 431 MB | 2018/02/11 09:42: | 06            |                | ダウンロード   | リリース ノート      |             |
| 😥 管理者ロール       | 8.0.7     | 431 MB | 2017/12/28 10:26: | 05 Downloaded | ~              | 再インストール  | リリース ノート      |             |
| 認証プロファイル       | 8.0.6     | 431 MB | 2017/11/13 22:44: | 23            |                | ダウンロード   | リリース ノート      |             |

(6) 以下のような警告が出ます。

ここまでの設定では、バックアップを要するほどの設定はしていませんので、「OK」をクリックします。

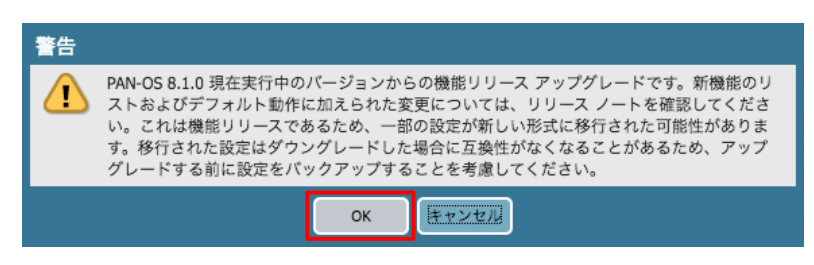

(7) インストールが開始されます。完了するまで待ちます。

| ソフトウェアパ | ージョン 8.1.0 のインストール | 0   |
|---------|--------------------|-----|
| 操作 ソフ   | トウェアのインストール        |     |
| 状態 アク   | ティブ                |     |
| 結果 保留   |                    |     |
| 進捗      | 61%                |     |
| 詳細      |                    |     |
| 警告      |                    |     |
|         |                    |     |
|         |                    |     |
|         |                    |     |
|         |                    |     |
|         |                    |     |
|         |                    | 羽じる |

(8) 再起動を促す画面が表示されますので、「OK」をクリックします。

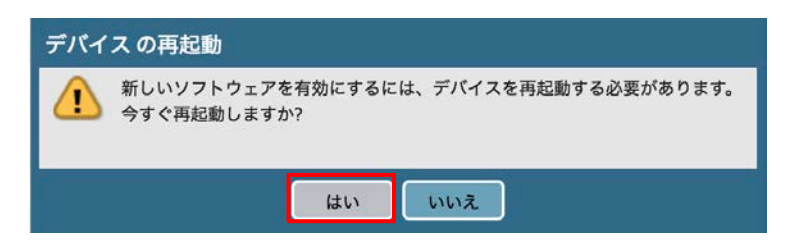

(9) 再起動が行われます。(再起動するまでに5分程度かかります。)

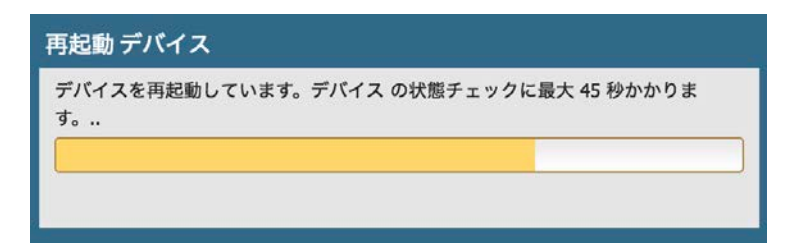

- (10) 再起動後、PA Firewall の WebUI に再ログインします。
  - a)「Dashboard」 → 「一般的な情報」内の b)「ソフトウェアバージョン」が、インストールしたバージョンになっていることを確認します。

| naloalto                  |                             |                                                               |                   | _          |                                               |              |                   |
|---------------------------|-----------------------------|---------------------------------------------------------------|-------------------|------------|-----------------------------------------------|--------------|-------------------|
| NETWORKS®                 | Dashboard ACC               | Monitor Policies Objects Networ                               | k Device          |            | 🛎 コミット                                        | 💣 🛛 👰 Config | ▼ 9.検索            |
|                           | レ·(アウa): 3列 🔍 🗸             | 🔡 ウィジット - 最終更新: 17:28:13                                      |                   |            | 5分                                            | <b>V</b>     | ら ③ヘルプ            |
| 一般的な情報                    | S ×                         | ログインしている管理者                                                   | S ×               | 設定ログ       |                                               |              | S 🛛               |
| デバイス名                     | PA-VM                       | 管理者 送信者 クライアント セッション開始                                        | アイドル状態            | コマンド       | パス                                            | 管理者          | 時間                |
| MGT IP アドレス               | 192.168.55.11               | admin 192.168.55.1 Web 03/24 17:28:29                         | 00:00:00s         | commit     |                                               | admin        | 03/24<br>17:10:51 |
| MGT ネットマスク                | 255.255.255.0               |                                                               |                   | set        | deviceconfig system                           | admin        | 03/24             |
| MGT デフォルト ゲートウェイ          | 192.168.55.2                | <u>テータログ</u>                                                  | S X               |            |                                               |              | 17:10:40          |
| MGT IPv6 アドレス             | unknown                     | 使用可能データなし.                                                    |                   | set        | deviceconfig system                           | admin        | 03/24             |
| MGT IPv6 リンク ローカル ア       | fe80::20c:29ff:fe88:b63d/64 |                                                               |                   | delete     | deviceconfig system                           | admin        | 03/24             |
| トレス                       |                             | システム ログ                                                       | S X               | delete     | dns-setting dns-proxy-                        | damm         | 17:10:18          |
| MGT IPV0 デフォルド ワード<br>ウェイ |                             | 内容                                                            | 時間                |            | object                                        |              |                   |
| MGT MAC アドレス              | 00:0c:29:88:b6:3d           | Autocommit job succeeded                                      | 03/24<br>17:28:31 | delete     | deviceconfig system<br>dns-setting dns-proxy- | admin        | 03/24<br>17:10:18 |
| モデル                       | PA-VM                       | Dnsproxy object:mgmt-obj was enabled.                         | 03/24             |            | object                                        |              | 00/04             |
| シリアル番号                    | 015351000008994             |                                                               | 17:28:29          | commit     |                                               | admin        | 17:07:06          |
| CPU ID                    | ESX:E9060900FFFBAB1F        | KEYMGR sync all IPSec SA to Flow exit.                        | 03/24             | set        | deviceconfig system                           | admin        | 03/24             |
| UUID                      | 564D0A8E-7D8A-4A3C-         | Coopie installed                                              | 17:28:29          |            | type                                          |              | 17:07:02          |
| VMライセンス                   | 04b3-1EFF2C88b63D           | Coning installed                                              | 17:28:29          | set        | deviceconfig system                           | admin        | 03/24             |
| VM モード                    | VMWare ESVi                 | KEYMGR sync all IPSec SA to Flow started.                     | 03/24             |            |                                               |              | 17.00.57          |
| ソフトウェア パージョン              | 810 b)                      |                                                               | 17:28:29          |            | _                                             | _            |                   |
|                           | 0.0.0                       | User admin logged in via Web from 192.168.55.1 using<br>https | 03/24             | <u>цуу</u> |                                               |              | 3 X               |
| GiobalProtect エージェント      | 0.0.0                       |                                                               | 17120123          | ロック未検出     |                                               |              |                   |

#### 4. ネットワーク設定

ゾーンやインターフェイス及びルーティングなどのネットワーク設定を行います。

#### 4.1. Virtual Wire 設定の削除

デフォルト状態で Virtual Wire の設定が存在しているかもしれません。

本ガイドでは Virtual Wire 設定は利用しませんので、もし存在していたら、設定を削除します。

(1) a)「Network」  $\rightarrow$  b)「バーチャルワイヤー」  $\rightarrow$  c)「default」を選択して、d)「削除」をクリックします。

| paloalto                              | Dashboard ACC | Monitor Policies | Objects Network | Device  | 舎 コミッ                  | ト 💣 🖓 Config 🗝 🔍 検索 |
|---------------------------------------|---------------|------------------|-----------------|---------|------------------------|---------------------|
|                                       |               |                  |                 |         |                        | ら ⑦ヘルプ              |
| インターフェイス                              | ٩             |                  |                 |         |                        | 1個の項目 ラ 🗙           |
| アイソーン<br>NAN<br>空バーチャルワイヤー b)         | 🔲 名前          | インターフェイス 1       | インターフェイス 2      | タグを許可   | マルチキャスト ファイアウォ<br>ール設定 | リンク状態パス スルー         |
| 1000000000000000000000000000000000000 | ✓ default C)  | ethernet1/1      | ethernet1/2     | default |                        |                     |
|                                       |               |                  |                 |         |                        |                     |

(2) 「はい」をクリックします。

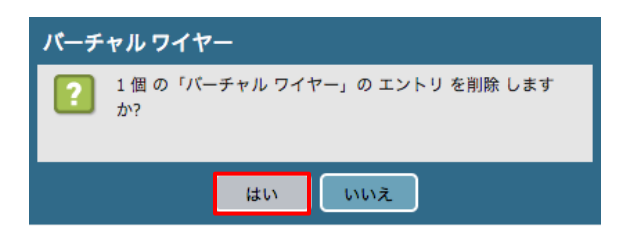

#### 4.2. ゾーンの設定

ゾーンは、物理または仮想インターフェイスをグループとして扱うための設定です。

ゾーンによって、異なるゾーン間の通信制御や同一ゾーン内の通信制御を、個別に行うことができるようになります。

以降、ネットワーク構成通りに、TrustとUntrust ゾーンを設定します。

(1) a)「Network」  $\rightarrow$  b)「ゾーン」  $\rightarrow$  c)「追加」をクリックします。

| paloalto                                                                                          |   | Dashboard | ACC | Monitor  | Policies         | Objects           | Network        | Devic | е    |    | 🍐コミット 💣 🌡      | 🖗 Config 👻 🔍 検索 |
|---------------------------------------------------------------------------------------------------|---|-----------|-----|----------|------------------|-------------------|----------------|-------|------|----|----------------|-----------------|
|                                                                                                   |   |           |     |          |                  |                   |                |       |      |    |                | 🖸 🕢 ヘルプ         |
| <b>エインターフェイス</b>                                                                                  | ٩ |           |     |          |                  |                   |                |       |      |    |                | 0個の項目s → 🗙      |
| Per Vーン b)                                                                                        |   |           |     |          |                  |                   |                |       |      |    |                |                 |
| <ul> <li>パーチャル ワイヤー</li> <li>仮想ルーター</li> </ul>                                                    |   | 名前        | タイプ | イン<br>仮想 | ターフェイス/<br>ミシステム | ゾーン プロテクジョン プロファイ | シ パケット<br>レ 保護 | バッファ  | ログ設定 | 有効 | 含まれるネットワ<br>ーク | 除外されるネット<br>ワーク |
| ● IPSec トンネル<br>デ DHCP<br>デ DNS プロキシ<br>● C GlobalProtect<br>▲ QoS<br>● LLDP<br>▶ (日本)・ワーク プロファイル |   | c)        |     |          |                  |                   |                |       |      |    |                |                 |
|                                                                                                   | ÷ | 追加 3 削除   |     |          |                  |                   |                |       |      |    |                |                 |

(2) 表示された画面で、a)名前に「Trust」、b)タイプで「レイヤー3」を選択して、b)「OK」をクリックします。

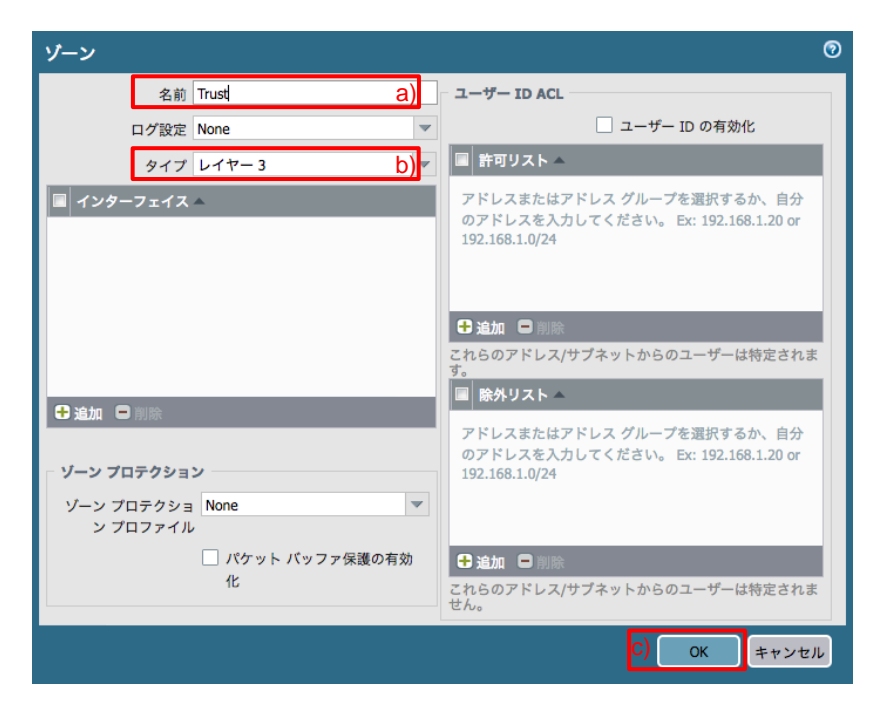

- (3) 同様の方法で、「Untrust」ゾーンも設定します。
- (4) 以下は、TrustとUntrustの2つのゾーンが生成された状態です。

| paloalto                                                                         | Dashbo      | oard          | ACC   | Monitor  | P   | olicies | Objects  | Network | Device    |       |    |    | 📥 コミット                  | 💣 🛯 🥦 Config 👻 🔍 i      | 検索         |
|----------------------------------------------------------------------------------|-------------|---------------|-------|----------|-----|---------|----------|---------|-----------|-------|----|----|-------------------------|-------------------------|------------|
|                                                                                  |             |               |       |          |     |         |          |         |           |       |    |    |                         | S 0                     | )ヘルプ       |
| ■ インターフェイス                                                                       |             |               |       |          |     |         |          |         |           |       |    |    |                         | 2 個の項目s                 | <b>→ ×</b> |
|                                                                                  |             |               |       |          |     |         |          |         |           |       |    |    |                         |                         |            |
| (単 ゾーン<br>素 VI AN                                                                |             |               |       |          |     |         |          |         |           |       |    |    | ユーザ                     | - ID                    |            |
| P科 ゾーン<br>勢 VLAN<br>全 バーチャル ワイヤー                                                 | 名前          | タイプ           | インターフ | ェイス/仮想シス | ステム | ゾーン ブ   | ロテクション プ | コファイル   | パケット バッファ | 呆護 ログ | 設定 | 有効 | ユーザ<br>含まれるネットワーク       | - ID<br>除外されるネットワ       | -2         |
| <ul> <li>(単 ゾーン</li> <li>VLAN</li> <li>① パーチャル ワイヤー</li> <li>④ 仮想ルーター</li> </ul> | 名前<br>Trust | タイプ<br>layer3 | インターフ | ェイス/仮想シス | ステム | ゾーン ブ   | ロテクション プ | コファイル   | パケット バッファ | 呆護 ログ | 設定 | 有効 | ユーザ<br>含まれるネットワーク<br>任意 | - ID<br>除外されるネットワ<br>なし | -2         |
| (単 ゾーン                                                                           | 名前<br>Trust | タイプ<br>layer3 | インターフ | ェイス/仮想シス | ステム | ゾーン ブ   | ロテクション プ | コファイル   | パケット バッファ | 呆護 ログ | 設定 | 有効 | ユーザ<br>含まれるネットワーク<br>任意 | - ID<br>除外されるネットワ<br>なし | -2         |

#### 4.3. インターフェイスの設定

インターフェイスにゾーン及び IP アドレスを割り当てます。

また、そのインターフェイスへの Ping の応答を許可する設定も行います。

| paloalto            | Dashboard     | ACC Monitor  | Policies | Objects | Network | Device |          |                   | ミット 省 闷 Config <del>-</del> | ♀検索    |
|---------------------|---------------|--------------|----------|---------|---------|--------|----------|-------------------|-----------------------------|--------|
|                     |               |              |          | L       | a)      |        |          |                   | 5                           | ・ ③ヘルプ |
|                     | Ethernet VLAN | ループバックト      | ンネル      |         |         |        |          |                   |                             |        |
| S VLAN              | ٩             |              |          |         |         |        |          |                   | 9 個の項目                      | 🗈 🔿 🗙  |
| <ul> <li></li></ul> | インターフェイス      | インターフェイス タイプ | 管理プロファイル | リンク状態   | IP アドレス | 仮想ルーター | タグ       | VLAN / バーチャル ワイヤー | セキュリティ ゾーン                  | 機能コ    |
| IPSec トンネル          | ethernet1/1   | C)           |          | Ē       | none    | none   | Untagged | none              | none                        |        |
| T DHCP<br>DNS プロキシ  | ethernet1/2   |              |          | Ē       | none    | none   | Untagged | none              | none                        |        |
| ▷ SolobalProtect    | ethernet1/3   |              |          | i       | none    | none   | Untagged | none              | none                        |        |
| 💑 QoS               | ethernet1/4   |              |          | m       | none    | none   | Untagged | none              | none                        |        |
|                     | ethernet1/5   |              |          | i       | none    | none   | Untagged | none              | none                        |        |
|                     | ethernet1/6   |              |          | m       | none    | none   | Untagged | none              | none                        |        |
|                     | ethernet1/7   |              |          | i       | none    | none   | Untagged | none              | none                        |        |
|                     | ethernet1/8   |              |          | i       | none    | none   | Untagged | none              | none                        |        |
|                     | ethernet1/9   |              |          | i       | none    | none   | Untagged | none              | none                        |        |
|                     |               |              |          |         |         |        |          |                   |                             |        |
|                     | 🖶 サブインターフ:    | ェイスの追加 😑 削除  |          |         |         |        |          |                   |                             |        |

(2) a)インターフェイスタイプで「レイヤー3」を選択します。

まず、b)「設定」タブ内の設定を行います。

c)仮想ルーターで「default」を選択します。(※「default」仮想ルーターは後ほど設定します。)

d)セキュリティゾーンは「Untrust」を選択します。

| Ethernet インターフェイス                    | 0 |
|--------------------------------------|---|
| インターフェイス ethernet1/1                 |   |
| ね コメント                               |   |
| インターフェイス レイヤー3 a)                    | ~ |
| タイプ<br>Netflow プロファ None             | ~ |
| b)     イル       設定     IPv4     IPv6 |   |
| - インターフェイスの割り当て先                     |   |
| 仮想ルーター default C)                    |   |
| セキュリティゾー Untrust d)<br>ン             |   |
|                                      | _ |
| ・                                    | L |

(3) a)「IPv4」タブをクリックします。
 b)「追加」をクリックします。

ネットワーク構成に従って、ethernet1/1 に設定する IP アドレス:c)192.168.55.20/24 を入力します。

| Ethernet インター        | -フェイス                            | 0  |
|----------------------|----------------------------------|----|
| インターフェイス名            | ethemet1/1                       |    |
| コメント                 |                                  |    |
| インターフェイス<br>タイプ      | レイヤー 3                           | -  |
| Netflow プロファイ        | None                             | -  |
| 設定 IPv4              | IPv6 詳細                          |    |
| 91:                  | プ 💿 スタティック 🔿 PPPoE 🔿 DHCP クライアント |    |
| IP<br>√ 192.168.55.2 | <sub>0/24</sub> C)               |    |
|                      |                                  |    |
| b)<br>● 追加  ● 削隊     | ★ O FA                           |    |
| IP アドレス/ネットマス        | ク(例: 192.168.2.254/24)           | _  |
|                      |                                  | セル |

(4) a)「詳細」タブをクリックします。

管理プロファイルの b)プルダウンをクリックして表示された c)「管理プロファイル」をクリックします。

| Ethernet インターフェイス                                                                          | 0  |
|--------------------------------------------------------------------------------------------|----|
| インターフェイス ethernet1/1                                                                       |    |
| コメント                                                                                       |    |
| インターフェイス レイヤー3                                                                             | -  |
| タイフ<br>Netflow プロファ None                                                                   | ~  |
|                                                                                            |    |
| 設定 IPv4 IPv6 詳細                                                                            |    |
| リンク設定                                                                                      |    |
| リンク速度     auto     リンクデュ     auto     ■       プレックス     マレックス     マリンク状態     ■     ■     ■ | r  |
| その他の情報 ARP エントリ ND エントリ NDP プロキシ LLDP                                                      |    |
| 管理プロファイル None b) ・                                                                         | ~  |
|                                                                                            |    |
| TPv4 MSS 調整 40                                                                             |    |
| IPv6 MSS 調整 60                                                                             |    |
| □ タグのないサブインターフェイス                                                                          |    |
| OK ++*>                                                                                    | セル |

(5) 「このインターフェイスに対して、Ping は許可したい」という要件を想定して、その設定を行います。 a)名前に「Ping」、Permit Services 内の b)Ping にチェックを入れて、c)「OK」をクリックします。

| インターフェイス管理プロファイル                                                                                      | 0                                                                                                    |
|----------------------------------------------------------------------------------------------------|----------------------------------------------------------------------------------------------------|
| 名前 Ping a)<br>Administrative Management services<br>HTTP<br>HTTPS<br>Temperature<br>SSH               | アクセス許可 IP アドレス                                                                                                    |
| ネットワークサービス Ping b) HTTP OCSP SNMP 広答ページ ユーザー ID ユーザー ID Syslog リスナー<br>SSL ユーザー ID Syslog リスナー<br>UDP | <ul> <li>送加 ・ にに</li> <li>Ex. IPv4 192.168.1.1 or 192.168.1.0/24 or IPv6 2001:db8:123:1::1 or 2001:db8:123:1::64</li> </ul> |
|                                                                                                    | C) OK キャンセル                                                                                                    |

#### (6) 「OK」をクリックします。 Ethernet インターフェイス 0 インターフェイス名 ethernet1/1 コメント -インターフェイス レイヤー3 タイプ Netflow プロファイ None ル 設定 IPv4 IPv6 詳細 リンク設定 リンク速度 auto リンク デュ auto プレックス リンク状態 auto $\mathbf{w}$ その他の情報 ARP エントリ ND エントリ NDP プロキシ LLDP 管理プロファイル Ping MTU [576 - 1500] ¥ TCP MSS の題務 IPv4 MSS 調整 40 IPv6 MSS 調整 60 🦳 タグのないサプインターフェイス キャンセル OK

(7) ethernet1/2 に対しても、ネットワーク構成に従って、同様の設定を行います。

(ethernet1/2 のゾーンは Trust、IP アドレスは 192.168.45.20/24 です。)

4.4. ルーティング

「default」という名前の仮想ルーターが、PA Firewall 内部に元々存在しています。

仮想ルーターは、PA Firewall 内部でルーティングを行うための機能です。

「インターフェイスの設定」のセクションで、ethernet1/1 と 1/2 を仮想ルーターに割り当てたので、その 2 つのインターフェイス間のルーティングはできる状態になっています。

しかし、デフォルトルートは設定していないため、インターネットへのアクセスができる状態にはなっていないので、その設定を行います。

(1) a)「Network」  $\rightarrow$  b)「仮想ルーター」  $\rightarrow$  c)「default」をクリックします。

| paloalto             |   | Dashboard |    | ACC                        | Monit | or Policies  | Objects | Ne | etwork | Device | •      |     | 🍐 コミット 💣 🌡 | 🎙 Config 🗸 🔍 検索 |
|----------------------|---|-----------|----|----------------------------|-------|--------------|---------|----|--------|--------|--------|-----|------------|-----------------|
|                      |   |           |    |                            |       |              |         |    |        |        |        |     |            | ら のヘルプ          |
| <b>エ</b> インターフェイス    | ٩ |           |    |                            |       |              |         |    |        |        |        |     |            | 1 個の項目 🔿 🗙      |
| IPM ゾーン<br>桑 VIAN    |   | 名前        |    | インターフェ                     | イス    | 設定           | RIP     |    | OSPF   |        | OSPFv3 | BGP | マルチキャスト    | ランタイム状態         |
| ●                    |   | default   | c) | ethernet1/1<br>ethernet1/2 |       | ECMP の状態: 無効 |         |    |        |        |        |     |            | 詳細ランライム状態       |
| IPSec トンネル<br>ア DHCP |   |           |    |                            |       |              |         |    |        |        |        |     |            |                 |
| DNS プロキシ             | 4 |           |    |                            |       |              |         |    |        |        |        |     |            |                 |
| Concept              |   |           |    |                            |       |              |         |    |        |        |        |     |            |                 |
|                      |   |           |    |                            |       |              |         |    |        |        |        |     |            |                 |
| ▶ 📴 ネットワーク プロファイル    |   |           |    |                            |       |              |         |    |        |        |        |     |            |                 |
|                      | ÷ | 追加 😑 削除   |    |                            |       |              |         |    |        |        |        |     |            |                 |

(2) a)「スタティックルート」→ b)「追加」をクリックします。

| 仮想ルーター - default |                                                                                           | 0 🗆         |
|------------------|-------------------------------------------------------------------------------------------|-------------|
| Router Settings  | -D.4 ID.4                                                                                 |             |
| スタティック ルート       | a)                                                                                        |             |
| 再配信プロファイル        | ネクスト ホップ     ホップ     ・・・・・・・・・・・・・・・・・・・・・・・・・・・・・・・・・                                    | 0個の項目s → ×  |
| RIP              | ■ 名前 宛先 インター タイプ 値 管理距離 メト                                                                | リッ BFD ルートテ |
| OSPF             | <u>-</u> <u>-</u> <u>-</u> <u>-</u> <u>-</u> <u>-</u> <u>-</u> <u>-</u> <u>-</u> <u>-</u> |             |
| 0SPFv3           |                                                                                           |             |
| BGP              |                                                                                           |             |
| マルチキャスト          |                                                                                           |             |
|                  |                                                                                           |             |
|                  |                                                                                           |             |
|                  | b)                                                                                        |             |
|                  |                                                                                           |             |
|                  |                                                                                           | OK キャンセル    |

 (3) a)名前に「default\_route(任意)」、b)宛先に「0.0.0.0/0」、c)インターフェイスは「ethernet1/1」を選択、 d)ネクストホップへは、デフォルトゲートウェイの IP アドレス: 192.168.55.2 を入力します。
 e)「OK」をクリックします。

| 仮想ルーター-フ    | 、タティックルート - IPv4 ⑦                             |    |
|-------------|------------------------------------------------|----|
| 名前          | default_route                                  | a) |
| 宛先          | 0.0.0/0                                        | b) |
| インターフェイス    | ethernet1/1                                    | c) |
| ネクスト ホップ    | IP アドレス                                        | d) |
|             | 192.168.55.2                                   |    |
| 管理距離        | 10 - 240                                       |    |
| メトリック       | 10                                             |    |
| ルート テーブル    | ++7∠P                                          |    |
| BFD プロファイル  | Disable BFD                                    |    |
| 🗧 🗆 パス モニタリ | ング                                             |    |
|             | 失敗条件 • いず · すべ プリエンプティブ ホールド 2<br>れか て タイム (分) |    |
| 🔲 名前        | 有効化 送信元 IP 宛先 IP Ping 間隔 (秒) Ping 数            |    |
| ●追加●問題      |                                                |    |
|             |                                                |    |
|             | е) ок <b>+</b> +>t                             |    |

#### (4) 「OK」をクリックします。

| 仮想ルーター - default |               |           |             |            |                 |         |            |      | 0 🗖                  |
|------------------|---------------|-----------|-------------|------------|-----------------|---------|------------|------|----------------------|
| Router Settings  |               |           |             |            |                 |         |            |      |                      |
| スタティック ルート       | 1 1 1 1 1 1   |           |             |            |                 |         |            |      |                      |
| 再配信プロファイル        | <b>.</b>      |           |             |            | 1. + <b>-</b> ? |         | 1          |      | 1個の項目 → 🗙            |
| RIP              | ■ 夕始          | 穷生        | 110-7-17    | 497        |                 |         | V L II w A | RED  | ∥_⊾=_ <del>/</del> ∥ |
| OSPF             | default_route | 0.0.0.0/0 | ethernet1/1 | ip-address | 192.168.55.2    | default | 10         | None | unicast              |
| OSPFv3           |               |           |             |            |                 |         |            |      |                      |
| BGP              |               |           |             |            |                 |         |            |      |                      |
| マルチキャスト          |               |           |             |            |                 |         |            |      |                      |
|                  |               |           |             |            |                 |         |            |      |                      |
|                  |               |           |             |            |                 |         |            |      |                      |
|                  |               |           |             |            |                 |         |            |      |                      |
|                  | ●追加 ■削除       | 8 = Ľ–    |             |            |                 |         |            |      |                      |
|                  |               |           |             |            |                 |         |            |      | OK キャンセル             |

- (5) 「コミット」を実施します。(方法は「設定のコミット(既述)」を参照)
- (6) Commit 後、a)「Network」 → b)「インターフェイス」を確認すると、リンク状態が変化します。 以下は、インターフェイスが Link Up している状態です。

| paloalto                  | Dashboard     | ACC Monitor  | Policies | Objects | Network [        | Device  |          | <b>≧</b> コミッ      | · ト 💣 🖓 Config 🕶 C | <b>~</b> 検索  |
|---------------------------|---------------|--------------|----------|---------|------------------|---------|----------|-------------------|--------------------|--------------|
|                           |               |              |          |         |                  |         |          |                   | ର (                | <b>シ</b> ヘルプ |
| ■インターフェイス b)              | Ethernet VLAN | ループバックトン     | ノネル      |         |                  |         |          |                   |                    |              |
| レーン<br>S VLAN             |               | 1            | _        |         |                  |         |          |                   | 9 個の項目s            | → 🗙          |
| €a バーチャル ワイヤー<br>④ 仮想ルーター | インターフェイス      | インターフェイス タイプ | 管理プロファイル | リンク状態   | IP アドレス          | 仮想ルーター  | タヴ       | VLAN / バーチャル ワイヤー | セキュリティ ゾーン         | 機能           |
| (値 IPSec トンネル             | ethernet1/1   | Layer3       | Ping     |         | 192.168.55.20/24 | default | Untagged | none              | Untrust            |              |
| 更 DHCP<br>型 DNS プロキシ      | ethernet1/2   | Layer3       | Ping     | Ē       | 192.168.45.20/24 | default | Untagged | none              | Trust              |              |

#### 5. NAT

本ガイドでは、Trust ゾーンのサブネット: 192.168.45.0/24 の端末から Untrust 方向(インターネット方向)へは、送信元ア ドレスを、ethernet1/1 に設定された IP アドレス: 192.168.55.20 にアドレス変換して通信することにします。

その設定方法を以下に示します。

(1) a)「Policies」  $\rightarrow$  b)「NAT」  $\rightarrow$  c)「追加」をクリックします。

| paloalto                                                                                                    | Dashboard | ACC    | Monitor | Policies | Objects    | Network Dev | ice           | 📥 コミット 🧉 阔 | Config 🗸 🔍 検索 |
|----------------------------------------------------------------------------------------------------|-----------|--------|---------|----------|------------|-------------|---------------|------------|---------------|
|                                                                                                    |           |        |         |          |            |             |               |            | ら のヘルプ        |
|                                                                                                    | ٩         |        |         |          |            |             |               |            | 0個の項目s  🔁 🗙   |
| Solution     Solution     Solution |           |        |         |          |            |             |               | 変換済みパケット   |               |
| ポリシー ベース フォワーディング<br>の 第日                                                                                                    | 名前        | タグ     | 送信元ゾーン  | 宛先ゾーン    | 宛先インターフェイス | 送信元アドレス     | 宛先アドレス ▽ サービス | 送信元変換 宛先変換 |               |
| <ul> <li>25</li> <li>25</li> <li>26</li> <li>27</li> <li>26</li> <li>27</li> <li>27</li> <li< th=""><th>4</th><th></th><th></th><th></th><th></th><th></th><th></th><th></th><th></th></li<></ul>                                                                                                    | 4         |        |         |          |            |             |               |            |               |
| アプリケーション オーバーライド<br>の証                                                                                                    |           |        |         |          |            |             |               |            |               |
| 使 DoS プロテクション                                                                                                    | C)        |        |         |          |            |             |               |            |               |
|                                                                                                    | 🕂 追加 目 削除 | 0 i Ľ– | ✔ 有効化 💿 | 無効化 移動 - | ■ 使用されていた  | ミいルールの強調表示  |               |            |               |

(2) a)「全般」タブで、b)名前に「outbound NAT (任意)」と入力します。

| NAT ポリシール・ | - אר             |
|------------|------------------|
| 全般元のパク     | アット 変換済みパケット     |
| 名前         | outbound NAT b)  |
| 内容         |                  |
| タグ         |                  |
| NAT タイプ    | ipv4             |
|            | ОК <b>+</b> +>セル |

(3) a)「元のパケット」タブをクリックします。
 送信元ゾーンを追加します。b)「追加」 → c)「Trust」を選択します。
 宛先ゾーンとして、d)「Untrust」を選択します。

| NAT ポ! | リシールール     |                   |             | 0          |
|--------|------------|-------------------|-------------|------------|
| 全般     | 元のパケット     | 変換済みパケット          |             |            |
| 🔲 lug  | ส)<br>รึกภ | 苑先ゾーン             | 🗹 いずれか      | 🗹 いずれか     |
| 3 送(   | 信元ゾーン 🔺    | Untrust C)        | 🔲 送信元アドレス 🔺 | ■ 宛先アドレス ▲ |
| in the | Trust C)   |                   |             |            |
|        |            | 死先インターフェイス<br>anv |             |            |
|        |            | 0.17              |             |            |
|        |            | サービス              |             |            |
| b)     | 7          | any               |             |            |
| 🛨 追加   | ロ = 削除     |                   | ●追加         | ● 追加 ● 削除  |
|        | ×          |                   |             | OK キャンセル   |

 (4) a)「変換済みパケット」タブをクリックします。
 b)変換タイプに「ダイナミック IP 及びポート」、c)アドレスタイプに「インターフェイスアドレス」、d)インターフェイスに 「ethernet1/1」、e)IP アドレスに「192.168.55.20/24」を選択します。
 f)「OK」をクリックします。

| NAT ポリ | リシールール            |                |      |           |       | 0     |
|--------|-------------------|----------------|------|-----------|-------|-------|
| 全般送信元  | 元のパケット<br>アドレスの変換 | 変換済みパケット<br>a) |      | 宛先アドレスの変換 |       |       |
|        | 変換タイプ ダイ:         | ナミック IP およびポート | b) 🕶 | 変換タイプ     | None  | -     |
| 7      | ドレスタイプ イン         | ターフェイス アドレス    | c) 🚽 |           |       |       |
| イン     | ターフェイス ether      | met1/1         | d) 🗸 |           |       |       |
|        | IP アドレス 192.      | 168.55.20/24   | e) 🚽 |           |       |       |
|        |                   |                |      |           |       |       |
|        |                   |                |      |           | f) ок | キャンセル |

(5) 以下は、NAT 設定後の状態です。

| paloalto                   | Dashboard      | ACC  | Monito    | r Policie   | s Objects I | Network De | vice   |      |                                                        |      |
|----------------------------|----------------|------|-----------|-------------|-------------|------------|--------|------|--------------------------------------------------------|------|
| ■ セキュリティ<br>参 NAT<br>▲ QoS | ۹.             |      |           |             | 元のパケ        | ۲.<br>۲    |        |      | 変換済みバウ                                                 | ry þ |
| 😽 ポリシー ペース フォワーディング        | 名前             | タグ   | 送信元ゾーン    | 宛先ゾーン       | 宛先インターフェイス  | 送信元アドレス    | 宛先アドレス | サービス | 送信元変換                                                  | 宛先変換 |
| <ul> <li></li></ul>        | 1 outbound NAT | none | pag Trust | pa) Untrust | any         | any        | any    | any  | dynamic-ip-and-port<br>ethernet1/1<br>192.168.55.20/24 | none |

#### 6. 全許可ポリシーの設定

デフォルトのポリシーのままでは、ゾーン間通信は許可されていないので、Trust ゾーンの端末から Untrust ゾーン方向(インターネット方向)への通信はできません。

よって、全てを許可するポリシーを一時的に設定し、インターネットへの通信ができるようにして、通信確認を行います。

6.1. [参考] 「ルールの使用状況」カウンター

PAN-OS8.1 から、ポリシー画面に「ルールの使用状況」のカウンター値が追加されました。

a) 「Policies」  $\rightarrow$  b) 「セキュリティ」で表示された画面の c)の部分です。

| paloalto                                                                                      |   | Dashboard         | AC | С    | Monitor   | Pol | icies | Objects | Network D  | evice       |                  |      | \$     | コミット 💰 🍞 | Config - 9. 検索 |
|-----------------------------------------------------------------------------------------------|---|-------------------|----|------|-----------|-----|-------|---------|------------|-------------|------------------|------|--------|----------|----------------|
|                                                                                               |   |                   |    |      |           |     |       |         |            |             |                  |      |        |          | 5 ③ヘルプ         |
| ■ セキュリティ b)                                                                                   | ٩ |                   |    |      |           | _   |       |         |            |             |                  |      |        |          | 2 佃の項目5 📑 🗶    |
| SP NAT                                                                                        |   |                   |    |      | 1         |     |       | 送信元     |            | ,           | 16 <del>9.</del> |      | ルールの使  | 用状況      | c)             |
| ネリシー ベース フォワーディン                                                                              |   | 名前                |    | 97   | タイプ       | ソーン | アドレス  | ユーザー    | HIP プロファイル | ゾーン         | アドレス             | ヒット数 | 最後のヒット | 最初のヒット   | アプリケーショ        |
| ◎ 復号                                                                                          | 1 | intrazone-default | •  | none | intrazone | any | any   | any     | any        | (intrazone) | any              | 0    |        |          | any            |
| <ul> <li>         ・シネル検査          ・・ションオーバーライ         ・・・・・・・・・・・・・・・・・・・・・・・・・・・・・</li></ul> | 2 | interzone-default | 9  | none | interzone | any | any   | eny     | any        | any         | any              | 0    | 1.     |          | any            |

この「ルールの使用状況」には、このルールがいつ使われて、何回ヒットしたのか、という数が記録されます。

PA Firewall の運用を開始してしばらくすると、ポリシーの追加作業でいつのまにかポリシー数が大量に増えてしまい、使われていないポリシーを消したいが、どれが使われていないのかの判断が難しい、という場合があります。

そのような場合に、このカウンターを見ることで、不要なポリシーかどうかの判断がつきやすくなります。

運用面ではとても便利な機能ですが、本ガイドでは、紙面の物理的な横幅の都合上、スクリーンショットでポリシーをすべて表示すると文字が小さくなりすぎるため、一時的に非表示にすることにします。

[参考]非表示にする方法(必ずしも実施する必要はありません):

いずれかの列の、例えば「アドレス」列の a)「▽」 → b)「カラム」で表示された中から「ルールの使用状況~」の 3 つのチェックを外します。

|   |                   |   |      |           |     |      | 送信元  |            |             | 18先  | a)             |   |           |          |     |
|---|-------------------|---|------|-----------|-----|------|------|------------|-------------|------|----------------|---|-----------|----------|-----|
|   | 名前                |   | タグ   | タイプ       | ゾーン | アドレス | ユーザー | HIP プロファイル | ゾーン         | アドレス | ▽ アプリケーショ      | 2 | サービス      | アクション    | プロフ |
| 1 | intrazone-default | • | none | intrazone | any | any  | any  | any        | (intrazone) | any  | 🗰 лэд b)       |   | 名前        |          |     |
| 2 | interzone-default |   | none | interzone | any | any  | any  | any        | any         | any  | 別の課務           |   | タグ        |          |     |
|   |                   |   |      |           |     |      |      |            |             |      | 1.0 ×2 100 20E |   | タイプ       |          |     |
|   |                   |   |      |           |     |      |      |            |             |      |                |   | 送信元 ゾーン   |          |     |
|   |                   |   |      |           |     |      |      |            |             |      |                |   | 送信元 アドレ   | z        |     |
|   |                   |   |      |           |     |      |      |            |             |      |                |   | 送信元 ユーサ   | -        |     |
|   |                   |   |      |           |     |      |      |            |             |      |                |   | 送信元 HIP フ | ロファイル    |     |
|   |                   |   |      |           |     |      |      |            |             |      |                |   | 宛先 ゾーン    |          |     |
|   |                   |   |      |           |     |      |      |            |             |      |                |   | 宛先 アドレス   | 6        |     |
|   |                   |   |      |           |     |      |      |            |             |      |                |   | ルールの使用    | 状況 ヒット数  | C)  |
|   |                   |   |      |           |     |      |      |            |             |      |                |   | ルールの使用    | 状況 最後のヒッ | 4   |
|   |                   |   |      |           |     |      |      |            |             |      |                |   | ルールの使用    | 状況 最初のヒッ | 1   |
|   |                   |   |      |           |     |      |      |            |             |      |                | V | アプリケーシ    | ョン       |     |

#### 6.2. 設定

すべてを許可するポリシーを設定します。

(1) a)「Policies」  $\rightarrow$  b)「セキュリティ」  $\rightarrow$  c)「追加」をクリックします。

| paloalto                                             | ٦   | Dashboard ACC       | Ν     | Ionitor   | Policies | Obje  | cts N | etwork Devic | е           |        |          |      | 📥 コミッ | ト 🔓 😡 Confi | g <b>▼ Q.検</b> 索 |
|------------------------------------------------------|-----|---------------------|-------|-----------|----------|-------|-------|--------------|-------------|--------|----------|------|-------|-------------|------------------|
|                                                      |     |                     |       |           |          |       |       |              |             |        |          |      |       |             | ら ③ヘルプ           |
| 📾 セキュリティ b)                                          | ٩   |                     |       |           |          |       |       |              |             |        |          |      |       | 2個          | の項目s 🔿 🗙         |
| 🗊 NAT                                                |     |                     |       |           |          |       | 送信元   |              |             | 昆先     |          |      |       |             |                  |
| 👺 ポリシー ベース フォワーディング                                  |     | 名前                  | タグ    | タイプ       | ゾーン      | アドレス  | ユーザー  | HIP プロファイル   | ゾーン         | アドレス   | アプリケーション | サービス | アクション | プロファイル      | オプション            |
|                                                      | 1   | intrazone-default 🔮 | none  | intrazone | any      | any   | any   | any          | (intrazone) | any    | any      | any  | 📀 許可  | none        | none             |
| <ul> <li>ドンネル検査</li> <li>アプリケーション オーバーライド</li> </ul> | < 2 | interzone-default 🧇 | none  | interzone | any      | any   | any   | any          | any         | any    | any      | any  | ◎ 拒否  | none        | none             |
| 🈓 RII                                                |     |                     |       |           |          |       |       |              |             |        |          |      |       |             |                  |
| €DoS プロテクション                                         | 6   | c)                  |       |           |          |       |       |              |             |        |          |      |       |             |                  |
|                                                      | •   | 追加 🖃 削除 💿 コピー       | - 🌤 オ | ーバーライト    | * ※ 戻す   | 🕑 有効化 | 💽 無効化 | 移動 - 📔 使用さ   | れていないル      | ールの強調者 | 表示       |      |       |             |                  |

(2) a)「全般」タブで、b)名前に「allow outbound (任意)」と入力します。

| セキュ      | リティポ   | リシールール           | r   |          |               |        | 0  |
|----------|--------|------------------|-----|----------|---------------|--------|----|
| 全般<br>a) | 送信元    | ユーザー             | 宛先  | アプリケーション | サービス/URL カテゴリ | アクション  |    |
|          | 名前     | allow outbound   |     | b)       |               |        |    |
| л        | ール タイプ | universal (defau | lt) |          |               |        | -  |
|          | 内容     |                  |     |          |               |        |    |
|          |        |                  |     |          |               |        |    |
|          | タグ     |                  |     |          |               |        | -  |
|          |        |                  |     |          |               |        |    |
|          |        |                  |     |          |               | OK キャン | セル |

(3) a)「送信元」タブで、b)「追加」をクリックし、c)「Trust」を選択します。

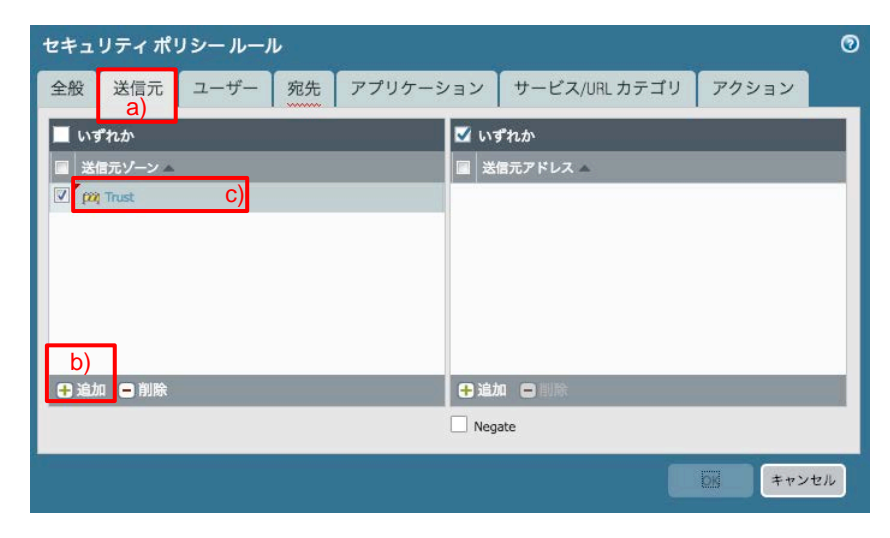

(4)「ユーザー」タブは、デフォルトのまま「any」とします。
 (※User-ID 連携を行った場合に、ユーザ名でポリシー制御を行う場合は、このタブで設定します。)

| セキュ           | セキュリティ ポリシー ルール で |          |    |        |     |                |       |    |  |  |  |
|---------------|-------------------|----------|----|--------|-----|----------------|-------|----|--|--|--|
| 全般            | 送信元               | ユーザー     | 宛先 | アプリケーシ | コン  | サービス/URL カテゴリ  | アクション |    |  |  |  |
| any<br>III 送  | 信元ユーザー            | <b>▼</b> |    |        | any | ▼<br>P プロファイル▲ |       |    |  |  |  |
| <b>争</b> 追加   | a 🖨 Kiak          |          |    |        | + 追 |                |       |    |  |  |  |
| - Communities |                   |          |    |        |     |                | OKキャン | セル |  |  |  |

(5) a)「宛先」タブで、b)「追加」をクリックし、c)「Untrust」を選択します。

| セキュ  | リティポリ   | リシールーノ | r        |         |      |               |                 | 0  |
|------|---------|--------|----------|---------|------|---------------|-----------------|----|
| 全般   | 送信元     | ユーザー   | 宛先<br>a) | アプリケーショ | ョン   | サービス/URL カテゴリ | アクション           |    |
| 選択   |         | -      |          | 1       | V IN | 『れか           |                 |    |
| 二 宛: | 先ゾーン ▲  |        |          |         | ■ 宛  | 先アドレス ▲       |                 |    |
|      | Untrust | C)     |          |         |      |               |                 |    |
|      |         |        |          |         |      |               |                 |    |
|      |         |        |          |         |      |               |                 |    |
|      |         |        |          |         |      |               |                 |    |
| b)   |         |        |          |         |      |               |                 |    |
| 🖶 追加 | □ ■ 削除  |        |          |         | 🕂 追加 | 🛛 🖃 削除        |                 |    |
|      |         |        |          |         | Neg  | ate           |                 |    |
|      |         |        |          |         |      |               | <b>DK</b> ++721 | セル |

(6) 「アプリケーション」タブは、デフォルトのまま「いずれか」とします。

| セキュ      | セキュリティ ポリシー ルール の |      |    |          |               |         |    |  |  |  |  |  |
|----------|-------------------|------|----|----------|---------------|---------|----|--|--|--|--|--|
| 全般       | 送信元               | ユーザー | 宛先 | アプリケーション | サービス/URL カテゴリ | アクション   |    |  |  |  |  |  |
| 🗹 U1     | ずれか               |      |    |          |               |         |    |  |  |  |  |  |
| <b>7</b> | プリケーショ            | ン 🔺  |    |          |               |         | ٩, |  |  |  |  |  |
|          |                   |      |    |          |               |         |    |  |  |  |  |  |
|          |                   |      |    |          |               |         |    |  |  |  |  |  |
|          |                   |      |    |          |               |         |    |  |  |  |  |  |
|          |                   |      |    |          |               |         |    |  |  |  |  |  |
| 🕂 追加     | 加 🖃 削除            |      |    |          |               |         |    |  |  |  |  |  |
|          |                   |      |    |          |               | OK キャンセ | N  |  |  |  |  |  |

(7) a)「サービス/URL カテゴリ」タブで、サービスは b)「any」を選択します。

| セキュ  | リティポリ  | リシールーノ | r  |        |             |               |         | 0   |
|------|--------|--------|----|--------|-------------|---------------|---------|-----|
| 全般   | 送信元    | ユーザー   | 宛先 | アプリケーシ | /ヨン         | サービス/URL カテゴリ | アクション   |     |
| any  | t      | ) - (( |    |        | 🗹 113       | 。<br>パカか      |         |     |
| サ・   | -ピス ▲  |        |    |        | UR          | ∟ カテゴリ 🔺      |         |     |
|      |        |        |    |        |             |               |         |     |
|      |        |        |    |        |             |               |         |     |
|      |        |        |    |        |             |               |         |     |
|      |        |        |    |        |             |               |         |     |
| ● 追加 | 0 🗖 削除 |        |    | _      | <b>月</b> 油力 | □ ■ 削除        |         | -1  |
|      |        |        |    |        |             |               |         |     |
|      |        |        |    |        |             |               | OK キャンセ | :16 |

(8) a)「アクション」タブはデフォルト設定のままとします。

(デフォルト状態で、アクションは「Allow」、ログ設定は「セッション終了時にログ」となっています。) b)「OK」をクリックします。

| セキュ | リティポリ     | シールーノ    | L    |       |     |                        |                                                              |                | 0        |
|-----|-----------|----------|------|-------|-----|------------------------|--------------------------------------------------------------|----------------|----------|
| 全般  | 送信元       | ユーザー     | 宛先   | アプリケー | ション | サービス                   | /URL カテゴリ                                                    | アクション          | <u> </u> |
| アクシ | ヨン設定      |          |      |       | ログ目 | 设定                     |                                                              | aj             |          |
|     | アクシ       | ヨン Allow | 送信到達 | 不能    |     | ログ転送                   | <ul> <li>セッション開始</li> <li>✓ セッション終う</li> <li>None</li> </ul> | 台時にログ<br>了時にログ | -        |
| プロフ | ファイル設定    |          |      |       | その  | も <b>の設定</b><br>スケジュール | None                                                         |                | -        |
|     | 7ロファイル タ・ | 17 None  |      |       | Q   | oS マーキング               | None                                                         | ポンス検査の無効化      | •        |
| 2   |           |          |      |       |     |                        | b)                                                           | ОК <b>+</b> +> | セル       |

(9) Trust から Untrust への通信を全許可するポリシー設定が完了した状態です。

|   | 名前                | タヴ   | タイプ       | ゾーン        | アドレス | ユーザー | HIP プロファイル | ゾーン          | アドレス | アプリケーション | サービス | アクション | プロファイル | オプション |
|---|-------------------|------|-----------|------------|------|------|------------|--------------|------|----------|------|-------|--------|-------|
| 1 | allow outbound    | none | universal | (22) Trust | any  | any  | any        | (22) Untrust | any  | any      | any  | 🕑 許可  | none   |       |
| 2 | intrazone-default | none | intrazone | any        | any  | any  | any        | (intrazone)  | any  | any      | any  | 🕑 許可  | none   | none  |
| 3 | interzone-default | none | interzone | any        | any  | any  | any        | any          | any  | any      | any  | ◎ 拒否  | none   | none  |

(10)「コミット」を実施します。(方法は「設定のコミット(既述)」を参照)

#### 6.3. 通信確認

- (1) Trust ゾーン: 192.168.45.0/24 上のクライアント PC から、Google や YouTube などのインターネット上の Web サイトヘアクセスできることを確認します。
- (2) a)「Monitor」→ b)「トラフィック」で表示される、c)のログを確認します。
   (1)で実施した、クライアント PC からインターネットサイトへアクセスしたログが出力されます。

| paloalto                                      | Da           | shboard        | ACC | Monitor | Policies | Objects       | Network | Device         |       |             |       | â コミッ          | ト 💣 🖓 Config 🗸 | Q 検索  |
|-----------------------------------------------|--------------|----------------|-----|---------|----------|---------------|---------|----------------|-------|-------------|-------|----------------|----------------|-------|
|                                               |              |                |     | a)      |          |               |         |                |       |             |       | 4              |                |       |
| viady<br>iiiiiiiiiiiiiiiiiiiiiiiiiiiiiiiiiiii |              | 受信日時           | タイプ | 送信元ゾーン  | 宛先ゾーン    | 送信元           | 送信元ユーザー | 宛先             | 宛先ポート | アプリケーション    | アクション | ルール            | セッション終了理由      |       |
| QURL フィルタリング                                  | ₽ <u>c</u> ) | 02/07 22:54:41 | end | Trust   | Untrust  | 192.168.45.32 |         | 172.217.31.132 | 443   | google-base | allow | allow outbound | tcp-fin        | 7.9k  |
| NildFireへの送信                                  | Þ            | 02/07 22:54:41 | end | Trust   | Untrust  | 192.168.45.32 |         | 172.217.31.131 | 443   | google-base | allow | allow outbound | tcp-fin        | 77.6k |
| III データ フィルタリング                               | Þ            | 02/07 22:54:41 | end | Trust   | Untrust  | 192.168.45.32 |         | 172.217.31.162 | 443   | google-base | allow | allow outbound | tcp-fin        | 7.0k  |
| III ユーザー ID                                   | Þ            | 02/07 22:54:41 | end | Trust   | Untrust  | 192.168.45.32 |         | 172.217.31.141 | 443   | google-base | allow | allow outbound | tcp-fin        | 11.8k |

#### 7. SSL/TLS 復号化の設定

現在のインターネット通信の半数またはそれ以上が SSL/TLS となり、今後もこの流れは加速することが予想されます。

SSL/TLS によって暗号化された通信は、Firewall で脅威を検知することが困難なため、脅威検知すべきトラフィックは復号化が必要です。

以下は、PA Firewall による SSL/TLS 復号化の動作概要です。

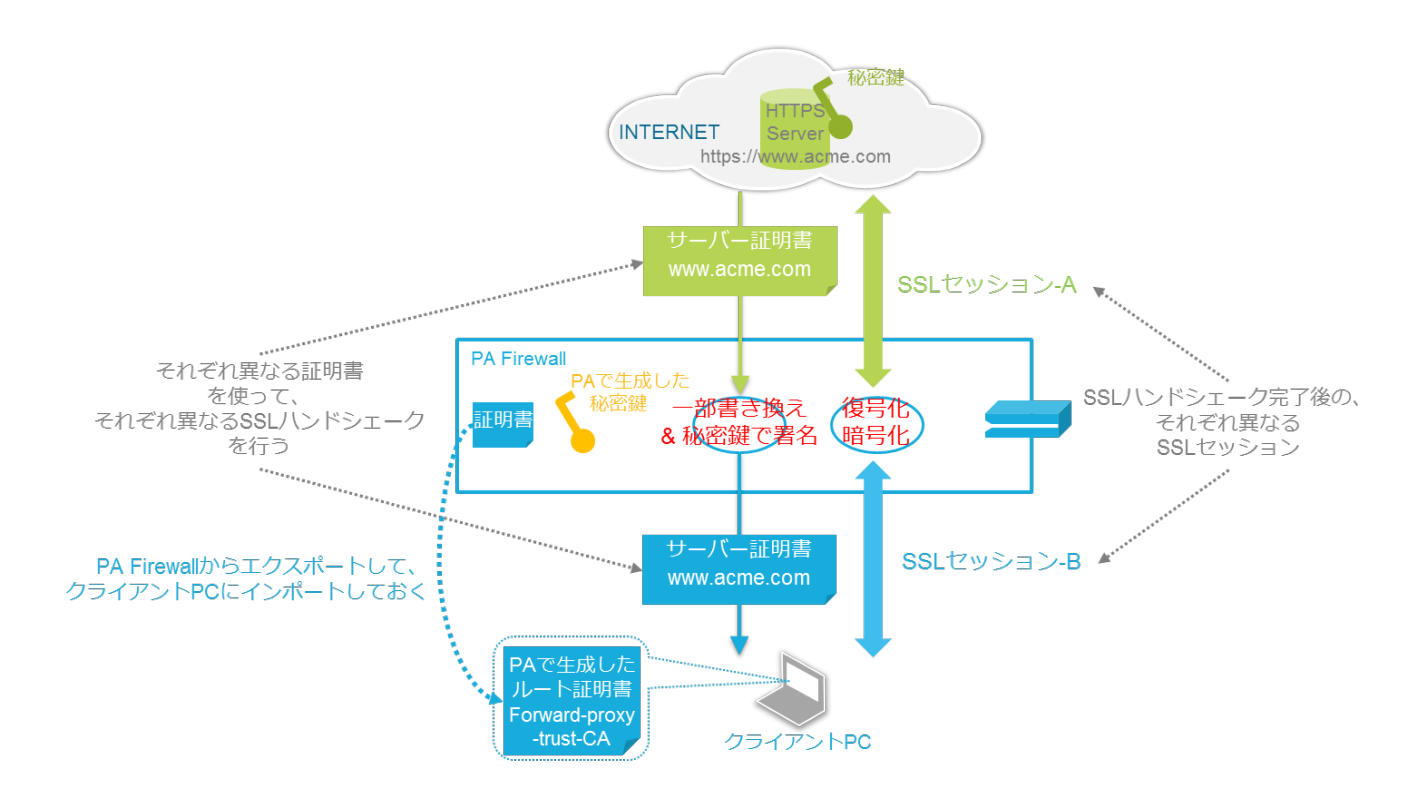

SSL 復号化は、「Web サイト~PA Firewall 間」の SSL セッション (SSL セッション-A) と、「PA-Firewall~クライアント間」の SSL セッション (SSL セッション-B) はそれぞれ別々に確立されます。

中間に入る PA Firewall は、受け取ったデータを復号化し、再び暗号化して送り出す、という処理を行います。

以下は、その処理フローの概要です。

- (SSL セッション確立前の) SSL ハンドシェークの段階で、PA Firewall が Web サイト(www.acme.com)からの証明 書を受け取る。
- ② PA Firewall がその証明書の内容を一部書き換え、PA Firewall 内の秘密鍵で署名を行う。
- ③ PA Firewall は、クライアント PC との SSL ハンドシェークで、PA Firewall が署名した証明書をクライアントに送り出す。
- ④ クライアント PC は、PA Firewall で生成したルート証明書を持っているので、③で受け取った証明書を信頼する。
- ⑤ 「Web サイト~PA Firewall 間」と「PA-Firewall~クライアント間」で、それぞれ異なる SSL ハンドシェークが行われる。
- ⑥ SSL ハンドシェークが完了すると、「Web サイト~PA Firewall 間」と「PA-Firewall~クライアント間」で、それぞれ 異なる SSL セッションが確立される。
- ⑦ その結果、PA Firewall 内では、通信データは復号化されるので、脅威の有無をチェックすることができる。

以降、PA Firewall の SSL/TLS 復号化の設定を行います。

#### 7.1. ルート証明書の生成

PA Firewall がインターネットに存在する Web サイトのサーバー証明書を受け取り、それを書き換えてクライアントに送り 出すためには、PA Firewall 内に認証局の秘密鍵が必要です。

本ガイドでは、PA Firewall が認証局となり、PA Firewall 自身でルート証明書及び秘密鍵を生成することにします。 (自社内に認証局がある場合、そのルート証明書及び秘密鍵を PA Firewall にインポートして利用することもできます。)

(1) a)「Device」  $\rightarrow$  「証明書の管理」の下の b)「証明書」  $\rightarrow$  c)「生成」をクリックします。

| paloalto                                             | Dashboard  | ACC Monit    | or Policies | Objects     | Network Device   |        |    | 参コミット d | 🔋 👰 Config 🗸 🔍 検索 |
|------------------------------------------------------|------------|--------------|-------------|-------------|------------------|--------|----|---------|-------------------|
|                                                      |            |              |             |             | <u>a)</u>        | J      |    |         | 😋 💿 ヘルプ           |
| ↓ セットアップ ・ ・ ・ ・ ・ ・ ・ ・ ・ ・ ・ ・ ・ ・ ・ ・ ・ ・ ・       | デバイス証明書    | デフォルトの信頼     | 頂された証明機関    |             |                  |        |    |         |                   |
|                                                      |            |              |             |             |                  |        |    |         | 0 個の項目s 🔿 🗶       |
| く パスリート フロファイル<br>各 管理者                              | □ 名前       | サブジェクト       | 発行者         | CA          | +-               | 有効期限   | 状態 | アルゴリズム  | 用途                |
| 20 管理者ロール 20 管理者ロール 20 営理者ロール                        |            |              |             |             |                  |        |    |         |                   |
| 器 認証シーケンス<br>ユーザー ID                                 |            |              |             |             |                  |        |    |         |                   |
| Q VM 情報ソース ▼ ○ 500 500 500 500 500 500 500 500 500 5 | 4          |              |             |             |                  |        |    |         |                   |
| <ul> <li>証明書</li> <li>b)</li> </ul>                  |            |              |             |             |                  |        |    |         |                   |
| OCSP レスポンダ                                           |            |              |             |             |                  |        |    |         |                   |
| 👸 SSL/TLS サービス プロフォ<br>🌆 SCEP                        |            | _            |             |             |                  |        |    |         |                   |
|                                                      |            |              | c)          |             |                  |        |    |         |                   |
|                                                      | ■ 削除 無効化 5 | 恵新 📥 インポート 🥫 | 生成 📩 エクスポー  | —ト 📥 HA キー0 | Dインポート 🔚 HA キーの: | エクスポート |    |         |                   |

(2) a)証明書名に「SSL-Forward-Proxy-Trust-CA (任意)」、b)共通名に「SSL-Forward-Proxy-Trust-CA (任意)」、
 c)「認証局」にチェックを入れます。

| d)「OK」をクリ  | ックします。                     |       |    |
|------------|----------------------------|-------|----|
| 証明書の生成     |                            | 0     |    |
| 証明書タイプ(    | ・<br>ローカル O SCEP           |       |    |
| 証明書名       | SSL-Forward-Proxy-Trust-CA |       | a) |
| 共通名        | SSL-Forward-Proxy-Trust-CA |       | b) |
| 署名者        | 明響に表記される IP または FQDN       | ~     |    |
|            | 🛛 認証局                      |       | C) |
| OCSP レスポンダ |                            | ~     |    |
| ▲ 暗号設定     |                            |       |    |
| アルゴリズム     | RSA                        | ~     |    |
| ビット数       | 2048                       | ~     |    |
| ダイジェスト     | sha256                     | ~     |    |
| 有効期限(日)    | 365                        | - 11  |    |
| 証明書の属性     |                            |       |    |
| 🔲 タイプ      | 値                          |       |    |
|            |                            |       |    |
|            |                            |       |    |
|            |                            |       |    |
| ● 追加 ■ 削除  |                            | - 11  |    |
|            |                            |       |    |
|            |                            |       |    |
|            | d) <sub>生成</sub>           | キャンセル |    |
|            |                            |       |    |

(3) 証明書の生成が成功したことを示すメッセージが出ます。「OK」をクリックします。

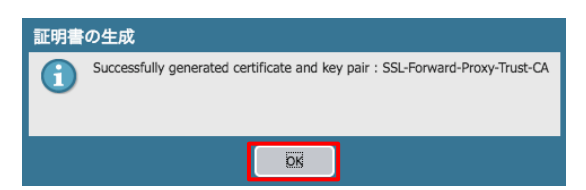

#### 7.2. ルート証明書の用途設定

インターネット上の Web サイトが持つ SSL 証明書が、「信頼された証明書」、「信頼されない証明書」のどちらでも、PA Firewall で生成したルート証明書:「SSL-Forward-Proxy-Trust-CA」と秘密鍵を使って、「PA Firewall~クライアント PC 間」の SSL ハンドシェークを行う、という設定を行います。

(1) 生成した「SSL-Forward-Proxy-Trust-CA」をクリックします。

|                                                                                 | Dashboard ACC                   | Monitor Policies                    | Objects Network            | Device                |    |                                  | 📥 コミッ           | ト 💣 阔 Config • | ● Q 検索 |
|---------------------------------------------------------------------------------|---------------------------------|-------------------------------------|----------------------------|-----------------------|----|----------------------------------|-----------------|----------------|--------|
| ⊡⊠ ユーザー ID                                                                      | デバイス証明書 デフ                      | オルトの信頼された証明相                        | 機関                         |                       |    |                                  |                 | c              | :      |
| ● VM 済戦リース<br>▼ ■ 証明書の管理<br>■ 証明書                                               |                                 |                                     |                            |                       |    |                                  |                 | 1 個の項          | E → X  |
| ■ 証明書プロファイル<br>■ 証明書プロファイル<br>■ OSSP レスポンダ                                      | □ 名前<br>□ 同 SSL-Forward-Proxy-1 | サブジェクト<br>irust-CA CN = SSL-Forward | ·Proxy-Trust-CA CN = SSL-F | orward-Proxy-Trust-CA | *- | 有効期限<br>Feb 28 09:43:01 2019 GMT | <u>状態</u><br>有効 | アルゴリズム<br>RSA  | 用途     |
| <ul> <li>SSL/TLS サービス フロファイル<br/>「国 SCEP              ・             ・</li></ul> | 4                               |                                     |                            |                       | 1  |                                  | I               | 1              |        |
|                                                                                 | 🖃 削除 無効化 更新 📥                   | インポート 👼 生成 🚢 エク                     | 'スポート 📥 HA キーのインポ          | ニート 🔮 HA キーのエクスポート    |    |                                  |                 |                |        |

(2) a)「フォワードプロキシ用の信頼された証明書」および「フォワードプロキシ用の信頼された証明書」にチェックを入れ、
 b)「OK」をクリックします。

| 名前     | SSL-Forward-Proxy-Trust-CA     |
|--------|--------------------------------|
| サブジェクト | /CN=SSL-Forward-Proxy-Trust-CA |
| 発行者    | /CN=SSL-Forward-Proxy-Trust-CA |
| 発効日時   | Feb 28 09:43:01 2018 GMT       |
| 有効期限   | Feb 28 09:43:01 2019 GMT       |
| アルゴリズム | RSA                            |
|        | ☑ 認証局                          |
|        | ✓ フォワードプロキシ用の信頼された証明書          |
|        | ☑ フォワード プロキシ用の信頼されない証明書        |
|        | 信頼されたルート CA                    |
## 7.3. 証明書のエクスポートとインポート

PA Firewall からルート証明書をエクスポートして、それをクライアント PC ヘインポートします。

7.3.1. 証明書のエクスポート

「信頼された証明書」用のルート証明書をエクスポートします。 (次のセクションで、このルート証明書をクライアント PC ヘインポートします。)

(1) a)「SSL-Forward-Proxy-Trust-CA」が選択された状態で、b)「エクスポート」をクリックします。

| paloalto                                          | Dashboard   | ACC M                   | onitor Policies          | Objects      | Network Device                  |               |      |                          |    |            | 🏝 コミット 🧉 🖓 Config 🗸 🔍 検索 |
|---------------------------------------------------|-------------|-------------------------|--------------------------|--------------|---------------------------------|---------------|------|--------------------------|----|------------|--------------------------|
|                                                   |             |                         |                          |              |                                 |               |      |                          |    |            | 😋 🔞 ヘルプ                  |
| III ユーザー ID<br>Ø VM 情報 V ース                       | デバイス        | 証明書 デフォル                | トの信頼された証明機               | 関            |                                 |               |      |                          |    |            |                          |
| ▽ 😭 証明書の管理                                        |             |                         |                          |              |                                 |               |      |                          |    |            | 1 個の項目 🔿 🗶               |
| 6回 証明書<br>同 証明書プロファイル<br>同 OCSP レスポンダ             | 🗌 名前        |                         | サプジェクト                   | 5            | 発行者                             | СА            | *-   | 有効期限                     | 状態 | アルゴリ<br>ズム | 用途                       |
| 🔒 SSL/TLS サービス プロファイノ                             | ), 🗹 🛛 🕫 SS | SL-Forward-Proxy-Trust- | CA CN = SSL-Forward-Prox | y-Trust-CA C | CN = SSL-Forward-Proxy-Trust-CA | ☑             |      | Feb 28 09:43:01 2019 GMT | 有効 | RSA        | フォワード プロキシ用の信頼された証明書     |
| SCEP                                              | <b>'</b>    |                         |                          |              |                                 |               |      |                          |    |            | フォワード プロキシ用の信頼されない証明書    |
| ■ SSL 後方し例か<br>■ 広告ページ<br>■ ログ設定<br>■ サーバー ブロファイル |             |                         | b                        | )            |                                 |               |      |                          |    |            |                          |
|                                                   | ● 削除無       | 効化 🏾 更新 📥 イン            | ポート 🛛 🥦 生成 📥 エクス         | スポート 📥 🛚     | HA キーのインポート 🔚 HA キー             | - <b>の</b> エ: | クスポー | <u>۲</u>                 |    |            |                          |

(2) a)ファイルフォーマットで「Base64 エンコード済み証明書(PEM)」を選択して、b)「OK」をクリックします。

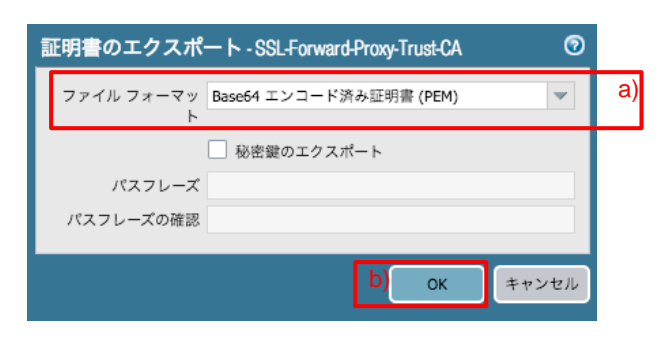

(3) エクスポートされたルート証明書を、一時的にコンソール PC へ保存しておきます。

7.3.2. クライアント PC ヘルート証明書をインポート

PA Firewall からエクスポートしたルート証明書を、Trust ゾーンのクライアント PC ヘインポートします。

このことで、PA Firewall が再生成したサーバー証明書を、クライアント PC が信頼できるようになります。

- (1) PA Firewall からエクスポートしたルート証明書を、クライアント PC(例: Windows7) ヘコピーします。
- (2) そのファイルをダブルクリックして表示された画面で、「Install Certificate / 証明書のインストール」をクリックします。

| Certificate                                                                                                    |  |  |  |  |  |  |
|----------------------------------------------------------------------------------------------------|--|--|--|--|--|--|
| General Details Certification Path                                                                                                    |  |  |  |  |  |  |
| Certificate Information                                                                                                    |  |  |  |  |  |  |
| This CA Root certificate is not trusted. To enable trust,<br>install this certificate in the Trusted Root Certification<br>Authorities store. |  |  |  |  |  |  |
|                                                                                                    |  |  |  |  |  |  |
| Issued to: SSI-Forward-Proxy-Trust-CA                                                                                                    |  |  |  |  |  |  |
| Issued by: SSL-Forward-Proxy-Trust-CA                                                                                                    |  |  |  |  |  |  |
| Valid from 2018/02/04 to 2019/02/04                                                                                                    |  |  |  |  |  |  |
|                                                                                                    |  |  |  |  |  |  |
| Install Certificate                                                                                                    |  |  |  |  |  |  |
| ОК                                                                                                    |  |  |  |  |  |  |

(3) 「Next / 次へ」をクリックします。

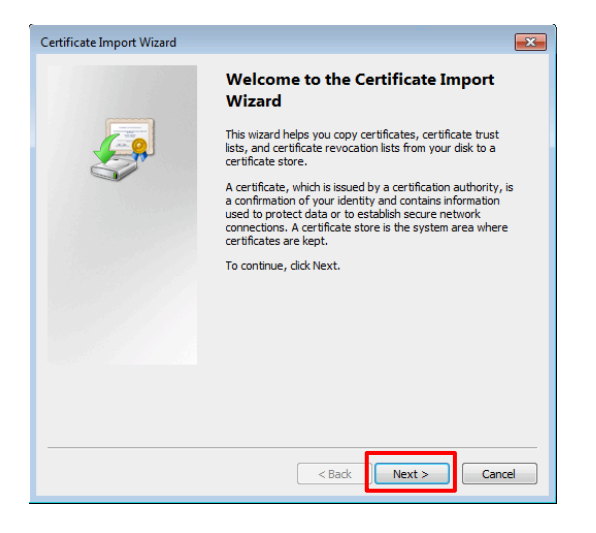

(4) 「Place all certificate in the following store / 証明書を全て次のストアに配置する」を選択して、「Browse…/参照」を クリックします。

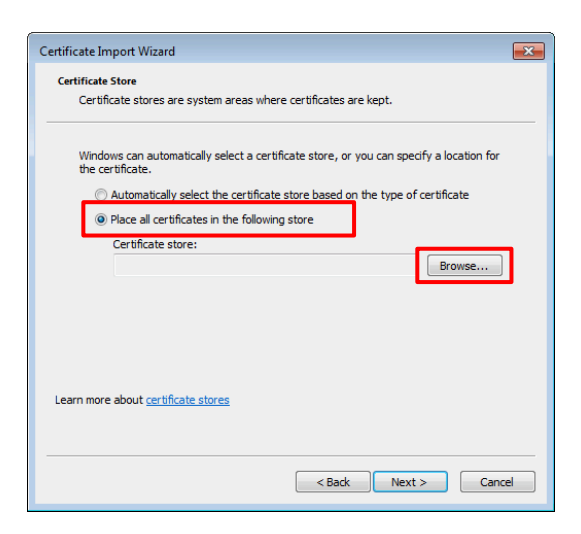

(5) 「Trusted Root Certification Authorities / 信頼されたルート証明機関」を選択して、「OK」をクリックします。

| Select Certificate Store                      |  |  |  |  |  |
|-----------------------------------------------|--|--|--|--|--|
| Select the certificate store you want to use. |  |  |  |  |  |
| Personal                                      |  |  |  |  |  |
| Enterprise Trust                              |  |  |  |  |  |
| Active Directory User Object                  |  |  |  |  |  |
| Show physical stores                          |  |  |  |  |  |
| OK Cancel                                     |  |  |  |  |  |

(6) 「Next / 次へ」をクリックします。

| Certificate Import Wizard                                                                                   | × |  |  |  |  |
|----------------------------------------------------------------------------------------------------|---|--|--|--|--|
| Certificate Store                                                                                           |   |  |  |  |  |
| Certificate stores are system areas where certificates are kept.                                            | _ |  |  |  |  |
| Windows can automatically select a certificate store, or you can specify a location for<br>the certificate. |   |  |  |  |  |
| O Automatically select the certificate store based on the type of certificate                               |   |  |  |  |  |
| Place all certificates in the following store                                                               |   |  |  |  |  |
| Certificate store:                                                                                          |   |  |  |  |  |
| Trusted Root Certification Authorities Browse                                                               |   |  |  |  |  |
|                                                                                                    |   |  |  |  |  |
|                                                                                                    |   |  |  |  |  |
|                                                                                                    |   |  |  |  |  |
|                                                                                                    |   |  |  |  |  |
| Learn more about certificate stores                                                                         |   |  |  |  |  |
|                                                                                                    |   |  |  |  |  |
|                                                                                                    |   |  |  |  |  |
| <back next=""> Cance</back>                                                                                 | 2 |  |  |  |  |

## (7) Finish をクリックします。

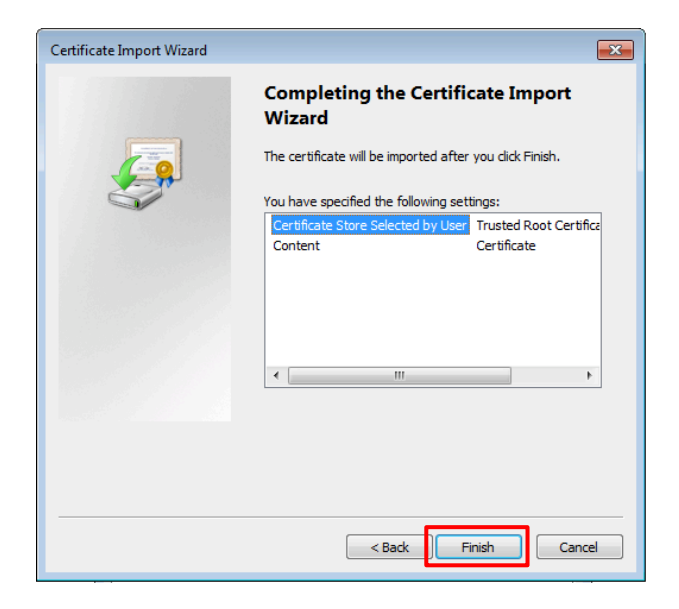

(8) 警告が出ますが、「Yes / はい」をクリックします。

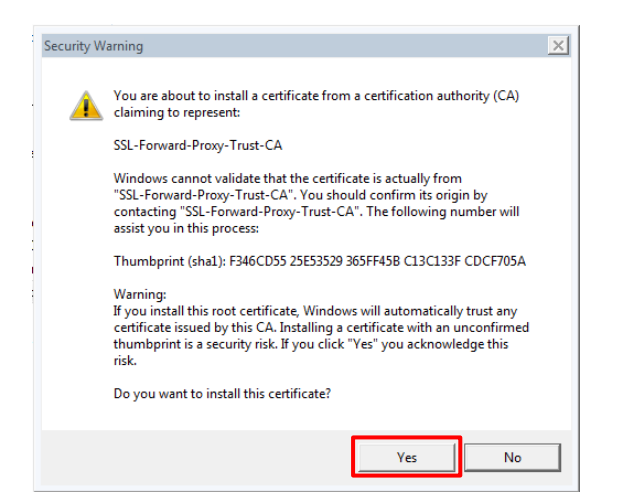

(9) ルート証明書のインポートが完了しました。「OK」をクリックします。

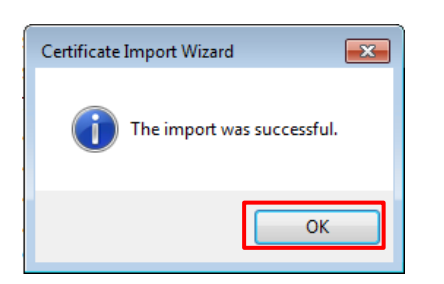

## 7.4. SSL/TLS 復号ポリシーの設定

SSL 復号化を行うには、どのような条件(例:送信元や宛先)の場合に復号するのか、という復号ポリシーの設定も必要です。

まずは、全ての宛先に対して復号化するポリシーを設定します。

(1) a)「Policies」  $\rightarrow$  b)「復号」  $\rightarrow$  c)「追加」をクリックします。

| paloalto                                                  | Das                                   | shboard | ACC          | Monitor   | Policies | Objects | Network D  | evice | <b>솔</b> 그 목 | ット 省 阔 Con | fig ▼     |
|-----------------------------------------------------------|---------------------------------------|---------|--------------|-----------|----------|---------|------------|-------|--------------|------------|-----------|
|                                                           |                                       |         |              |           |          |         |            |       |              |            | 😋 🕢 ヘルプ   |
| 📾 セキュリティ                                                  | ۹                                     |         |              |           |          |         |            |       |              | 0 復        | 圆の項目s ラ 🗙 |
| ₩ NAT<br>a QoS                                            |                                       |         |              |           |          | 送信元     |            |       | 宛先           |            |           |
| 一 ポリシー ベース フォワーディング                                       |                                       | 名前      |              | タグ        | ゾーン      | アドレス    | ユーザー       | ゾーン   | アドレス         | URL カテゴリ   | サービス      |
| <ul> <li>         · · · · · · · · · · · · · · ·</li></ul> |                                       |         |              |           |          |         |            |       |              |            |           |
| III アプリケーション オーバーライド<br>分 認証                              | 4                                     |         |              |           |          |         |            |       |              |            |           |
| (€DoS プロテクション                                             |                                       |         |              |           |          |         |            |       |              |            |           |
|                                                           | , , , , , , , , , , , , , , , , , , , | -       |              |           |          |         |            |       |              |            |           |
|                                                           | _C)                                   | _       |              |           |          |         |            |       |              |            |           |
|                                                           | 🕂 追                                   | 加 😑 削除  | <u>ତ</u> ସଥ- | - 📝 有効化 💿 | 無効化 移動 - | 📕 使用されて | いないルールの強調者 | 示     |              |            |           |

(2) a)「全般」タブで、b)名前に「Dec\_Rule1 (任意)」と入力します。

| 復号ポ      | リシール | ール        |               |       |    | 0     |
|----------|------|-----------|---------------|-------|----|-------|
| 全般       | 送信元  | 宛先        | サービス/URL カテゴリ | オプション |    |       |
| <u> </u> | 名前   | Dec_Rule1 | b             | )     |    |       |
|          | 内容   |           |               |       |    |       |
|          |      |           |               |       |    |       |
|          | タグ   |           |               |       |    | •     |
|          |      |           |               |       |    |       |
|          |      |           |               |       | ОК | キャンセル |

(3) a)「送信元」タブで、b)「追加」をクリックし、c)「Trust」を選択します。

| 復号ポリシー ル     | - <i>ル</i> |            |       |             | C     |
|--------------|------------|------------|-------|-------------|-------|
| 全般 送信元       | 宛先 サービ     | ス/URL カテゴリ | オプション |             |       |
| □ いずれか       |            | 🗹 いずれか     |       | any         | -     |
| ■ 送信元ゾーン ▲   |            | 🔳 送信元アドレス  |       | 🔳 送信元ユーザー 🔺 |       |
| . (22) Trust | C)         |            |       |             |       |
|              |            |            |       |             |       |
|              |            |            |       |             |       |
|              |            |            |       |             |       |
| D)           |            | ➡追加 ■削除    |       | +追加 日間幕     |       |
|              |            | Negate     |       |             |       |
| т.           |            |            |       | OK          | キャンセル |

(4) a)「宛先」タブで、b)「追加」をクリックし、c)「Untrust」を選択します。

| 復号ポ          | リシール・   | ール |               |            | Ø         |
|--------------|---------|----|---------------|------------|-----------|
| 全般           | 送信元     | 宛先 | サービス/URL カテゴリ | オプション      | <u>ii</u> |
| L 113        | ずれか     | u) |               | 🗹 いずれか     |           |
| 2 宛          | 先ゾーン ▲  |    |               | 🔳 宛先アドレ    | ג ▲       |
| <b>⊻</b> [20 | Untrust | C) |               |            |           |
|              |         |    |               |            |           |
|              |         |    |               |            |           |
| <b></b>      | _       |    |               |            |           |
| b)           |         |    |               | 0.1040 001 | 1120      |
| + 15/        |         | -  | _             | H 15/11    | ling      |
| -            |         |    |               |            |           |
|              |         |    |               |            | OK キャンセル  |

(5) 「サービス/URL カテゴリ」は、デフォルトのまま「Any」とします。

| 復号ポリシ  | ールール  |               |            | 0        |
|--------|-------|---------------|------------|----------|
| 全般送    | 信元 宛先 | サービス/URL カテゴリ | オプション      |          |
| any    | -     |               | 🗹 いずれか     |          |
| 🔲 サービス | ζ     |               | 🔲 URL カテゴ  | ע 🔺      |
|        |       |               |            |          |
|        |       |               |            |          |
|        |       |               |            |          |
|        |       |               |            |          |
|        |       |               |            | 196      |
|        | HIN   |               | + 25// ■ 8 | uax      |
|        |       |               |            | OK キャンセル |

(6) a)「オプション」タブで、b)アクションで「復号」を選択し、c)タイプが「SSL フォワードプロキシ」であることを確認します。
 d)「OK」をクリックします。

| 復号ポ | リシール・                 | - <i>I</i> L |               |  |              | 0     |  |
|-----|-----------------------|--------------|---------------|--|--------------|-------|--|
| 全般  | 送信元                   | 宛先           | サービス/URL カテゴリ |  |              |       |  |
|     | アクション 〇 復号なし 💿 復号 b)  |              |               |  |              |       |  |
|     | タイプ SSL フォワード プロキシ C) |              |               |  |              |       |  |
| 復号プ | 復号プロファイル None 🔍       |              |               |  |              |       |  |
|     |                       |              |               |  | <b>d)</b> ок | キャンセル |  |

(7) 「コミット」を実施します。(方法は「設定のコミット(既述)」を参照)

### 7.5. 通信確認

7.5.1. 「信頼された証明書」を持つサイトへの通信確認

ー般的なインターネット上の HTTPS サイトヘアクセスできること及びそのサーバー証明書の状態を確認します。

Chrome ブラウザの場合: Google が提供するサイト"以外"の HTTPS サイトで確認してください。 Chrome が Google 提供サイトへアクセスする場合には、初動として QUIC(UDP/443)を利用する場合が多く、v8.1 におい ても PA Firewall は QUIC の復号化をサポートしていないため、QUIC が通過する現段階では、復号化が動作しません。 後に QUIC を拒否する設定に変更します。

- (1) Trust ゾーン: 192.168.45.0/24 のクライアント PC の Web ブラウザ(例: Chrome)で、インターネットの HTTPS サイト (例: <u>https://www.paloaltonetworks.com</u>) ヘアクセスします。
- (2) Chrome ブラウザの a)「保護された通信」 → b)証明書の下の「有効」をクリックします。

| 保護された接続     ×       お客様がこのサイトに送信した消報 (バスワード、クレシットカード番号など) が第三者に見られることは ありません。詳しく見る     Log in » Get Support     Q     B)       ・ Flash     確認 (デフォルト) ▼ | MENU |
|----------------------------------------------------------------------------------------------------|------|
| ★ Flash 確認 (デフオルト) ▼                                                                                                    |      |
| A ware exploits and                                                                                                    |      |

 (3) a)「\*.paloaltonetworks.com」証明書の b)「Issued by / 発行者」が、PA Firewall で生成した「SSL-Forward-Proxy-Trust-CA」になっています。

|                                                                                                    | <参考> SSL 復号なしの場合の、本来の証明書                                                                                                    |
|----------------------------------------------------------------------------------------------------|----------------------------------------------------------------------------------------------------|
| Certificate                                                                                                    | Certificate                                                                                                    |
| General Details Certification Path                                                                                                    | General Details Certification Path                                                                                                    |
| Certificate Information                                                                                                    | Certificate Information                                                                                                    |
| This certificate is intended for the following purpose(s):                                                                                                    | This certificate is intended for the following purpose(s):                                                                                                    |
| Ensures the identity of a remote computer     Proves your identity to a remote computer                                                                                     | Ensures the identity of a remote computer     Proves your identity to a remote computer                                                                                                    |
| Issued to:       *.paloaltonetworks.com       a)         Issued by:       SSL-Forward-Proxy-Trust-CA       b)         Valid from       2017/07/11       to       2018/10/11 | * Refer to the certification authority's statement for details.  Issued to: *,paloaltonetworks.com Issued by: Symantec Class 3 Secure Server CA - G4 Valid from 2017/ 07/ 11 to 2018/ 10/ 11 |
| Issuer Statement                                                                                                    | Issuer Statement                                                                                                    |
| OK                                                                                                    | OK                                                                                                    |

PA Firewall が「\*.paloaltonetworks.com」の正式な証明書を受け取り、その証明書の一部の情報を書き換え & ルートの秘密鍵で署名し直して、クライアント PC に渡しているので、このような証明書になります。

クライアント PC には事前に PA Firewall のルート証明書(SSL-Forward-Proxy-Untrust-CA)をインポートしたので、セキュリティの警告がでることなく、Web サイトをみることができます。

43

# 7.5.2. ログの確認

復号化されているかどうかを、ログから確認することができます。

(1) a)「Monitor」→ b)「トラフィック」→ c)ログの先頭の <sup>「●</sup> アイコンをクリックします。

| paloalto      |     | Dashboard A       | CC  | Monitor F | Policies ( | bjects Net    | work Device | •             |       | å ] :        | ミット 省 😡 | Config - Q 検索  |
|---------------|-----|-------------------|-----|-----------|------------|---------------|-------------|---------------|-------|--------------|---------|----------------|
|               |     |                   |     |           |            |               |             |               |       |              | 手動      | 🚽 😪 💿 ヘルフ      |
| v ind         | ٩   |                   |     |           |            |               |             |               |       |              |         | 🗙 🖶 🎼 🚰        |
| 戦トラフィック D)    |     | 受信日時              | タイプ | 送信元ゾーン    | 宛先ゾーン      | 送信元           | 送信元ユーザー     | 宛先            | 宛先ポート | アプリケーション     | アクション   | ルール            |
| GURL フィルタリング  | Þ   | c) 03/25 11:20:52 | end | Trust     | Untrust    | 192.168.45.32 |             | 66.151.25.23  | 443   | ssl          | allow   | allow outbound |
| NildFireへの送信  | 130 | 03/25 11:20:52    | end | Trust     | Untrust    | 192.168.45.32 |             | 66.151.25.23  | 443   | ssl          | allow   | allow outbound |
| ー テータ フィルタリング | P   | 03/25 11:20:52    | end | Trust     | Untrust    | 192.168.45.32 |             | 54.186.44.170 | 443   | ssl          | allow   | allow outbound |
| III ユーザー ID   | P   | 03/25 11:20:52    | end | Trust     | Untrust    | 192.168.45.32 |             | 54.186.44.170 | 443   | ssl          | allow   | allow outbound |
| 🏠 トンネル検査      | Þ   | 03/25 11:20:52    | end | Trust     | Untrust    | 192.168.45.32 |             | 104.237.191.1 | 443   | web-browsing | allow   | allow outbound |
| ◎ 設定          | Ð   | 03/25 11:20:52    | end | Trust     | Untrust    | 192.168.45.32 |             | 13.33.9.100   | 443   | ssl          | allow   | allow outbound |
| R PP-A        | Þ   | 03/25 11:20:52    | end | Trust     | Untrust    | 192.168.45.32 |             | 13.33.9.100   | 443   | ssi          | allow   | allow outbound |

(2) SSL/TLS 復号されたトラフィックには、「復号化」にチェックが入っています。

| 詳細ログビュー                                                                                                    |                                                                                                    |                                                                                                    | 0 🗆                                                                                                    |
|----------------------------------------------------------------------------------------------------|----------------------------------------------------------------------------------------------------|----------------------------------------------------------------------------------------------------|----------------------------------------------------------------------------------------------------|
| 全般                                                                                                    | 送信元                                                                                                    |                                                                                                    | 宛先                                                                                                    |
| セッション ID 2402<br>アクション allow<br>アクションの送信 from-policy<br>アブリケーション ssl<br>ルール allow outbound<br>セッション終了理 tcp-fin<br>カテゴリ computer-and-internet-info<br>の何期システム | 送信元ユーザー<br>送信元<br>ポート<br>ゾーン<br>インターフェイス<br>NAT IP<br>NAT ポート                                                   | 192.168.45.32<br>192.168.0.0-192.168.255.255<br>50464<br>Trust<br>ethernet1/2<br>192.168.55.20<br>23768 | <ul> <li>宛先ユーザー</li> <li>宛先 66.151.25.23</li> <li>国 United States</li> <li>ポート 443</li> <li>ゾーン Untrust</li> <li>インターフェイス ethernet1/1</li> <li>NAT IP 66.151.25.23</li> <li>NAT ポート 443</li> </ul>                                                                                                    |
| デバイスのシリア<br>ル音号<br>IP プロトコル tcp<br>ログアクション<br>生成日時 2018/03/25 11:20:52<br>開始時間 2018/03/25 11:20:52<br>経過時間 (秒) 3<br>トンネル タイプ N/A                             | <b>詳細</b><br>タイプ<br>バイト<br>受信済みバイト<br>送信済みバイト<br>繰り返し回数<br>パケット<br>受信したパケット<br>送信したパケット<br>送信したパケット<br>送信元 UUID | end<br>8521<br>7212<br>1309<br>1<br>22<br>14<br>8                                                       | フラグ       キャプティブ ボー<br>タル       プロキシ トランザ<br>クション       復号化       グリア キャファ<br>ヤーバーからクラ<br>イアントから       サーバーからクラ<br>イアシートから       サーバーからクラ<br>イアシートから       サーバーからクラ<br>イアシートから       サーバーからクラ<br>イアシートから       サーバーからクラ<br>イアシートから       サーバーからクラ<br>イアシートから       サーバーからクラ<br>イアシーシ       ション       ション       ション       ション       ション       ション       ション       ション       除小された偵察       転送内容の復号化 |
| PCAP 受信日時 タイプ ア・<br>ン                                                                                                    | <sup>プリケーショ</sup> アクション                                                                                         | ルール パイト 重大度                                                                                             | カテゴリ 判定 URL ファイル名                                                                                                    |
| 2018/03/25 11:20:52 end ssl                                                                                                    | allow                                                                                                    | allow 8521<br>outbound                                                                                  | computer-<br>and-<br>internet-<br>info                                                                                                    |
|                                                                                                    |                                                                                                    |                                                                                                    | 閉じる                                                                                                    |

#### 7.5.3. 「信頼されない証明書」を持つサイトへの通信確認

「信頼されない証明書」を持つサイトへアクセスできること及びそのときのサーバー証明書を確認します。

- Trust ゾーン: 192.168.45.0/24 のクライアント PC の Web ブラウザ(例: Chrome)で、PA Firewall のマネージメントインターフェイス (<u>https://192.168.55.11</u>) ヘアクセスします。
- (2) Chrome の a)「保護されていません」 → b)証明書の下の「無効」をクリックします。

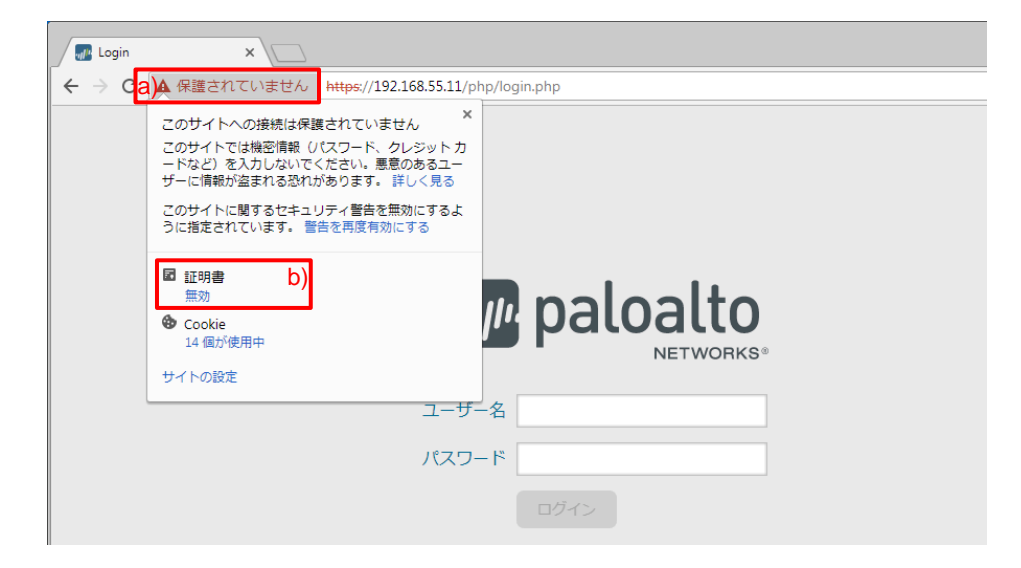

(3) 「Issued by / 発行者」が、PA Firewall で生成した「SSL-Forward-Proxy-Trust-CA」になっています。

|                                                                                                    | <参考>本来の証明書                                                                                              |
|----------------------------------------------------------------------------------------------------|----------------------------------------------------------------------------------------------------|
| Certificate                                                                                                    | Certificate                                                                                             |
| General Details Certification Path                                                                                                    | General Details Certification Path                                                                      |
| Certificate Information                                                                                                    | Certificate Information                                                                                 |
| This certificate is intended for the following purpose(s):<br>• Ensures the identity of a remote computer<br>• Proves your identity to a remote computer | Windows does not have enough information to verify this certificate.                                    |
| Issued to:         73240dc89bc6d19959834891cbb15e422f2d53dd9           4b5f1d58d449f1b371c38d5         Issued by:           SSL-Forward-Proxy-Trust-CA   | Issued to: 73240dc89bc6d19959834891cbb15e422f2d53dd9<br>4b5f1d58d449f1b371c38d5<br>Issued by: localhost |
| Learn more about certificates                                                                                                    | Learn more about certificates                                                                           |
| ОК                                                                                                    | ОК                                                                                                    |

信頼されない認証局から発行された証明書を持つ Web サイトの場合も、PA Firewall ~ クライアント PC 間で SSH セッションが確立されている=SSL 復号化が行われていることがわかります。

7.6. [参考]「信頼されない証明書」の場合には必ずセキュリティ警告を出す設定

ここまでの設定では、「信頼された証明書」も「信頼されない証明書」も、PA Firewall で生成した一つのルート証明書で SSL 復号化/暗号化を行う設定にしました。(「ルート証明書の用途設定(既述)」参照)

実はこの設定では、「信頼されない証明書」を持つ Web サイトへアクセスした場合にも、クライアント PC の Web ブラウザ がセキュリティ警告を出さないで、あたかも信頼された Web サイトとして認識してしまう場合があります。

それは、サーバー証明書の Common Name や Subject Alternative Name (以降、SAN) と、Web ブラウザに入力した URL の FQDN (または IP アドレス) が一致する場合です。

ここでは簡易的なテストとして、PA Firewallのマネージメントインターフェイスを使って試してみましょう。

7.6.1. マネージメントインターフェイス用のサーバー証明書の作成

7.6.1.1. 仮の認証局の生成

(1) a)「Device」  $\rightarrow$  b)「証明書」  $\rightarrow$  c)「生成」をクリックします。

| paloalto                        | Dashboard ACC Monito       | or Policies Objects             | Network Device                      | 1    |     |                          | 4  | ちコミッ       | ト 💣 陽 Config 🗝 🔍 検索      |  |  |
|---------------------------------|----------------------------|---------------------------------|-------------------------------------|------|-----|--------------------------|----|------------|--------------------------|--|--|
|                                 |                            |                                 | a)                                  |      |     |                          |    |            | 😋 🔞 ヘルプ                  |  |  |
|                                 | デバイス証明書 デフォルトの             | D信頼された証明機関                      |                                     |      |     |                          |    |            |                          |  |  |
|                                 |                            | 1 僮の項目 🕂 🗶                      |                                     |      |     |                          |    |            |                          |  |  |
| ● 証明者 D)                        | □ 名前                       | サブジェクト                          | 発行者                                 | CA   | *-  | 有効期限                     | 状態 | アルゴ<br>リズム | 用途                       |  |  |
| 🔒 SSL/TLS サービス プロファイル<br>国家SCEP | SSL-Forward-Proxy-Trust-CA | CN = SSL-Forward-Proxy-Trust-CA | CN = SSL-Forward-Proxy-Trust-<br>CA |      |     | Feb 28 09:43:01 2019 GMT | 有効 | RSA        | フォワード プロキシ用の信頼<br>された証明書 |  |  |
| B SSL 復号化例外 応答ページ               |                            |                                 |                                     |      |     |                          |    |            |                          |  |  |
| □ ログ設定<br>▼ 1 サーバー プロファイル       |                            | _                               |                                     |      |     |                          |    |            |                          |  |  |
| SNMP トラップ                       |                            | c)                              |                                     |      |     |                          |    |            |                          |  |  |
| - J Systog                      | 副削除 無効化 更新 🛓 インポー          | ト 👼 生成 🚢 エクスポート 📩               | HA キーのインポート  🚢 HA キー                | ーのエク | スポー |                          |    |            |                          |  |  |

(2) 以下の通り設定し、仮の認証局を生成します。

| 証明書の生成     |                                        | 0     |              |
|------------|----------------------------------------|-------|--------------|
| 証明書タイプ(    | <ul> <li>ローカル</li> <li>SCEP</li> </ul> |       |              |
| 証明書名       | dummy-CA                               |       | dummy-CA(任意) |
| 共通名        | dummy-CA                               |       | dummy-CA(任意) |
|            | u明書に表記される IP または FQDN                  |       |              |
| 有合也        | ☑ 認証局                                  | ~     | 認証局にチェック     |
| OCSP レスポンダ |                                        | ~     |              |
| ▲ 暗号設定     |                                        |       |              |
| アルゴリズム     | RSA                                    | -     |              |
| ビット数       | 2048                                   | -     |              |
| ダイジェスト     | sha256                                 | *     |              |
| 有効期限(日)    | 365                                    |       |              |
| 証明書の属性     |                                        |       |              |
| 917        | 11                                     |       |              |
|            |                                        |       |              |
|            |                                        |       |              |
|            |                                        |       |              |
| + 追加 ■ 削除  |                                        |       |              |
|            |                                        |       |              |
|            |                                        |       |              |
|            | 生成                                     | キャンセル |              |

7.6.1.2. マネージメント用サーバー証明書の作成

- (1) もう一度、a)「Device」  $\rightarrow$  b)「証明書」  $\rightarrow$  c)「生成」をクリックします。
- (2) 以下の通り設定し、サーバー証明書を生成します。

| 証明書の生成     |               | 0    |                              |
|------------|---------------|------|------------------------------|
| 証明書タイプ     | ● ローカル ○ SCEP |      |                              |
| 証明書名       | dummy-cert01  |      | dummy-cert01(任意)             |
| 共通名        | 192.168.55.11 |      | 192.168.55.11                |
| 署名者        | dummy-CA      |      | dummy-CA を選択                 |
| Ī          | 認証局           |      |                              |
| OCSP レスポンダ |               | -    |                              |
| ▲ 暗号設定     |               |      |                              |
| アルゴリズム     | RSA           | -    |                              |
| ビット数       | 2048          | ~    |                              |
| ダイジェスト     | sha256        | ~    |                              |
| 有効期限 (日)   | 365           |      |                              |
| 証明書の属性     |               |      |                              |
| □ タイプ      | 值             |      |                              |
| IP IP      | 192.168.55.11 |      | タイプに「IP」を選択、値に 192.168.55.11 |
|            |               |      |                              |
|            |               |      |                              |
| 🕂 追加 🕒 削除  |               |      |                              |
|            |               |      |                              |
|            | 生成年十          | ·ンセル |                              |

(※↑「証明書の属性」のタイプに、IP または Host Name を指定することで、SAN 値として扱われます。)

7.6.1.3. マネージメントインターフェイスのサーバー証明書の変更

(1) a)「Device」 → b)「セットアップ」 → c)「管理」 → 一般設定の d)  $\stackrel{\circ}{\longrightarrow}$  アイコンをクリックします。

| paloalto                                                        | Dashboard          | ACC   | Monitor       | Policies                     | Objects              | Network | Device          | 1          |            |
|-----------------------------------------------------------------|--------------------|-------|---------------|------------------------------|----------------------|---------|-----------------|------------|------------|
| <sup>™</sup> セットアップ b)                                          | <b>C)</b><br>管理 操  | 作 サービ | ス「インタ         | -7113                        | テレメトリー               | - コンテン  | a)<br>איזע Wild | Fire セッション | HSM        |
| ← 高可用性<br>■ 設定監査<br>● パスワード プロファイル                              | 一般設定               |       |               |                              |                      |         | d) *            | Panorama設定 |            |
| <ul> <li>8 管理者</li> <li>9 管理者ロール</li> <li>8 認証プロファイル</li> </ul> | ホスト名 PA-VM<br>ドメイン |       |               |                              |                      |         |                 | Pano       | orama へのデー |
| ※ 認証シーケンス   10 ユーザー ID   2 いい 情報ソース                             |                    | ログ    | Panoral       | ma に送信され                     |                      |         |                 |            |            |
| ▼ (副 証明書の管理<br>■ 証明書<br>■ 証明書<br>■ 証明書プロファイル                    |                    |       | 331/1123 1/ - | - C ス ソロクアイ<br>タイム ゾー<br>表示言 | ン Asia/Tokyo<br>語 en |         |                 |            | μ.<br>     |

(2) a)「SSL/TLS サービスプロファイル」のプルダウンで表示された b)「SSL/TLS サービスプロファイル」をクリックします。

| 一般設定                    | Ø                              |
|-------------------------|--------------------------------|
| ホスト名                    | PA-VM                          |
| ドメイン                    |                                |
|                         | DHCP サーバー提供のホスト名を受け入れる         |
|                         | DHCP サーバー提供のドメインを受け入れる         |
| ログイン パナー                |                                |
|                         |                                |
|                         | ログインパナーの確認を管理者に強制              |
| ssi/Tis #_ビス プロファ       |                                |
| 33L/1L3 リーヒス ノロノノ<br>イル | None                           |
| タイム ゾーン                 |                                |
| 表示言語                    | en                             |
| 日付                      | 2018/03/10                     |
| 時間                      | 10:48:33                       |
| 緯度                      |                                |
| 経度                      |                                |
|                         | □ コミット ロックの自動実施                |
|                         | 証明書有効期限チェック                    |
|                         | ✓ ハイパーバイザによって割り当てられた MAC アドレスの |
|                         | 使用                             |
|                         | GTP Security                   |
|                         | OK キャンセル                       |

(3) a)名前に「dummy-ssl-profile(任意)」、b)証明書で「dummy-cert01」を選択し、c)「OK」をクリックします。

| SSL/TLS サービスプロファイル 💿 |                   |    |  |  |  |  |  |
|----------------------|-------------------|----|--|--|--|--|--|
| 名前                   | dummy-ssl-profile | a) |  |  |  |  |  |
| 証明書                  | dummy-cert01 🗸    | b) |  |  |  |  |  |
| プロトコル設定              |                   | 1  |  |  |  |  |  |
| 最小パージョン              | TLSv1.0           |    |  |  |  |  |  |
| 最大パージョン              | Max 💌             |    |  |  |  |  |  |
|                      | C) OK キャンセル       |    |  |  |  |  |  |

- (4) さらに「OK」を押して、一般設定を閉じます。
- (5) 「コミット」を実施します。(方法は「設定のコミット(既述)」を参照)

(WebUI のサーバー証明書を変更したので、WebUI へのアクセスには再接続が必要です。)

### 7.6.2. 通信確認

- (1) クライアント PC の Web ブラウザから PA Firewall のマネージメントインターフェイス (<u>https://192.168.55.11</u>) ヘア クセスします。
- (2) 「保護された通信」として扱われてしまいます。

先ほど生成した「dummy-CA」は、誰からも信頼されていない認証局であり、 その認証局が署名した「dummy-cert01」証明書も、「信頼されない証明書」であるにも関わらず、信頼されています。

a)「保護された通信」→ b)証明書の「有効」をクリックします。

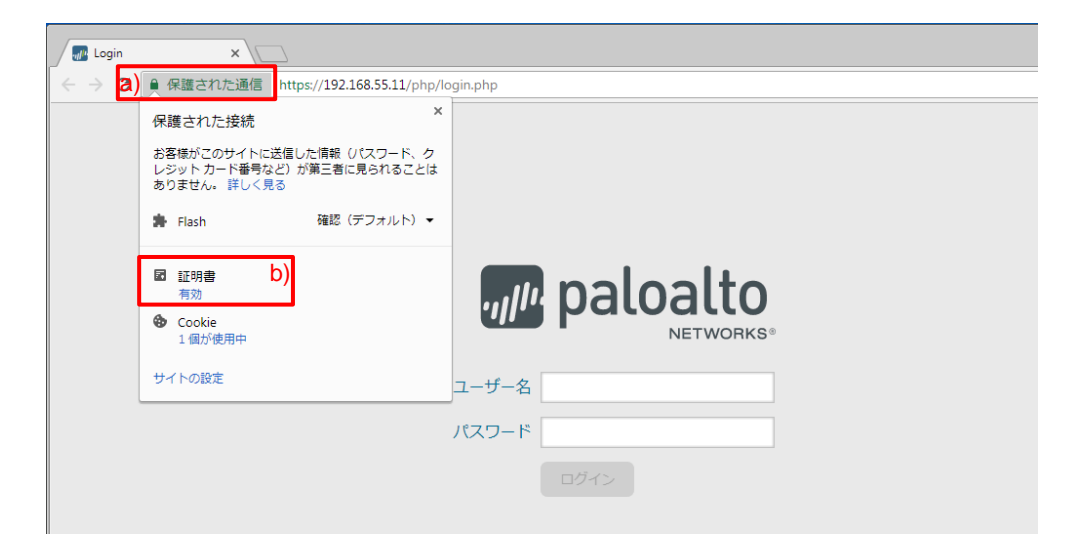

(3) 以下が、Web ブラウザが受け取ったマネージメントインターフェイスのサーバー証明書の状態です。

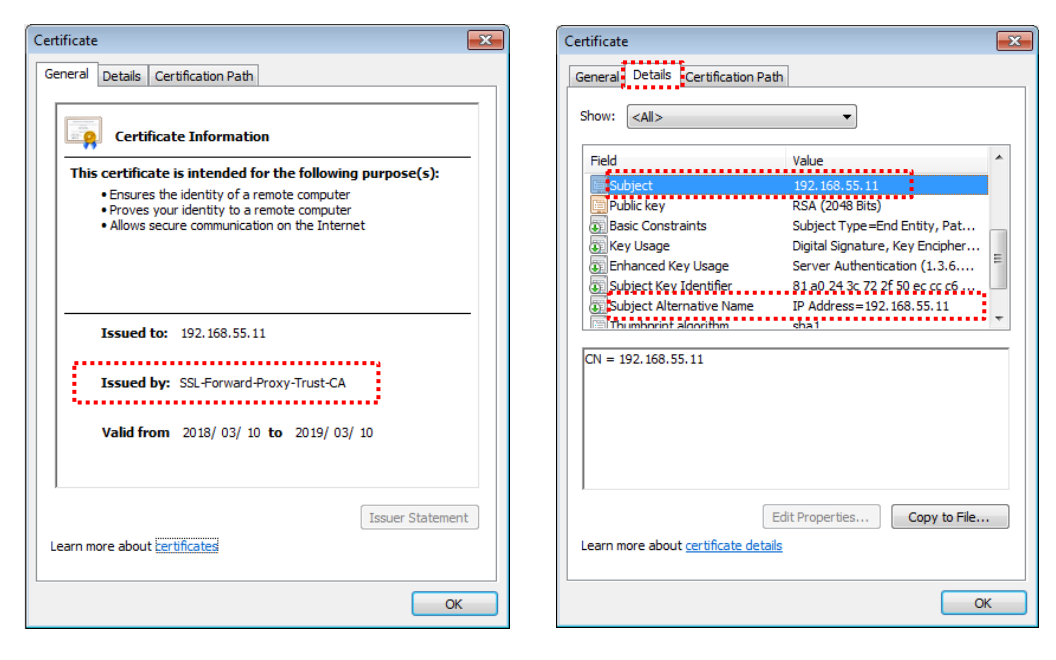

発行者/Issued by は「SSL-Forward-Proxy-Trust-CA」であるため、Web ブラウザにインポート済みなので、署名検証は OK と判断されます。

更に、Subject の Common Name は、192.168.55.11、SAN も IP Address=192.168.55.11 となっていて、Web ブラウ ザに入力した URL の IP アドレスと一致するので、Web ブラウザは、この証明書を「信頼できるサーバー証明書」として認 識してしまいます。

### 7.6.3. Web ブラウザがサーバー証明書を信頼する条件

Web ブラウザが SSL 通信を行う際、以下の条件のうち①は必須として、②か③が Web ブラウザに入力した URL の FQDN(または IP アドレス)と一致すれば、Web ブラウザはそのサーバー証明書を信頼する、という動作になっているという ことです。

- ① サーバー証明書の署名が、クライアント PC 内の「Trusted Root Certification Authorities/信頼されたルート証明機 関」に存在する認証局によって署名されていること。(←Windows の例。他 OS にも類似の仕組みが存在する。)
- ② Common Name が一致すること。(Firefox, IE11)
- ③ SAN が一致すること。(Firefox, Chrome)

ブラウザによって、サーバー証明書を信頼する条件が異なります(2018/3 現在)。

| ブラウザ    | Version         | 署名 | Common<br>Name<br>(=Subject) | SAN        | 条件                                             |
|---------|-----------------|----|------------------------------|------------|------------------------------------------------|
| Chrome  | 64.0.3282.186   | ~  | 無視                           | ~          | 署名と、SAN が URL と一致すること。                         |
| Firefox | 58.0.2          | ~  | ●<br>(どちらか                   | ✔<br>ヽが一致) | 署名と、Common Name または SAN<br>のどちらかが URL と一致すること。 |
| IE11    | 11.0.9600.18860 | ~  | ~                            | 無視         | 署名と、Common Name が URL と一<br>致すること。             |

[参考] 上記①は、「クライアント PC へのルート証明書をインポート(既述)」のセクションでインポートした、 「SSL-Forward-Proxy-Trust-CA」のことです。

Chrome の場合:「設定」→「詳細設定」→「証明書の管理」で表示されます。

| Certificates                                                         |                               | 2               |  |  |  |  |  |  |
|----------------------------------------------------------------------|-------------------------------|-----------------|--|--|--|--|--|--|
| Intended purpose: <a></a>                                            |                               |                 |  |  |  |  |  |  |
| Intermediate Certification Authorities Trusted Root Certification Au | thorities Trusted             | Publ 1          |  |  |  |  |  |  |
| Issued To Issued By                                                  | Expiration Date               | Frie *          |  |  |  |  |  |  |
| Security Communication Roo Security Communication R                  | 2023/09/30                    | SEC             |  |  |  |  |  |  |
| SSL-Forward-Proxy-Trust-CA SSL-Forward-Proxy-Trust-CA                | 2019/02/28                    | <n< td=""></n<> |  |  |  |  |  |  |
| Starfield Class 2 Certificatio Starfield Class 2 Certificati         | 2034/06/30                    | Sta             |  |  |  |  |  |  |
| thawte Primary Root CA thawte Primary Root CA                        | 2036/07/17                    | tha             |  |  |  |  |  |  |
| Thawte Timestamping CA Thawte Timestamping CA                        | 2021/01/01                    | Tha             |  |  |  |  |  |  |
| UTN-USERFirst-Object UTN-USERFirst-Object                            | 2019/07/10                    |                 |  |  |  |  |  |  |
| VeriSign Class 3 Public Prima VeriSign Class 3 Public Prim           | 2036/07/17                    | Veri            |  |  |  |  |  |  |
| VeriSign Universal Root Cert VeriSign Universal Root Ce              | 2037/12/02                    | Veri 👻          |  |  |  |  |  |  |
| ✓ []                                                                 |                               | •               |  |  |  |  |  |  |
| Import Export Remove                                                 | Import Export Remove Advanced |                 |  |  |  |  |  |  |
| <al></al>                                                            |                               | ïew             |  |  |  |  |  |  |
| Learn more about <u>certificates</u>                                 |                               | Close           |  |  |  |  |  |  |

次のセクションで、この現象を回避する設定を行います。

7.6.4. 「信頼されない証明書」用の認証局の生成

「信頼されない証明書」を持つサイトヘクライアント PC がアクセスした際に、必ずセキュリティ警告を出すようにする設定 方法です。

7.6.4.1. 設定

もう一つ、ルート証明書を生成します。

(1) a)「Device」  $\rightarrow$  b)「証明書」  $\rightarrow$  c)「生成」をクリックします。

| paloalto                        | Dashboard ACC Mor          | nitor Policies Object           | s Network Device                |      |          |                          |    |        | 🏝 コミット 🧉 🖓 Config 🕶 🔍 検索 |
|---------------------------------|----------------------------|---------------------------------|---------------------------------|------|----------|--------------------------|----|--------|--------------------------|
|                                 |                            |                                 | a)                              |      |          |                          |    |        | 3 のヘルプ                   |
|                                 | デバイス証明書 デフォル               | の信頼された証明機関                      |                                 |      |          |                          |    |        |                          |
| ▽□可能の整理                         |                            |                                 |                                 |      |          |                          |    |        | 3個の項目s 🔿 🗙               |
| ● 証明書 <b>D</b> )<br>■ 証明書プロファイル | □ 名前                       | サブジェクト                          | 発行者                             | CA   | +-       | 有効期限                     | 状態 | アルゴリズム | 用途                       |
| 🔂 OCSP レスポンダ                    | SSL-Forward-Proxy-Trust-CA | CN = SSL-Forward-Proxy-Trust-CA | CN = SSL-Forward-Proxy-Trust-CA |      | <b>v</b> | Feb 28 09:43:01 2019 GMT | 有効 | RSA    | フォワード プロキシ用の信頼された証明書     |
| 🏥 SSL/TLS サービス フロファイル<br>🔯 SCEP |                            |                                 |                                 |      |          |                          |    |        | フォワード プロキシ用の信頼されない証明書    |
| B SSL 復号化例外                     | 💭 🔻 🚰 dummy-CA             | CN = dummy-CA                   | CN = dummy-CA                   |      |          | Mar 10 01:45:41 2019 GMT | 有効 | RSA    |                          |
| ◎応答ページ                          | dummy-cert01               | CN = 192.168.55.11              | CN = dummy-CA                   |      | ✓        | Mar 10 01:47:58 2019 GMT | 有効 | RSA    |                          |
| ■ ログ設定<br>マ ゆ サーバー プロファイル       | 🔲 📮 Untrust-CA             | CN = Untrust-CA                 | CN = Untrust-CA                 |      |          | Mar 10 02:12:21 2019 GMT | 有効 | RSA    |                          |
| SNMPトラップ                        |                            |                                 |                                 |      |          |                          |    |        |                          |
| 🖏 Syslog<br>🔜 電子メール             |                            | c)                              |                                 |      |          |                          |    |        |                          |
|                                 | 🔳 削除 無効化 更新 📥 インポ          | ート 👼 生成 🚢 エクスポート                | 📥 HA キーのインポート 斗 HA キ            | ーのエク | ウスポー     |                          |    |        |                          |

(2) 以下の通り入力し、新しく認証局の証明書を生成します。

| 証明書名       | Jntrust-CA      |        | Untrust-CA( |
|------------|-----------------|--------|-------------|
| 共通名        | Jntrust-CA      |        | Untrust-CA( |
| 署名者        | 明音に女配される 19 または | ruon 👻 |             |
|            | 2 認証局           |        | 認証局にチ       |
| OCSP レスポンダ |                 | v      |             |
| ▲ 暗号設定     |                 |        |             |
| アルゴリズム     | RSA             | -      |             |
| ビット数       | 2048            | ~      |             |
| ダイジェスト     | sha256          | -      |             |
| 有効期限(日)    | 365             |        |             |
| 正明書の属性     |                 |        |             |
| タイプ        | 1               |        |             |
|            |                 |        |             |
|            |                 |        |             |
|            |                 |        |             |
|            |                 |        |             |
|            |                 |        |             |

(3) 生成した証明書をクリックして開きます。 a)「フォワード プロキシ用の信頼されない証明書」にチェックを入れ、b)「OK」をクリックします。

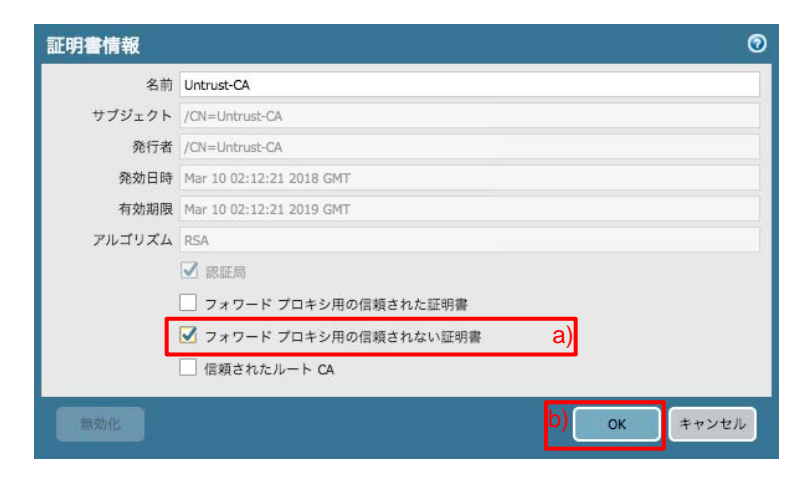

(4) 以下のように、「SSL-Forward-Proxy-Trust-CA」の用途は「フォワードプロキシ用の信頼された証明書」だけになり、 「Untrust-CA」の用途が、「フォワードプロキシ用の信頼されない証明書」になります。

| 名前                         | サブジェクト                          | 発行者                                 | СА       | *-       | 有効期限                     | 状態 | アルゴ<br>リズム | 用途                        |
|----------------------------|---------------------------------|-------------------------------------|----------|----------|--------------------------|----|------------|---------------------------|
| SSL-Forward-Proxy-Trust-CA | CN = SSL-Forward-Proxy-Trust-CA | CN = SSL-Forward-Proxy-Trust-<br>CA | <b>v</b> | <b>V</b> | Feb 28 09:43:01 2019 GMT | 有効 | RSA        | フォワード プロキシ用の信頼<br>された証明書  |
| ▼ 🔄 dummy-CA               | CN = dummy-CA                   | CN = dummy-CA                       | <b>v</b> |          | Mar 10 01:45:41 2019 GMT | 有効 | RSA        |                           |
| aummy-cert01               | CN = 192.168.55.11              | CN = dummy-CA                       |          |          | Mar 10 01:47:58 2019 GMT | 有効 | RSA        |                           |
| Juntrust-CA                | CN = Untrust-CA                 | CN = Untrust-CA                     |          |          | Mar 10 02:12:21 2019 GMT | 有効 | RSA        | フォワード プロキシ用の信頼<br>されない証明書 |

(5) 「コミット」を実施します。(方法は「設定のコミット(既述)」を参照)

### 7.6.4.2. 通信確認

- (1) クライアント PC の Web ブラウザから PA Firewall のマネージメントインターフェイス (<u>https://192.168.55.11</u>) ヘア クセスします。
- (2) 今度は、「保護されていません」という結果になります。
   a)「保護されていません」→ b)証明書の下の「無効」をクリックします。

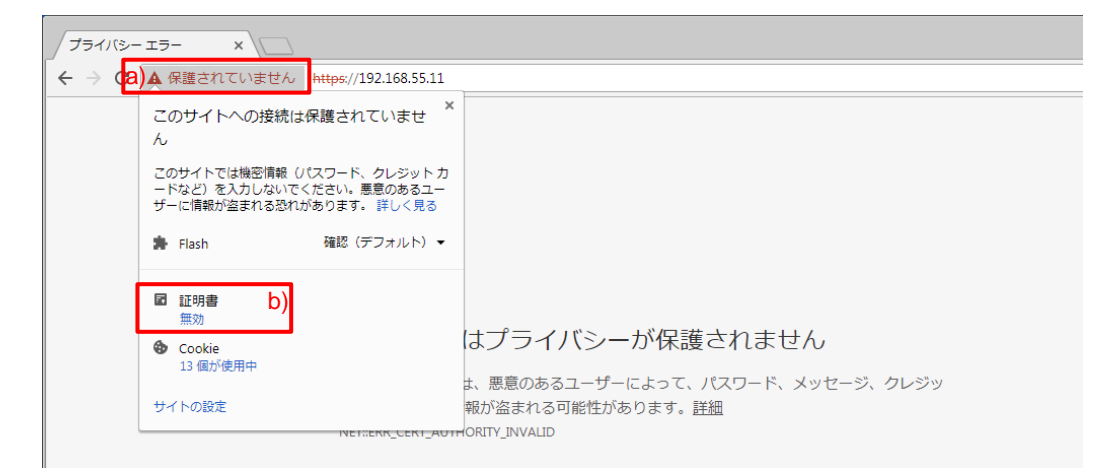

(3) 「発行者/Issued by」が「Untrust-CA」となっています。

Untrust-CA は、クライアント PC にインポートしていないので、クライアント PC はこのサーバー証明書の署名検証ができないため、これを信頼しません。

Common Name(≒Subject)、SAN ともに「192.168.55.11」で、Web ブラウザの URL と一致していても、署名が検証できなければ信頼されません。

| Certificate                                                                  | Certificate                                                                                                    |
|------------------------------------------------------------------------------|----------------------------------------------------------------------------------------------------|
| General Details Certification Path                                           | General Details Certification Path                                                                                                    |
| Certificate Information                                                      | Show: <all></all>                                                                                                    |
| This certificate cannot be verified up to a trusted certification authority. | Field         Value         ^           Subject         192,158,55,11                                                                                                    |
|                                                                              | (a)       Key Usage       Digital Signature, Key Encipher         (b)       Enhanced Key Usage       Server Authentication (1.3.6         (c)       Subject Key Identifier       81 a0 24 3c 72 2f 50 ec cc c6         (c)       Subject Alternative Name       IP Address=192.168.55.11 |
| Issued to: 192.168.55.11                                                     | The intervent advortion                                                                                                    |
| Issued by: Untrust-CA                                                        | CN = 192.168.55.11                                                                                                    |
| Valid from 2018/03/10 to 2019/03/10                                          |                                                                                                    |
| Issuer Statement                                                             | Edit Properties Copy to File<br>Learn more about <u>certificate details</u>                                                                                                    |
| ОК                                                                           | ОК                                                                                                    |

- Trust ゾーンのユーザに、「セキュリティ警告は出しつつも、信頼されない証明書を持つサイトへのアクセスは許可した い」という要件の場合は、この設定を行なってください。
- 次セクションの「信頼されない証明書を持つサイトとの通信をブロック」する設定を行う場合は、この設定は必要ありません。

### 7.7. 信頼されない証明書を持つサイトとの通信をブロック

信頼された認証局から発行されたサーバー証明書を持たないサイトとの通信は、ブロックする設定が可能です。

- 7.7.1. 設定
- (1) a)「Objects」  $\rightarrow$  「復号」の下の b)「復号プロファイル」  $\rightarrow$  c)「追加」をクリックします。

| paloalto                                              |   | Dashboar | d ACC      | Monito         | r Polici                   | ies Obje    | ects Net                   | work E      | )evice        |                      |                          |              | 舎コミット          | 💣 🛛 👰 Config               | ]▼ Q.検索     |
|-------------------------------------------------------|---|----------|------------|----------------|----------------------------|-------------|----------------------------|-------------|---------------|----------------------|--------------------------|--------------|----------------|----------------------------|-------------|
|                                                       |   |          |            |                |                            |             |                            |             |               |                      |                          |              |                |                            | S @~117     |
| <br><b>⊍</b> URL カテゴリ                                 | ٩ | 1 個の項目   |            |                |                            |             |                            |             |               |                      |                          |              |                |                            | の項目 ⋺ 🗙     |
| ▼ 図 セキュリティ プロファイル<br>図 アンチウイルス<br>□ アンチフパイウェア         |   |          |            | SSLフォワート       | く プロキシ                     |             | SSL インパウ:<br>ション           | ッド インスペク    | SSL プロトコル版    | 定                    |                          |              | 復号化なし          | SSH プロキシ                   |             |
| ● 1000000000000000000000000000000000000               |   | 名前       | 場所         | サーバー証明<br>書の確認 | サポートされ<br>ていないモー<br>ド チェック | 失敗のチェッ<br>ク | サポートされ<br>ていないモー<br>ド チェック | 失敗のチェッ<br>ク | 鍵交換アルゴリ<br>ズム | プロトコル<br>パージョン       | 暗号化アルゴリ<br>ズム            | 認証アルゴリ<br>ズム | サーバー証明<br>書の確認 | サポートされ<br>ていないモー<br>ド チェック | 失敗のチェッ<br>ク |
| WildFire 分析                                           |   | default  | 事前定義済み     |                |                            |             |                            |             | RSA           | 最小パージョ<br>ン: TLSv1.0 | トリプル DES 暗<br>号化         | SHA1         |                |                            |             |
| ☆ データ フィルタリング<br>■ DoS プロテクション                        | 4 |          |            |                |                            |             |                            |             | DHE           | 最大パージョ<br>ン: Max     | RC4                      | SHA256       |                |                            |             |
| <ul> <li>図 セキュリティ プロファイル ク</li> <li>■ ログ転送</li> </ul> |   |          |            |                |                            |             |                            |             | ECDHE         |                      | AES128-CBC<br>AES256-CBC | SHA384       |                |                            |             |
|                                                       |   |          |            |                |                            |             |                            |             |               |                      | AES128-GCM               |              |                |                            |             |
|                                                       |   | c)       |            |                |                            |             |                            |             |               |                      | AES256-GCM               |              |                |                            |             |
|                                                       | ŧ | 追加 日前時   | : 💿 ⊐ ピー 🖪 | PDF/CSV        |                            |             |                            |             |               |                      |                          |              |                |                            |             |

 (2) a)名前に「Decrypt\_Profile01 (任意)」と入力します。
 b)「SSL 復号化」タブ → c)「SSL フォワードプロキシ」タブの、「サーバー証明書の確認」内にある d)「発行者が信頼 されていないセッションをブロック」にチェックをいれます。e)「OK」をクリックします。

| 復号プロファイル                                                                                                    | 0                                                                                                    |
|----------------------------------------------------------------------------------------------------|----------------------------------------------------------------------------------------------------|
| b) お Decrypt-Profile01 a)<br>SSL復号化 復号化なし SSH プロキシ                                                                                                    |                                                                                                    |
| C) SSL フォウート フロキシ SSL コンパウント インスペクション     サーパー証明書の確認     I 期限切れ証明書のセッションをブロック     ダーパー証明書の状態が不明なセッションをブロック (1)     証明書の状態が不明なセッションをブロック (2)     証明書の状態がタイムアウトのセッションをブロック     証明書の延長を制限     詳細     証明書の延長を利限     詳細     証明書のゴモンネーム (CN) 値を SAN 拡張項目に追加 | SSL ノロトコル設定         サポートされていないモード チェック <ul> <li>サポートされていないパージョンのセッションをブロック</li> <li>協号スイートがサポートされていないセッションをブロック</li> <li>クライアント認証を使用するセッションをブロック</li> </ul> <ul> <li>ケライアント認証を使用するセッションをブロック</li> <li>リソースを使用できない場合にセッションをブロック</li> <li>HSM を使用できない場合にセッションをプロック</li> </ul> |
| 注: サポートされていないモードおよび失敗については、セッション情報が 12 時間キャッシュされます。こ<br>するには、チェック ポックスをオンにしてください。                                                                                                    | のため、同じホストとサーバー ペア間の以降のセッションは復号化されません。 これらのセッションをブロック                                                                                                    |

(3) a)「Policies」  $\rightarrow$  b)「復号」で表示された「Dec\_Rule1」行の、復号プロファイル列の c)「なし」をクリックします。

| Dashboard ACC                                                                |    |                 |            |                  |             | Polici      | es Ob               | jects       | Network         | Device      |                  |                          |                   |
|------------------------------------------------------------------------------|----|-----------------|------------|------------------|-------------|-------------|---------------------|-------------|-----------------|-------------|------------------|--------------------------|-------------------|
| <b>■</b> セキュリティ                                                              | ۹. |                 |            |                  |             | <u>a)</u>   |                     |             |                 |             |                  |                          |                   |
| ∄> NAT<br>♣ QoS                                                              |    |                 |            |                  | 送信元         |             | 5                   | 先           |                 |             |                  | 復号オプショ                   | y                 |
| <ul> <li>         ・ボリシー ベース フォワーディン・         ・         ・         ・</li></ul> | 1  | 名前<br>Dec_Rule1 | タグ<br>none | ゾーン<br>(知) Trust | アドレス<br>any | ユーザー<br>any | ゾーン<br>päij Untrust | アドレス<br>any | URL カテゴリ<br>any | サーピス<br>any | アクション<br>decrypt | タイプ<br>ssl-forward-proxy | 復号プロファイル<br>なし C) |

(4) a)復号プロファイルで「Decrypt-Profile001」を選択し、b)「OK」をクリックします。

| 復号オプション  |                   |    | 0     |
|----------|-------------------|----|-------|
| アクション    | ○ 復号なし ● 復号       |    |       |
| タイプ      | SSL フォワード プロキシ    | ~  |       |
| 復号プロファイル | Decrypt-Profile01 | a) | ~     |
|          | b)                | ОК | キャンセル |

(5) 「コミット」を実施します。(方法は「設定のコミット(既述)」を参照)

## 7.7.2. 動作確認

- Trust ゾーン: 192.168.45.0/24 のクライアント PC の Web ブラウザ(例: Chrome)で、PA Firewall のマネージメントインターフェイス (<u>https://192.168.55.11</u>) ヘアクセスします。
- (2) 以下のような、ブロックされたことを示す画面が表示されます。

| Certificate Error X                                                                 |     |
|-------------------------------------------------------------------------------------|-----|
|                                                                                     | ☆ : |
|                                                                                     |     |
|                                                                                     |     |
| Certificate Error                                                                   |     |
| There is an issue with the SSL certificate of the server you are trying to contact. |     |
| Certificate Name:                                                                   |     |
| IP: 192.168.55.11                                                                   |     |
| Category: private-ip-addresses                                                      |     |
| Issuer:                                                                             |     |
| Status: untrusted                                                                   |     |
| Reason:                                                                             |     |
| User: 192.168.45.32                                                                 |     |
|                                                                                     |     |

7.8. [参考] そもそも「信頼された証明書」や「信頼されない証明書」とは?

PA Firewall は、信頼された認証局(証明機関)のリストを事前に保持しています。

(Windows 等のクライアント PC の Web ブラウザが事前に保持している「Trusted Root Certificate Authorities/信頼され たルート証明機関」のリストと同等だと考えれば分かりやすいかもしれません。)

インターネット上に存在する Web サイトが持つサーバー証明書が、そのリストに存在する認証局が発行したものであれ ば、「信頼された証明書」であると判断し、逆にそのリストにない認証局が発行した証明書であれば、「信頼されない証明書」 である、と判断します。

その認証局のリストは、a)「Device」  $\rightarrow$  b)「証明書」  $\rightarrow$  c)「デフォルトの信頼された証明機関」で確認できます。

| paloalto                                     | Dashboard ACC Monitor                      | Policies Objects Netwo                             | rk Device                                          |                          | 🛎 コミット 🧉 闷 Config 🕶 🔍 検索 |
|----------------------------------------------|--------------------------------------------|----------------------------------------------------|----------------------------------------------------|--------------------------|--------------------------|
|                                              |                                            |                                                    | a)                                                 |                          | 😋 🔞 ヘルプ                  |
| <ul> <li></li></ul>                          | デバイス証明書 デフォルトの信                            | 類された証明機関<br>2)                                     |                                                    |                          |                          |
| 2回 設定監査                                      |                                            |                                                    |                                                    |                          | 246 個の項目s 🕂 🗶            |
| 5 管理者                                        | □ 名前                                       | サブジェクト                                             | 発行者                                                | 有効期限                     | 状態                       |
| <ul> <li>管理者ロール</li> <li>認証プロファイル</li> </ul> | GeoTrust_Primary_Certification_Authority   | GeoTrust Primary Certification Authority -<br>G2   | GeoTrust Primary Certification Authority - G2      | Jan 18 23:59:59 2038 GMT | 有効                       |
| 認証シーケンス<br>国 ユーザー ID                         | GeoTrust_Primary_Certification_Authority   | GeoTrust Primary Certification Authority -<br>G3   | GeoTrust Primary Certification Authority - G3      | Dec 1 23:59:59 2037 GMT  | 有効                       |
| WM 情報ソース                                     | GeoTrust_Universal_CA                      | GeoTrust Universal CA                              | GeoTrust Universal CA                              | Mar 4 05:00:00 2029 GMT  | 有効                       |
| ▼ 2000年の修理<br>■ 証明書 b)                       | GeoTrust_Universal_CA_2                    | GeoTrust Universal CA 2                            | GeoTrust Universal CA 2                            | Mar 4 05:00:00 2029 GMT  | 有効                       |
| 9月 証明者ノロノアイル                                 | GlobalSign b                               | GlobalSign                                         | GlobalSign                                         | Jan 19 03:14:07 2038 GMT | 有効                       |
| 🐼 OCSP レスボンダ<br>🔒 SSL/TLS サービス プロファイル        | 🔲 📮 GlobalSign c                           | GlobalSign                                         | GlobalSign                                         | Jan 19 03:14:07 2038 GMT | 有効                       |
| SCEP                                         | GlobalSign_Root_CA                         | GlobalSign Root CA                                 | GlobalSign Root CA                                 | Jan 28 12:00:00 2028 GMT | 有効                       |
| □ SSL 復号化例外 ■ SSL 復号化例外                      | GlobalSign_Root_CAR2                       | GlobalSign                                         | GlobalSign                                         | Dec 15 08:00:00 2021 GMT | 有効                       |
| 「日」ログ設定                                      | GlobalSign_Root_CAR3                       | GlobalSign                                         | GlobalSign                                         | Mar 18 10:00:00 2029 GMT | 有効                       |
| ▼ 1 サーバー プロファイル<br>■ SNMP トラップ               | Global_Chambersign_Root2008                | Global Chambersign Root - 2008                     | Global Chambersign Root - 2008                     | Jul 31 12:31:40 2038 GMT | 有効                       |
| Syslog<br>副 電子メール                            | Go_Daddy_Root_Certificate_Authority        | Go Daddy Root Certificate Authority - G2           | Go Daddy Root Certificate Authority - G2           | Dec 31 23:59:59 2037 GMT | 有効                       |
| HTTP<br>Netflow                              | Government Root Certification<br>Authority | /C=TW/O=Government Root Certification<br>Authority | /C=TW/O=Government Root Certification<br>Authority | Dec 31 15:59:59 2037 GMT | 有効                       |
| RADIUS                                       | ちかん 気かん たてカフポート                            | Hollonia Acadomic and Docoarch                     | Hollonic Academic and Recearch                     | Dec 1 12:40:52 2021 CMT  | 本か                       |
|                                              |                                            |                                                    |                                                    |                          |                          |

7.9. 一部の URL カテゴリを復号化から除外する

PA Firewall は、URL カテゴリ単位に SSL 復号化を実施する/しないの制御が可能です。

ここでは、「ユーザーのプライバシー保護の観点から、インターネットバンキングなどの金融系の復号化は行わない」という 要件を想定し、その設定を行います。

7.9.1. 金融サービスのカテゴリは復号化から除外する設定

(1) a)「Policies」  $\rightarrow$  b)「復号」  $\rightarrow$  c)「追加」をクリックします。

| -III paloalto                                     | Da | ashboard  | ACO   |            | Ionitor | Policies           | Objects   | s Netv | vork Devi     | ce     |         |                   | å⊐≥               |
|---------------------------------------------------|----|-----------|-------|------------|---------|--------------------|-----------|--------|---------------|--------|---------|-------------------|-------------------|
|                                                   |    |           |       |            | L       |                    |           |        |               |        |         |                   |                   |
| B⇒ NAT                                            | ٩. |           |       |            |         |                    |           |        |               |        |         |                   |                   |
| <sup>66</sup> QoS <sup>66</sup> ポリシー ベース フォワーディング |    |           |       |            | 送信元     |                    | 宛         | 洗      |               |        | 復号オプション |                   |                   |
| 復号 b)                                             |    | 名前        | タグ    | ゾーン        | アドレス    | ユーザー               | ゾーン       | アドレス   | URL カテゴリ      | サービス   | アクション   | タイプ               | 復号プロファイル          |
| ○ トンネル検査<br>■ アプリケーション オーバーライド<br>● ロッエ           | 1  | Dec_Rule1 | none  | (22) Trust | any     | any                | 🕅 Untrust | any    | any           | any    | decrypt | ssl-forward-proxy | Decrypt-Profile01 |
| るが認証<br>● DoS プロテクション                             | C  |           | 2 👩 ר | ピー 🗖 倉     | 动化 🗨 🗮  | 动化 移動              |           |        | ちていない!!       | リカ没想すこ |         | トカウンターのリ          | 7 W N -           |
|                                                   | -  |           | r 💟 – | C- 🕑 18    |         | 3016 <b>1990 -</b> |           | ◎ 一便用る | ri ( 11211)1- | ルの強調表示 |         | F 3029-00         | evr •             |

(2) a)「全般」タブで、b)名前に「Finance (任意)」と入力します。

| 復号ポ      | リシール | ール      |               |       |    | 0     |
|----------|------|---------|---------------|-------|----|-------|
| 全般       | 送信元  | 宛先      | サービス/URL カテゴリ | オプション |    |       |
| <u> </u> | 名前   | Finance | b             |       |    |       |
|          | 内容   |         |               |       |    |       |
|          | タグ   |         |               |       |    | ~     |
|          |      |         |               |       | OK | キャンセル |

(3) a)「送信元」タブで、b)「追加」をクリックし、c)「Trust」を選択します。

| 復号ポ        | リシール・            | ール      |      |            |       |           | Q        |
|------------|------------------|---------|------|------------|-------|-----------|----------|
| 全般         | 送信元              | 宛先      | サービス | ス/URL カテゴリ | オプション |           |          |
| 🔲 W3       | 。<br><i>さ</i> れか |         |      | 🗹 いずれか     |       | any       | ~        |
| □ 送        | 言元ゾーン ▲          | <u></u> |      | 🔲 送信元アドレス  |       | 🔲 送信元ユーザー | <b>A</b> |
| <b>1</b>   | Trust            | C)      |      |            |       |           |          |
|            |                  |         |      |            |       |           |          |
|            |                  |         |      |            |       |           |          |
| <u> </u>   | _                |         |      |            |       |           |          |
| b)<br>₽ 追カ | □■削除             |         |      | ● 追加 ■ 削除  |       | ● 追加 ■ 削除 | _        |
|            |                  | _       | _    | Negate     |       |           |          |
|            |                  |         |      |            |       |           |          |
|            |                  |         |      |            |       | D         | K キャンセル  |

(4) a)「宛先」タブで、b)「追加」をクリックし、c)「Untrust」を選択します。

| 復号ポ          | リシール・   | ール       |               |         | 0               |
|--------------|---------|----------|---------------|---------|-----------------|
| 全般           | 送信元     | 宛先<br>a) | サービス/URL カテゴリ | オプション   |                 |
| <u>ו</u> ואז | ずれか     |          |               | 🗹 いずれか  |                 |
| - 宛:         | 先ゾーン ▲  |          |               | 🔲 宛先アドレ | ⊼ ▲             |
| <b>∑</b> (pa | Untrust | C)       |               |         |                 |
|              |         |          |               |         |                 |
|              |         |          |               |         |                 |
|              |         |          |               |         |                 |
|              | -       |          |               |         |                 |
| b)           |         |          |               |         | 194             |
|              |         |          |               |         | 194             |
|              |         |          |               | Negate  |                 |
|              |         |          |               |         | <b>OK</b> キャンセル |

(5) a)「サービス/URL カテゴリ」で、URL カテゴリの b)「追加」をクリックし、c)「financial-services」を選択します。
 (※URL フィルタリングのサブスクリプションライセンスが必要です。)

| 復号ポリシー ルール                    | 0                       |
|-------------------------------|-------------------------|
| 全般 送信元 宛先 サービス/URL カテゴリ<br>a) | オプション                   |
| any                           | 🔲 いずれか                  |
| ■ サービス ▲                      | 🔲 URL カテゴリ 🔺            |
|                               | ✓ financial-services C) |
|                               |                         |
|                               |                         |
|                               |                         |
|                               | b)                      |
| ●追加 ● 削除                      | + 追加 ●削除                |
|                               |                         |
|                               | OKキャンセル                 |

(6) a)「オプション」タブで、b)アクションで「復号なし」を選択し、c)タイプが「SSL フォワードプロキシ」であることを確認しま す。d)「OK」をクリックします。

| 復号ポ | リシール・  | ール     |               |       |       | 0     |
|-----|--------|--------|---------------|-------|-------|-------|
| 全般  | 送信元    | 宛先     | サービス/URL カテゴリ | オプション |       |       |
| b)  | アクション( | ● 復号な  | し ② 復号        | a)    |       |       |
|     | タイプ    | SSLフォワ | フード プロキシ      |       | C)    | ~     |
| 復号フ | プロファイル | None   |               |       |       | ~     |
|     |        |        |               |       | d) ok | キャンセル |

(7) a)「Finance」が選ばれた状態で、b)「移動」をクリックし、c)「上へ」をクリックします。

| paloalto                        | Da | ashboard  | AC    | C N         | <i>l</i> onitor | Policies | Object       | s Netw  | vork Devid         | e      |            |                   | 총 그 3             |
|---------------------------------|----|-----------|-------|-------------|-----------------|----------|--------------|---------|--------------------|--------|------------|-------------------|-------------------|
| セキュリティ                          |    |           |       |             |                 |          |              |         |                    |        |            |                   |                   |
| ⇒ NAT<br>▲ QoS                  |    |           |       |             | 送信元             |          | Ŕ            | 洗       |                    |        |            | 復号オプショ            | 2                 |
| 🖫 ポリシー ベース フォワーディング             |    | 名前        | タグ    | ゾーン         | アドレス            | ユーザー     | ゾーン          | アドレス    | URL カテゴリ           | サービス   | アクション      | タイプ               | 復号プロファイル          |
| ◎ 復号                            | 1  | Dec Rule1 | none  | fiii) Trust | any             | any      | (22) Untrust | any     | any                | any    | decrypt    | ssl-forward-proxy | Decrypt-Profile01 |
| (塗)トンネル検査<br>国 マブリケーション オーバーライド | 2  | Finance   | none  | (22) Trust  | any             | any      | 🚧 Untrust    | any     | financial-services | any    | no-decrypt | ssl-forward-proxy | なし a)             |
|                                 | 4  |           |       |             |                 | 王        | 上部へ          | _       |                    |        |            |                   |                   |
| 使 DoS プロテクション                   |    |           |       |             |                 | 🛨 🗄      | :^ (         | :)      |                    |        |            |                   |                   |
|                                 |    |           |       |             |                 | T 💽      | \$           | 4       |                    |        |            |                   |                   |
|                                 |    |           |       |             |                 | - H      | 下部へ          |         |                    |        |            |                   |                   |
|                                 | ÷  | 追加 🖃 削    | 除 👩 🏾 | ピー 🖌 🧃      | 「効化 💿 無         | 効化 移動 -  | b) 🛓 PDF/CS  | ₩ 🔲 使用さ | れていないルーノ           | レの強調表示 | ールヒッ       | ット カウンターのリ        | セット・              |

(8) 「Finance」が上へ移動した状態です。

| paloalto                | Da       | ashboard  | ACC  | ) N           | Ionitor | Policies                | Objects      | s Netw  | vork Devid         | e      |            |                   | 🏝 🏼 🗉             |
|-------------------------|----------|-----------|------|---------------|---------|-------------------------|--------------|---------|--------------------|--------|------------|-------------------|-------------------|
| <u>⇔</u> セキュリティ         | ٩.       |           |      |               |         |                         |              |         |                    |        |            |                   |                   |
| ≌≫ NAT<br>As OoS        |          |           |      |               | 送信元     |                         |              |         |                    |        |            |                   | ン                 |
| 🐻 ポリシー ベース フォワーディング     |          | 名前        | タグ   | ゾーン           | アドレス    | ユーザー                    | ゾーン          | アドレス    | URL カテゴリ           | サービス   | アクション      | タイプ               | 復号プロファイル          |
|                         | 1        | Finance   | none | (22) Trust    | any     | any                     | (22) Untrust | any     | financial-services | any    | no-decrypt | ssl-forward-proxy | なし                |
| トンネル検査 アプリケーション オーバーライド | 2        | Dec_Rule1 | none | 🕅 Trust       | any     | any                     | 🚧 Untrust    | any     | any                | any    | decrypt    | ssl-forward-proxy | Decrypt-Profile01 |
| 象 認証<br>優 DoS プロテクション   | <b>•</b> | 追加 🕒 削隊   |      | Ľ– <b>₽</b> 4 | 动化 同無   | ·<br>动化 移動 <del>-</del> |              | ∨ ■ 使田→ | ・カブいかいルート          | しの公理書示 | │ ルール ヒッ   | トカウンターのリ          | セット •             |

- (9) 「コミット」を実施します。(方法は「設定のコミット(既述)」を参照)
- (10) 今一度、「Device」→「ライセンス」で、「PAN-DB URL Filtering」のダウンロード状態が「Finished Successfully」であることを確認します。(これが空の状態だと期待する動作になりません。)

| PAN-DB URL Filtering |                                                                    |
|----------------------|--------------------------------------------------------------------|
| 発行日                  | February 02, 2018                                                  |
| 有効期限                 | February 02, 2019                                                  |
| 内容                   | Palo Alto Networks URL Filtering License                           |
| アクティブ                | はい                                                                 |
| ダウンロードの状態            | 2018-02-20 09:55:07 PAN-DB download Finished successfully. 再ダウンロード |

#### 7.9.2. 通信確認

SSL/TLS 復号化の設定が、期待通り動作する(金融系サービスだけが復号化されない)ことを確認します。

7.9.2.1. 金融系サービスへアクセス

(1) ある銀行の HTTPS サイトへアクセスします。
 a)の鍵マークのある部分をクリックし、b)証明書の下の「有効」をクリックします。

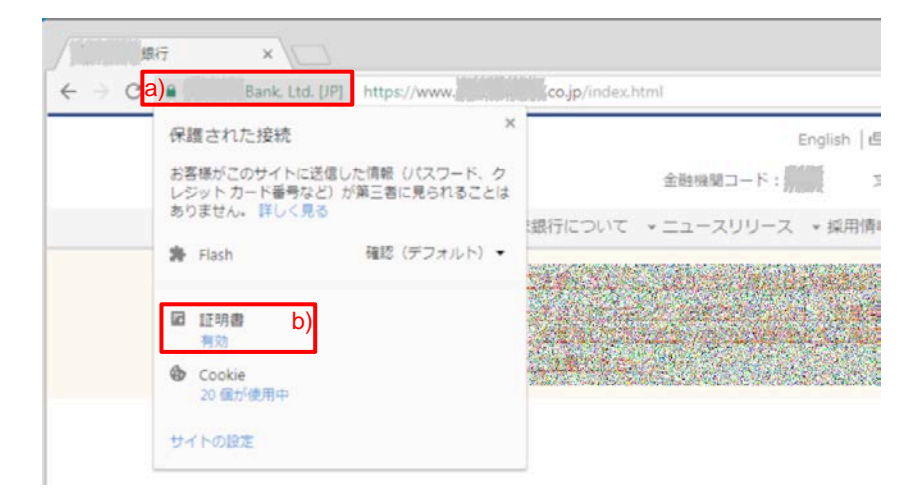

(2) Issued by / 発行者が、PA Firewall で生成した認証局(SSL-Forward-Proxy-Trust-CA)ではない(=復号化されていない)ことがわかります。

| Certificate                                                                                                    | X  |
|----------------------------------------------------------------------------------------------------|----|
| General Details Certification Path                                                                                   |    |
| Certificate Information                                                                                              |    |
| This certificate is intended for the following purpose(s):                                                           |    |
| Ensures the identity of a remote computer     Proves your identity to a remote computer     1.3.6.1.4.1.6334.1.100.1 |    |
| * Refer to the certification authority's statement for details.                                                      | _  |
| Issued by: Cybertrust Japan EV CA G2                                                                                 |    |
| Valid from 2017/ 12/ 18 to 2018/ 12/ 31                                                                              |    |
| Learn more about tertificates                                                                                        | nt |
| Of                                                                                                    |    |

### 7.9.2.2. 金融系以外の Web サイトヘアクセス

(1) 金融系以外の Web サイト(例: https://www.paloaltonetworks.com)へアクセスします。
 a)の鍵マークのある部分をクリックし、b)証明書の下の「有効」をクリックします。

| What's New in PAN-OS 8 ×                                                        |                                  |   |      |
|---------------------------------------------------------------------------------|----------------------------------|---|------|
| ← → (a) ● 保護された通信 https://www.paloaltonetwork                                   | ks.com/products/new/new-panos8-1 |   | ☆ :  |
| 保護された接続 × 保護された接続 * お客様がこのサイトに送信した情報 パスワード、クレジットカード番号など)が第三者に見られることはありません。詳しく見る | Log in » Get Support             | Q | MENU |
| ♣ Flash 確認(デフォルト) マ                                                             |                                  |   |      |
| ■ 証明書 b)<br>有効<br>◆ Cookie<br>160 個が使用中<br>サイトの設定                               | v<br>8.1                         |   |      |
| A wealth of innovations to secure cloud                                         | ds, networks and                 |   |      |

(2) Issued by / 発行者が、PA Firewall で生成した認証局(SSL-Forward-Proxy-Trust-CA)となっています=復号化されています。

| Certificate                                                                             | × |
|-----------------------------------------------------------------------------------------|---|
| General Details Certification Path                                                      |   |
| Certificate Information                                                                 | - |
| This certificate is intended for the following purpose(s):                              |   |
| Ensures the identity of a remote computer     Proves your identity to a remote computer |   |
|                                                                                         |   |
|                                                                                         |   |
| · · · · · · · · · · · · · · · · · · ·                                                   |   |
| Issued to: *.paloaltonetworks.com                                                       |   |
| Issued by: SSL-Forward-Proxy-Trust-CA                                                   |   |
| Valid from 2017/ 07/ 11 to 2018/ 10/ 11                                                 |   |
| Learn more about <u>certificates</u>                                                    |   |
| ОК                                                                                      |   |

# 8. コンフィグの操作

PA Firewall は、実施したコンフィグレーションをスナップショットとして保存しておくことができます。 そのスナップショットをロードすることで、その時実施したコンフィグレーションまで戻ることができます。

8.1. スナップショットの保存

ここまで実施したコンフィグをスナップショットとして保存しておきます。

(1) a)「Device」→ b)「セットアップ」→ c)「操作」→
 「設定の管理」の中の、d)「名前付き 設定スナップショットの保存」をクリックします。

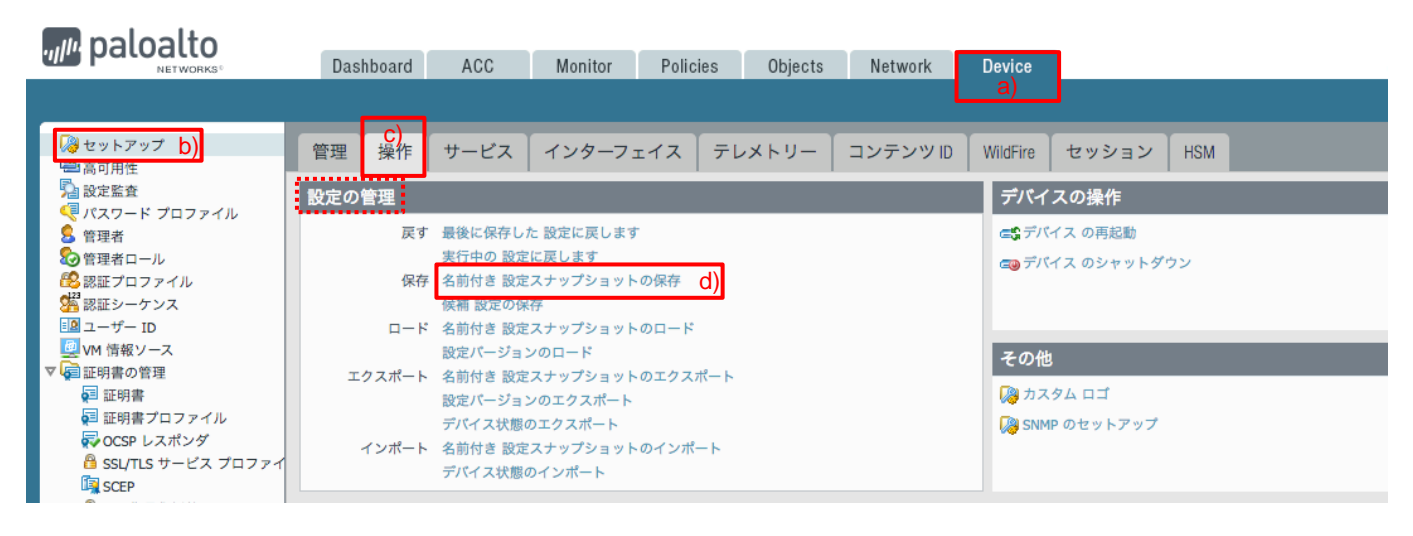

(2) a)任意のファイル名を入力して、b)「OK」をクリックします。

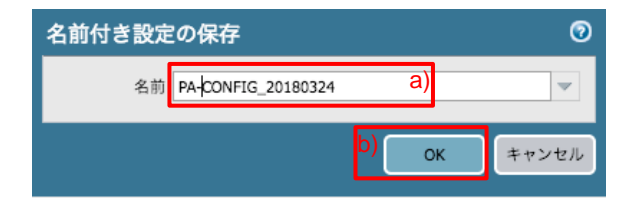

(3) 「閉じる」をクリックします。保存完了です。

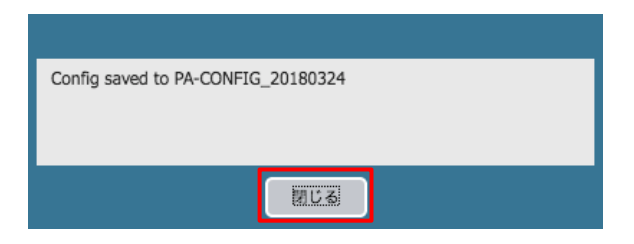

8.2. スナップショットのエクスポートとインポート

スナップショット(XML 形式ファイル)を外部に保存することができ、再度それをインポートすることができます。

- 8.2.1. エクスポート
- (1) 「名前付き 設定スナップショットのエクスポート」をクリックします。

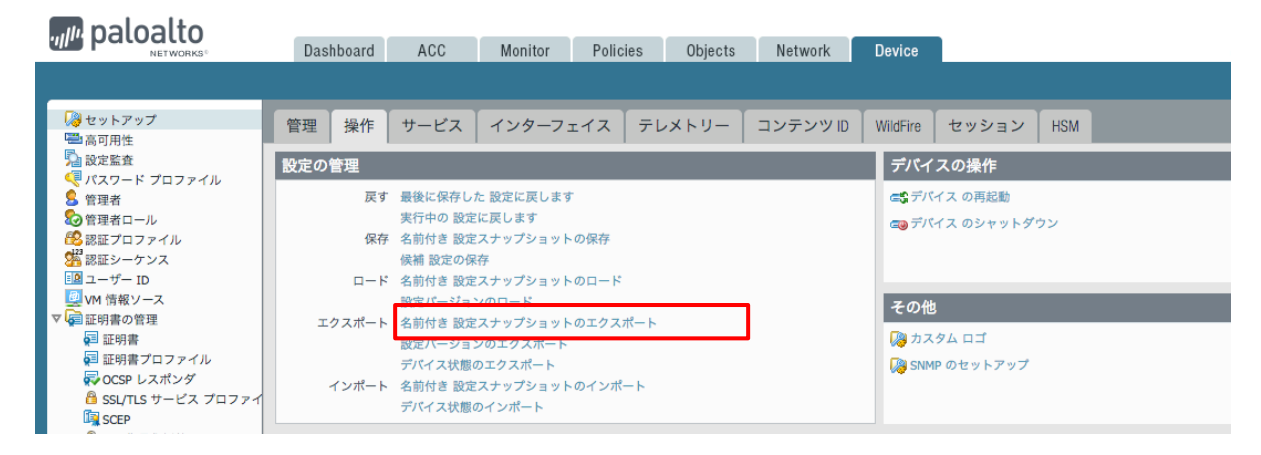

(2) a)エクスポートしたいファイルを選択して、b)「OK」をクリックし、保存先を指定します。

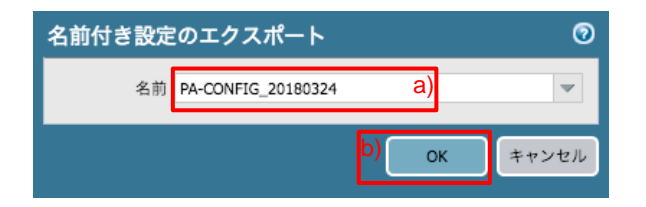

8.2.2. インポート

外部保存しておいたスナップショットを、インポートします。

(1) 「名前付き 設定スナップショットのインポート」をクリックします。

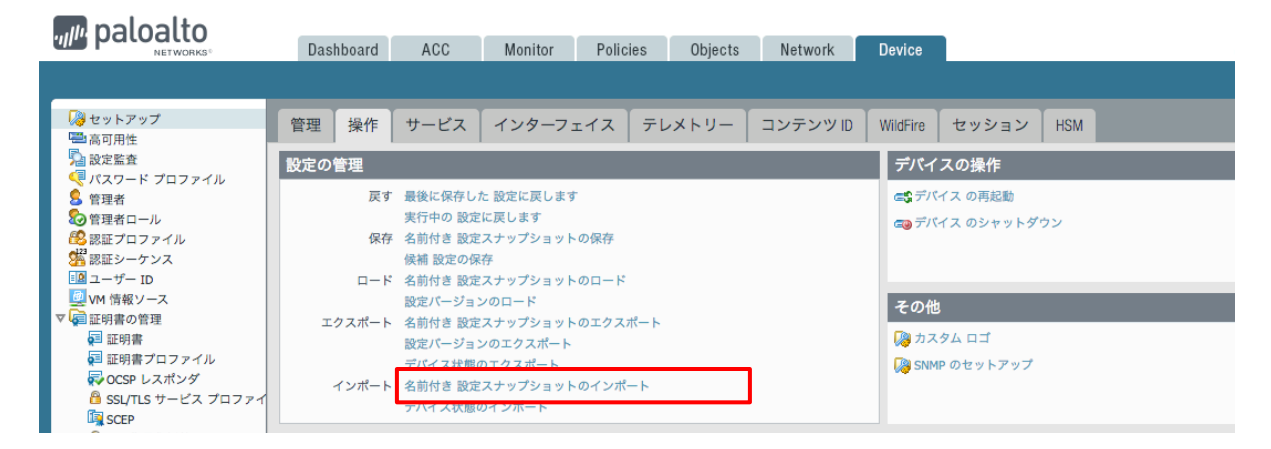

(2) a)「参照」をクリックして、外部保存しておいたファイルを指定し、b)「OK」をクリックします。

| 名前付き 設定のイ  | ンポート  |                  | 0 🗵 |
|------------|-------|------------------|-----|
| ファイルのインポート |       | <sub>参照</sub> a) |     |
|            | b)    | ( t. r           |     |
|            | ~/ OK | ++               | シセル |

# 8.3. スナップショットのロード

スナップショットをロードすることで、スナップショットを取得した時点のコンフィグまで戻すことができます。

(1) 「名前付き 設定スナップショットのロード」をクリックします。

| naloalto                                                                                                    |           |                    |                     |          |         |         |                        |                      |  |  |  |
|----------------------------------------------------------------------------------------------------|-----------|--------------------|---------------------|----------|---------|---------|------------------------|----------------------|--|--|--|
|                                                                                                    | Dashboard | ACC                | Monitor             | Policies | Objects | Network | Device                 |                      |  |  |  |
|                                                                                                    |           |                    |                     |          |         |         |                        |                      |  |  |  |
| ↓ セットアップ<br>● 点可用性                                                                                                    | 管理 操作     | サービス               | インターフ               | ェイス テ    | レメトリー   | コンテンツID | WildFire               | セッション HSM            |  |  |  |
| □ 同う///注<br>■ 設定監査                                                                                                    | 設定の管理     |                    |                     |          |         |         | デバー                    | イスの操作                |  |  |  |
| 8 管理者                                                                                                    | 戻す        | 最後に保存し             | た 設定に戻します           | r -      |         |         | <b>ड</b> ी <i>ने</i> / | パイス の再起動             |  |  |  |
| ② 管理者ロール     ③     認証プロファイル     3     3     3     3     3     3     3     3     3     3     3     3     3     3     3     3     3     3     3     3     3     3     3     3     3     3     3     3     3     3     3     3     3     3     3     3     3     3     3     3     3     3     3     3     3     3     3     3     3     3     3     3     3     3     3     3     3     3     3     3     3     3     3     3     3     3     3     3     3     3     3     3     3     3     3     3     3     3     3     3     3     3     3     3     3     3     3     3     3     3     3     3     3     3     3     3     3     3     3     3     3     3     3     3     3     3     3     3     3     3     3     3     3     3     3     3     3     3     3     3     3     3     3     3     3     3     3     3     3     3     3     3     3     3     3     3     3     3     3     3     3     3     3     3     3     3     3     3     3     3     3     3     3     3     3     3     3     3     3     3     3     3     3     3     3     3     3     3     3     3     3     3     3     3     3     3     3     3     3     3     3     3     3     3     3     3     3     3     3     3     3     3     3     3     3     3     3     3     3     3     3     3     3     3     3     3     3     3     3     3     3     3     3     3     3     3     3     3     3     3     3     3     3     3     3     3     3     3     3     3     3     3     3     3     3     3     3     3     3     3     3     3     3     3     3     3     3     3     3     3     3     3     3     3     3     3     3     3     3     3     3     3     3     3     3     3     3     3     3     3     3     3     3     3     3     3     3     3     3     3     3     3     3     3     3     3     3     3     3     3     3     3     3     3     3     3     3     3     3     3     3     3     3     3     3     3     3     3     3     3     3     3     3     3     3     3     3     3     3     3     3     3     3     3     3     3     3     3     3     3     3     3     3     3 | 保存        | 実行中の 設定<br>名前付き 設定 | に戻します<br>スナップショット   | の保存      |         |         | <b>೯</b> ೦ ಕ್          | ∈⊚ デバイス のシャットダウン     |  |  |  |
| ※ 認証シーケンス<br>国 ユーザー ID<br>の<br>ロージー ID                                                                                                    | □-ド       | 保護 設定の存<br>名前付き 設定 | を<br>スナップショット       | のロード     |         | ]       |                        |                      |  |  |  |
| <ul> <li>WM 情報ソース</li> <li>▼ </li> <li>▼ </li> <li>○ 証明書の管理</li> </ul>                                                                                                    | エクスポート    | 設定バージョ<br>名前付き 設定  | ンのロード<br>ミスナップショット  | ・のエクスポート |         | -       | その                     | 他                    |  |  |  |
| 🗐 証明書<br>🗐 証明書プロファイル                                                                                                    |           | 設定パージョ<br>デバイス状態   | ンのエクスポート<br>のエクスポート |          |         |         | した (別)<br>(別) SN       | スタム ロゴ<br>MP のセットアップ |  |  |  |
| ₩ OCSP レスポンダ<br>B SSL/TLS サービス プロファイ<br>「」 SCEP                                                                                                    | インポート     | 名前付き 設定<br>デバイス状態  | ミスナップショット<br>のインポート | ーのインポート  |         |         |                        |                      |  |  |  |

(2) a)保存しておいたスナップショットを選択し、b)「OK」をクリックします。

| 名前付き設定 | ピのロード              |    |    | 0     |
|--------|--------------------|----|----|-------|
| 名前     | PA-CONFIG_20180324 |    | a) | -     |
| 復号キー   | ••                 |    |    |       |
|        |                    | b) | ок | キャンセル |

(3) 「閉じる」をクリックします。 ロードが完了し、その時点までのコンフィグに戻っています。

| Config loaded from PA-CONFIG 20180324 |
|---------------------------------------|
|                                       |
|                                       |
|                                       |
|                                       |

Trust ゾーンから Untrust ゾーン方向(インターネット方向)への通信ができることを確認したので、Firewall のマネージメントインターフェイスを Trust ゾーンに接続して、PA Firewall の保護対象に変更します。

## 9.1. 変更後のネットワーク構成

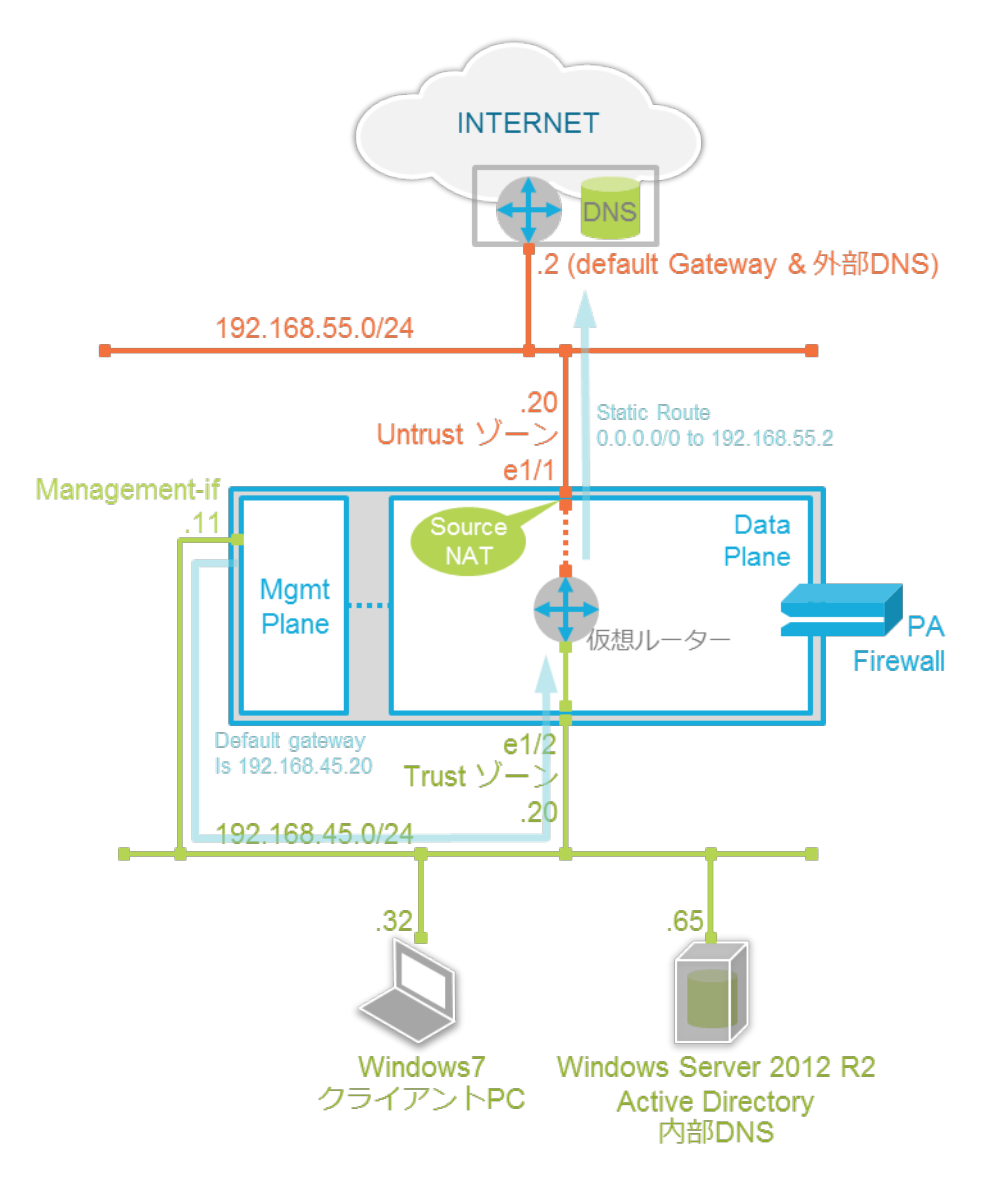

PA Firewall のマネージメントインターフェイスの IP アドレスを、192.168.45.11、デフォルトゲートウェイを 192.168.45.20 に変更し、Trust ゾーン側のネットワークに接続し直します。

### 9.2. マネージメントインターフェイスの設定変更

(1) a)「Device」  $\rightarrow$  b)「セットアップ」  $\rightarrow$  c)「インターフェイス」で表示された d)「Management」をクリックします。

| naloalto                                     |            |      |                  |             |         |                  |       |         |         |     |                       |
|----------------------------------------------|------------|------|------------------|-------------|---------|------------------|-------|---------|---------|-----|-----------------------|
| NETWORKS®                                    | Dashboard  | ACC  | Monitor Policies |             | Objects | jects Network De |       | e       |         |     | ミット 🧉 闷 Config 🕶 🔍 検索 |
|                                              |            |      |                  |             |         |                  |       |         |         |     | S 💿 へル                |
| セットアップ     b)     日の用作                       | 管理 操作      | サービス | インター             | ;)<br>-フェイス | テレメトリー  | コンテンツ            | UD Wi | ildFire | セッション   | HSM |                       |
| 2 設定監査                                       | インターフェイス   | 名    | 有效               |             | 速度      |                  |       | IPアド    | レス      |     | サービスが有効               |
| ペマンスワード プロファイル<br>の 管理者<br>の 管理者<br>の 管理者ロール | Management | d)   |                  |             | auto-ne | gotiate          |       | 192.16  | 8.55.11 |     | Ping,HTTPS,SSH        |

(2) ネットワーク構成に従って a)IP アドレスを「192.168.45.11」、b)デフォルトゲートウェイを「192.168.45.20」に変更します。c)「OK」をクリックします。

| 管理インターフェイス               | 設定                                                                                              | 0 |
|--------------------------|-------------------------------------------------------------------------------------------------|---|
| IP タイプ                   | <ul> <li>③ スタティッ</li> <li>○ DHCP クライアン</li> <li>ク</li> <li>ト</li> <li>アクセス許可 IP アドレス</li> </ul> |   |
| IP アドレス                  | 192.168.45.11 a)                                                                                | 1 |
| ネットマスク<br>デフォルト ゲートウェイ   | 192.168.45.20 b)                                                                                |   |
| IPv6 アドレス/プレフィックス<br>の長さ |                                                                                                 |   |
| デフォルト IPv6 ゲートウェイ        |                                                                                                 |   |
| 速度                       | auto-negotiate 💌                                                                                |   |
| MTU                      | 1500                                                                                            |   |
| ネットワーク接続性サービス            | ζ                                                                                               |   |
| HTTP                     | HTTP OCSP                                                                                       |   |
| HTTPS                    | Telnet                                                                                          |   |
| SSH                      | ✓ Ping                                                                                          |   |
| SNMP                     | ID                                                                                              |   |
| ニューザー ID Syslog リン       | スナー 🗌 ユーザー ID Syslog リスナー                                                                       |   |
| SSL                      | UDP 单追加 ● 削除                                                                                    |   |
|                          |                                                                                                 | 2 |

- (3) 「コミット」を実施します。(方法は「設定のコミット(既述)」を参照)
- (4) コミット処理を実施することで、マネージメントインターフェイスの IP アドレス変更が反映されるので、現在の WebUI のアクセス先 IP アドレスではなくなるため、Commit の状態は 100%になる前に止まりますが、問題ありません。

| Commit の状! | 態              | 0 |
|------------|----------------|---|
| 操作         | コミット           |   |
| 状態         | アクティブ          |   |
| 結果         | 保留             |   |
| 進捗         | 98%            |   |
| 詳細         |                |   |
| 警告         |                |   |
|            |                |   |
|            |                |   |
|            |                |   |
|            |                |   |
|            | <u>م باللا</u> |   |

- (5) マネージメントインターフェイスを Untrust ゾーンから物理的に切断し、Trust ゾーンへ接続します。
- (6) Web ブラウザで、<u>https://192.168.45.11</u> へ接続し、WebUI が応答することを確認します。

マネージメントインターフェイスのアドレス変更を行っただけでは、「ダイナミック更新」や「ソフトウェア」の「今すぐチェック」 を実行すると、以下のエラーに遭遇します。

| NETWORKS <sup>1</sup>          | Dashboard | AGC Mon         | Htor Policies Obje             | ects Network           | Device                         |                | @ _ < y  |  |
|--------------------------------|-----------|-----------------|--------------------------------|------------------------|--------------------------------|----------------|----------|--|
|                                |           |                 |                                |                        | a)                             |                |          |  |
| ナーバー プロファイル                    | ۹.        |                 |                                |                        |                                |                |          |  |
| Syslog                         | パージョン     | サイズ             | リリース日                          | 使用可能                   | 現在インストール済み                     | アクション          |          |  |
| 電子メール                          | 8.0.8     | 431 MB          | 2018/02/11 09:42:06            |                        |                                | ダウンロード         | リリース ノート |  |
| 🗟 НТТР                         | 8.0.7     | 431 MB          | 2017/12/28 10:26:05            | Downloaded             | v                              | 再インストール        | リリース ノート |  |
| Netflow                        | 8.0.6     | 431 MB          | 2017/11/13 22:44:23            |                        |                                | ダウンロード         | リリース ノート |  |
| RADIUS                         | 8.0.6-h3  |                 |                                |                        |                                | $\nu \Box + K$ | リリース ノート |  |
| TACACS+                        | 8.0.5     | 17-             |                                |                        |                                | ストール           | リリース ノート |  |
| LDAP                           | 8.0.4     | Failed to check | upgrade info due to generic co | mmunication error. Ple | ase check network connectivity | y and y 🖂 🕂 🖂  | リリース ノート |  |
| Kerberos                       | 8.0.3     | try again.      |                                |                        |                                | VD-K           | リリース ノート |  |
| SAML アイナンティティ ノ<br>マルギ フックター初訴 | 8.0.3-h4  |                 |                                |                        |                                | 20-K           | リリース ノート |  |
| コーカル フーザー データベー                | 8.0.2     |                 |                                |                        |                                | 20-F           | リリース ノート |  |
| ユーザー                           | 8.0.1     |                 |                                | 閉じる                    |                                | ×0-k           | リリース ノート |  |
| ユーザー グループ                      | 8.0.0     |                 |                                |                        |                                | トール            | リリース ノート |  |
| レクジュール設定されたログ(                 | 7.1.15    | 301 MB          | 2018/01/17 15:57:51            |                        |                                | ダウンロード         | リリース ノート |  |
| (フトウェア b)                      | 7.1.14    | 300 MB          | 2017/11/21 18:50:37            |                        |                                | ダウンロード         | リリース ノート |  |
| IDDAIPTOLECL 9 94 99 1         | 7.1.13    | 297 MB          | 2017/10/12 14:41:53            |                        |                                | ダウンロード         | リリース ノート |  |
| イナミック更新                        | 7.1.12    | 297 MB          | 2017/08/30 06:39:18            |                        |                                | ダウンロード         | リリース ノート |  |
| ライセンス                          | 7.1.11    | 297 MB          | 2017/07/06 15:36:57            |                        |                                | ダウンロード         | リリース ノート |  |
| ナポート                           | 7.1.10    | 297 MB          | 2017/05/22 17:27:56            |                        |                                | ダウンロード         | リリース ノート |  |

#### (M:a)「Device」 $\rightarrow$ b)「ソフトウェア」 $\rightarrow$ c)「今すぐチェック」の場合

これは、デフォルトでは、マネージメントインターフェイスが <u>https://updates.paloaltonetworks.com</u> ヘアクセスする際、「信頼された認証局から発行された証明書のときだけ接続する」という動作になっているからです。

この状態を回避する策を3つ紹介します。

9.3.1. <方法 1>「更新サーバーID の確認」チェックを無効化する

ーつめの方法は、a)「Device」  $\rightarrow$  b)「セットアップ」  $\rightarrow$  c)「サービス」で表示された、d)「更新サーバーID の確認」のチェックを外すことです。

このチェックが入っていることで、updates.paloaltonetworks.comのサーバー証明書が信頼された認証局から発行されたものである場合にだけ接続する、というモードになっています。

(1) e) 🔯 をクリックします。

| m paloalto           |             |            |              |                                        |               |         |            |       |     |
|----------------------|-------------|------------|--------------|----------------------------------------|---------------|---------|------------|-------|-----|
| NETWORKS®            | Dashboard   | ACC        | Monitor      | Policies                               | Objects       | Network | Device     |       |     |
|                      |             |            |              |                                        |               |         |            |       |     |
| 🤯 セットアップ b)          | 管理操作        | +-EZ       | インター         | フェイス                                   | テレメトリー        | コンテンツ   | D WildFire | セッション | HSM |
| 高可用性                 |             |            |              |                                        |               |         |            | 1     |     |
|                      | サービス        |            |              |                                        |               | * e     | •)         |       |     |
|                      |             |            | 更新サーバー       | undates naloalte                       | onetworks.com |         | _          |       |     |
|                      |             | 更新サー       | ベー ID の確認    |                                        |               |         |            |       |     |
| 総認証プロファイル            |             |            | DNS          | ₩_,,,,,,,,,,,,,,,,,,,,,,,,,,,,,,,,,,,, |               |         |            |       |     |
| 2 認証シーケンス            |             | プライマリ      | DNS サーバー     | 192.168.55.2                           |               |         |            |       |     |
| ■ ユーザー ID            |             | セカンダリ      | DNS サーバー     | 4.2.2.2                                |               |         |            |       |     |
| 🚇 VM 情報ソース           |             | FQDN       | 更新時間(秒)      | 1800                                   |               |         |            |       |     |
| ▼ 뎙 証明書の管理           |             |            | Proxy Server |                                        |               |         |            |       |     |
| ፼ 証明書                | プラ・         | イマリ NTP サー | バー アドレス      | ntp.nict.jp                            |               |         |            |       |     |
| 📮 証明書プロファイル          | プライ         | マリ NTP サー/ | 《一認証タイプ      | None                                   |               |         |            |       |     |
| OCSP レスポンダ           | セカ          | ンダリ NTP サー | バー アドレス      |                                        |               |         |            |       |     |
| ₿ SSL/TLS サービス プロファイ |             |            |              |                                        |               |         |            |       |     |
| SCEP                 | サービス機能      |            |              |                                        |               |         |            |       |     |
| E SSL 復号化例外          |             |            |              |                                        |               |         |            |       |     |
|                      | 1 - EX 11-1 | C U BRAE   |              |                                        |               |         |            |       |     |

- (2) 表示された画面で、「更新サーバーID の確認」のチェックを外し、「OK」をクリックします。
- (3) 「コミット」を実施します。(方法は「設定のコミット(既述)」を参照)
- (4) a)「Device」  $\rightarrow$  b)「ソフトウェア」  $\rightarrow$  c)「今すぐチェック」でエラーが出なくなったことを確認してください。

9.3.2. <方法 2> updates.paloaltonetworks.com を「SSL 復号化例外」に入れる

二つめの方法は、a)「Device」 → 証明書の管理の下の b)「SSL 復号化例外」に、updates.paloaltonetworks.com を追加することです。

このことで、この宛先に関しては SSL 復号化が行われなくなるので、その Web サイトが持つ、本来のサーバー証明書がマネージメントインターフェイスにそのまま到達するようになるからです。

結果、この方法使うと、暗号化されたままとなるため、PA Firewall は通信内容を検査することはできなくなります。

(1) c)「追加」をクリックします。

| paloalto                              | Dashboard ACC                | Monitor Policies Objects I  | Network Device                          | 🏝 コミット 🧉 阔 Cơ | onfig - 9、検索 |
|---------------------------------------|------------------------------|-----------------------------|-----------------------------------------|---------------|--------------|
|                                       |                              |                             | a)                                      |               | ら ③ヘルプ       |
| 🔒 認証プロファイル                            | ۹.                           |                             |                                         | 138           | ;個の項目s → 🗙   |
| 22 認証シーケンス<br>■2 フーザー ID              | □ ホスト名                       | 場所                          | 内容                                      | 復号化からの除外      |              |
| 型 VM 情報ソース                            | *.whatsapp.net               | 事前定義済み                      | whatsapp: pinned-cert                   |               |              |
| ▽ 🔓 証明書の管理                            | kdc.uas.aol.com              | 事前定義済み                      | aim: client-cert-auth                   |               |              |
| ፼ 証明書                                 | bos.oscar.aol.com            | 事前定義済み                      | aim: client-cert-auth                   |               |              |
| 🔁 証明書プロファイル                           | *.agni.lindenlab.com         | 事前定義済み                      | second-life: client-cert-auth           |               |              |
| 🐺 OCSP レスポンダ                          | *.onepagecrm.com             | 事前定義済み                      | onepagecrm: pinned-cert                 |               |              |
| 🔓 SSL/TLS サービス プロフェ                   | update.microsoft.com         | 事前定義済み                      | ms-update: client-cert-auth             |               |              |
| CCED                                  | *.update.microsoft.com       | 事前定義済み                      | ms-update: client-cert-auth             |               |              |
| 🚨 SSL 復号化例外 🛛 🗋                       | activation.sls.microsoft.com | 事前定義済み                      | ms-product-activation: client-cert-auth |               |              |
| の応答ページ                                | Yuuguu.com                   | 事前定義済み                      | yuuguu: client-cert-auth                |               |              |
| 1000000000000000000000000000000000000 | yuuguu.com                   | 事前定義済み                      | yuuguu: client-cert-auth                |               |              |
| ▼40 サーバー プロファイル                       | Pac etiX VPN                 | 事前定義済み                      | packetix-vpn: client-cert-auth          |               |              |
| SNMP トラップ                             | C. Sof Ether VPN             | 事前定義済み                      | packetix-vpn: client-cert-auth          |               |              |
| Syslog                                | 🕂 追加 🖃 削除 💿 コピー 🕑 4          | 「効化 🐻 無効化 🔜 廃止された機能を表示   除外 | された共通名および SNI                           |               |              |

(2) a)ホスト名に「updates.paloaltonetworks.com」、b)「除外」にチェックをいれ、c)「OK」をクリックします。

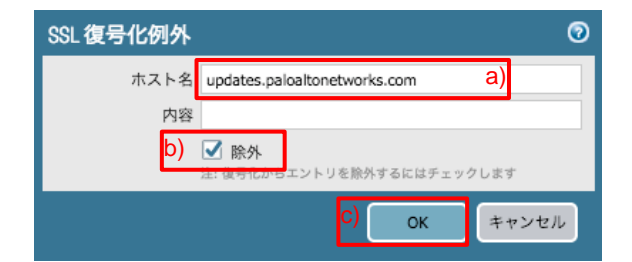

- (3) 「コミット」を実施します。(方法は「設定のコミット(既述)」を参照)
- (4) a)「Device」  $\rightarrow$  b)「ソフトウェア」  $\rightarrow$  c)「今すぐチェック」でエラーが出なくなったことを確認してください。

9.3.3. <方法 3> PA Firewall で生成したルート証明書を「信頼されたルート CA」にする

三つめの方法は、PA Firewall で生成したルート証明書を、マネージメントインターフェイスが信頼できるようにすることです。

通信エラーメッセージは、PA Firewall から発行される「SSL-Forward-Proxy-CA」証明書を、マネージメントインターフェイスが信頼できないことで発生しているためです。

(1) a)「Device」→ 証明書の管理の下の b)「証明書」で表示された c)「SSL-Forward-Proxy-Trust-CA」をクリックしま す。

|                                                                                                    | Dashboard | ACC              | Monitor    | Policies           | Objects     | Network            | Device        | 1  |    |                          |    |            | 📥 コミット 💣 🍃   | Config ▼  |
|----------------------------------------------------------------------------------------------------|-----------|------------------|------------|--------------------|-------------|--------------------|---------------|----|----|--------------------------|----|------------|--------------|-----------|
|                                                                                                    |           |                  |            |                    |             |                    |               |    |    |                          |    |            |              | 😋 🕢 ヘルプ   |
| QVM 情報ソース                                                                                                    | デバイス      | 正明書 デフ           | 7ォルトの信頼    | 頼された証明機            | 観           |                    |               |    |    |                          |    |            |              |           |
| · 証明書 b)                                                                                                    | Q         |                  |            |                    |             |                    |               |    |    |                          |    |            |              | 1個の項目 → 🗶 |
| ●目証明書フロファイル<br>↓ OCSP レスポンダ                                                                                                    | 🗌 名前      |                  | サブ         | ゚ジェクト              |             | 発行者                |               | СА | *- | 有効期限                     | 状態 | アルゴリ<br>ズム | 用途           |           |
| SCEP                                                                                                    | 🔲 👼 SS    | L-Forward-Proxy- | Trust-CA C | = SSL-Forward-Pro> | ky-Trust-CA | CN = SSL-Forward-P | roxy-Trust-CA | •  |    | Feb 28 09:43:01 2019 GMT | 有効 | RSA        | フォワード プロキシ用の | 信頼された証明書  |
| ◎ SSL 復号化例外                                                                                                    |           |                  |            |                    |             |                    |               |    |    |                          |    |            | フォワード プロキシ用の | 信頼されない証明書 |
| <ul> <li>○</li> <li>○</li> <li>○<td></td><td></td><td></td><td></td><td></td><td></td><td></td><td></td><td></td><td></td><td></td><td></td><td></td><td></td></li></ul> |           |                  |            |                    |             |                    |               |    |    |                          |    |            |              |           |

(2) a)「信頼されたルート CA」にチェックを入れて、b)「OK」をクリックします。

| 名前       | SSL-Forward-Proxy-Trust-CA     |  |
|----------|--------------------------------|--|
| サブジェクト   | /CN=SSL-Forward-Proxy-Trust-CA |  |
| 発行者      | /CN=SSL-Forward-Proxy-Trust-CA |  |
| 発効日時     | Feb 28 09:43:01 2018 GMT       |  |
| 有効期限     | Feb 28 09:43:01 2019 GMT       |  |
| アルゴリズム   | RSA                            |  |
|          | ☑ 認証局                          |  |
|          | ☑ フォワード プロキシ用の信頼された証明書         |  |
|          | ✓ フォワード プロキシ用の信頼されない証明書        |  |
| <b>_</b> | ▼ 信頼されたルート (A _ 2)             |  |

- (3) 「コミット」を実施します。(方法は「設定のコミット(既述)」を参照)
- (4) a)「Device」  $\rightarrow$  b)「ソフトウェア」  $\rightarrow$  c)「今すぐチェック」でエラーが出なくなったことを確認してください。

それぞれの方法で一長一短ありますが、<方法 2>を推奨します。

<方法 2>は、更新サーバー(updates.paloaltonetworks.com)のサーバー証明書が正しいものであることを確認できる一方で、SSL/TLS 復号は行われません。

しかし、復号化しないことで PA Firewall の負荷軽減にもなるので、特に更新サーバーへの復号化を必要としない限りは、 そのサーバーが正しいものであることの確認はできているので、<方法 2>で良いと思います。 10. サービスを限定するポリシーの設定

ここまでのポリシー設定では、全てが許可された状態になっています。

このセクションでは、Trust ゾーンから Untrust ゾーン方向(インターネット方向)の通信を、 HTTP (TCP/80) と HTTPS (TCP/443)のみ許可する、という方針を想定し、ポリシーを変更します。

この TCP や UDP 等のプロトコルとポート番号の組合せを、「サービス」と呼びます。

10.1.HTTPとHTTPSのみ許可する設定

10.1.1. HTTP(TCP/80)サービスの追加

PA Firewall がデフォルトで持つサービスは、以下の2つです。

- service-http: TCP/80, 8080
- service-https: TCP/443

HTTPとHTTPS(TCP/80, TCP/443)サービスのみ許可したいので、service-https はそのまま利用できますが、servicehttp が持つ 8080 は不要です。よって、TCP/80 だけを許可する新しいサービスを定義することにします。

(1) a)「Objects」  $\rightarrow$  b)「サービス」  $\rightarrow$  c)「追加」をクリックします。

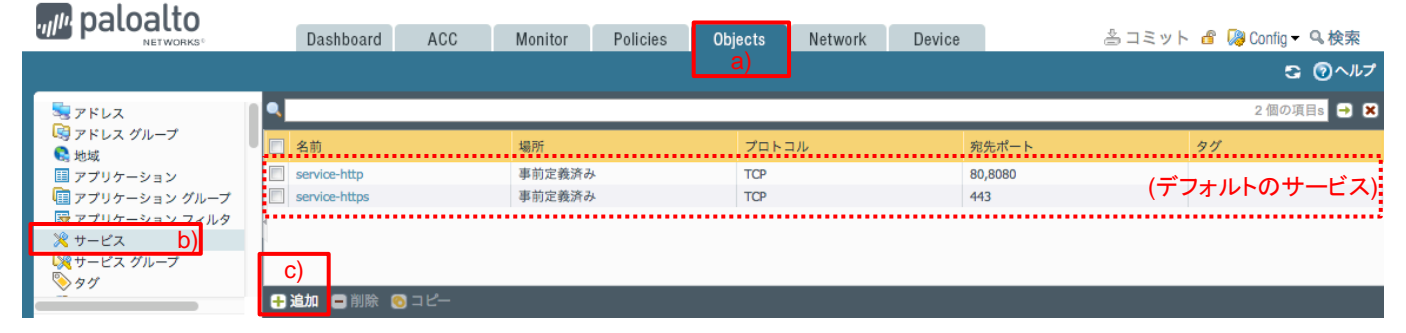

(2) a)名前に「http(任意)」、b)プロトコルは「TCP」を選択、c)宛先ポートに「80」を入力し、d)「OK」をクリックします。

| サービス      | 0                                                                 |
|-----------|-------------------------------------------------------------------|
| 名前        | http a)                                                           |
| 内容        |                                                                   |
| プロトコル     | TCP UDP SCTP Association Activity b)                              |
| 宛先ポート     | 80 C)                                                             |
| 送信元ポート    | [>= 0]                                                            |
|           | ポートには、単一のポート番号、範囲 (1 ~ 65535)、またはカンマ区切りの値 (80, 8080, 443) を指定できます |
| セッション タイム | ● アプリケーションから継承 ○ オーバーライド                                          |
| 5.51      |                                                                   |
| タヴ        | · ·                                                               |
|           | d) <sub>OK</sub> キャンセル                                            |

## 10.1.2. ポリシーの設定

HTTP(TCP/80)とHTTPS(TCP/443)のみ許可するポリシーを設定します。

(1) a)「Policies」  $\rightarrow$  b)「セキュリティ」  $\rightarrow$  c)「追加」をクリックします。

|                                                      |     | Dashboard AC        |       | Monitor   | Policie | s Obj | ects I | Vetwork Devi | се          |        |          |      | 📥 コミッ | ト 🗗 😡 Config | ]▼ Q 検索  |
|------------------------------------------------------|-----|---------------------|-------|-----------|---------|-------|--------|--------------|-------------|--------|----------|------|-------|--------------|----------|
|                                                      |     |                     |       |           |         |       |        |              |             |        |          |      |       |              | 😋 💿 ヘルプ  |
| ■ セキュリティ b)                                          | ٩   |                     |       |           |         |       |        |              |             |        |          |      |       | 2個0          | D項目s 🔿 🗙 |
| SP NAT                                               |     |                     |       |           |         |       | 送信元    |              |             | 吃先     |          |      |       |              |          |
| ● ボリシー ベース フォワーディング<br>● 復号<br>▲ トンタル検索              |     | 名前                  | タグ    | タイプ       | ゾーン     | アドレス  | ユーザー   | HIP プロファイル   | ゾーン         | アドレス   | アプリケーション | サービス | アクション | プロファイル       | オプション    |
|                                                      | 1   | allow outbound      | none  | universal | 🕅 Trust | any   | any    | any          | 🕅 Untrust   | any    | any      | any  | 📀 許可  | none         |          |
| <ul> <li>ドンネル検査</li> <li>アプリケーション オーバーライド</li> </ul> | 2   | intrazone-default 🧇 | none  | intrazone | any     | any   | any    | any          | (intrazone) | any    | any      | any  | 🕑 許可  | none         | none     |
| 🍃 認証                                                 | < 3 | interzone-default 🔮 | none  | interzone | any     | any   | any    | any          | any         | any    | any      | any  | ◎ 拒否  | none         | none     |
| €DoS プロテクション                                         | Ĩ.  |                     |       |           |         |       |        |              |             |        |          |      |       |              |          |
|                                                      |     | <u>,</u>            |       |           |         |       |        |              |             |        |          |      |       |              |          |
|                                                      | 0   | c)                  |       |           |         |       |        |              |             |        |          |      |       |              |          |
| _                                                    | ÷   | 追加 🖃 削除 💿 コピ        | - 🎕 オ | ーバーライト    | : * 戻す  | ✔ 有効化 | 💿 無効化  | 移動 - 📄 使用され  | れていないル      | ールの強調表 | 沶        |      |       |              |          |

(2) a)「全般」 → b)名前に「allow outbound web (任意)」と入力します。

| セキュ        | リティポ   | リシールーノ           | ٢   |            |               |        | 0  |
|------------|--------|------------------|-----|------------|---------------|--------|----|
| 全般         | 送信元    | ユーザー             | 宛先  | アプリケーション   | サービス/URL カテゴリ | アクション  |    |
| <u>u</u> ) | 名前     | allow outbound   | web | <b>o</b> ) |               |        |    |
| ル          | ール タイプ | universal (defau | lt) |            |               |        | ~  |
|            | 内容     |                  |     |            |               |        |    |
|            |        |                  |     |            |               |        |    |
|            | タグ     |                  |     |            |               |        | -  |
|            |        |                  |     |            |               |        |    |
|            |        |                  |     |            |               | OK キャン | セル |

(3) a)「送信元」→ b)「追加」→c)「Trust」を選択します。

| セキュリティ ポリシー ルール |        |      |    |        |      |              |    |       |    |
|-----------------|--------|------|----|--------|------|--------------|----|-------|----|
| 全般              | 送信元    | ユーザー | 宛先 | アプリケーシ | 'ヨン  | サービス/URL カテコ | עב | アクション |    |
| いずれか            |        |      |    |        |      | 🗹 いずれか       |    |       |    |
| □ 送信元ゾーン ▲      |        |      |    |        |      | 📓 送信元アドレス 🔺  |    |       |    |
| L [10]          | Trust  | b)   |    |        |      |              |    |       |    |
|                 |        |      |    |        |      |              |    |       |    |
|                 |        |      |    |        |      |              |    |       |    |
|                 |        |      |    |        |      |              |    |       |    |
| b)              |        |      |    |        |      |              |    |       |    |
| 🕂 追加            | □ ■ 削除 |      |    |        | 🕂 追加 | a 🕒 1111k    |    |       |    |
|                 |        |      |    |        | Nega | ate          |    |       |    |
| 18              |        |      |    |        |      |              |    | ***   | ŧル |

(4) a)「宛先」→ b)「追加」→c)「Untrust」を選択します。

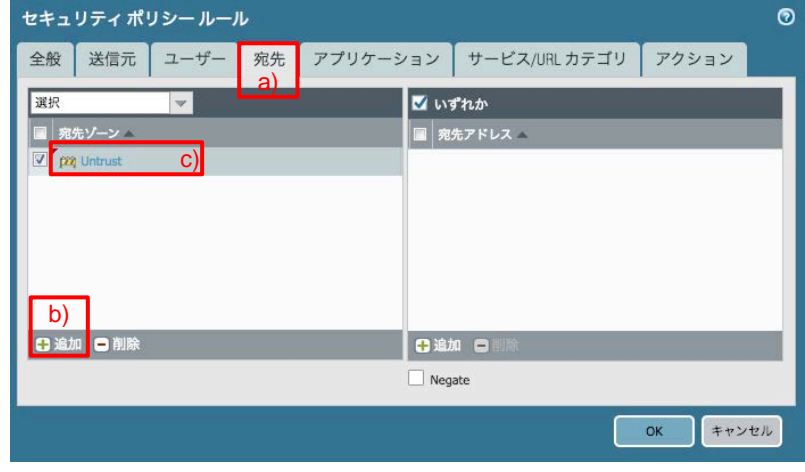

(5) 「アプリケーション」は、デフォルトの「いずれか」のままにします。

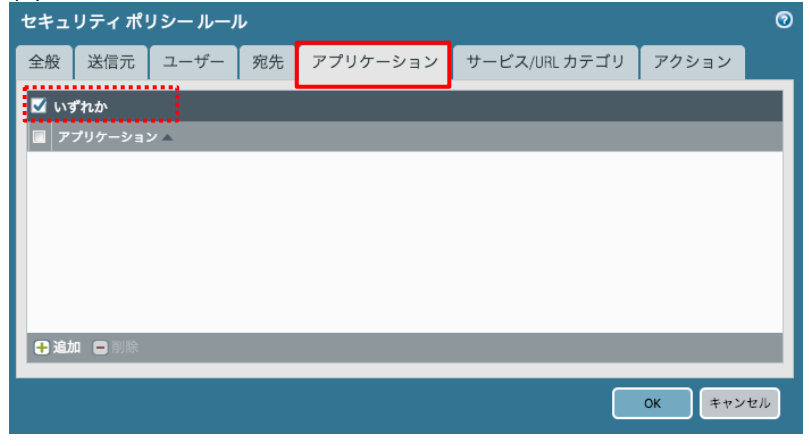

(6) a)「サービス/URL カテゴリ」 → b)「追加」 →c)設定した「http」と「service-https」を選択します。

| セキュ      | リティポリ         | ノシールーノ | L  |        |        |                    |          | 0   |
|----------|---------------|--------|----|--------|--------|--------------------|----------|-----|
| 全般       | 送信元           | ユーザー   | 宛先 | アプリケーシ | эν     | サービス/URLカテゴリ<br>a) | アクション    |     |
| 選択       |               | -      |    |        | 🗹 ហរ្វ | 「わか                | •        |     |
| サ・       | -ピス ▲         |        |    |        | UR     | L カテゴリ 🔺           |          |     |
| <b>×</b> | http          |        | C  | ;)     |        |                    |          |     |
| 2 ×      | service-https |        |    |        |        |                    |          |     |
|          |               |        |    |        |        |                    |          |     |
|          |               |        |    |        |        |                    |          |     |
|          | -             |        |    |        |        |                    |          |     |
| D)       |               |        |    |        | -      |                    |          | -   |
| + 3      | 1 - 削除        |        |    |        | +追加    |                    |          |     |
|          |               |        |    |        |        | -                  |          | -   |
|          |               |        |    |        |        |                    | OK ++>>t | 216 |

(7) a)「アクション」で、b)が「Allow」であることを確認します。
 c)「OK」をクリックします。

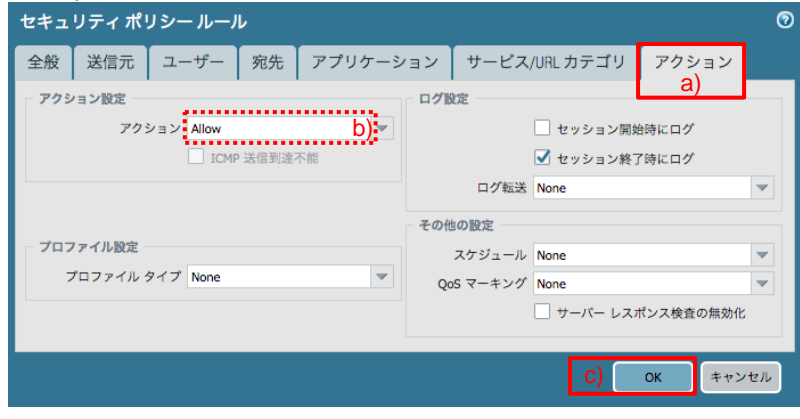
## 10.1.3. 全許可ポリシーの削除

全許可ポリシーである、allow outbound を削除します。

(1) a)「allow outbound」が選択された状態で、b)「削除」をクリックします。

| paloalto                                             |    | Dashboard ACC       |      | Monitor   | Policie    | es Obj | ects I | Vetwork Devi | ce           |        |          |                      | 🍐 コミッ | ト 💣 퉪 Confiç | 」▼ ♀ 検索 |
|------------------------------------------------------|----|---------------------|------|-----------|------------|--------|--------|--------------|--------------|--------|----------|----------------------|-------|--------------|---------|
|                                                      |    |                     |      |           |            |        |        |              |              |        |          |                      |       |              | ら ③ヘルプ  |
| セキュリティ                                               | ٩  |                     |      |           |            |        |        |              |              |        |          |                      |       | 3個0          | D項目s  🗙 |
| Strain NAT                                           |    |                     |      |           |            |        | 送信元    |              | 3            | 记先     |          |                      |       |              |         |
| 🗟 ポリシー ベース フォワーディング                                  |    | 名前                  | タグ   | タイプ       | ゾーン        | アドレス   | ユーザー   | HIP プロファイル   | ゾーン          | アドレス   | アプリケーション | サービス                 | アクション | プロファイル       | オプション   |
| 當復号<br>▲ トンネル検査                                      | 1  | allow outbound      | none | universal | (22) Trust | any    | any    | any          | (22) Untrust | any    | any      | any                  | 📀 許可  | none         | 🖻 a)    |
| <ul> <li>□ アプリケーション オーバーライド</li> <li>☆ 認証</li> </ul> | 2  | allow outbound web  | none | universal | 🕅 Trust    | any    | any    | any          | (22) Untrust | any    | any      | http k service-https | 🕑 許可  | none         |         |
| (€DoS プロテクション                                        | 3  | intrazone-default 🥹 | none | intrazone | any        | any    | any    | any          | (intrazone)  | any    | any      | any                  | 🕑 許可  | none         | none    |
|                                                      | 4  | interzone-default 🧇 | none | interzone | any        | any    | any    | any          | any          | any    | any      | any                  | ◎ 拒否  | none         | none    |
|                                                      |    | b)                  |      |           |            |        |        |              |              |        |          |                      |       |              |         |
|                                                      | +; | 追加 🖃 削除 💿 コピー       |      |           |            | ✔ 有効化  | ◎ 無効化  | 移動 - 📃 使用され  | れていないル       | ールの強調表 | 示        |                      |       |              |         |

(2) 「はい」をクリックします。

| セキュ | リティ ルール                           |
|-----|-----------------------------------|
| ?   | 1 個 の「セキュリティ ルール」の エントリ を削除 しますか? |
|     |                                   |

(3) 以下は、「allow outbound」が削除され、「allow outbound web」とデフォルトのポリシーだけになった状態です。

| paloalto                                   |     | Dashboard ACC       |      | Monitor   | Policie | s Obj | ects N | letwork Devi | се          |        |          |                    | 🏝 コミッ | ⊢ 💣 📢 Config | - ♀検索    |
|--------------------------------------------|-----|---------------------|------|-----------|---------|-------|--------|--------------|-------------|--------|----------|--------------------|-------|--------------|----------|
|                                            |     |                     |      |           |         |       |        |              |             |        |          |                    |       |              | ら ③ヘルプ   |
| 📟 セキュリティ                                   | ٩   |                     |      |           |         |       |        |              |             |        |          |                    |       | 3個0          | D項目s 🛃 🗶 |
| ₩ NAT                                      |     |                     |      |           |         |       | 送信元    |              | 3           | 8先     |          |                    |       |              |          |
| 💀 ポリシー ベース フォワーディング                        |     | 名前                  | タグ   | タイプ       | ゾーン     | アドレス  | ユーザー   | HIP プロファイル   | ゾーン         | アドレス   | アプリケーション | サービス               | アクション | プロファイル       | オプション    |
| び 復号     ふ     トンネル検査     マブリケーション オーバーライド | 1   | allow outbound web  | none | universal | 🕅 Trust | any   | any    | any          | 🎮 Untrust   | any    | any      | http service-https | 🕑 許可  | none         |          |
| ■ アクリアーション オーバー シード<br>参 認証                | < 2 | intrazone-default 😔 | none | intrazone | any     | any   | any    | any          | (intrazone) | any    | any      | any                | 📀 許可  | none         | none     |
| (€DoS プロテクション                              | 3   | interzone-default 🔮 | none | interzone | any     | any   | any    | any          | any         | any    | any      | any                | ◎ 拒否  | none         | none     |
|                                            |     |                     |      |           |         |       |        |              |             |        |          |                    |       |              |          |
|                                            | ÷   | 追加 🖃 削除 💿 コピー       | ᅓ オ- | -バーライト    | : 🔹 戻す  | ✓ 有効化 | 💿 無効化  | 移動 - 📔 使用され  | れていないル      | ールの強調表 | 眎        |                    |       |              |          |

デフォルトで用意されているポリシーである、Interzone-defaultの設定を変更します。

このポリシーは、ゾーン間通信を全て拒否するポリシーで、順番としては最後に評価されますが、ログ出力が無効になっています。

ここまでの設定では、HTTP(TCP/80)とHTTPS(TCP/443)以外の通信は全て Interzone-default にヒットしますが、ログが出力されないと何が拒否されたのかを判断しにくいので、ログ出力が行われるように設定変更します。

(1) a)「Policies」→ b)「セキュリティ」→ c)「interzone-default」が選択された状態にして、d)「オーバーライド」をクリックします。

| paloalto                                                                                                    |     | Dashboard ACC       |      | Monitor   | Policie     | s Obj | ects N | letwork Devi | се          |        |          |                           | 📥 コミット    | ֊ 🧉 阔 Config | 」▼ 및検索   |
|----------------------------------------------------------------------------------------------------|-----|---------------------|------|-----------|-------------|-------|--------|--------------|-------------|--------|----------|---------------------------|-----------|--------------|----------|
|                                                                                                    |     |                     |      |           |             |       |        |              |             |        |          |                           |           |              | ら ③ヘルプ   |
| ■ セキュリティ b)                                                                                                    | ٩   |                     | _    |           |             |       |        |              |             |        |          |                           |           | 3個の          | )項目s 🔁 🗙 |
| A DoS                                                                                                    |     |                     |      |           |             |       |        |              |             |        |          |                           |           |              |          |
| 💀 ポリシー ベース フォワーディング                                                                                                    |     | 名前                  | タグ   | タイプ       | ゾーン         | アドレス  | ユーザー   | HIP プロファイル   | ゾーン         | アドレス   | アプリケーション | サービス                      | アクション     | プロファイル       | オプション    |
| び 復号     ふ     トンネル検査     マブリケーション オーバーライド     マブリケーション オーバーライド     マブリケーション オーバーション オーバーライド     マブリケーション オーバーション オーバーライド     マ | 1   | allow outbound web  | none | universal | 🊧 Trust     | any   | any    | any          | 闷 Untrust   | any    | any      | 💥 http<br>🌟 service-https | 📀 許可      | none         |          |
| ◎ 認証                                                                                                    | 1 2 | intrazone-default   | none | intrazone | any         | anv   | anv    | any          | (intrazone) | any    | anv      | any                       | 😞 क्षेत्र | none         | none     |
| Ĵ€DoS プロテクション                                                                                                    | 3   | interzone-default 🧇 | none | interzone | any         | any   | any    | any          | any         | any    | any      | any                       | ◎ 拒否      | none         | none C)  |
|                                                                                                    |     |                     |      | d)        | ٦           |       |        |              |             |        |          |                           |           |              |          |
| -                                                                                                    | Ð   | 追加 🖃 削除 🚳 コピー       | 🍬 オ· | ーバーライド    | <b>*</b> 戻す | 🖌 有効化 | 圆 無効化  | 移動 - 📔 使用され  | っていないル      | ールの強調表 | 듃        |                           |           |              |          |

(2) a)「アクション」で、b)「セッション終了時にログ」にチェックを入れて、c)「OK」をクリックします。

| セキュリティ ポリシー    | - ルール - predefined  |   |                                                      | 0        |
|----------------|---------------------|---|------------------------------------------------------|----------|
| 全般 アクション<br>a) |                     |   | 口グ設定                                                 |          |
| アクション          | Deny<br>ICMP 送信到達不能 | ~ | <ul> <li>セッション開始時にログ</li> <li>ゼッション終了時にログ</li> </ul> |          |
| プロファイル設定       |                     |   | ログ転送 None                                            | <b>V</b> |
| プロファイル タイプ     | None                | ~ |                                                      |          |
|                |                     |   | C) () **                                             | ンセル      |

(3) 「コミット」を実施します。(方法は「設定のコミット(既述)」を参照)

(DNS が許可されていないので、ここではまだ通信確認は行いません。 コミットも次セクションの DNS 設定が終わってからでも構いません。) 11. App-ID

App-ID は、アプリケーション・シグネチャ、プロトコル・デコーディング、ヒューリスティクスなどの複数の技術を使ってアプリケーションを識別する機能です。

以降、App-ID を使ったポリシーを設定して、その動作を確認します。

11.1.DNS を許可する

前セクションで、全許可ポリシーを削除して、HTTP(TCP/80)とHTTPS(TCP/443)だけを許可する設定に変更したので、 DNS が許可されていません。よって、ポリシーのアプリケーションで DNS を指定して、明示的に許可する設定を行います。 また、本ガイドでは、DNS の Traffic ログは出力しないように設定することにします。

[DNS の Traffic ログ出力を止める理由]

クライアント PC からインターネットへアクセスすると、以下画面のように、DNS ログが多数出力されます。

|                           |   | Dashboard      | ACC | Monitor | Policies | Objects       | Network | Device        |       |              |       | 書コミッ                                       | ト 💣 🖓 Config 🗸 🤇    |
|---------------------------|---|----------------|-----|---------|----------|---------------|---------|---------------|-------|--------------|-------|--------------------------------------------|---------------------|
|                           |   |                |     |         |          |               |         |               |       |              |       |                                            | F100 🔽 😋 (          |
| ▼@□∥                      | • |                |     |         |          |               |         |               |       |              |       | and an an an an an an an an an an an an an | <b>⇒ x ⊕</b> I      |
| く トラフィック                  |   | 受信日時           | タイプ | 送信元ゾーン  | 宛先ゾーン    | 送信元           | 送信元ユーザー | 宛先            | 宛先ポート | アプリケーション     | アクション | ルール                                        | セッション終了理由           |
| していたいないのです。<br>していたのでのです。 | Þ | 02/08 00:08:15 | end | Trust   | Untrust  | 192.168.45.32 |         | 54.248.231.30 | 443   | ssl          | allow | allow outbound                             | tcp-rst-from-client |
| NildFireへの送信              | D | 02/08 00:08:05 | end | Trust   | Untrust  | 192.168.45.32 |         | 54.248.221.72 | 443   | ssl          | allow | allow outbound                             | tcp-rst-from-client |
| 道データ フィルタリング              | Ð | 02/08 00:08:05 | end | Trust   | Untrust  | 192.168.45.65 | •••••   | 192.168.55.2  | 53    | dns          | allow | allow outbound                             | aged-out            |
| コーザー ID                   | Ð | 02/08 00:08:05 | end | Trust   | Untrust  | 192.168.45.65 |         | 192.168.55.2  | 53    | dns          | allow | allow outbound                             | aged-out            |
| 🙆 トンネル検査                  | D | 02/08 00:08:05 | end | Trust   | Untrust  | 192.168.45.65 |         | 192.168.55.2  | 53    | dns          | allow | allow outbound                             | aged-out            |
| 設定<br>ついて=1               | Ð | 02/08 00:08:05 | end | Trust   | Untrust  | 192.168.45.65 |         | 192.168.55.2  | 53    | dns          | allow | allow outbound                             | aged-out            |
|                           | D | 02/08 00:08:05 | end | Trust   | Untrust  | 192.168.45.65 |         | 192.168.55.2  | 53    | dns          | allow | allow outbound                             | aged-out            |
| 認証                        | Ð | 02/08 00:08:04 | end | Trust   | Untrust  | 192.168.45.65 |         | 192.168.55.2  | 53    | dns          | allow | allow outbound                             | aged-out            |
| 「「統合済み                    | Ð | 02/08 00:08:03 | end | Trust   | Untrust  | 192.168.45.65 |         | 192.168.55.2  | 53    | dns          | allow | allow outbound                             | aged-out            |
| マロアプリケーション スコープ           | Ð | 02/08 00:08:03 | end | Trust   | Untrust  | 192.168.45.65 |         | 192.168.55.2  | 53    | dns          | allow | allow outbound                             | aged-out            |
| 10 サマリー                   | Đ | 02/08 00:08:03 | end | Trust   | Untrust  | 192.168.45.65 |         | 192.168.55.2  | 53    | dns          | allow | allow outbound                             | aged-out            |
| № 変化モニター                  | Ð | 02/08 00:08:02 | end | Trust   | Untrust  | 192.168.45.65 |         | 192.168.55.2  | 53    | dns          | allow | allow outbound                             | aged-out            |
| 御谷成モニター                   | D | 02/08 00:08:02 | end | Trust   | Untrust  | 192.168.45.65 |         | 192.168.55.2  | 53    | dns          | allow | allow outbound                             | aged-out            |
| ○ ネットワーク モニター             | B | 02/08 00:08:02 | end | Trust   | Untrust  | 192,168,45,65 |         | 192.168.55.2  | 53    | dns          | allow | allow outbound                             | aged-out            |
| トラフィック マップ                | P | 02/08 00:08:01 | end | Trust   | Untrust  | 192.168.45.32 |         | 54.248.95.36  | 443   | web-browsing | allow | allow outbound                             | tcp-fin             |

本ガイドで行う以降の動作確認時には、DNS 以外の Traffic ログを確認したい場合が多いので、それらのログを見やすく するために、DNS の Traffic ログは出力しないように設定することにします。

## 11.1.1. 設定

(1) a)「Policies」  $\rightarrow$  b)「セキュリティ」  $\rightarrow$  c)「追加」をクリックします。

paloalto Dashboard ACC Monitor Objects Network Device 📥 コミット 🧬 🖓 Config 🗸 🔍 検索 Policies 😋 💿 ヘルプ ٩. 3個の項目s 🗙 📟 セキュリティ b) ▲ QoS 職ポリシー ベース フォワ 名前 タグ タイプ ゾーン アドレス ユーザー HIP プロファイル ゾーン アドレス アプリケーション サービス アクション プロファイル オプション 🔓 復号 1 allow outbound web none universal M Trust any any any M Untrust any any 👷 http 🕑 許可 none ▲ トンネル検査
 ■ アプリケーション 👷 service-http: 2 intrazone-default 🕸 none intrazone any any any (intrazone) any any 🕑 許可 none 🎭 1311 any ↓ ↓ DoS プロテクション 3 interzone-default 🥎 none interzone any any any any ◎ 拒否 any c) 😫 追加 📑 削除 🔞 コピー 🄏 オーバーライド 🍵 戻す 🖉 有効化 💿 無効化 移動 🛛 📃 使用されていないルールの強闘表示

(2) a)「全般」→ b)名前に「DNS」と入力します。

| セキュ       | リティポ   | リシールーノ           | r   |          |               |        | 0  |
|-----------|--------|------------------|-----|----------|---------------|--------|----|
| 全般        | 送信元    | ユーザー             | 宛先  | アプリケーション | サービス/URL カテゴリ | アクション  |    |
| <u>a)</u> | 名前     | DNS              | b)  |          |               |        |    |
| JL        | ール タイプ | universal (defau | it) |          |               |        | ~  |
|           | 内容     |                  |     |          |               |        |    |
|           |        |                  |     |          |               |        |    |
|           | タグ     |                  |     |          |               |        | _  |
|           |        |                  |     |          |               |        | *  |
|           |        |                  |     |          |               | 0K ++> | セル |
|           |        |                  |     |          |               | DK ++> | t  |

15

(3) a)「送信元」→ b)「追加」→ c)「Trust」を選択します。

| セキュ        | リティポリ     | リシールーノ | ٢  |        |       |               |      |     | 0   |
|------------|-----------|--------|----|--------|-------|---------------|------|-----|-----|
| 全般         | 送信元       | ユーザー   | 宛先 | アプリケーシ | ョン    | サービス/URL カテゴ! | ノ アク | ション |     |
| 」いす        | a)<br>Thờ |        |    |        | 🗹 ហទ្ | 「わか           |      |     |     |
| 🔳 送(       | 言元ゾーン ▲   |        |    |        | 🔲 送   | 言元アドレス ▲      |      |     |     |
| <b>∑</b> µ | Trust     | C)     |    |        |       |               |      |     |     |
|            |           |        |    |        |       |               |      |     |     |
|            |           |        |    |        |       |               |      |     |     |
|            |           |        |    |        |       |               |      |     |     |
| b)         |           |        |    |        |       |               |      |     | -1  |
| 🕂 追加       | □■削除      |        |    |        | +追加   | □ ■ 削除        |      |     | - 1 |
|            |           |        |    |        | Neg   | ate           |      |     |     |
|            |           |        |    |        |       |               | OK   | キャン | セル  |

(4) a)「宛先」→ b)「追加」→ c)「Untrust」を選択します。

| セキュ       | リティポ    | ノシー ルーノ | ٢  |        |      |               |                | 0   |
|-----------|---------|---------|----|--------|------|---------------|----------------|-----|
| 全般        | 送信元     | ユーザー    | 宛先 | アプリケーシ | /ヨン  | サービス/URL カテゴ! | ノ アクション        |     |
| 選択        |         | ~       | a) |        | 🗹 W3 | 『れか           |                |     |
| 一 宛:      | 先ゾーン 🔺  |         |    |        | - 宛: | 売アドレス ▲       |                |     |
|           | Untrust | C)      |    |        |      |               |                |     |
|           |         |         |    |        |      |               |                |     |
|           |         |         |    |        |      |               |                |     |
|           | -       |         |    |        |      |               |                |     |
| D)<br>于追加 | □ ■削除   |         |    |        | 🕂 追加 | 1 🖃 削除        |                | el. |
| -         |         |         |    |        | Neg  | ate           |                |     |
|           |         |         |    |        |      | (             | ОК <b>+</b> +7 | セル  |

(5) a)「アプリケーション」 → b)「追加」で表示されたフォームに c)「dns」と入力して、「dns」を選択します。

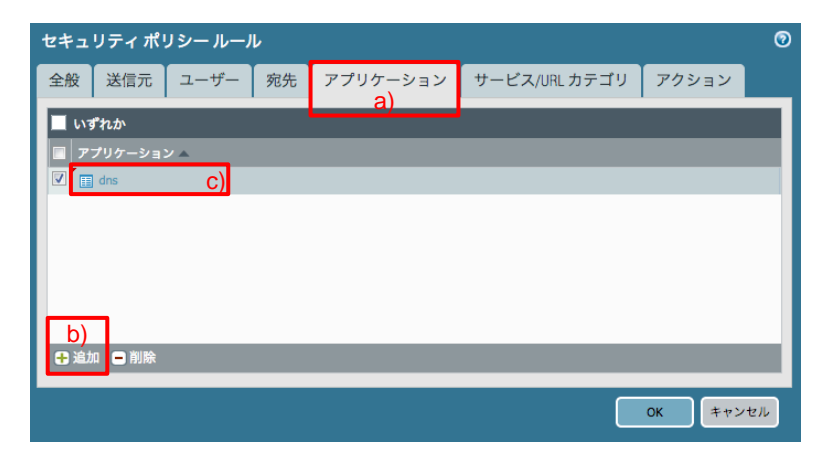

(6) 「サービス/URL カテゴリ」のサービスは、「application-default」のまま、URL カテゴリも「いずれか」のままとします。 (application-default の意味については、後述します。)

| セキュリティ ポリシー ルール      |      |               | 0        |
|----------------------|------|---------------|----------|
| 全般 送信元 ユーザー 宛先 アプリケー | ーション | サービス/URL カテゴリ | アクション    |
| application-default  | 🗹 N3 | 『れか           |          |
| ■ サービス ▲             | UR   | ∟ カテゴリ 🔺      |          |
|                      |      |               |          |
|                      |      |               |          |
|                      |      |               |          |
|                      |      |               |          |
| ● 追加 ● 削除            | + 追加 | □ ■ 削除        | _        |
|                      |      |               |          |
|                      |      |               | OK キャンセル |

(7) a)「アクション」  $\rightarrow$  b)アクションは「Allow」のままとし、c)「セッション終了時にログ」のチェックを外します。 d)「OK」をクリックします。

| セキュ | リティポリ                | ノシー ルーノ   | ŀ      |                 |           |                          |                                                            |                                | 0        |
|-----|----------------------|-----------|--------|-----------------|-----------|--------------------------|------------------------------------------------------------|--------------------------------|----------|
| 全般  | 送信元                  | ユーザー      | 宛先     | アプリケーシ          | ′ヨン       | サービス                     | /URL カテゴリ                                                  | アクション                          |          |
| アクシ | ョン設定                 |           |        |                 | ログ語       | <b>定</b>                 |                                                            | a)                             |          |
|     | アクミ                  | ンヨン Allow | ・送信到達ス | <b>b)</b><br>下能 |           | ログ転送                     | <ul> <li>セッション開始</li> <li>セッション終了</li> <li>None</li> </ul> | 台時にログ<br>7時にログ <mark>C)</mark> | V        |
| 707 | ファイル設定 -<br>プロファイル ク | タイプ None  |        | -               | その代<br>Qa | の設定<br>スケジュール<br>S マーキング | None                                                       |                                | <b>v</b> |
|     |                      |           |        |                 |           |                          | □ サーバー レスフ                                                 | ポンス検査の無効化                      | :        |
|     |                      |           |        |                 |           |                          | d)                                                         | ОК <b>キャン</b>                  | セル       |

(8) 「DNS」ポリシーが選択された状態で、a)「移動」 → b)「上へ」をクリックします。

| paloalto                                                                                                    | 1   | Dashboard ACC       | ;                | Monitor   | Policie    | is Ob | jects | Network Devi | ce           |                 |          |                           | -     | y ト 💰 😡 Con | fig・Q.検索 |
|----------------------------------------------------------------------------------------------------|-----|---------------------|------------------|-----------|------------|-------|-------|--------------|--------------|-----------------|----------|---------------------------|-------|-------------|----------|
|                                                                                                    |     |                     |                  |           |            |       |       |              |              |                 |          |                           |       |             | S ()~JL  |
| 💴 セキュリティ                                                                                                    | 9   | -                   |                  |           |            |       |       |              |              |                 |          |                           |       | 4 1         | 1の項目5 🔫  |
| P NAT                                                                                                    |     |                     |                  |           |            |       | 設備元   |              |              | 8 <del>1.</del> |          | 1                         |       |             |          |
| ポリシー ベース フォワーディング                                                                                                    |     | 名前                  | 97               | タイプ       | ソーン        | アドレス  | ユーザー  | HIP プロファイル   | ゾーン          | アドレス            | アプリケーション | サービス                      | アクション | プロファイル      | オプション    |
| 登号     登号     ひゃん検査     マブリケーション オーバーライド     マブリケーション オーバーライド     マグリケーション オーバーライド     マブリケーション オーバーライド     マ | 1   | allow outbound web  | none             | universal | (AN) Trust | апу   | any   | any          | (22) Untrust | any             | any      | 👷 http<br>🌟 service-https | 🖸 許可  | none        |          |
| 2 認証                                                                                                    | - 2 | DNS                 | none             | universal | PR Trust   | any   | any   | ● 最上部へ       | Por Untrust  | any             | drs drs  | 🙊 application-default     | ⊘ 許可  | none        | none     |
| Ĵ∎DoS プロテクション                                                                                                    | 3   | intrazone-default   | none             | intrazone | апу        | апу   | алу   |              | (intrazone)  | any             | апу      | any                       | ◎ 許可  | none        | none     |
|                                                                                                    | 4   | interzone-default 🥎 | none             | interzone | any        | any   | any   |              | any          | any             | any      | any                       | ◎ 报香  | none        |          |
|                                                                                                    |     |                     |                  |           |            |       |       | ● 最下部へ       |              |                 |          |                           |       |             |          |
|                                                                                                    |     | 追加 🖃 劇験 🌖 コピ        | <del>-</del> 🐐 A | ーパーライト    | * ● 脱す     |       | ◎ 無効化 | 移動・日) 使用さ    | れていないル       | ールの強調           | 表示       |                           |       |             |          |

# 以下が DNS を上に移動した状態です。

|                                                                         |   |                     |      |           |           |      |      |            |             |      |          |                                        |       |        | S 0~   |
|-------------------------------------------------------------------------|---|---------------------|------|-----------|-----------|------|------|------------|-------------|------|----------|----------------------------------------|-------|--------|--------|
| 📾 セキュリティ                                                                | 9 |                     |      |           |           |      |      |            |             |      |          |                                        |       | 41     | の項目1 📑 |
| P NAT                                                                   |   |                     |      |           |           |      | 送信元  |            |             | 666  |          |                                        |       |        |        |
| 🔹 ポリシー ベース フォワーディング                                                     |   | 名前                  | 47   | 917       | ゾーン       | アドレス | ユーザー | HIP プロファイル | ゾーン         | PFLX | アプリケーション | サービス                                   | アクション | プロファイル | オプション  |
| ◎愛 ボリシー ヘース フォワーティンク<br>含 登号<br>品 トンネル検査<br>篇 アプリケーション オーバーライド<br>第 20日 | 1 | DNS                 | none | universal | pog Trust | any  | any  | any        | pre Untrust | any  | 🛄 dns    | >>>>>>>>>>>>>>>>>>>>>>>>>>>>>>>>>>>>>> | ⊘ 許可  | none   | none   |
|                                                                         | 2 | allow outbound web  | none | universal | pag Trust | any  | апу  | any        | pag Untrust | any  | any      | 👷 http.<br>🌟 service-https             | 🗢 許可  | none   |        |
| ∎DoS プロテクション                                                            | 3 | Intrazone-default   | none | intrazone | апу       | апу  | апу  | any        | (intrazone) | any  | апу      | any                                    | ◎ 許可  | none   | none   |
|                                                                         | 4 | interzone-default 🥎 | none | interzone | апу       | шпу  | any  | any 💽      | any         | any  | апу      | any                                    | ◎ 拼音: | none   |        |

(10)「コミット」を実施します。(方法は「設定のコミット(既述)」を参照)

### 11.1.2. Traffic ログのクリア

過去に発生した Traffic ログを消去します(新しく発生する Traffic ログを見やすくするため)。

(1) a)「Device」  $\rightarrow$  b)「ログ設定」で表示された画面を一番下までスクロールし、c)「トラフィックログのクリア」をクリックします。

| paloalto                                                                      | Dashboard ACC                           | Monitor Policies | Objects Network | Device             |
|-------------------------------------------------------------------------------|-----------------------------------------|------------------|-----------------|--------------------|
|                                                                               |                                         |                  |                 | <u>a)</u>          |
| <ul> <li>         WM 情報ソース         ▶ □ 証明書の管理         ■ 広告ページ     </li> </ul> |                                         |                  | セキュリティ          | 違反の期間<br>ィ ポリシー タグ |
| □ ログ設定 b) ▼□ サーバー フロファイル                                                      | ログの管理                                   |                  |                 |                    |
| SNMP トラップ Syslog                                                              | トラフィック ログのクリア C)<br>脅威、URL、およびデータ ログのクリ | 7                |                 |                    |
| 🗟 電子メール<br>🗟 HTTP                                                             | 設定 ログのクリア                               |                  |                 |                    |
| Retflow                                                                       | HIP マッチ ログのクリア                          |                  |                 |                    |
| LDAP                                                                          | アラーム ログのクリア<br>トンネル、GTP ログのクリア          |                  |                 |                    |
| Kerberos<br>SAML アイデンティティ フ                                                   | ユーザー ID ログのクリア                          |                  |                 |                    |
| ▲マルチ ファクター認証                                                                  | 認証 ログのクリア                               |                  |                 |                    |

(2) 「はい」をクリックします。

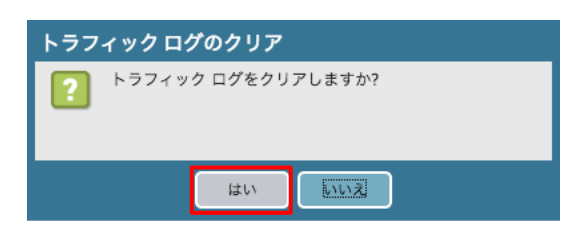

- 11.1.3. ポリシーの動作確認
- (1) クライアント PC の Web ブラウザからインターネットのいくつかの Web サイトへアクセスします。
- (2) a)「Monitor」 → b)「トラフィック」で、「アプリケーション」が DNS のログが出力されなくなったことを確認します。

|                                      |   | Dashboard                             | ACC | Monitor | Policies | Objects       | Network | Device        |       |                  |       | 含コミッ           | ト 省 🖓 Config 🕶 🤇 |
|--------------------------------------|---|---------------------------------------|-----|---------|----------|---------------|---------|---------------|-------|------------------|-------|----------------|------------------|
|                                      |   | · · · · · · · · · · · · · · · · · · · | 4   | a)      |          |               |         | di.           |       |                  |       |                | 10 👻 😪           |
|                                      |   |                                       |     |         |          |               |         |               |       |                  |       |                | ⇒ × ⊕ I          |
| ペトラフィック b)                           |   | 受信日時                                  | タイプ | 送信元ゾーン  | 宛先ゾーン    | 送信元           | 送信元ユーザー | 宛先            | 宛先ポート | アプリケーション         | アクション | ルール            | セッション終了理由        |
| log URL フィルタリング                      | Þ | 02/08 00:23:41                        | end | Trust   | Untrust  | 192.168.45.32 |         | 52.222.203.12 | 443   | web-browsing     | allow | allow outbound | tcp-fin          |
| NildFireへの送信                         | Þ | 02/08 00:23:41                        | end | Trust   | Untrust  | 192.168.45.32 |         | 31.13.82.7    | 443   | facebook-base    | allow | allow outbound | tcp-fin          |
| ■ データ フィルタリング<br>■ HTD マッチ           | Þ | 02/08 00:23:41                        | end | Trust   | Untrust  | 192.168.45.32 |         | 31.13.82.7    | 443   | facebook-base    | allow | allow outbound | tcp-fin          |
| コーザー ID                              | Ð | 02/08 00:23:41                        | end | Trust   | Untrust  | 192.168.45.32 |         | 199.96.57.6   | 443   | twitter-base     | allow | allow outbound | tcp-fin          |
| ▲ トンネル検査                             | Þ | 02/08 00:23:41                        | end | Trust   | Untrust  | 192.168.45.32 |         | 52.222.203.12 | 443   | web-browsing     | allow | allow outbound | tcp-fin          |
| <ul> <li>設定</li> <li>システム</li> </ul> | Þ | 02/08 00:23:41                        | end | Trust   | Untrust  | 192.168.45.32 |         | 31.13.82.7    | 443   | ssl              | allow | allow outbound | tcp-fin          |
| アラーム                                 | Þ | 02/08 00:23:41                        | end | Trust   | Untrust  | 192.168.45.32 |         | 31.13.82.7    | 443   | ssl              | allow | allow outbound | tcp-fin          |
|                                      | Ð | 02/08 00:23:41                        | end | Trust   | Untrust  | 192.168.45.32 |         | 104.71.146.45 | 80    | web-browsing     | allow | allow outbound | tcp-fin          |
| 1回 統合済み                              | D | 02/08 00:23:41                        | end | Trust   | Untrust  | 192.168.45.32 |         | 130.211.31.19 | 443   | web-browsing     | allow | allow outbound | tcp-fin          |
| アロアプリケーション スコープ                      | D | 02/08 00:23:41                        | end | Trust   | Untrust  | 192.168.45.32 |         | 31.13.82.7    | 443   | ssl              | allow | allow outbound | tcp-fin          |
| 🔡 サマリー                               | Þ | 02/08 00:23:41                        | end | Trust   | Untrust  | 192.168.45.32 |         | 31.13.82.7    | 443   | ssl              | allow | allow outbound | tcp-fin          |
| № 変化モニター                             | Þ | 02/08 00:23:41                        | end | Trust   | Untrust  | 192.168.45.32 |         | 31.13.82.36   | 443   | facebook-social- | allow | allow outbound | tcp-fin          |

### 11.2. [参考] application-default とは

DNS ポリシーのサービスでは、application-default を選択しました。

application-defaultとは、「各アプリケーションに、事前に指定されている(いくつかの)サービス」です。

具体的にどのようなサービスが事前に定義されているのかを確認してみましょう。

(1) a)「Objects」→ b)「アプリケーション」→c)検索フォームに「dns」と入力します。
 表示されたアプリケーションの中から、d)「dns」をクリックします。

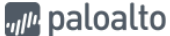

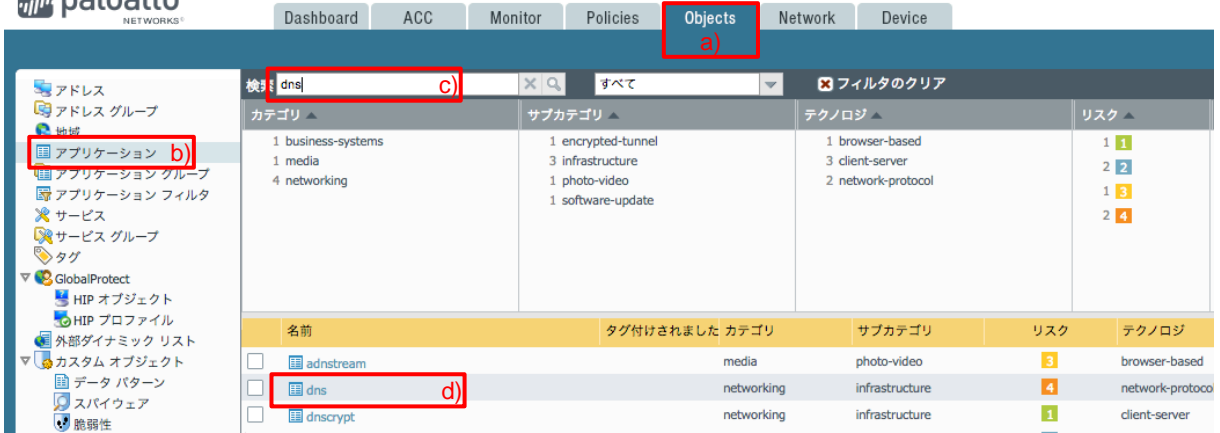

(2) dns アプリケーションの詳細が表示されます。

以下の「標準ポート」がサービスに該当します。

| アプリケーション                |                                                                                                    |                                                          |                                                                                               | 0                                                |
|-------------------------|----------------------------------------------------------------------------------------------------|----------------------------------------------------------|-----------------------------------------------------------------------------------------------|--------------------------------------------------|
| 名前:                     | dns                                                                                                    |                                                          |                                                                                               |                                                  |
| 内容:                     | The Domain Name System (DNS) stores and associates many types of informati<br>domain names (computer hostnames) to IP addresses, as the ""phone book" fr<br>readable computer hostnames, e.g. www.paloaltonetworks.com, into the IP add<br>for delivering information. It also stores other information such as the list of ma<br>a given domain. | ion with de<br>or the Inte<br>dresses tha<br>ill exchang | omain names, it trai<br>ernet. It translates h<br>at networking equip<br>e servers that accep | nslates<br>iuman-<br>ment needs<br>pt e-mail for |
| 追加情報:                   | Wikipedia Google Yahoo!                                                                                                    |                                                          |                                                                                               |                                                  |
| 標準ポート:<br>依存:           | tcp/53, udp/53,5353                                                                                                    |                                                          |                                                                                               |                                                  |
| 暗黙的に使用:                 |                                                                                                    |                                                          |                                                                                               |                                                  |
| 特徵                      | 分類                                                                                                    |                                                          |                                                                                               |                                                  |
| セキュリティを回避する:            | no カテゴリ:                                                                                                    | networki                                                 | ng                                                                                            |                                                  |
| 帯域幅を消費する:               | no サプカテゴリ:                                                                                                    | infrastru                                                | cture                                                                                         |                                                  |
| 悪意のあるソフトウェアに利用され        | 1 yes テクノロジ:                                                                                                    | network-                                                 | protocol                                                                                      |                                                  |
| ວ:                      | עקל:                                                                                                    | 4                                                        | カスタマイズ                                                                                        |                                                  |
| ファイルの転送:                | no                                                                                                    |                                                          |                                                                                               |                                                  |
| 脆弱性が判明している:             | yes                                                                                                    |                                                          | カフタマイプ                                                                                        |                                                  |
| 他のアプリケーションをすり抜ける<br>せる・ |                                                                                                    | 3600                                                     | カフタマイプ                                                                                        |                                                  |
| 利用さわやすい。                |                                                                                                    | 30                                                       | 177 ST A                                                                                      |                                                  |
| 広く使われている。               | TCP Half Closed (抄):                                                                                                    | 120                                                      |                                                                                               |                                                  |
| 12 C DONC C             | yes TCP Time Wait (抄):                                                                                                    | 15                                                       | JA7 81 A                                                                                      |                                                  |
|                         | App-ID 対応:                                                                                                    | yes                                                      |                                                                                               |                                                  |
| - 99                    |                                                                                                    |                                                          |                                                                                               | 編集                                               |
|                         |                                                                                                    |                                                          | (                                                                                             | <b>別じる</b>                                       |

DNS が利用するサービスは、一般的に UDP/53 が多いですが、 プライマリ DNS とセカンダリ DNS の間で使われるゾーン転送は、TCP/53 が使われます。 また、Multicast DNS (RFC6762) は、UDP/5353 が使われます。

このように、DNS だけでも複数のサービスが存在していますが、PA Firewall では、サービスに application-default を指定することで、ポリシー1 行だけで、「TCP/53 or UDP/53 or UDP/5353」 且つ 「DNS プロトコルであること」という条件 (=AND 条件)で許可(または拒否)することができます。

## 11.3.NTP を許可する

マネージメントインターフェイスを Trust ゾーンに接続したので、マネージメントインターフェイスが外部 NTP サーバーと時 刻同期するには PA Firewall で許可する必要があります。 また、Windows Server も外部 NTP サーバーとの同期を行いたいので、NTP を許可することにします。

(1) a)「Policies」→ b)「セキュリティ」で、c)「DNS」ポリシーが選択された状態で、d)「追加」をクリックします。 (新しく追加されるポリシーは、選択したポリシーの下に追加されるようになっています。)

| paloalto                                                         | 1    | Dashboard ACC       |      | Monitor   | Policie    | es Ob | jects | Network Devi | ce           |            |          |                           | き コミット | 🔒 🔕 Config | Q 検索    |
|------------------------------------------------------------------|------|---------------------|------|-----------|------------|-------|-------|--------------|--------------|------------|----------|---------------------------|--------|------------|---------|
|                                                                  |      |                     |      |           |            |       |       |              |              |            |          |                           |        | 2          | ・ ②ヘルプ  |
| 📾 セキュリティ b)                                                      | •    |                     |      |           |            |       |       |              |              |            |          |                           |        | 4 個の1      | 8目s 🕀 🗙 |
| ア NAI<br>ふ QoS<br>開始ポリシー ベース フォワーディング                            |      | 名前                  | 91   | タイプ       | ゾーン        | アドレス  | 送信元   | HIP プロファイル   |              | 8先<br>アドレス | アプリケーション | サービス                      | アクション  | プロファイル     | オブション   |
| <b>6</b> 復号                                                      | 1    | DNS                 | none | universal | (20) Trust | any   | any   | алу          | (20) Unbrust | any        | 🛄 dns    | 💥 application-default     | ♥ 許可   | none       | none C) |
| <ul> <li>トンネル検査</li> <li>アプリケーション オーバーライド</li> <li>認証</li> </ul> | 2    | allow outbound web  | none | universal | (22) Trust | any   | any   | any          | (22) Untrust | any        | any      | × http<br>× service-https | 💙 許可   | none       | 8       |
| ↓ DoS プロテクション                                                    | 3    | intrazone-default 😔 | none | intrazone | any        | any   | any   | any          | (intrazone)  | any        | any      | any                       | ❷ 許可   | none       | none    |
|                                                                  | 4    | interzone-default 🧐 | none | interzone | any        | any   | any   | any          | any          | any        | any      | any                       | ◎ 拒否   | none       |         |
|                                                                  | •••• | )                   | * ×- | -パーライト    | : 10 原寸    | ▽有効化  | ◎ 無効化 | 移動 • 🗖 体田式   | わていないル       |            | R        |                           |        |            |         |

### (2)「全般」の名前に「NTP(任意)」と入力します。

| セキュ | リティ ポ  | リシールー            | r    |          |               |        | 0  |
|-----|--------|------------------|------|----------|---------------|--------|----|
| 全般  | 送信元    | ユーザー             | 宛先   | アプリケーション | サービス/URL カテゴリ | アクション  |    |
|     | 名前     | NTP              |      |          |               |        |    |
| Л   | ール タイプ | universal (defau | ılt) |          |               |        | -  |
|     | 内容     |                  |      |          |               |        |    |
|     |        |                  |      |          |               |        |    |
|     | タグ     |                  |      |          |               |        | -  |
|     |        |                  |      |          |               |        |    |
|     |        |                  |      |          |               | OK キャン | セル |

## (3) 「送信元」は「Trust」を選択します。

| セキュリティ ポリシー ルール () |         |      |    |          |               |       |  |  |  |  |  |
|--------------------|---------|------|----|----------|---------------|-------|--|--|--|--|--|
| 全般                 | 送信元     | ユーザー | 宛先 | アプリケーション | サービス/URL カテゴリ | アクション |  |  |  |  |  |
| <b>1</b> 1/1       | ずれか     |      |    | 🗹 l      | いずれか          |       |  |  |  |  |  |
| ■ 送                | 信元ゾーン ▲ |      |    | 🗖 3      | ■ 送信元アドレス 🔺   |       |  |  |  |  |  |
| V (pa              | ) Trust |      |    |          |               |       |  |  |  |  |  |
|                    |         |      |    |          |               |       |  |  |  |  |  |
|                    |         |      |    |          |               |       |  |  |  |  |  |

### (4) 「宛先」は「Untrust」を選択します。

| セキュリティ ポリシー ルール |         |      |    |        |      |               |       |  |  |  |
|-----------------|---------|------|----|--------|------|---------------|-------|--|--|--|
| 全般              | 送信元     | ユーザー | 宛先 | アプリケーシ | (ヨン  | サービス/URL カテゴリ | アクション |  |  |  |
| 選択              |         | -    |    |        | 🗹 W3 | 『れか           |       |  |  |  |
| 日 宛:            | 先ゾーン ▲  | _    |    |        | 2 宛: | 先アドレス 🔺       |       |  |  |  |
| V [22           | Untrust |      |    |        |      |               |       |  |  |  |
|                 |         |      |    |        |      |               |       |  |  |  |

### (5) 「アプリケーション」は「ntp」を選択します。

| セキュリティ ポリシー ルール |        |      |    |          |               |       |  |  |  |  |  |
|-----------------|--------|------|----|----------|---------------|-------|--|--|--|--|--|
| 全般              | 送信元    | ユーザー | 宛先 | アプリケーション | サービス/URL カテゴリ | アクション |  |  |  |  |  |
| L 113           | 『れか    |      |    |          |               |       |  |  |  |  |  |
| <b>7</b>        | プリケーショ | × ▲  |    |          |               |       |  |  |  |  |  |
|                 | ntp    |      |    |          |               |       |  |  |  |  |  |
|                 |        |      |    |          |               |       |  |  |  |  |  |

#### (6) 「サービス/URL カテゴリ」は「application-default」を選択します。

| セキュリティ ポリシー ルール ⑦ |              |      |    |        |       |               |       |  |  |  |  |
|-------------------|--------------|------|----|--------|-------|---------------|-------|--|--|--|--|
| 全般                | 送信元          | ユーザー | 宛先 | アプリケーシ | /ヨン   | サービス/URL カテゴリ | アクション |  |  |  |  |
| applica           | tion-default | -    |    |        | 🗹 613 | 『れか           |       |  |  |  |  |
| サ・                | -ピス ▲        |      |    |        | UR    | L カテゴリ ▲      |       |  |  |  |  |
|                   |              |      |    |        |       |               |       |  |  |  |  |

## (7) 「アクション」は「allow」であることを確認し、「OK」をクリックします。

| セキュ | リティポリ    | シールーノ    | L      |       |     |          |            |           | 0   |
|-----|----------|----------|--------|-------|-----|----------|------------|-----------|-----|
| 全般  | 送信元      | ユーザー     | 宛先     | アプリケー | ション | サービス     | /URL カテゴリ  | アクション     | ]   |
| アクシ | ョン設定     |          |        |       | ログ語 | 段定       |            |           |     |
|     | アクシ      | ョン Allow |        | ~     |     |          | 🗌 セッション開始  | 自時にログ     |     |
|     |          | ICMP     | ) 送信到達 | 不能    | •   |          | ☑ セッション終う  | 了時にログ     |     |
|     |          |          |        |       |     | ログ転送     | None       |           | -   |
|     |          |          |        |       | その作 | 他の設定     |            |           |     |
| 707 | アイル設定    |          |        |       |     | スケジュール   | None       |           | -   |
| 7   | プロファイル タ | イプ None  |        | ~     | Q   | oS マーキング | None       |           | -   |
|     |          |          |        |       |     |          | - サーバー レスス | ポンス検査の無効化 | К   |
|     |          |          |        |       | -   |          |            |           |     |
|     |          |          |        |       |     |          |            | OK +73    | レセル |

# (8) 以下のように、「DNS」の下に「NTP」ポリシーが追加されます。

|                            |   | Dashboard ACC       |      | Monitor   | Policie    | es Obj | ects N | letwork Devi | се             |      |          |                       | 舎コミット | 💣 🛛 👰 Config 🗸 | 9、検索         |
|----------------------------|---|---------------------|------|-----------|------------|--------|--------|--------------|----------------|------|----------|-----------------------|-------|----------------|--------------|
|                            |   |                     |      |           |            |        |        |              |                |      |          |                       |       | 9              | る<br>へ<br>ルプ |
| 📟 セキュリティ                   | ٩ |                     |      |           |            |        |        |              |                |      |          |                       |       | 5 個の項          | [  s 🔁 🗙     |
| ₩ NAT                      |   |                     |      |           |            |        | 送信元    |              | 3              | 8先   |          |                       |       |                |              |
| 😳 ポリシー ベース フォワーディング        |   | 名前                  | タグ   | タイプ       | ゾーン        | アドレス   | ユーザー   | HIP プロファイル   | ゾーン            | アドレス | アプリケーション | サービス                  | アクション | プロファイル         | オプション        |
|                            | 1 | DNS                 | none | universal | 🕅 Trust    | any    | any    | any          | 🛍 Untrust      | any  | 📰 dns    | 👷 application-default | 📀 許可  | none           | none         |
| トンネル検査<br>アプリケーション オーバーライド | 2 | NTP                 | none | universal | (22) Trust | any    | any    | any          | (1921) Untrust | any  | 📰 ntp    | 💥 application-default | 🕑 許可  | none           |              |
| 8. 認証                      | 3 | allow outbound web  | none | universal | 🕅 Trust    | any    | any    | any          | 🕅 Untrust      | any  | any      | 🗶 http                | 📀 許可  | none           |              |
| ↓ DoS プロテクション              |   |                     |      |           |            |        |        |              |                |      |          | 🗶 service-https       |       |                |              |
|                            | 4 | intrazone-default 🧇 | none | intrazone | any        | any    | any    | any          | (intrazone)    | any  | any      | any                   | 🕑 許可  | none           | none         |
|                            | 5 | interzone-default 🚳 | none | interzone | any        | any    | any    | any          | any            | any  | any      | any                   | ◎ 拒否  | none           | B            |
|                            |   |                     |      |           |            |        |        |              |                |      |          |                       |       |                |              |

- (9) 「コミット」を実施します。(方法は「設定のコミット(既述)」を参照)
- (10) a)「Monitor」→ b)「トラフィック」で、NTP(UDP/123)が許可されたログが出力されていることを確認してください。 (▲のフォームに c)「port.dst eq 123」と入力して、 をクリックすると、宛先ポート:123 だけに絞込み表示されます。)

| patoatto          |       | Dashboard        | ACC  | Monitor | Policies | Objects       | Network       | Device            |          | 高コミッ  | 🕨 💣 🎑 Config 🕶 | 9.検索  |
|-------------------|-------|------------------|------|---------|----------|---------------|---------------|-------------------|----------|-------|----------------|-------|
|                   |       |                  |      |         |          |               |               |                   |          |       | 1 v v          | ③ヘルプ  |
| Valat h           | ۹ ( ۱ | ort.dst eq 123 ) | :)   |         |          |               |               |                   |          |       | 🖶 🗶 🖶          | 0 🧰 🛛 |
|                   |       | 受信日時             | タイプ  | 送信元ゾーン  | 宛先ゾーン    | 送信元           | 送信元ユーザー       | 宠先                | IP プロトコル | 苑先ポート | アプリケーション       | アクショ  |
| GURL フィルタリング      | Ø     | 03/11 16:07:18   | end  | Trust   | Untrust  | 192.168.45.11 | acme\panagent | ntp-b2.nict.go.jp | udp      | 123   | ntp            | allow |
| NildFireへの送信      | D     | 03/11 16:06:14   | end  | Trust   | Untrust  | 192.168.45.11 | acme\panagent | ntp-b2.nict.go.jp | udp      | 123   | ntp            | allow |
| ↓ デーダ フィルダリング ↓ ↓ | ID.   | 03/11 16:05:07   | end  | Trust   | Untrust  | 192.168.45.11 | acme\panagent | ntp-b2.nict.go.jp | udp      | 123   | ntp            | allow |
| III ユーザー ID       | Ð     | 03/11 16:04:01   | end  | Trust   | Untrust  | 192.168.45.11 | acme\panagent | ntp-b2.nict.go.jp | udp      | 123   | ntp            | allow |
| 合トンネル検査           | Ø     | 03/11 16:01:47   | end  | Trust   | Untrust  | 192.168.45.11 | acme\panagent | ntp-b2.nict.go.jp | udp      | 123   | ntp            | allow |
| R定<br>し システム      | P     | 03/11 16:00:13   | drop | Trust   | Untrust  | 192.168.45.11 | acme\panagent | ntp-b2.nict.go.jp | udp      | 123   | not-applicable | deny  |
| アラーム              | D.    | 03/11 15:59:09   | drop | Trust   | Untrust  | 192.168.45.11 | acme\panagent | ntp-b2.nict.go.jp | udp      | 123   | not-applicable | deny  |

(11) CLI で NTP サーバーへ到達できていることを確認します。 NTP サーバーへ到達できれていれば、reachable が yes になります。

admin@PA-VM> show ntp

NTP state: NTP not synched, using local clock NTP server: ntp.nict.jp status: rejected reachable: yes authentication-type: none

(時刻同期ができると、status: synched となりますが、10分弱かかる場合があります。)

11.4. YouTube を拒否する

このセクションでは、YouTubeを拒否するポリシーを設定します。

例えば、「業務上、YouTubeを使う必要がないので、アクセスさせない」という要件が存在することを想定します。

11.4.1. 設定

(1) a)「Policies」→ b)「セキュリティ」で表示されたポリシーで、「allow outbound web」の上にポリシーを入れたいので、
 c)「NTP」を選択した状態で、d)「追加」をクリックします。

|                               |   | Dashboard ACC       |      | Monitor   | Policie     | s Obj | iects N | letwork Devi | ce          |        |          |                           | 📥 コミッ | ト 💣 阔 Config | ] <b>▼</b> Q.検索 |
|-------------------------------|---|---------------------|------|-----------|-------------|-------|---------|--------------|-------------|--------|----------|---------------------------|-------|--------------|-----------------|
|                               |   |                     |      |           |             |       |         |              |             |        |          |                           |       |              | S @~117         |
| ■ セキュリティ <b>D</b> )           | ٩ |                     |      |           |             |       |         |              |             |        |          |                           |       | 5 個0         | D項目s  🐱         |
|                               |   |                     |      |           |             |       | 送信元     |              | 8           | 纬      |          |                           |       |              |                 |
| 🗟 ポリシー ベース フォワーディング           |   | 名前                  | タグ   | タイプ       | ゾーン         | アドレス  | ユーザー    | HIP プロファイル   | ゾーン         | アドレス   | アプリケーション | サービス                      | アクション | プロファイル       | オプション           |
| ◎ 復号                          | 1 | DNS                 | none | universal | 699 Trust   | anv   | anv     | any          | 622 Untrust | anv    | = dos    | Se application-default    | 🔊 ¥ 🗃 | none         | none            |
| (込)トンネル検査<br>アプリケーション オーバーライド | 2 | NTP                 | none | universal | 🕅 Trust     | any   | any     | any          | 🚧 Untrust   | any    | 📰 ntp    | 💥 application-default     | 📀 許可  | none         | 🗈 C)            |
| 参認証<br>€ DoS プロテクション          | 3 | allow outbound web  | none | universal | (120) Trust | any   | any     | any          | 🚧 Untrust   | any    | any      | ☆ http<br>☆ service-https | ❷ 許可  | none         |                 |
|                               | 4 | intrazone-default 🧇 | none | intrazone | any         | any   | апу     | any          | (intrazone) | any    | any      | any                       | 🕑 許可  | none         | none            |
|                               | 5 | interzone-default 🥎 | none | interzone | any         | any   | any     | any          | any         | any    | any      | any                       | ◎ 拒否  | none         |                 |
|                               | d | l)                  |      |           |             |       |         |              |             |        |          |                           |       |              |                 |
|                               | ÷ | 追加 🖃 削除 💿 コピー       |      |           |             | ✔ 有効化 | 💿 無効化   | 移動 - 📄 使用され  | れていないル      | ールの強調表 | 示        |                           |       |              |                 |

(2) a)「全般」→ b)名前に「YouTube(任意)」と入力します。

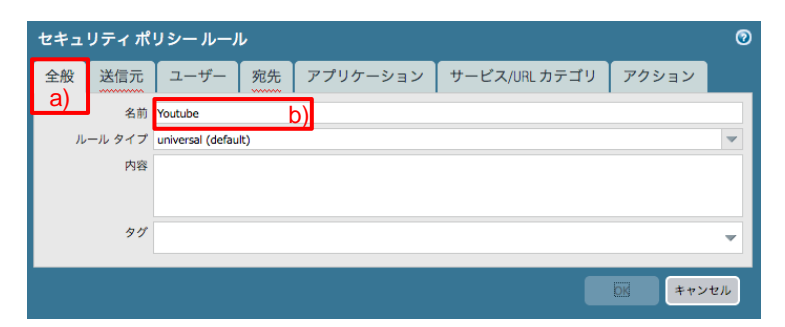

(3) 「送信元」は「Trust」を選択します。

| セキュリティ ポリシー ルール |  |  |  |  |  |  |  |  |  |  |  |
|-----------------|--|--|--|--|--|--|--|--|--|--|--|
| アクション           |  |  |  |  |  |  |  |  |  |  |  |
|                 |  |  |  |  |  |  |  |  |  |  |  |
|                 |  |  |  |  |  |  |  |  |  |  |  |
|                 |  |  |  |  |  |  |  |  |  |  |  |
|                 |  |  |  |  |  |  |  |  |  |  |  |

(4) 「宛先」は「Untrust」を選択します。

| セキュ           | リティポリ   | ノシールーノ | r  |        |       |               |       | 0 |
|---------------|---------|--------|----|--------|-------|---------------|-------|---|
| 全般            | 送信元     | ユーザー   | 宛先 | アプリケーシ | ョン    | サービス/URL カテゴリ | アクション |   |
| 選択            |         | -      |    |        | 🗹 เกร | 『れか           |       |   |
| 三 宛:          | 先ゾーン ▲  |        |    |        | - 宛   | 先アドレス ▲       |       |   |
| <b>V</b> [22] | Untrust |        |    |        |       |               |       |   |
| _             |         |        |    |        |       |               |       |   |

(5) a)「アプリケーション」  $\rightarrow$  b)「追加」で表示されたフォームに「youtube」と入力して、c)「youtube」を選択します。

| セキュ         | リティポ    | リシールーノ | L  |          |               | 0        |
|-------------|---------|--------|----|----------|---------------|----------|
| 全般          | 送信元     | ユーザー   | 宛先 | アプリケーション | サービス/URL カテゴリ | アクション    |
| 103         | ずれか     |        |    | a)       |               |          |
| = 7         | プリケーショ  | × ▲    |    |          |               |          |
|             | youtube | C)     |    |          |               | _        |
|             |         |        |    |          |               |          |
|             |         |        |    |          |               |          |
|             | -       |        |    |          |               |          |
| b)          |         |        |    |          |               |          |
| <b>⊕</b> 追加 | 0 - 削除  |        |    |          |               |          |
|             |         |        |    |          |               | OK キャンセル |

(6) 「サービス/URL カテゴリ」は、「application-default」を選択します。

| セキュ     | リティポ         | リシールーノ | r  |        |     |               |       | 0 |
|---------|--------------|--------|----|--------|-----|---------------|-------|---|
| 全般      | 送信元          | ユーザー   | 宛先 | アプリケーシ | ョン  | サービス/URL カテゴリ | アクション |   |
| applica | tion-default | -      |    |        | 🗹 W | ずれか           |       |   |
| サ・      | ーピス 🔺        |        |    |        |     | ೩ カテゴリ ▲      |       |   |
|         |              |        |    |        |     |               |       |   |
|         |              |        |    |        |     |               |       |   |

(7) a)「アクション」  $\rightarrow$  b)「Deny」を選択し、c)「OK」をクリックします。

| セキュリティ ポリシー ルール       |           |            |           | 0  |
|-----------------------|-----------|------------|-----------|----|
| 全般 送信元 ユーザー 宛先 アプリケーシ | 'ヨン サービス  | /URL カテゴリ  | アクション     |    |
| アクション設定               | ログ設定      |            | a)        |    |
| アクション Deny D)         |           | セッション開始    | 台時にログ     |    |
| ICMP 送信到速不能           |           | ✓ セッション終了  | 了時にログ     | _  |
|                       | ログ転送      | None       |           | ~  |
|                       | その他の設定    |            |           |    |
|                       | スケジュール    | None       |           | ~  |
| フロファイル ダイフ None       | QoS マーキング | None       |           | ~  |
|                       |           | □ サーバー レスフ | ポンス検査の無効化 |    |
|                       |           |            |           |    |
|                       |           | c)         | OK キャン    | セル |

(8) 以下のように、「allow outbound web」の上に「YouTube」を拒否するポリシーが追加されます。

| paloalto                                  | 1 | Dashboard ACC       |      | Monitor   | Policie    | s Ob | jects | Network Devi | Ce           |                 |           |                           | 含コミッ  | ト 💣 🔯 Config | g <b>- Q.検</b> 索 |
|-------------------------------------------|---|---------------------|------|-----------|------------|------|-------|--------------|--------------|-----------------|-----------|---------------------------|-------|--------------|------------------|
|                                           |   |                     |      |           |            |      |       |              |              |                 |           |                           |       |              | S @~~            |
| 💴 セキュリティ                                  | ٩ |                     |      |           |            |      |       |              |              |                 |           |                           |       | 8個(          | の項目s 🔿 🗙         |
| PNAT                                      |   |                     |      |           |            |      | 送信元   |              |              | 19 <del>5</del> |           |                           |       |              |                  |
| ■<br>ポリシー ベース フォワーディング<br><sup>●</sup> 復号 |   | 名前                  | タグ   | タイプ       | ゾーン        | アドレス | ユーザー  | HIP プロファイル   | ゾーン          | アドレス            | アプリケーション  | サービス                      | アクション | プロファイル       | オプション            |
|                                           | 1 | DNS                 | none | universal | (22) Trust | any  | апу   | any          | 🕅 Untrust    | any             | 📰 dns     | 👷 application-default     | 📀 許可  | none         | none             |
| (M) トンネル検証<br>目 アプリケーション オーパーライド          | 2 | NTP                 | none | universal | (22) Trust | any  | any   | any          | (22) Untrust | any             | 🛄 ntp     | 👷 application-default     | 📀 許可  | none         |                  |
| 8 RE                                      | 3 | Youtube             | none | universal | (22) Trust | any  | any   | any          | (22) Untrust | any             | 🔝 youtube | 👷 application-default     | ◎ 拒否  | none         |                  |
| (Ĵ DoS プロテクション                            | 4 | allow outbound web  | none | universal | (22) Trust | any  | any   | any          | 🕅 Untrust    | any             | апу       | 💥 http<br>🎉 service-https | 🕑 許可  | none         |                  |
|                                           | 5 | intrazone-default 🥹 | none | intrazone | any        | any  | any   | any          | (intrazone)  | any             | any       | any                       | 🕑 許可  | none         | none             |
|                                           | 6 | interzone-default 🧐 | none | interzone | any        | any  | any   | any          | any          | any             | any       | any                       | ◎ 拒否  | none         |                  |

(9) ブロックした時に、応答ページが出るようにします。

a)「Device」 → b)「応答ページ」 →「アプリケーション ブロック ページ」の右横の c)「無効」をクリックします。

| paloalto                                              | Dashboard ACC Monitor Policies                  | Objects Network Device a) | 총 그   |
|-------------------------------------------------------|-------------------------------------------------|---------------------------|-------|
| <ul> <li>         ID         VM 情報ソース     </li> </ul> | <b>९</b><br>१८७७                                | アクション                     | 場所    |
| ▶ 局証明書の管理<br>◎ 応答ページ b)                               | アンチウイルス/アンチスパイウェア ブロック ページ<br>アブリケーション ブロック ページ | (một)                     | デフォルト |
| ▲ ロク設定<br>▼                                           | キャプティブ ポータル認証ページ<br>データ フィルタリング ブロック ページ        |                           | デフォルト |
| ロ Sivier トラック<br>III Syslog<br>副 電子メール                | ファイル ブロッキング統行ページ<br>ファイル ブロッキング ブロック ページ        |                           | デフォルト |
| 🗟 НТТР                                                | GlobalProtect アプリケーションのヘルプ ページ                  |                           | デフォルト |

(10) a)「有効化 アプリケーション ブロック ページ」にチェックを入れ、b)「OK」をクリックします。

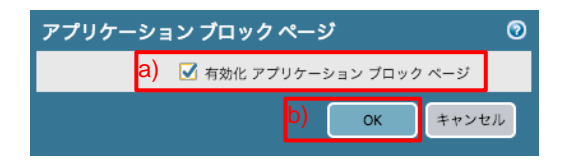

(11)「コミット」を実施します。(方法は「設定のコミット(既述)」を参照)

## 11.4.2. 通信確認

- (1) クライアント PC から、YouTube (<u>www.youtube.com</u>) ヘアクセスします。
- (2) ブロックページが表示されます。

| Application Blocked<br>Access to the application you were trying to use has been blocked in accordance with company policy. Please contact yo<br>system administrator if you believe this is in error.<br>User: 192.168.45.32 | <b>≊</b> ☆   |
|----------------------------------------------------------------------------------------------------|--------------|
| Access to the application you were trying to use has been blocked in accordance with company policy. Please contact ye system administrator if you believe this is in error.<br>User: 192.168.45.32                           |              |
| User: 192.168.45.32                                                                                                    | <i>'</i> our |
|                                                                                                    |              |
| Application: youtube-base                                                                                                    |              |

11.5. YouTube のストリーミングのみ許可する

今度は、「YouTube ストリーミングの視聴は許可するが、それ以外(動画アップロード等)の行為は拒否する」という要件を 想定した設定を行います。

11.5.1. 設定

(1) a)「Policies」  $\rightarrow$  b)「セキュリティ」で表示されたポリシーで、「Youtube」の上にポリシーを入れたいので、c)「NTP」を 選択した状態で、d)「追加」をクリックします。

|                               |        |                     |              |           |            |       |       |            |             |        |            |                                        |       |        | S @~117 |
|-------------------------------|--------|---------------------|--------------|-----------|------------|-------|-------|------------|-------------|--------|------------|----------------------------------------|-------|--------|---------|
| 📟 セキュリティ b)                   | •      |                     |              |           |            |       |       |            |             |        |            |                                        |       | 6 個0   | の項目s  🗙 |
| A DOS                         |        |                     |              |           |            |       | 送信元   |            | 3           | 8先     |            |                                        |       |        |         |
| 💀 ポリシー ベース フォワーディング           |        | 名前                  | タグ           | タイプ       | ゾーン        | アドレス  | ユーザー  | HIP プロファイル | ゾーン         | アドレス   | アプリケーション   | サービス                                   | アクション | プロファイル | オプション   |
| ◎ 復号                          | 1      | DNS                 | none         | universal | (22) Trust | any   | any   | any        | (2) Untrust | any    | 📰 dns      | >>>>>>>>>>>>>>>>>>>>>>>>>>>>>>>>>>>>>> | 📀 許可  | none   | none    |
| (論 トンネル検査<br>アプリケーション オーバーライド | 2      | NTP                 | none         | universal | (22) Trust | any   | any   | any        | 🕅 Untrust   | any    | 🛄 ntp      | 💥 application-default                  | 📀 許可  | none   | C C     |
| 😓 認証                          | 3      | Youtube             | none         | universal | 🕅 Trust    | any   | any   | any        | 🕅 Untrust   | any    | jj youtube | % application-default                  | ◎ 拒否  | none   |         |
| (手DoS プロテクション                 | 4      | allow outbound web  | none         | universal | 🕅 Trust    | any   | any   | any        | M Untrust   | any    | any        | 🙊 http                                 | 📀 許可  | none   |         |
|                               |        |                     |              |           |            |       |       |            |             |        |            | × service-https                        |       |        |         |
|                               | 5      | intrazone-default 🧇 | none         | intrazone | any        | any   | апу   | any        | (intrazone) | any    | any        | any                                    | 🕑 許可  | none   | none    |
|                               | 6      | interzone-default 🥎 | none         | interzone | any        | any   | апу   | any        | any         | any    | any        | any                                    | ◎ 拒否  | none   |         |
|                               | d<br>+ | )                   | * <b>*</b> - | -パーライド    | * Ē4       | ☑ 有効化 | ◎ 無効化 | 移動,一面 体田之  | やていたいり      | 一川の冷調す | -          |                                        |       |        |         |

(2) a)「全般」→ b)名前に「Youtube-streaming(任意)」と入力します。

| セキュ | リティポ   | リシールーノ           | r     |          |               |        | 0  |
|-----|--------|------------------|-------|----------|---------------|--------|----|
| 全般  | 送信元    | ユーザー             | 宛先    | アプリケーション | サービス/URL カテゴリ | アクション  |    |
| a)  | 名前     | Youtube-stream   | ing 🛔 | <b>)</b> |               |        |    |
| μ   | ール タイプ | universal (defau | lt)   |          |               |        | -  |
|     | 内容     |                  |       |          |               |        |    |
|     |        |                  |       |          |               |        |    |
|     | タグ     |                  |       |          |               |        |    |
|     |        |                  |       |          |               |        | -  |
|     |        |                  |       |          |               | OK キャン | セル |

(3) 「送信元」は「Trust」を選択します。

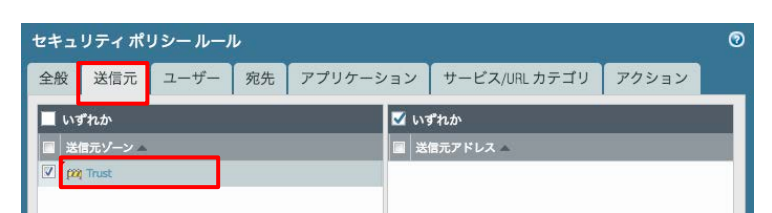

(4) 「宛先」は「Untrust」を選択します。

| セキュリティ ポリシー ルール |         |      |    |            |               |       |  |  |  |  |  |
|-----------------|---------|------|----|------------|---------------|-------|--|--|--|--|--|
| 全般              | 送信元     | ユーザー | 宛先 | アプリケーション   | サービス/URL カテゴリ | アクション |  |  |  |  |  |
| 選択              |         | ~    |    | <b>ジ</b> い | ずれか           |       |  |  |  |  |  |
| 一宛              | 先ゾーン 🔺  |      |    | 3          | !先アドレス ▲      |       |  |  |  |  |  |
| V (20)          | Untrust |      |    |            |               |       |  |  |  |  |  |
|                 |         |      |    |            |               |       |  |  |  |  |  |

- (5) a)「アプリケーション」→ b)「追加」で表示されたフォームに「youtube-steaming」と入力して表示された、
   c)「youtube-streaming」を選択します。
   さらにもう一度、b)「追加」で表示されたフォームに「youtube-base」と入力して表示された、d)「youtube-base」を選択します。
  - ※ ここで2つのアプリケーションを選択した理由は、アプリケーションによっては「依存関係」が存在するためです。 アプリケーションの依存関係については後述します。

| セキュリティ ポリシー ルール |          |               | 0        |
|-----------------|----------|---------------|----------|
| 全般 送信元 ユーザー 宛先  | アプリケーション | サービス/URL カテゴリ | アクション    |
| 🔲 いずれか          | a)       |               |          |
| ■ アプリケーション ▲    |          |               |          |
| voutube-base    |          |               |          |
| u)              |          |               |          |
|                 |          |               |          |
| b)<br>● 追加 ■ 削除 |          |               | _        |
|                 |          | _             |          |
|                 |          |               | OK キャンセル |

(6) 「サービス/URL カテゴリ」は、「application-default」を選択します。

| セキュリティポリシールール ( |         |      |    |        |              |               |       |  |  |  |  |  |
|-----------------|---------|------|----|--------|--------------|---------------|-------|--|--|--|--|--|
| 全般 送            | 信元      | ユーザー | 宛先 | アプリケーシ | /ヨン          | サービス/URL カテゴリ | アクション |  |  |  |  |  |
| application-d   | default | ~    |    |        | 🗹 ເບອ້ານກ    |               |       |  |  |  |  |  |
| 🔲 サービス          | ۸ 🛋     |      |    |        | 🔲 URL カテゴリ 🔺 |               |       |  |  |  |  |  |
|                 |         |      |    |        |              |               |       |  |  |  |  |  |
|                 |         |      |    |        |              |               |       |  |  |  |  |  |

(7) a)「アクション」  $\rightarrow$  b)「Allow」を確認し、c)「OK」をクリックします。

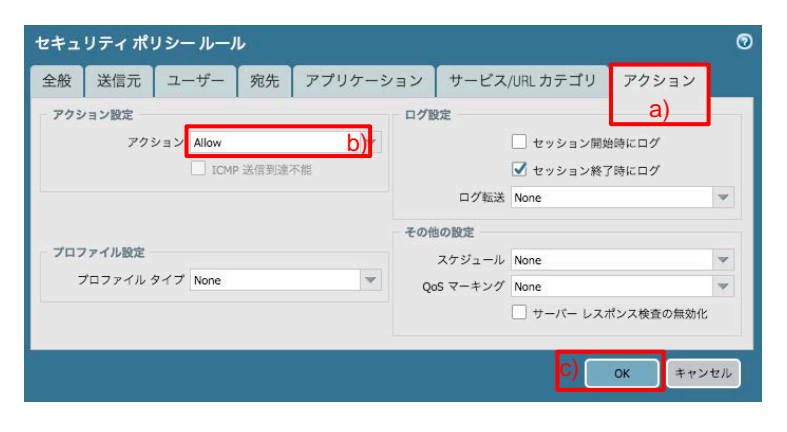

(8) 以下のように、「Youtube」を拒否するポリシーの上に「Youtube-streaming」を許可するポリシーが追加されます。

| paloalto                                     | 1   | Dashboard ACC       |      | Monitor   | Policie     | s Ob | jects | Network Dev | ce            |           |              |                           | 📥 コミット | 💣  Config | <ul> <li>Q.検索</li> </ul> |
|----------------------------------------------|-----|---------------------|------|-----------|-------------|------|-------|-------------|---------------|-----------|--------------|---------------------------|--------|-----------|--------------------------|
|                                              |     |                     |      |           |             |      |       |             |               |           |              |                           |        | 5         | 3 (D~117                 |
| 📟 セキュリティ                                     | ٩   |                     |      |           |             |      |       |             |               |           |              |                           |        | 7個の       | 項目s  🗙                   |
| PAT                                          |     |                     |      |           |             |      | 送信元   |             | 5             | <b>图先</b> |              |                           |        |           |                          |
| ポリシー ベース フォワーディン                             | 17  | 名前                  | 911  | タイプ       | ゾーン         | アドレス | ユーザー  | HIP プロファイル  | ゾーン           | アドレス      | アプリケーション     | サービス                      | アクション  | プロファイル    | オプション                    |
| □ 復号                                         | 1   | DNS                 | none | universal | (22) Trust  | any  | any   | any         | (22) Untrust  | any       | 🔟 dns        | 💥 application-default     | 🕑 許可   | none      | none                     |
| () トンネル検査                                    | 5 2 | NTP                 | none | universal | (22) Trust  | any  | any   | any         | (20) Untrust  | any       | m ntp        | 👷 application-default     | 📀 許可   | none      |                          |
| <ul> <li>急認証</li> <li>しのS プロテクション</li> </ul> | 3   | Youtube-streaming   | none | universal | (200) Trust | any  | any   | any         | (120) Untrust | any       | youtube-base | X application-default     | 🙁 許可   | none      |                          |
| Contraction in the second second             | 4   | Youtube             | none | universal | (22) Trust  | any  | any   | any         | (22) Untrust  | any       | j youtube    | 🔆 application-default     | ◎ 拒否   | none      |                          |
|                                              | 5   | allow outbound web  | none | universal | (77) Trust  | any  | any   | any         | (20) Untrust  | any       | any          | 🗶 http<br>🎉 service-https | 🕑 許可   | none      |                          |
|                                              | 6   | intrazone-default 🔇 | none | intrazone | any         | any  | any   | any         | (intrazone)   | апу       | any          | any                       | ⊘ 許可   | none      | none                     |
|                                              | 7   | interzone-default 🍪 | none | interzone | any         | any  | any   | any         | any           | any       | any          | any                       | ◎ 拒否   | none      |                          |

(9) 「コミット」を実施します。(方法は「設定のコミット(既述)」を参照)

## 11.5.2. 通信確認

- (1) クライアント PC から YouTube (www.youtube.com) ヘアクセスし、動画を見ることができることを確認します。
- (2) 適当な動画ファイルを使って、YouTube への Upload を試みます。

Web ブラウザ内の右上にある a) 🏧 アイコンをクリックし、b)「動画をアップロード」を選択し、表示された画面にファイルを ドラッグ & ドロップします。

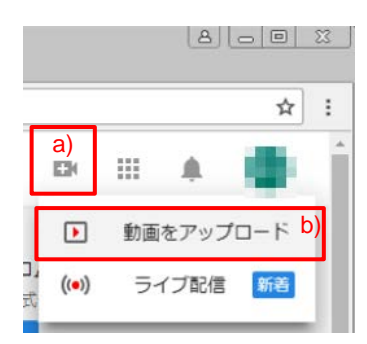

## (3) 以下のように、エラーになります。

|   | <b>ロ</b> ア    | ップロ | I−۴ - YouTube ×              |                                                               |        |           | 86 |
|---|---------------|-----|------------------------------|---------------------------------------------------------------|--------|-----------|----|
| * | $\rightarrow$ | G   | ● 保護された通信                    | https://www.youtube.com/upload                                |        |           |    |
|   | =             | Þ   | <b>YouTube</b> <sup>JP</sup> | <b>検</b> 索 Q                                                  |        | <u>±</u>  | Û  |
|   |               |     |                              | ネットワーク上でデータを送信中にエラーが発生しました。ネットワーク接続を確認してから、もうー)<br>ドしてみてください。 | 度アップロー | ×         |    |
|   |               |     |                              |                                                               | 動画の管理  | + 他の動画を追加 | ٥  |

(4) a)「Monitor」→ b)「トラフィック」で表示されたログのアプリケーションで、c)「youtube-uploading」を見つけます。 そのログのアクション列を見ると、拒否(reset-both)されていることが分かります。

| paloalto                              |      | Dashboard      | ACC  | Monitor | Policies | Objects       | Network | Device         |       |          |                   | 3          | 当コミット 🗗 😡          | Config - Q 検索  |
|---------------------------------------|------|----------------|------|---------|----------|---------------|---------|----------------|-------|----------|-------------------|------------|--------------------|----------------|
|                                       |      |                |      | a)      |          |               |         |                |       |          |                   |            | 手動                 | 💌 😋 💿 ヘルプ      |
| ▼ <sup>™</sup> ⊓#                     |      |                |      |         |          |               |         |                |       |          |                   |            |                    | x 🕀 📪 🛱 🖸      |
| 端、トラフィック D                            |      | 受信日時           | タイプ  | 送信元ゾーン  | 宛先ゾーン    | 送信元           | 送信元ユーザー | 宛先             | 宛先ポート | IP プロトコル | アプリケーション          | アクション      | ルール                | セッション終了理由      |
| GURL フィルタリング                          | Þ    | 02/08 01:21:21 | end  | Trust   | Untrust  | 192.168.45.32 |         | 172.217.31.142 | 443   | tcp      | google-base       | allow      | allow outbound web | tcp-fin        |
| NildFireへの送信                          | Þ    | 02/08 01:20:41 | end  | Trust   | Untrust  | 192.168.45.32 |         | 172.217.31.134 | 443   | tcp      | google-base       | allow      | allow outbound web | tcp-fin        |
| ····································· | P    | 02/08 01:20:41 | end  | Trust   | Untrust  | 192.168.45.32 |         | 172.217.31.141 | 443   | tcp      | google-base       | allow      | allow outbound web | tcp-fin        |
| IN ユーザー ID                            | P    | 02/08 01:20:41 | end  | Trust   | Untrust  | 192.168.45.32 |         | 172.217.26.14  | 443   | tcp      | youtube-base      | allow      | Youtube-streaming  | tcp-fin        |
| トンネル検査                                | P    | 02/08 01:20:41 | end  | Trust   | Untrust  | 192.168.45.32 |         | 172.217.26.14  | 443   | tcp      | youtube-base      | allow      | Youtube-streaming  | tcp-fin        |
| し 設定                                  | P    | 02/08 01:20:41 | end  | Trust   | Untrust  | 192.168.45.32 |         | 172.217.31.142 | 443   | tcp      | ssl               | allow      | allow outbound web | tcp-fin        |
| アラーム                                  | P    | 02/08 01:20:41 | end  | Trust   | Untrust  | 192.168.45.32 |         | 172.217.26.14  | 443   | tcp      | youtube-base      | allow      | Youtube-streaming  | tcp-fin        |
| 認証                                    | D    | 02/08 01:20:41 | end  | Trust   | Untrust  | 192.168.45.32 |         | 172.217.26.14  | 443   | tcp      | youtube-base      | allow      | Youtube-streaming  | tcp-fin        |
| ● ポ合済み                                | P    | 02/08 01:20:41 | end  | Trust   | Untrust  | 192.168.45.32 |         | 172.217.26.14  | 443   | tcp      | youtube-base      | allow      | Youtube-streaming  | tcp-fin        |
| マロアプリケーション スコープ                       | D    | 02/08 01:20:31 | end  | Trust   | Untrust  | 192.168.45.32 |         | 172.217.31.131 | 443   | tcp      | web-browsing      | allow      | allow outbound web | tcp-fin        |
| 🔡 サマリー                                | P    | 02/08 01:20:31 | end  | Trust   | Untrust  | 192.168.45.32 |         | 172.217.31.142 | 443   | tcp      | google-base       | allow      | allow outbound web | tcp-fin        |
| ◎ 変化モニター                              | Ð    | 02/08 01:20:31 | end  | Trust   | Untrust  | 192.168.45.32 |         | 172.217.31.131 | 443   | tcp      | google-base       | allow      | allow outbound web | tcp-fin        |
| () 脅威マップ                              | D    | 02/08 01:20:31 | end  | Trust   | Untrust  | 192.168.45.32 |         | 172.217.31.134 | 443   | tcp      | google-base       | allow      | allow outbound web | tcp-fin        |
| 🞯 ネットワーク モニター                         | D    | 02/08 01:20:29 | end  | Trust   | Untrust  | 192.168.45.32 |         | 172.217.26.14  | 443   | tcp      | youtube-base      | allow      | Youtube-streaming  | tcp-fin        |
| トラフィック マップ                            | ø    | 02/08 01:20:16 | deny | Trust   | Untrust  | 192.168.45.32 |         | 172.217.31.143 | 443   | tcp      | youtube-uploading | reset-both | Youtube            | policy-deny C) |
| G πyトネット                              | LO I | 02/08 01:20:14 | drop | Trust   | Untrust  | 192.168.45.32 | •••••   | 172.217.31.134 | 443   | udp      | not-applicable    | deny       | interzone-default  | policy-deny    |
| ▼ PDF レポート                            | D    | 02/08 01:20:12 | drop | Trust   | Untrust  | 192.168.45.32 |         | 172.217.31.134 | 443   | udp      | not-applicable    | deny       | interzone-default  | policy-deny    |

### (5) [参考] QUIC プロトコル

Chrome で Youtube にアクセスすると、Deny されているのは youtube-uploading だけでなく、UDP/443 も Deny されているログが多数確認されます。

| paloalto         |      | Dashboard        | ACC  | Monitor | Policies | Objects       | Network | Device         |       |         |                |       | \$_1<             | ット 💣 🎯 Config 🗸 | Q.検索        |
|------------------|------|------------------|------|---------|----------|---------------|---------|----------------|-------|---------|----------------|-------|-------------------|-----------------|-------------|
| 0.00000000       |      |                  |      |         |          |               |         |                |       |         |                |       |                   | 手動 👻 😪          | のヘルプ        |
| <b>▼</b> □ = 1   | 🔍 (a | iction eq deny ) |      |         |          |               |         |                |       |         |                |       |                   | - x -           | <b>6 阔 </b> |
| ペートラフィック<br>の 必可 |      | 受信日時             | タイプ  | 送信元ゾーン  | 宛先ゾーン    | 送信元           | 送信元ユーザー | 宛先             | 宛先ポート | IPプロトコル | アプリケーション       | アクション | ルール               | セッション終了理由       | KTH         |
| BURL フィルタリング     | P    | 02/04 22:44:05   | drop | Trust   | Untrust  | 192.168.45.32 |         | 172.217.31.132 | 443   | udp     | not-applicable | deny  | interzone-default | policy-deny     | 110         |
|                  | P    | 02/04 22:44:03   | drop | Trust   | Untrust  | 192.168.45.32 |         | 172.217.31.132 | 443   | udp     | not-applicable | deny  | interzone-default | policy-deny     | 1.4k        |
| データ フィルタリング      | Þ    | 02/04 22:44:02   | drop | Trust   | Untrust  | 192.168.45.32 |         | 172.217.31.132 | 443   | udp     | not-applicable | deny  | interzone-default | policy-deny     | 1.4k        |
| コーザー ID          | P    | 02/04 22:44:02   | drop | Trust   | Untrust  | 192.168.45.32 |         | 74.125.155.235 | 443   | udp     | not-applicable | deny  | interzone-default | policy-deny     | 110         |
| 🔒 トンネル検査         | D    | 02/04 22:44:01   | drop | Trust   | Untrust  | 192.168.45.32 |         | 172.217.31.132 | 443   | udp     | not-applicable | deny  | interzone-default | policy-deny     | 1.4k        |
| - 設定<br>- システム   | P    | 02/04 22:44:01   | drop | Trust   | Untrust  | 192.168.45.32 |         | 172.217.31.132 | 443   | udp     | not-applicable | deny  | interzone-default | policy-deny     | 1,4k        |

これは、Chrome ブラウザが Google 関連のサイトにアクセスする際、最初は QUIC プロトコル (Google 独自プロトコル: UDP/443 を利用) を使おうとするからです。

Chrome ブラウザは、QUIC のネゴシエーションができないことが分かると、次に TCP/443 を使うので、PA Firewall で QUIC が許可されていなくても TCP/443 で YouTube 動画を見ることができます。

現在、PA Firewall では QUIC の復号化はサポートしていないので、UDP/443 の暗号化通信を悪用した攻撃の検知が難 しいため、セキュリティの観点から拒否しておくことを推奨しています。

https://live.paloaltonetworks.com/t5/Management-Articles/How-to-Block-QUIC-Protocol/ta-p/120207

11.6. [参考] アプリケーションの依存関係

アプリケーションによっては、依存関係を持つものが存在しています。

依存関係とは、あるアプリケーションを許可したいとき、依存関係のあるアプリケーションも同時に許可しなければ、そのア プリケーションが利用できない、という関係にあります。

具体的に確認してみましょう。

 (1) a)「Objects」→ b)「アプリケーション」→c)のフォームに「youtube-streaming」と入力し、Enter キーを押します。 表示されたアプリケーションで d)「youtube-streaming」をクリックします。

| paloalto                                                                                                    | Dashboard ACC                                                     | Monitor Policies Objects            | Networ         | k Device            |     |                             | <ul> <li>ふコミット 💰 🎯 Config • 9.検索</li> <li>③ へルプ</li> </ul>                            |
|----------------------------------------------------------------------------------------------------|-------------------------------------------------------------------|-------------------------------------|----------------|---------------------|-----|-----------------------------|---------------------------------------------------------------------------------------|
| 5 7FL2                                                                                                    | Not youtube-streaming                                             | TAN DX C                            | ¥ 🗶            | フィルタのクリア            |     |                             | 3 一致するアプリケーション                                                                        |
| 🧐 アドレス グループ                                                                                                    | カテゴリ                                                              | サブカテゴリ →                            |                | テクノロジェ              |     | リスクー                        | 特徵 •                                                                                  |
| <ul> <li>アブリケーション</li> <li>アブリケーションフィルタ</li> <li>サービス グループ</li> <li>タグ</li> <li>ClobalProtect</li> <li>ドルフズジェクト</li> </ul> | 1 general-internet<br>2 media                                     | 1 internet-utility<br>2 photo-video |                | 3 browser-based     |     | 1 20<br>1 23<br>1 <b>23</b> | 1 セギュリティを応激する<br>2 帯域機を消費する<br>2 広く使われている<br>1 悪意のあるソフトウェアに利用される<br>3 動弱性<br>1 転送ファイル |
| ➡ HIP プロファイル                                                                                                    | 名前                                                                | タグ付けされました                           | カテゴリ           | サブカテゴリ              | リスク | テクノロジ                       | 農業技工で                                                                                 |
| マ 🐻 カスタム オブジェクト                                                                                                    | google-play                                                       |                                     | general-intern | et internet-utility | E   | browser-based               | tcp/443,80,5228,udp/5228                                                              |
| <ul> <li>データ パターン</li> <li>スパイウェア</li> <li>第2時</li> </ul>                                                                  | <ul> <li>■ khan-academy</li> <li>■ youtube (7 中 1 を表示)</li> </ul> |                                     | media          | photo-video         | 8   | browser-based               | tcp/80,443,udp/443                                                                    |
| ● #83911<br>● URL カテゴリ<br>▼ ③ セキュリティ プロファイル                                                                                | would be streaming                                                | d)                                  | media          | photo-video         | •   | browser-based               | tcp/80,443                                                                            |

(2) youtube-streaming アプリケーションの詳細が確認できます。

以下の「依存:」と書かれた部分に、「youtube-base」とあります。

よって、「youtube-streaming」を許可する際には、同時に「youtube-base」も許可する必要がある、ということが分かります。

| アプリケーション                                                                                                    | 0                                                                                                    |
|----------------------------------------------------------------------------------------------------|----------------------------------------------------------------------------------------------------|
| 名前: youtube-streaming<br>標準ボート: tcp/80,443<br>依存: youtube-base<br>暗黙的に使用:<br>アクションの拒否: drop-reset<br>追加情報: Wikipedia Google Yahool     | 内容:<br>YouTube is a popular free video sharing website which lets users<br>upload, view, and share video clips. Videos can be rated, and the<br>average rating and the number of times a video has been watched are<br>both published. Youtube-streaming identifies video streaming activity<br>on Youtube. |
| 特徴<br>セキュリティを回避する: yes 他のアプリケーションをすり抜けさ no<br>帯域幅を消費する: yes 乱用されやすい: no<br>高のあるソフトウェアに利用され yes<br>る: 広く使われている: yes<br>別時時性が判明している: yes | オプション<br>TCP タイムアウト (秒): 3600 カスタマイズ<br>TCP Half Closed (秒): 120 カスタマイズ<br>TCP Time Wait (秒): 15 カスタマイズ<br>App-ID 対応: yes                                                                                                    |
| 分類<br>カテゴリ: media<br>サブカテゴリ: photo-video<br>テクノロジ: browser-based<br>リスク: 【 カスタマイズ                                                      | 編集                                                                                                    |
|                                                                                                    |                                                                                                    |

(3)「Youtube」ポリシーで、Youtube アプリケーション全てを拒否にしているので、その中に「youtube-base」アプリケーションも含まれています。

よって、Youtube ストリーミングを許可するためには、その「Youtube」ポリシー行の上に、「youtube-base」と 「youtube-streaming」の2つのアプリケーションを許可する必要があります。

|   |                    |      |           |             |      | 送信元  |            |               |      |              |                       |       |
|---|--------------------|------|-----------|-------------|------|------|------------|---------------|------|--------------|-----------------------|-------|
|   | 名前                 | タグ   | タイプ       | ゾーン         | アドレス | ユーザー | HIP プロファイル | ゾーン           | アドレス | アプリケーション     | サービス                  | アクション |
| 1 | DNS                | none | universal | (20) Trust  | any  | any  | any        | (200) Untrust | any  | 📰 dns        | 🗶 application-default | 📀 許可  |
| 2 | NTP                | none | universal | 🛱 Trust     | any  | any  | any        | 🕅 Untrust     | any  | 📰 ntp        | 👷 application-default | 📀 許可  |
| 3 | Youtube-streaming  | none | universal | 🕅 Trust     | any  | any  | any        | 🕅 Untrust     | any  | youtube-base | 💥 application-default | 🔮 許可  |
| 4 | Youtube            | none | universal | più Trust   | any  | any  | any        | (22) Untrust  | any  | 📰 youtube    | 🗶 application-default | ◎ 拒否  |
| 5 | allow outbound web | none | universal | (200) Trust | any  | any  | any        | 🕅 Untrust     | any  | any          | http service-https    | 🕑 許可  |

(4) 更に言えば、「youtube-base」は、「google-base」との依存関係があります。

| アプリケーション                      | 0                                                                                                    |
|-------------------------------|----------------------------------------------------------------------------------------------------|
| 名前: youtube-base              | 内容:                                                                                                    |
| 標準ポート: tcp/80,443             | YouTube is a popular free video sharing website which lets users<br>upload, view, and share video clips. Videos can be rated, and the |
| 依存: google-base               | average rating and the number of times a video has been watched are                                                                   |
| 暗黙的に使用:                       | photo-upload function to work properly on youtube, customers will                                                                     |
| 追加情報: Wikipedia Google Yahoo! | have to allow google-docs-base App-ID as well.                                                                                        |

(5) 「google-base」は「allow outbound web」の「any」に含まれています。

よって、「youtube-base」を許可するために「google-base」を明示的に許可しなくても、すでに許可されている状態にある、ということです。

|   |                    |      |           | 送信元         |         |         |            |               |      |              |                                                 |       |
|---|--------------------|------|-----------|-------------|---------|---------|------------|---------------|------|--------------|-------------------------------------------------|-------|
|   | 名前                 | タグ   | タイプ       | ゾーン         | アドレス    | ユーザー    | HIP プロファイル | ゾーン           | アドレス | アプリケーション     | サービス                                            | アクション |
| 1 | DNS                | none | universal | (20) Trust  | any     | any     | any        | (202) Untrust | any  | 📰 dns        | 🗶 application-default                           | 📀 許可  |
| 2 | NTP                | none | universal | (22) Trust  | any     | any     | any        | 🕅 Untrust     | any  | 📰 ntp        | 💥 application-default                           | 📀 許可  |
| 3 | Youtube-streaming  | none | universal | 🕅 Trust     | any     | any     | any        | 🕅 Untrust     | any  | youtube-base | × application-default                           | 📀 許可  |
| 4 | Youtube            | none | universal | ping Trust  | any     | any     | any        | 🕅 Untrust     | any  | 📰 youtube    | 👷 application-default                           | ◎ 拒否  |
| 5 | allow outbound web | none | universal | (200) Trust | any     | any     | any        | M Untrust     | any  | any          | <ul> <li>http</li> <li>service-https</li> </ul> | 🕏 許可  |
|   |                    |      | [any][    | こ、「goo      | gle-bas | e」アブリケー | ーションが含まれて  | こいる。 ~        |      |              |                                                 |       |

11.7.リスク5の File Sharing をまとめて拒否する

アプリケーションにはそれぞれパロアルトネットワークス社が定めた5段階のリスク値が設定されていて、5がもっともリスクが高いアプリケーションである、という位置付けになっています。

ここでは、「情報漏洩の対策として、リスク5のファイル共有アプリケーションは使わせない」という要件を想定し、その設定 を行います。

11.7.1. 設定前の通信確認

ポリシーで拒否する前に、リスク5のファイル共有アプリケーションへアクセスが可能であることを確認します。 サンプルとして、以下の2つにアクセスします。

(1) クライアント PC から、Google ドライブ (https://drive.google.com) ヘアクセスできることを確認します。

| A My Drive - Google Drive X                                  |                |   |  |  |  |  |  |  |  |  |  |  |
|--------------------------------------------------------------|----------------|---|--|--|--|--|--|--|--|--|--|--|
| ← → C<br>● 保護された通信   https://drive.google.com/drive/my-drive |                |   |  |  |  |  |  |  |  |  |  |  |
| Google Drive                                                 | Q Search Drive | • |  |  |  |  |  |  |  |  |  |  |
| NEW                                                          | My Drive 👻     |   |  |  |  |  |  |  |  |  |  |  |
| My Drive                                                     | Quick Access   |   |  |  |  |  |  |  |  |  |  |  |

(2) クライアント PC から、Transfer Big Files (https://www.transferbigfiles.com) ヘアクセスできることを確認します。

| 🧭 Transfer                  | Big Files Free - E ×                                                                                                    | 8 |
|-----------------------------|----------------------------------------------------------------------------------------------------|---|
| $\leftrightarrow \ \ni \ G$ | ▲ 保護された通信   https://www.transferbigfiles.com                                                                                                |   |
|                             | Transfer, pic Files<br>The easiest way to send large files fastand it's Free!<br>Create an Account Login<br>Or check out the features tour. |   |

## 11.7.2. 設定

(1) a)「Objects」  $\rightarrow$  b)「アプリケーション フィルタ」  $\rightarrow$  c)「追加」 をクリックします。

| paloalto                                                |          | Dashboard | ACC          | Monitor | Policies | Objects | Network | Device |       |     | 📥 コミット |
|---------------------------------------------------------|----------|-----------|--------------|---------|----------|---------|---------|--------|-------|-----|--------|
| 57817                                                   |          |           |              |         |          | a)      |         |        |       |     |        |
| マドレス グループ<br>マドレス グループ<br>地域<br>コブリケーション/               |          | 名前        | 場所           |         | カテゴリ     |         | Ψ       | ブカテゴリ  | テクノロジ | リスク | 特徴     |
| ■ アブリケーション グループ<br>■ アプリケーション グループ<br>■ アプリケーション フィルタ b | )        |           |              |         |          |         |         |        |       |     |        |
| ★ サービス<br>除サービス グループ<br>◎ タグ                            |          | 2)        |              |         |          |         |         |        |       |     |        |
| V 😢 GlobalProtect                                       | <b>.</b> | 追加日前除(    | <u>)</u> コピー |         |          |         |         |        |       |     |        |

(2) a)リスクの下の「5」をクリックし、b)サブカテゴリの下の「file-sharing」をクリックすることで、この2つの属性を持つアプ リケーションに絞込み(フィルタ)されます。

(絞込み表示された中に「google-drive-web」および「transferbigfiles」が存在していることを確認してください。)

アプリケーション フィルタ 0 名前 Risk5\_file-sharing 🔀 フィルタのクリア 65 一致するアプリケーション cカテゴリ 🔺 リスク 🔺 ブカテゴリ 🔺 テクノロジ 🔺 特徴 ▲ 7 SaaS 65 general-internet 1 audio-streaming 18 browser-bas 65 5 62 セキュリティを回避する 3 email 6 client-server a) 51 乱用されやすい 41 peer-to-peer 8 他のアプリケーションをすり抜けさせる 65 file-sharing b) 59 帯域幅を消費する 55 広く使われている 65 悪意のあるソフトウェアに利用される 4 internet-utility 4 office-programs 62 脆弱性 10 photo-video 65 転送ファイル 25 proxy 名前 タグ付けされまし カテゴリ サブカテゴリ リスク テクノロジ 標準ポート 5 💷 gnutella general-internet file-sharing peer-to-peer dynamic.tcp.udp III goboogy general-internet file-sharing 5 peer-to-peer 5325,tcp,udp Ⅲ google-drive-web Ⅲ google-talk (3 中 1 を表示) 5 general-internet 443,80,tcp file-sharing browser-based 5 dynamic,tcp,udp gtalk-file-transfer general-internet file-sharing peer-to-peer general-internet file-sharing 5 browser-based 80.tcp 💷 hotfile ページ 1/2 ▷ ▷> キャンセル OK

c)名前に「Risk5\_file-sharing(任意)」と入力し、d)「OK」をクリックします。

(3) a)「Policies」→ b)「セキュリティ」で表示されたポリシーで、「allow outbound web」の上にポリシーを入れたいので、 c)「Youtube」を選択した状態で、d)「追加」をクリックします。

| paloalto                                                                                                    | 1  | Dashboard ACC                   |        | Monitor   | Policie     | s Ob  | jects I | Network Devi | ce           |        |              |                           | 🍰 コミツ | ト 💰 🗋 Confi | g <b>▼ Q 検</b> 索 |
|----------------------------------------------------------------------------------------------------|----|---------------------------------|--------|-----------|-------------|-------|---------|--------------|--------------|--------|--------------|---------------------------|-------|-------------|------------------|
|                                                                                                    |    |                                 |        |           |             |       |         |              |              |        |              |                           |       |             | 🕿 💿 ヘルプ          |
| 📾 セキュリティ b)                                                                                                    | ٩, |                                 |        |           |             |       |         |              |              |        |              |                           |       | 7個          | の項目s ラ 🗙         |
| 2 NAI                                                                                                    |    |                                 |        |           |             |       | 送信元     |              |              | 动先     |              |                           |       |             |                  |
| ポリシー ベース フォワーディング                                                                                                    |    | 名前                              | タグ     | タイプ       | ゾーン         | アドレス  | ユーザー    | HIP プロファイル   | ゾーン          | アドレス   | アプリケーション     | サービス                      | アクション | プロファイル      | オプション            |
| <ul> <li>⑦ 復号</li> <li>▲ トンネル検査</li> <li>国 アプリケーション オーバーライド</li> <li>② 認証</li> <li>③ 取正</li> <li>③ DoS プロテクション</li> </ul> | 1  | DNS                             | none   | universal | (22) Trust  | any   | any     | any          | (22) Untrust | any    | 🖽 dns        | 👷 application-default     | 🕑 許可  | none        | none             |
|                                                                                                    | 2  | NTP                             | none   | universal | (22) Trust  | any   | any     | any          | (22) Untrust | any    | III ntp      | 👷 application-default     | 🕑 許可  | none        |                  |
|                                                                                                    | 3  | Youtube-streaming               | none   | universal | (122) Trust | any   | any     | any          | យៀ Untrust   | any    | youtube-base | 🗶 application-default     | 🕑 許可  | none        |                  |
|                                                                                                    | 4  | Youtube                         | none   | universal | (22) Trust  | any   | any     | any          | (22) Untrust | any    | 🛄 youtube    | 👷 application-default     | ◎ 拒否  | none        | 🗈 C)             |
|                                                                                                    | 5  | allow outbound web              | none   | universal | (22) Trust  | any   | any     | any          | (22) Untrust | any    | any          | 🗶 http<br>🎉 service-https | 🕑 許可  | none        |                  |
|                                                                                                    | 6  | intrazone-default               | none   | intrazone | any         | any   | any     | any          | (intrazone)  | any    | any          | any                       | 🕑 許可  | none        | none             |
|                                                                                                    | 7  | interzone-default 🥎             | none   | interzone | any         | any   | any     | any          | any          | any    | any          | any                       | ◎ 拒否  | none        |                  |
|                                                                                                    | •  | <mark>d)</mark><br>追加 日前除 😒 コピー | - 🌣 オ- | -バーライト    | : * 頁す      | ☑ 有効化 | ◎ 無効化   | 移動 - 📕 使用さ   | れていないル       | ールの強調者 | 友示           |                           |       |             |                  |

(4) a)「全般」→ b)名前に「Risk5\_file-sharing(任意)」と入力します。

| セキュ       | リティポ   | リシールーノ            | r    |          |               |       | 0 |
|-----------|--------|-------------------|------|----------|---------------|-------|---|
| 全般        | 送信元    | ユーザー              | 宛先   | アプリケーション | サービス/URL カテゴリ | アクション |   |
| <u>a)</u> | 名前     | Risk5_file-sharir | ng   | <b>)</b> |               |       |   |
| μ         | ール タイプ | universal (defau  | ilt) |          |               |       | - |
|           | 内容     |                   |      |          |               |       |   |
|           |        |                   |      |          |               |       |   |

(5) 「送信元」は「Trust」を選択します。

| セキュリティ ポリシー ルール |         |      |    |          |    |               |       |  |  |  |  |
|-----------------|---------|------|----|----------|----|---------------|-------|--|--|--|--|
| 全般              | 送信元     | ユーザー | 宛先 | アプリケーション | /  | サービス/URL カテゴリ | アクション |  |  |  |  |
| L 613           | ずれか     |      |    |          | いず | わか            |       |  |  |  |  |
| ■ 送             | 信元ゾーン 🔺 |      |    |          | 送信 | 『元アドレス ▲      |       |  |  |  |  |
| V [0            | Trust   |      |    |          |    |               |       |  |  |  |  |
|                 |         |      |    |          |    |               |       |  |  |  |  |

(6) 「宛先」は「Untrust」を選択します。

| セキュ          | リティポ!   | ノシールー | IL |        |      |               |       | 0 |
|--------------|---------|-------|----|--------|------|---------------|-------|---|
| 全般           | 送信元     | ユーザー  | 宛先 | アプリケーシ | /ヨン  | サービス/URL カテゴリ | アクション |   |
| 選択           |         | ~     |    |        | 🗹 W3 | 『れか           |       |   |
| 三 宛;         | 先ゾーン ▲  |       |    |        | 🔲 宛: | 先アドレス 🔺       |       |   |
| <b>V</b> (m) | Untrust |       |    |        |      |               |       |   |
|              |         |       |    |        |      |               |       |   |

(7) a)「アプリケーション」→ b)「追加」で表示されたフォームに c)「Risk5」の文字列を入れて、作成したアプリケーション フィルタを検索します。 表示された d)「Risk5\_file-sharing」を選択します。

| セキュリティ ポリシー ルール       |               |               |          |  |  |  |  |  |  |  |  |
|-----------------------|---------------|---------------|----------|--|--|--|--|--|--|--|--|
| 全般 送信元 ユーザー 宛先        | アプリケーション      | サービス/URL カテゴリ | アクション    |  |  |  |  |  |  |  |  |
| 🔲 いずれか                | a)            |               |          |  |  |  |  |  |  |  |  |
| ■ アプリケーション 🔺          |               |               |          |  |  |  |  |  |  |  |  |
| Risk5 C               |               |               | ~        |  |  |  |  |  |  |  |  |
| Risk5_file-sharing d) |               |               |          |  |  |  |  |  |  |  |  |
| 新規 瞬 アプリケーション フィルタ 💼  | アプリケーション グループ |               |          |  |  |  |  |  |  |  |  |
|                       |               |               |          |  |  |  |  |  |  |  |  |
| b)                    |               |               |          |  |  |  |  |  |  |  |  |
| ● 追加 ● 削除             |               |               |          |  |  |  |  |  |  |  |  |
|                       |               |               |          |  |  |  |  |  |  |  |  |
|                       |               |               | OK キャンセル |  |  |  |  |  |  |  |  |

(8) 「サービス/URL カテゴリ」は、「application-default」を選択します。

| セキュリティ ポリシー ルール ( |             |      |     |        |     |               |       |  |  |  |  |
|-------------------|-------------|------|-----|--------|-----|---------------|-------|--|--|--|--|
| 全般                | 送信元         | ユーザー | 宛先  | アプリケーシ | ′ョン | サービス/URL カテゴリ | アクション |  |  |  |  |
| applicat          | ion-default | ~    | ずれか |        |     |               |       |  |  |  |  |
| 🔳 サ-              | -ピス 🔺       |      |     |        |     | ೩ カテゴリ ▲      |       |  |  |  |  |
|                   |             |      |     |        |     |               |       |  |  |  |  |
|                   |             |      |     |        |     |               |       |  |  |  |  |

(9) a)「アクション」  $\rightarrow$  b)「Deny」を選択し、c)「OK」をクリックします。

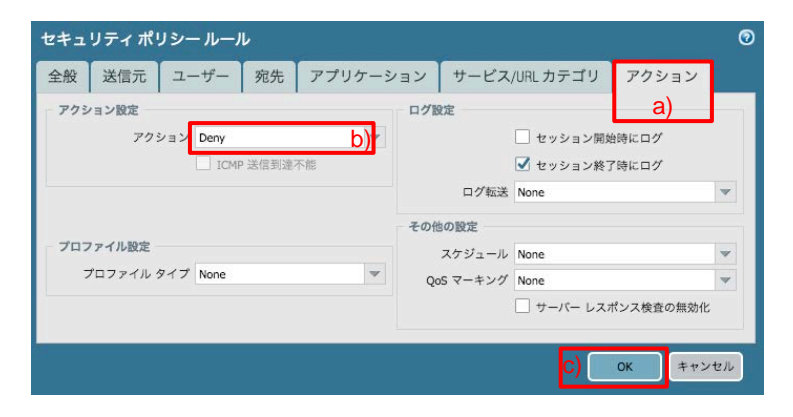

(10) 以下のように、「allow outbound web」ポリシーの上に「Risk5\_file-sharing」を拒否するポリシーが追加されます。

| NETWORKS                                                         |   | Dashboard ACC         |      | Monitor   | Policie    | s Ob | jects | Network Dev | ice          |      |                    |                           | コミッ   | r 😅 🖓 Confi | 」▼Ч夜郛    |
|------------------------------------------------------------------|---|-----------------------|------|-----------|------------|------|-------|-------------|--------------|------|--------------------|---------------------------|-------|-------------|----------|
|                                                                  |   |                       |      |           |            |      |       |             |              |      |                    |                           |       |             | S ()~117 |
| セキュリティ                                                           | ٩ |                       |      |           |            |      |       |             |              |      |                    |                           |       | 7個          | の項目s ラ 🗙 |
| NAT                                                              |   |                       |      |           |            |      | 送信元   |             | 5            | 珗    |                    |                           |       |             |          |
| ●<br>ポリシー ベース フォワーディング<br>雪 復号<br>▲ トンネル検査<br>国 マブリケーション オーバーライド |   | 名前                    | タグ   | タイプ       | ゾーン        | アドレス | ユーザー  | HIP プロファイル  | ゾーン          | アドレス | アプリケーション           | サービス                      | アクション | プロファイル      | オプション    |
|                                                                  | 1 | DNS                   | none | universal | (20) Trust | any  | any   | any         | (22) Untrust | апу  | 🛄 dns              | 👷 application-default     | 📀 許可  | none        | none     |
|                                                                  | 2 | NTP                   | none | universal | (22) Trust | any  | any   | any         | 🕅 Untrust    | any  | mtp                | 👷 application-default     | 🔮 許可  | none        |          |
| プロテクション                                                          | 3 | Youtube-streaming     | none | universal | (22) Trust | any  | any   | any         | 🕅 Untrust    | any  | youtube-base       | 💥 application-default     | 🕑 許可  | none        |          |
|                                                                  | 4 | Youtube               | none | universal | (20) Trust | any  | any   | any         | pag Untrust  | any  | youtube            | 👷 application-default     | ◎ 拒否  | none        |          |
|                                                                  | 5 | Risk5_file-sharing    | none | universal | (22) Trust | any  | any   | any         | 🙀 Untrust    | any  | Risk5_file-sharing | 👷 application-default     | ◎ 拒否  | none        |          |
|                                                                  | 6 | allow outbound web    | none | universal | (22) Trust | any  | any   | any         | 🕅 Untrust    | any  | any                | 🔆 http<br>🎗 service-https | 😕 許可  | none        |          |
|                                                                  | 7 | intrazone-default 🛛 🎯 | none | intrazone | any        | any  | any   | any         | (intrazone)  | any  | any                | any                       | ◎ 許可  | none        | none     |
|                                                                  | 8 | interzone-default 🌍   | none | interzone | any        | any  | any   | any         | any          | any  | any                | any                       | ◎ 拒否  | none        |          |

(11)「コミット」を実施します。(方法は「設定のコミット(既述)」を参照)

## 11.7.3. 通信確認

(1) クライアント PC から、Google ドライブ (https://drive.google.com) ヘアクセスすると、拒否されることを確認します。

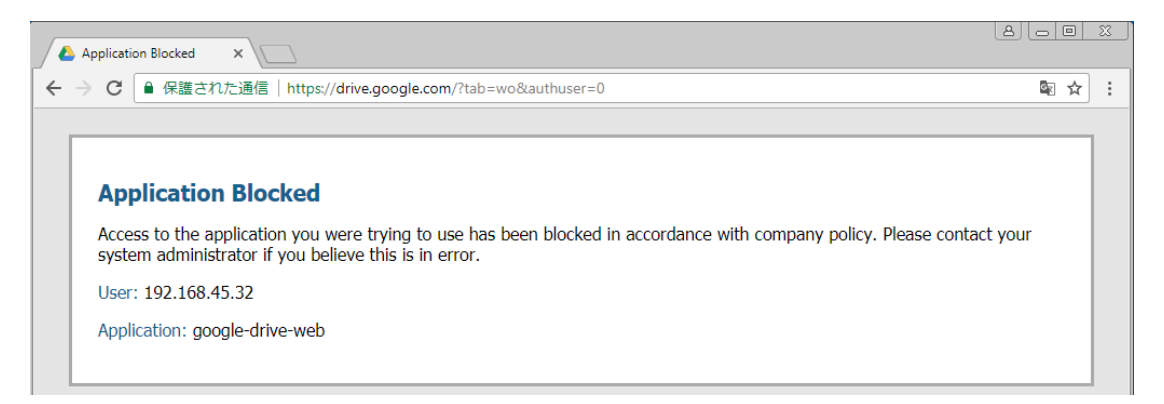

(2) クライアント PC から、Transfer Big Files (https://www.transferbigfiles.com) ヘアクセスすると、拒否されることを確認します。

| 💋 🍻 Appli                       | ication Blocked ×                                                                                                    | a) [ |   | 23 |
|---------------------------------|----------------------------------------------------------------------------------------------------|------|---|----|
| $\epsilon \rightarrow \epsilon$ | C ● 保護された通信   https://www.transferbigfiles.com                                                                                                    | G    | ☆ | :  |
|                                 |                                                                                                    |      |   | 1  |
| A                               | pplication Blocked                                                                                                    |      |   |    |
| A<br>S)                         | ccess to the application you were trying to use has been blocked in accordance with company policy. Please contact y<br>stem administrator if you believe this is in error. | our  |   |    |
| U                               | ser: 192.168.45.32                                                                                                    |      |   |    |
| A                               | pplication: transferbigfiles                                                                                                    |      |   |    |
|                                 |                                                                                                    |      |   |    |

(3) a)「Monitor」→ b)「トラフィック」で、ログを確認します。

アプリケーションの「transferbigfiles」と「google-drive-web」が、ルールの「Risk5\_file-sharing」で拒否されていること が分かります。

■のフォームに c)「( rule eq Risk5\_file-sharing )」と入力し、 🖻 をクリックすると、そのルールにヒットしたログだけに 絞込み表示されます。

または、「ルール」列で「Risk5\_file-sharing」を見つけて、それをクリックするだけで、 自動的に**国のフォーム**に c)「(rule eq Risk5\_file-sharing)」の文字列が入ります。

| JIP paloalto               | [    | Dashboard             | ACC     | Monitor | Policies | Objects       | Network | Device                       |          |       |                  |            | 含コミッ               | r 占 🥵 Config 🗸 | Q.検索  |
|----------------------------|------|-----------------------|---------|---------|----------|---------------|---------|------------------------------|----------|-------|------------------|------------|--------------------|----------------|-------|
|                            |      |                       |         |         |          |               |         |                              |          |       |                  |            |                    | F 🛍 💌 😋        | ③ヘルプ  |
|                            | Q (n | ule eq Risk5_file-sha | ring) C |         |          |               |         |                              |          |       |                  |            |                    | <b>⇒ × ⊕</b>   | 🖻 🛱 🖸 |
|                            |      | 受信日時                  | 917     | 送信元ゾーン  | 宛先ゾーン    | 送信元           | 送信元ユーザー | 宛先                           | IP プロトコル | 宛先ポート | アプリケーション         | アクション      | ルール                | セッション終了理由      | 1841  |
| lo URL フィルタリング             | P    | 03/12 11:56:53        | deny    | Trust   | Untrust  | 192.168.45.32 |         | tbfweb1.transferbigfiles.com | tcp      | 443   | transferbigfiles | reset-both | Risk5_file-sharing | policy-deny    | 6.3k  |
| NildFireへの送信               | P    | 03/12 11:56:52        | deny    | Trust   | Untrust  | 192.168.45.32 |         | tbfweb1.transferbigfiles.com | tcp      | 443   | transferbigfiles | reset-both | Risk5_file-sharing | policy-deny    | 6.4k  |
| ■ データ フィルタリング<br>■ HIP マッチ | P    | 03/12 11:56:47        | deny    | Trust   | Untrust  | 192.168.45.32 |         | hkg12s01-in-f110.1e100.net   | tcp      | 443   | google-drive-web | reset-both | Risk5_file-sharing | policy-deny    | 6.5k  |
| コーザー ID                    | P    | 03/12 11:56:46        | deny    | Trust   | Untrust  | 192.168.45.32 |         | hkg12s01-in-f110.1e100.net   | tcp      | 443   | google-drive-web | reset-both | Risk5_file-sharing | policy-deny    | 6,6k  |

「リスク5のファイル共有アプリケーションのうち、googleドライブだけは業務上必要なので、許可したい」という要件を想定します。

11.8.1. 設定

(1) a)「Policies」→ b)「セキュリティ」で表示されたポリシーで、「Risk5\_file-sharing」の上にポリシーを入れたいので、 c)「Youtube」を選択した状態で、d)「追加」をクリックします。

|                                                                                                    |   |                     |      |           |            |      |      |            |               |      |                    |                           |            |        | S @~// |
|----------------------------------------------------------------------------------------------------|---|---------------------|------|-----------|------------|------|------|------------|---------------|------|--------------------|---------------------------|------------|--------|--------|
| ∎tataljtr b)                                                                                           | ٩ |                     |      |           |            |      |      |            |               |      |                    |                           | 8 個の項目s  🗙 |        |        |
| ☆ ron<br>▲ QoS<br>● ポリシーベースフォワーディング<br>● 投号<br>▲ トンネル検査<br>■ アプリケーション オーパーライド<br>● 原語<br>■ DoS プロデクション |   |                     |      |           |            |      | 送信元  |            | ,             | 8先   |                    | ーション サービス                 |            |        |        |
|                                                                                                    |   | 名前                  | タグ   | タイプ       | ゾーン        | アドレス | ユーザー | HIP プロファイル | ゾーン           | アドレス | アプリケーション           |                           | アクション      | プロファイル | オプション  |
|                                                                                                    | 1 | DNS                 | none | universal | (22) Trust | any  | any  | any        | 🕅 Untrust     | any  | 🔝 dns              | 👷 application-default     | 許可         | none   | none   |
|                                                                                                    | 2 | NTP                 | none | universal | (20) Trust | any  | any  | any        | 🕅 Untrust     | апу  | m ntp              | 👷 application-default     | 📀 許可       | none   |        |
|                                                                                                    | 3 | Youtube-streaming   | none | universal | (22) Trust | any  | any  | any        | 🕅 Untrust     | any  | youtube-base       | 💥 application-default     | 🕑 許可       | none   |        |
|                                                                                                    | 4 | Youtube             | none | universal | (20) Trust | any  | any  | any        | (22) Unbrust  | any  | youtube            | 💥 application-default     | ◎ 拒否       | none   |        |
|                                                                                                    | 5 | Risk5_file-sharing  | none | universal | (20) Trust | any  | any  | any        | 🕅 Untrust     | any  | Risk5_file-sharing | × application-default     | ◎ 拒否       | none   |        |
|                                                                                                    | 6 | allow outbound web  | none | universal | (22) Trust | any  | any  | any        | (201) Untrust | any  | any                | 🔆 http<br>🗶 service-https | 🕑 許可       | none   |        |
|                                                                                                    | 7 | intrazone-default   | none | intrazone | any        | any  | any  | any        | (intrazone)   | any  | апу                | any                       | ◎ 許可       | none   | none   |
|                                                                                                    | 8 | interzone-default 🥎 | none | interzone | any        | any  | any  | any        | any           | any  | any                | any                       | ◎ 拒否       | none   |        |

(2) a)「全般」→ b)名前に「google-drive-web(任意)」と入力します。

| セキュ | 2キュリティ ポリシー ルール        |                  |     |          |               |       |   |  |  |  |  |  |
|-----|------------------------|------------------|-----|----------|---------------|-------|---|--|--|--|--|--|
| 全般  | 送信元                    | ユーザー             | 宛先  | アプリケーション | サービス/URL カテゴリ | アクション |   |  |  |  |  |  |
| a)  | 名前 google-drive-web b) |                  |     |          |               |       |   |  |  |  |  |  |
| μ   | ール タイプ                 | universal (defau | lt) |          |               |       | - |  |  |  |  |  |
|     | 内容                     |                  |     |          |               |       |   |  |  |  |  |  |
|     |                        |                  |     |          |               |       |   |  |  |  |  |  |

(3) 「送信元」は「Trust」を選択します。

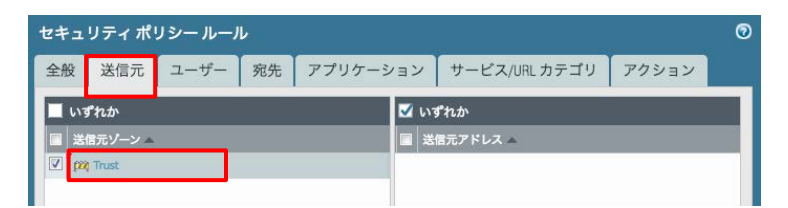

(4) 「宛先」は「Untrust」を選択します。

| セキュ           | リティポリ   | ノシー ルー. | r  |        |      |               |       |  |  |  |
|---------------|---------|---------|----|--------|------|---------------|-------|--|--|--|
| 全般            | 送信元     | ユーザー    | 宛先 | アプリケーシ | /ヨン  | サービス/URL カテゴリ | アクション |  |  |  |
| 選択            |         | ~       |    |        | 🗹 W3 | 『れか           |       |  |  |  |
| - 宛:          | 先ゾーン 🔺  |         |    |        | 🔳 宛: | 先アドレス ▲       |       |  |  |  |
| <b>V</b> [22] | Untrust |         |    |        |      |               |       |  |  |  |
|               |         |         |    |        |      |               |       |  |  |  |

(5) 「アプリケーション」は「google-drive-web」を選択します。

| セキュ      | セキュリティ ポリシー ルール ⑦ |       |    |          |               |       |   |  |  |  |  |  |
|----------|-------------------|-------|----|----------|---------------|-------|---|--|--|--|--|--|
| 全般       | 送信元               | ユーザー  | 宛先 | アプリケーション | サービス/URL カテゴリ | アクション | _ |  |  |  |  |  |
| L 113    | 「れか               |       |    |          |               |       |   |  |  |  |  |  |
| <b>7</b> | プリケーショ            | ン 🔺   |    |          |               |       |   |  |  |  |  |  |
| ☑ 🗖      | google-drive      | e-web |    |          |               |       |   |  |  |  |  |  |
|          |                   |       |    |          |               |       |   |  |  |  |  |  |

(6) 「サービス/URL カテゴリ」は「application-default」を選択します。

| ション     | サービス/URL カテゴリ | アクション                                     |                                         |  |  |  |
|---------|---------------|-------------------------------------------|-----------------------------------------|--|--|--|
| 🗹 ເນອກກ |               |                                           |                                         |  |  |  |
|         | ∟ カテゴリ 🔺      |                                           | - 1                                     |  |  |  |
|         |               |                                           |                                         |  |  |  |
|         | ション<br>ダ い3   | ション サービス/URLカテゴリ<br>▼ いずれか<br>■ URLカテゴリ ▲ | ション サービス/URLカテゴリ アクション びいずれか ■ URLカテゴリ▲ |  |  |  |

(7) a)「アクション」  $\rightarrow$  b)「Allow」を確認し、c)「OK」をクリックします。

| セキュリティ ポリシー ルール       |           |            |           | 0   |
|-----------------------|-----------|------------|-----------|-----|
| 全般 送信元 ユーザー 宛先 アプリケーシ | ョン サービス   | /URL カテゴリ  | アクション     |     |
| アクション設定               | ログ設定      |            | a)        |     |
| アクション Allow b)        |           | 🗌 セッション開始  | 台時にログ     |     |
| ICMP 送信到递不能           |           | 🗹 セッション終了  | 了時にログ     |     |
|                       | ログ転送      | None       |           | •   |
|                       | その他の設定    |            |           |     |
| プロファイル設定              | スケジュール    | None       |           | -   |
| プロファイルタイプ None 💌      | QoS マーキング | None       |           | -   |
|                       |           | 🗌 サーバー レスオ | ポンス検査の無効化 |     |
|                       |           |            |           |     |
|                       |           | c)         | OK キャン・   | en. |
|                       |           |            |           | _   |

(8) 以下のように、「Risk5\_file-sharing」ポリシーの上に「google-drive-web」を許可するポリシーが追加されます。

| NETWORKS'                                             |    | Dashboard ACC       |      | Monitor   | Policie    | s Ob | jects | Network Dev | се           |            |                    |                        | 🏝 コミッ | ト 💰 闷 Confi | g▼♀検索    |
|-------------------------------------------------------|----|---------------------|------|-----------|------------|------|-------|-------------|--------------|------------|--------------------|------------------------|-------|-------------|----------|
|                                                       |    |                     |      |           |            |      |       |             |              |            |                    |                        |       |             | 🛭 💿 ヘルプ  |
| 📟 セキュリティ                                              | ۹. |                     |      |           |            |      |       |             |              |            |                    |                        |       | 8 個         | の項目s 🌛 🗙 |
| NAT<br>QoS<br>ポリシー ベース フォワーディング<br>復号                 |    |                     |      |           |            |      | 送信元   |             |              | 8 <b>%</b> |                    |                        |       | -           |          |
| 、 、 、 、 、 、 、 、 、 、 、 、 、 、 、 、 、 、 、                 |    | 名前                  | 97   | タイプ       | ゾーン        | アドレス | ユーザー  | HIP プロファイル  | ゾーン          | アドレス       | アプリケーション           | サービス                   | アクション | プロファイル      | オプション    |
| 復号<br>トンネル検査<br>アプリケーション オーパーライド<br>認証<br>DoS プロテクション | 1  | DNS                 | none | universal | (22) Trust | any  | any   | any         | (22) Untrust | any        | 🛄 dns              | 💥 application-default  | 资許可   | none        | none     |
|                                                       | 2  | NTP                 | none | universal | (22) Trust | any  | any   | any         | 🕅 Untrust    | any        | m ntp              | 👷 application-default  | 📀 許可  | none        |          |
|                                                       | 3  | Youtube-streaming   | none | universal | (22) Trust | any  | any   | any         | 🕅 Untrust    | any        | youtube-base       | 2 application-default  | 🕑 許可  | none        |          |
|                                                       | 4  | Youtube             | none | universal | (22) Trust | any  | any   | any         | (22) Untrust | any        | youtube            | 👷 application-default  | ◎ 非否  | none        |          |
|                                                       | 5  | google-drive-web    | none | universal | (22) Trust | any  | any   | any         | 🕅 Untrust    | any        | google-drive-web   | 💥 application-default  | 📀 許可  | none        | B        |
|                                                       | 6  | Risk5_file-sharing  | none | universal | (22) Trust | any  | any   | апу         | põõ Untrust  | any        | Risk5_file-sharing | 🗶 application-default  | ◎ 拒否  | none        |          |
| 7                                                     | 7  | allow outbound web  | none | universal | (22) Trust | any  | any   | any         | 🕅 Untrust    | any        | any                | % http % service-https | 🕑 許可  | none        |          |
|                                                       | 8  | intrazone-default 🔮 | none | intrazone | any        | any  | any   | any         | (intrazone)  | any        | any                | any                    | 🖸 許可  | none        | none     |
|                                                       | 9  | interzone-default   | none | interzone | any        | any  | any   | any         | any          | any        | any                | any                    | ◎ 拒否  | none        | B        |

(9) 「コミット」を実施します。(方法は「設定のコミット(既述)」を参照)

## 11.8.2. 通信確認

(1) クライアント PC から、Google ドライブ (https://drive.google.com) ヘアクセスできることを確認します。

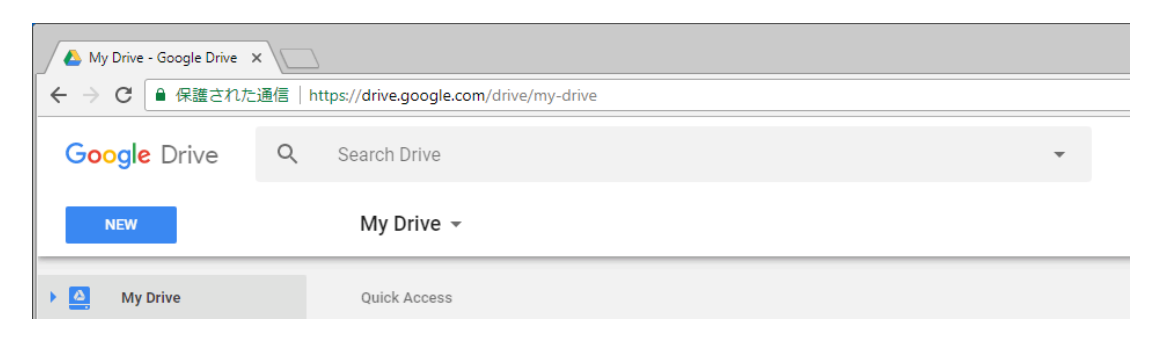

(2) クライアント PC から、Transfer Big Files (<u>https://www.transferbigfiles.com</u>) ヘアクセスすると、拒否されることを確認します。

| 💋 Applica                         | tion Blocked ×                                                                                                    | 30  |   | X |
|-----------------------------------|----------------------------------------------------------------------------------------------------|-----|---|---|
| $\leftrightarrow$ $\Rightarrow$ C | ● 保護された通信   https://www.transferbigfiles.com                                                                                                    | G   | ☆ | : |
| App<br>Acc<br>Syst<br>Use<br>App  | <b>plication Blocked</b><br>ess to the application you were trying to use has been blocked in accordance with company policy. Please contact y<br>em administrator if you believe this is in error.<br>r: 192.168.45.32<br>lication: transferbigfiles | our |   |   |

(3) a)「Monitor」→ b)「トラフィック」で、ログを確認します。
 アプリケーションの「transferbigfiles」が拒否され、「google-drive-web」が許可されていることがわかります。

■のフォームに c)「( rule eq google-drive-web ) or ( rule eq Risk5\_file-sharing )」と入力して、 ● をクリックすると、 そのルールにヒットしたログだけに絞込み表示されます。

または、「ルール」列の「google-drive-web」と「Risk5\_file-sharing」を見つけて、それぞれをクリックすると、国のフォームに自動的に絞込み条件が入ります。ただし、デフォルトは「and」なので、手動で「or」に書き換えてください。

| paloalto                               | _    | Dashboard             | ACC        | Monitor              | Policies | Objects       | Network | Device                       |          |       |                  |            | 参口ミ                | א א 🔓 🕞 Config 🕶 | Q.検索   |
|----------------------------------------|------|-----------------------|------------|----------------------|----------|---------------|---------|------------------------------|----------|-------|------------------|------------|--------------------|------------------|--------|
|                                        |      |                       |            |                      |          |               |         |                              |          |       |                  |            | [                  | 手動 💌 😋           | のヘルプ   |
| ▼@″                                    | Q (n | ule eq google-drive-v | veb) or (n | ule eq Risk5_file-st | naring)  |               |         |                              |          |       |                  |            |                    | <b>⇒ × ÷</b>     | is 🛱 🖗 |
| NG トラフィック<br>図 登成                      |      | 受信日時                  | タイプ        | 送信元ゾーン               | 宛先ゾーン    | 送信元           | 送信元ユーザー | 宛先                           | IP プロトコル | 宛先ポート | アプリケーション         | アクション      | ルール                | セッション終了理由        | 15412  |
| G URL フィルタリング                          | Þ    | 03/12 12:33:56        | end        | Trust                | Untrust  | 192.168.45.32 |         | kix05s01-in-f110.1e100.net   | top      | 443   | google-drive-web | allow      | google-drive-web   | tcp-fin          | 22.3k  |
|                                        | Ð    | 03/12 12:33:54        | end        | Trust                | Untrust  | 192.168.45.32 |         | kix05s01-in-f110.1e100.net   | tcp      | 443   | google-drive-web | allow      | google-drive-web   | tcp-fin          | 135.3k |
| □ データ フィルタリング<br>□ HIP マッチ             | Þ    | 03/12 12:33:50        | end        | Trust                | Untrust  | 192.168.45.32 |         | kix05s07-in-f14.1e100.net    | tcp      | 443   | google-drive-web | allow      | google-drive-web   | top-fin          | 81.4k  |
| IR ユーザー ID                             | Þ    | 03/12 12:33:28        | deny       | Trust                | Untrust  | 192.168.45.32 |         | tbfweb1.transferbigfiles.com | tcp      | 443   | transferbigfiles | reset-both | Risk5_file-sharing | policy-deny      | 6.4k   |
| <ul> <li>トンネル検査</li> <li>説作</li> </ul> | Þ    | 03/12 12:33:27        | deny       | Trust                | Untrust  | 192.168.45.32 |         | tbfweb1.transferbigfiles.com | top      | 443   | transferbiofiles | reset-both | Risk5 file-sharing | policy-deny      | 6.3k   |

12. Content-ID

Content-ID は、アンチウイルス、脆弱性防御、アンチスパイウェアなど、レイヤ7を検査して脅威を検出する機能です。

以降、それぞれの脅威防御を設定して、比較的容易に実現できる擬似攻撃で、動作を確認します。

12.1.アンチウイルス

ウイルスをブロックする設定を行います。

テスト用ウイルスを提供してくれる eicar サイトヘアクセスして、ウイルスファイルをダウンロードする行為を検知・防御できることを確認します。

12.1.1. 設定前の通信確認

設定前は、ウイルスがダウンロードできてしまうことを確認します。

- (1) クライアント PC で、eicar サイト (<u>http://www.eicar.org/85-0-Download.html</u>) ヘアクセスします。
- (2) HTTP(TCP/80)でダウンロードするウイルスと、HTTPS(TCP/443)でダウンロードするウイルスがあり、それぞれ4種類のファイルが用意されています。

HTTPとHTTPS それぞれ1つ以上ダウンロードできることを確認します。

| Download area | a using the standard prot  | ocol http            |               |
|---------------|----------------------------|----------------------|---------------|
| eicar.com     | eicar.com.txt              | eicar_com.zip        | eicarcom2.zip |
| 68 Bytes      | 68 Bytes                   | 184 Bytes            | 308 Bytes     |
| Download area | a using the secure, SSL en | abled protocol https |               |
| eicar.com     | eicar.com.txt              | eicar_com.zip        | eicarcom2.zip |
| 68 Bytes      | 68 Bytes                   | 184 Bytes            | 308 Bytes     |

※クライアント PC にアンチウイルスソフトウェアがインストールされている場合、そのアンチウイルスが eicar ウイルスを検知し、ダウンロードに失敗したことを示すメッセージが出るかもしれません。

「クライアント PC で検知した」ということは「PA Firewall を通過してクライアント PC まで到達した」ということなので、 PA Firewall のアンチウイルス設定前の動作確認としては、それで OK です。

## 12.1.2. 設定

(1) a)「Objects」  $\rightarrow$  b)「アンチウイルス」  $\rightarrow$  c)「追加」をクリックします。

| paloalto                                                             |   | Dashboard | ACC   | Monitor | Polic                 | ies  | Objects | Network             | Device |                |    | 📥 コミット 💣  | 闷 Config 🗸 🔍 検索 |
|----------------------------------------------------------------------|---|-----------|-------|---------|-----------------------|------|---------|---------------------|--------|----------------|----|-----------|-----------------|
|                                                                      |   |           |       |         |                       |      |         |                     |        |                |    |           | 😋 🕢 ヘルプ         |
| GlobalProtect                                                        | ٩ |           |       |         |                       |      |         |                     |        |                |    |           | 1個の項目 🔿 🗙       |
| <ul> <li>● 小部ダイナミック リスト     <li>▶ ○ カスタム オブジェクト     </li> </li></ul> |   |           |       |         |                       |      |         |                     | デコーダ   |                | 7  | プリケーション例外 |                 |
| ▼ 図 セキュリティ プロファイル<br>◎ アンチウイルス b)<br>ラ アンチウイルス b)                    |   | 名前 🔺      | 場所    |         | パケッ<br>ト<br>キャプ<br>チャ | 名前   |         | アクション               |        | Wildfire アクション | 名前 | アクション     | 脅威<br>例外        |
| ・ IBS99 生的 P ローク                                                     |   | default   | 事前定義法 | 音み      |                       | http |         | default (reset-both | )      | allow          |    |           | 0               |
| 屆 ファイル プロッキング                                                        |   |           |       |         |                       | smtp |         | default (alert)     |        | allow          |    |           |                 |
| 强 WildFire 分析                                                        |   |           |       |         |                       | imap |         | default (alert)     |        | allow          |    |           |                 |
| 🍅 データ フィルタリング                                                        |   |           |       |         |                       | pop3 |         | default (alert)     |        | allow          |    |           |                 |
| (≢DoS プロテクション                                                        |   |           |       |         |                       | ftp  |         | default (reset-both | )      | allow          |    |           |                 |
| LS セキュリティ フロファイル グノ                                                  |   |           |       |         |                       | smb  |         | default (reset-both | )      | allow          |    |           |                 |
| □ク転送 ■ 認証 ▲ 復号プロファイル                                                 | ( | c)        |       |         |                       |      |         |                     |        |                |    |           |                 |
| 障碍 スケジュール                                                            | ÷ | 追加 🔳 削除   | ® ⊐ピ– |         |                       |      |         |                     |        |                |    |           |                 |

(2) a)名前に「AV-Profile01(任意)」と入力します。

デコーダに記載された http プロトコルのアクションが reset-both であることを確認し、c)「OK」をクリックします。 (その他のプロトコルのアクションもどのような設定になっているのか、確認しておいてください。)

| <b>7</b> | ンチウイルス プロ  | コファイル                |                      |                                           | 0 |
|----------|------------|----------------------|----------------------|-------------------------------------------|---|
|          | 名前 AV-F    | Profile01            | a)                   |                                           | 1 |
|          | 内容         |                      |                      |                                           |   |
| 3        | アンチウイルス    | ウイルス例外               |                      |                                           |   |
|          | パケット キャプチ・ | tr.                  |                      |                                           |   |
|          | デコーダ       |                      |                      | アプリケーション例外                                |   |
| ١.       | デコーダ 🔺     | アクション                | Wildfire アクション       | 🔍 0 個の項目s 🔿 🗙                             |   |
| L.       | ftp b      | default (reset-both) | default (reset-both) | 7                                         |   |
| 18       | http       | default (reset-both) | default (reset-both) | p ===== 2 − 2 − 2 − 2 − 2 − 2 − 2 − 2 − 2 |   |
| l        | imap       | default (alert)      | default (alert)      | >= yyyy-y=y                               |   |
| L.       | pop3       | default (alert)      | default (alert)      | <u> </u>   ソ                              |   |
|          | smb        | default (reset-both) | default (reset-both) |                                           |   |
| L8       | smtp       | default (alert)      | default (alert)      |                                           |   |
|          |            |                      |                      | ●追加●删除                                    |   |
|          |            |                      |                      | С) ОК <b>+</b> +>セル                       |   |

(3) a)「Policies」→ b)「セキュリティ」で表示された「allow outbound web」ポリシーの、プロファイル列 c)「none」をクリックします。

| paloalto                       | D  | ashboard ACC        | M    | lonitor   | Policies   | Obje | ects N | etwork Devic | e            |            |                    |                           | <b>≜</b> コミッ  | ト 省 🖓 Confiç       | g <b>▼ Q.検</b> 索 |
|--------------------------------|----|---------------------|------|-----------|------------|------|--------|--------------|--------------|------------|--------------------|---------------------------|---------------|--------------------|------------------|
|                                |    |                     |      |           |            |      |        |              |              |            |                    |                           |               |                    | 5 ③ヘルプ           |
| ■ セキュリティ b)                    | ۹. |                     |      | _         |            |      |        |              |              |            |                    |                           |               | 9個0                | の項目s  🗙          |
| å Oos                          |    |                     |      |           |            |      | 送信元    |              | *            | <b>3</b> 先 |                    |                           |               |                    |                  |
| 日本 ポリシー ベース フォワーディング           |    | 名前                  | 91   | タイプ       | ゾーン        | アドレス | ユーザー   | HIP プロファイル   | ゾーン          | アドレス       | アプリケーション           | サービス                      | アクション         | プロファイル             | オプション            |
| □ 復号                           | 1  | DNS                 | none | universal | (20) Trust | any  | any    | any          | 🕅 Untrust    | any        | 🔝 dns              | 💥 application-default     | ⊘ 許可          | none               | none             |
| ▲ トンネル検査<br>■ アプリケーション オーパーライド | 2  | NTP                 | none | universal | (22) Trust | any  | any    | any          | 🕅 Untrust    | any        | 🗊 ntp              | 👷 application-default     | 📀 許可          | none               |                  |
| 参認証<br>↓ DoS プロテクション           | 3  | Youtube-streaming   | none | universal | (22) Trust | any  | any    | any          | 🕅 Untrust    | any        | youtube-base       | 🔆 application-default     | 🥝 許可          | none               |                  |
|                                | 4  | Youtube-other       | none | universal | (Dig Trust | any  | any    | any          | (22) Untrust | any        | youtube            | 🙊 application-default     | ◎ クライアントのリセット | none               |                  |
|                                | 5  | google-drive-web    | none | universal | (22) Trust | any  | any    | any          | (22) Untrust | any        | google-drive-web   | 👷 application-default     | 📀 許可          | none               |                  |
|                                | 6  | Risk5_file-sharing  | none | universal | (22) Trust | any  | any    | any          | (20) Untrust | any        | Risk5_file-sharing | 👷 application-default     | ◎ 拒否          | none               |                  |
|                                | 7  | allow outbound web  | none | universal | (22) Trust | any  | any    | any          | 🚧 Untrust    | any        | any                | 🔆 http<br>🎉 service-https | 🥝 許可          | <sup>none</sup> C) | B.               |
|                                | 8  | intrazone-default 🧇 | none | intrazone | any        | any  | any    | any          | (intrazone)  | any        | any                | any                       | 📀 許可          | none               | none             |
|                                | 9  | interzone-default 🥎 | none | interzone | any        | any  | any    | any          | any 💌        | any        | any                | any                       | ◎ 拒否          | none               |                  |

(4) プルダウンで、「プロファイル」を選択します。

| プロファイル     |        | 0 |
|------------|--------|---|
| プロファイル タイプ | None   | • |
|            | プロファイル |   |
|            | グループ   |   |
|            | None   |   |

(5) アンチウイルスで、a)「AV-Profile01」を選択し、b)「OK」をクリックします。

| プロファイル          | 0               |
|-----------------|-----------------|
| プロファイル う        | マイプ プロファイル 💌    |
| アンチウイルス         | AV-Profile01 a) |
| 脆弱性防御           | None            |
| アンチスパイウェア       | None            |
| URL フィルタリング     | None            |
| ファイル ブロッキ<br>ング | None            |
| データ フィルタリ<br>ング | None            |
| WildFire 分析     | None            |
|                 | b) OK キャンセル     |

(6) アクション列が「許可」となっているポリシー全てに、同様の方法でアンチウイルスプロファイルを割り当てます。

|                                                                               |                                     |                     |           |            |            |      |              |              |              |                       |                       |                                        |       |          | 5 ()~JUJ |
|-------------------------------------------------------------------------------|-------------------------------------|---------------------|-----------|------------|------------|------|--------------|--------------|--------------|-----------------------|-----------------------|----------------------------------------|-------|----------|----------|
|                                                                               | ٩                                   |                     |           |            |            |      |              |              |              |                       |                       |                                        |       | 9個(      | の項目s 🄿 🗙 |
| NAT<br>QQS<br>ポリシーベースフォワーディング<br>復号 1 DNS<br>ドンネル検査<br>アプリケーション オーバーライド 2 NTP |                                     |                     |           |            |            |      | 送信元          |              |              | 统                     |                       |                                        |       | -        |          |
|                                                                               |                                     | 名前                  | タグ        | タイプ        | ゾーン        | アドレス | ユーザー         | HIP プロファイル   | ゾーン          | アドレス                  | アプリケーション              | サービス                                   | アクション | プロファイル   | オプション    |
|                                                                               | DNS                                 | none                | universal | (22) Trust | any        | any  | any          | (22) Untrust | any          | 🔝 dns                 | 💥 application-default | ♥許可                                    | -     | none     |          |
|                                                                               | none                                | universal           | 100 Trust | any        | any        | any  | (22) Untrust | any          | iii ntp      | 👷 application-default | 📀 許可                  | -                                      |       |          |          |
| y                                                                             | ーバーライド 2 NTP<br>3 Youtube-streaming | Youtube-streaming   | none      | universal  | (22) Trust | any  | any          | any          | 🕅 Untrust    | any                   | youtube-base          | 💥 application-default                  | 🕑 許可  | <b>3</b> |          |
|                                                                               | 4                                   | Youtube             | none      | universal  | (10) Trust | any  | any          | any          | (22) Untrust | any                   | youtube               | 💥 application-default                  | ◎ 拒否  | none     | B        |
|                                                                               | 5                                   | google-drive-web    | none      | universal  | (20) Trust | апу  | any          | any          | (22) Untrust | any                   | google-drive-web      | 👷 application-default                  | 📀 許可  | <b>3</b> |          |
|                                                                               | 6                                   | Risk5_file-sharing  | none      | universal  | (22) Trust | апу  | any          | any          | (20) Untrust | any                   | Risk5_file-sharing    | 👷 application-default                  | ◎ 拒否  | none     |          |
|                                                                               | 7                                   | allow outbound web  | none      | universal  | (22) Trust | any  | any          | any          | (22) Untrust | any                   | any                   | >>>>>>>>>>>>>>>>>>>>>>>>>>>>>>>>>>>>>> | 🔮 許可  | ¢,       |          |
|                                                                               | 8                                   | intrazone-default 🔮 | none      | intrazone  | any        | any  | any          | any          | (intrazone)  | any                   | any                   | any                                    | 🖸 許可  | none     | none     |
|                                                                               | 9                                   | Interzone-default   | none      | interzone  | any        | any  | any          | any          | any          | any                   | any                   | any                                    | ◎ 拒否  | none     | B        |

(7) 「コミット」を実施します。(方法は「設定のコミット(既述)」を参照)

## 12.1.3. 動作確認

- (1) 再び eicar サイト (<u>http://www.eicar.org/85-0-Download.html</u>) ヘアクセスします。
- (2) HTTPとHTTPSのウイルスそれぞれ1つ以上クリッックしてダウンロードを試みます。

| Download are | a using the standard prot  | ocol http            |               |
|--------------|----------------------------|----------------------|---------------|
| eicar.com    | eicar.com.txt              | eicar_com.zip        | eicarcom2.zip |
| 68 Bytes     | 68 Bytes                   | 184 Bytes            | 308 Bytes     |
| Download are | a using the secure, SSL en | abled protocol https |               |
| eicar.com    | eicar.com.txt              | eicar_com.zip        | eicarcom2.zip |
| 68 Bytes     | 68 Bytes                   | 184 Bytes            | 308 Bytes     |

(3) HTTP(TCP/80)の場合は、PA Firewall から、ブロックされたことが通知されます。
 HTTPS(TCP/443)の場合は、TCP コネクションがリセットされるだけで、通知画面は表示されません(仕様です)。

| C 🛈 www.eicar.org/d                                                  | iownload/eicar.com                                                                                                    | 63 |
|----------------------------------------------------------------------|----------------------------------------------------------------------------------------------------|----|
|                                                                      |                                                                                                    |    |
| Virus/Spyware                                                        | Download Blocked                                                                                                    |    |
| Virus/Spyware<br>Download of the virus/<br>believe this is in error. | Download Blocked<br>/spyware has been blocked in accordance with company policy. Please contact your system administrator if you |    |

(4) a)「Monitor」→ b)「脅威」でウイルスが検知されていることを確認します。

|                                                                                                    | 1   | Dashboard    | ACC      | Monitor         | Policies | Objects | Network        | Device |               |       |     |              | 813        | ミット 💣  | 🕼 Config 👻 🤇 | Q.検索  |
|----------------------------------------------------------------------------------------------------|-----|--------------|----------|-----------------|----------|---------|----------------|--------|---------------|-------|-----|--------------|------------|--------|--------------|-------|
|                                                                                                    |     |              |          |                 |          |         |                |        |               |       |     |              |            | 手動     | <b>S</b>     | ②ヘルプ  |
| ▼ <b>≧</b> ⊑ 1'                                                                                                    | ٩   |              |          |                 |          |         |                |        |               |       |     |              |            |        | 🖶 🗶 🖶 I      | 🛱 🏟 🖬 |
| は<br>同 <sub>合成</sub> b)                                                                                                    |     | 受信日時         | タイプ      | 名前              | 送信元ゾーン   | 宛先ゾーン   | 攻撃者            | 攻撃者名   | 被害者           | 宛先ポート | 復号化 | アプリケーション     | アクション      | 重大度    | ファイル名        | URL   |
| URL フィルタリンク                                                                                                    | P   | 03/12 17:11: | 29 virus | Eicar Test File | Untrust  | Trust   | 213.211.198.58 |        | 192.168.45.32 | 50032 | yes | web-browsing | reset-both | medium | eicar.com    |       |
| NildFireへの送信                                                                                                    | цр. | 03/12 17:10: | 27 virus | Eicar Test File | Untrust  | Trust   | 213.211.198.58 |        | 192.168.45.32 | 50028 | yes | web-browsing | reset-both | medium | eicar.com    |       |
| Image: The second second | P   | 03/12 17:09: | 56 virus | Eicar Test File | Untrust  | Trust   | 213.211.198.58 |        | 192.168.45.32 | 50026 | yes | web-browsing | reset-both | medium | eicar.com    |       |
| 国 ユーザー ID                                                                                                    | P   | 03/12 17:09: | 49 virus | Eicar Test File | Untrust  | Trust   | 213.211.198.58 |        | 192.168.45.32 | 50024 | yes | web-browsing | reset-both | medium | eicar.com    |       |

(5) 上記の c) 🖾のアイコンをクリックすることで、ログの詳細が表示されます。

| 詳細ログビュ                                                                  | -                                                                                                    |            |                       |              |                                                                                                    |                                                                                                    |             |           |                                                                     |                                                                |                                                                                                    | 0         |
|-------------------------------------------------------------------------|----------------------------------------------------------------------------------------------------|------------|-----------------------|--------------|----------------------------------------------------------------------------------------------------|----------------------------------------------------------------------------------------------------|-------------|-----------|---------------------------------------------------------------------|----------------------------------------------------------------|----------------------------------------------------------------------------------------------------|-----------|
| 全般                                                                      |                                                                                                    |            |                       | 送信元          | 5                                                                                                    |                                                                                                    |             |           | 宛先                                                                  |                                                                |                                                                                                    |           |
| セッシュ<br>アク<br>アプリケー<br>仮想シ<br>デバイスのシ<br>IP プロ<br>ログアク<br>生<br>受<br>トンネル | セッション ID 2122<br>アクション restboth<br>アプリケーション web-browing<br>ルール allow outbound web<br>仮想システム<br>デバイスのシリアル<br>番号<br>P アプロトル tcp<br>ログアクション<br>生成日時 2018/03/12 17:11:29<br>トンネル タイプ N/A |            |                       |              | 攻撃者名     次撃者名     次撃者     マ     マ     マ     マ     ボート     ゾーン     ソ     ソ     マ     マ | 213.211.198.<br>Germany<br>443<br>Untrust<br>ethernet1/1<br>213.211.198.<br>443<br>virus<br>Eicar Test File | 58          |           | 被す<br>す<br>インターフ<br>N<br>NAT 7                                      | 書者名 a<br>皮害者 1<br>ポート 5<br>ゾーン 7<br>ェイス e<br>WAT IP 1<br>ポート 4 | ncmeluser1<br>192.168.45.32<br>192.168.0.0-192.168.<br>50032<br>Trust<br>athemet1/2<br>192.168.55.20<br>11828 | 255.255   |
|                                                                         |                                                                                                    |            |                       |              | ID<br>カテゴリ<br>ゲテンツのバーン<br>ジョン度<br>数し返し回数<br>ファイル名<br>URL<br>PCAP ID<br>送信元 UUID<br>宛先 UUID                                                                                                    | 90826973 (Vi<br>js<br>Antivirus-576<br>medium<br>1<br>eicar.com<br>0                                        | ew in Thre  | at Vault) | フラグ<br>キャプティフ<br>プロキシト<br>クラ<br>パケット =<br>クライアン<br>サーバーから<br>トンネル検到 | f デジ 复 キ トー クア 査済<br>ポタ ンヨ 号 ャチ かバ ラン 済み<br>レガン 化 プヤ らー イト み   |                                                                                                    |           |
|                                                                         |                                                                                                    |            |                       | 電子メ          | 【ール ヘッダ<br>諸のアドレス<br>サブジェクト                                                                                                    |                                                                                                    |             |           |                                                                     |                                                                |                                                                                                    |           |
| PCAP 受信日時<br>2018/03                                                    | 12 17:11:37                                                                                                    | タイプ<br>end | アプリケ<br>ン<br>web-brow | ーショ<br>wsing | アクション<br>allow                                                                                                    | ルール<br>allow<br>outbound                                                                                    | バイト<br>5587 | 重大度       | カテゴリ<br>computer-<br>and-internet-                                  | 判定                                                             | URL                                                                                                    | ファイル名     |
| 2018/03                                                                 | 12 17:11:29                                                                                                    | virus      | web-brow              | wsing        | reset-both                                                                                                    | allow<br>outbound<br>web                                                                                    |             | medium    | info<br>computer-<br>and-internet-<br>info                          |                                                                |                                                                                                    | eicar.com |
|                                                                         |                                                                                                    |            |                       |              |                                                                                                    |                                                                                                    |             |           |                                                                     |                                                                |                                                                                                    | 閉じる       |

※ログの確認ポイントや、検知以降の実施 すべきアクション等は、別途発行している 「PA Series Firewall 運用ガイド」 をご参照ください。

### 12.2. 脆弱性防御

脆弱性防御の設定を行います。

脆弱性防御シグネチャの中に、「クロスサイトスクリプティング」攻撃に関するシグネチャが存在しています。 この攻撃が模擬しやすいので、動作確認にはこの攻撃を使います。

12.2.1. 設定

(1) a)「Objects」  $\rightarrow$  b)「脆弱性防御」  $\rightarrow$  c)「追加」をクリックします。

| paloalto                             |   | Dashb   | oard AC   | C N     | Ionitor       | Policies       | Objects | Network | Device        |            |            | 🏝 コミット 🧉 ( | 🖉 Config 🔻 🔍 検索 |
|--------------------------------------|---|---------|-----------|---------|---------------|----------------|---------|---------|---------------|------------|------------|------------|-----------------|
|                                      |   |         |           |         |               |                |         |         |               |            |            |            | 😋 🔞 ヘルプ         |
| 💷 アプリケーション グループ                      | ٩ |         |           |         |               |                |         |         |               |            |            |            | 2 個の項目s  🗎      |
| □□□□□□□□□□□□□□□□□□□□□□□□□□□□□□□□□□□□ |   | 名前      | 場所        | カウント    | ルール名          |                | 脅威名     | ホスト タイプ | 重大度           | アクション      | パケット キャプチャ |            |                 |
| サービス グループ                            |   | strict  | 事前定義済み    | ルール: 10 | simple-client | -critical      | any     | client  | critical      | reset-both | disable    |            |                 |
| 8 9 17                               |   |         |           |         | simple-client | t-high         | any     | client  | high          | reset-both | disable    |            |                 |
| GlobalProtect                        |   |         |           |         | simple-client | -medium        | any     | client  | medium        | reset-both | disable    |            |                 |
| ● 外部ダイナミック リスト                       |   |         |           |         | simple-client | -informational | any     | client  | informational | default    | disable    |            |                 |
|                                      |   |         |           |         | simple-client | -low           | any     | client  | low           | default    | disable    |            |                 |
| ▼ ③ ゼキュリティ ノロノアイル<br>▲ マンチウノルフ       |   |         |           |         | simple-serve  | er-critical    | any     | server  | critical      | reset-both | disable    |            |                 |
|                                      |   |         |           |         | simple-serve  | er-high        | any     | server  | high          | reset-both | disable    |            |                 |
| ● 脆弱性防御 b)                           | 1 |         |           |         | 詳細            |                |         |         |               |            |            |            |                 |
| URL フィルタリング                          |   | default | 事前定義済み    | ルール: 6  | simple-client | -critical      | any     | client  | critical      | default    | disable    |            |                 |
| 📑 ファイル ブロッキング                        |   |         |           |         | simple-client | t-high         | any     | client  | high          | default    | disable    |            |                 |
| 📑 WildFire 分析                        |   |         |           |         | simple-client | -medium        | any     | client  | medium        | default    | disable    |            |                 |
| 🚵 データ フィルタリング                        |   |         |           |         | simple-serve  | er-critical    | any     | server  | critical      | default    | disable    |            |                 |
| 建DoS プロテクション                         |   |         |           |         | simple-serve  | er-high        | any     | server  | high          | default    | disable    |            |                 |
| セギュリティ プロファイル グノ                     |   |         |           |         | simple-serve  | er-medium      | any     | server  | medium        | default    | disable    |            |                 |
|                                      |   |         |           |         |               |                |         |         |               |            |            |            |                 |
| 「 復長プロファイル                           |   | -       |           |         |               |                |         |         |               |            |            |            |                 |
| ■ スケジュール                             |   | C)      |           |         |               |                |         |         |               |            |            |            |                 |
|                                      | ŧ | 追加      | - 削除 👩 コピ |         |               |                |         |         |               |            |            |            |                 |

(2) 重大度が高い場合にはパケットキャプチャを実施する、というルールを生成することにします。a)名前に「VP-Profile01(任意)」と入力し、b)「追加」をクリックします。

| 脆弱性防御 | 卸プロフ  | アイル        |               |          |     |       | 0 🗖            |
|-------|-------|------------|---------------|----------|-----|-------|----------------|
|       | 名前 VP | -Profile01 | a)            |          |     |       |                |
|       | 内容    |            |               |          |     |       |                |
| ルール   | 例外    |            |               |          |     |       |                |
| ע-גו  | 儿名    | 脅威名        | CVE           | ホスト タイプ  | 重大度 | アクション | パケット キャプ<br>チャ |
|       |       |            |               |          |     |       |                |
|       |       |            |               |          |     |       |                |
|       |       |            |               |          |     |       |                |
|       |       |            |               |          |     |       |                |
| b)    | 1     |            |               |          |     |       |                |
| 🕂 追加  | ∋削除(  | 3 ±∧ ♥ ™∧  | 💿 コピー 🔍 一致する: | シグネチャを検出 |     |       |                |
|       |       |            |               |          |     |       |                |
|       |       |            |               |          |     | ок    | キャンセル          |

(3) a)名前に「VP-Rule01(任意)」と入力し、b)パケットキャプチャは「extended-capture」を選択します。
 c)の重大度は「critical」と「high」にチェックを入れて、d)「OK」をクリックします。

| 脆弱性防御川       | レール                    |                       |            | 0                                                                          |    |
|--------------|------------------------|-----------------------|------------|----------------------------------------------------------------------------|----|
| ルール名         | VP-Rule01              | a)                    |            |                                                                            |    |
| 脅威名          | any                    |                       |            |                                                                            |    |
| アクション        | シグネチャ名の一部として入<br>デフォルト | カされたテキストを含むすべてのシグネチャの | D照合(i<br>▼ | に使用<br>パケット キャ extended-capture ▼<br>プチャ                                   | b) |
| ホスト タイプ      | any                    |                       | -          | カテゴリ any 💌                                                                 |    |
| 🗹 いずれか       |                        | 🗹 いずれか                |            | 重大度                                                                        |    |
| CVE 🛦        |                        | ペンダー ID ▲             |            | any (All severities)<br>critical<br>high<br>medium<br>low<br>informational |    |
| 🕂 追加 🕒 🏻     | 川除                     | ● 追加 ● 削除             |            |                                                                            |    |
| シグネチャ CVE また | はペンダー ID の一部としてフ       | 力されたテキストを含むすべてのシグネチャ  | の照合        | に使用                                                                        |    |
|              |                        |                       |            | <b>d)</b> ок <i>キャンセル</i>                                                  |    |

(4) 再度「追加」をクリックし、a)名前に「VP-Rule02(任意)」と入力し、b)パケットキャプチャは「disable」を選択します。
 c)の重大度は「medium」と「low」と「informational」にチェックを入れて、d)「OK」をクリックします。

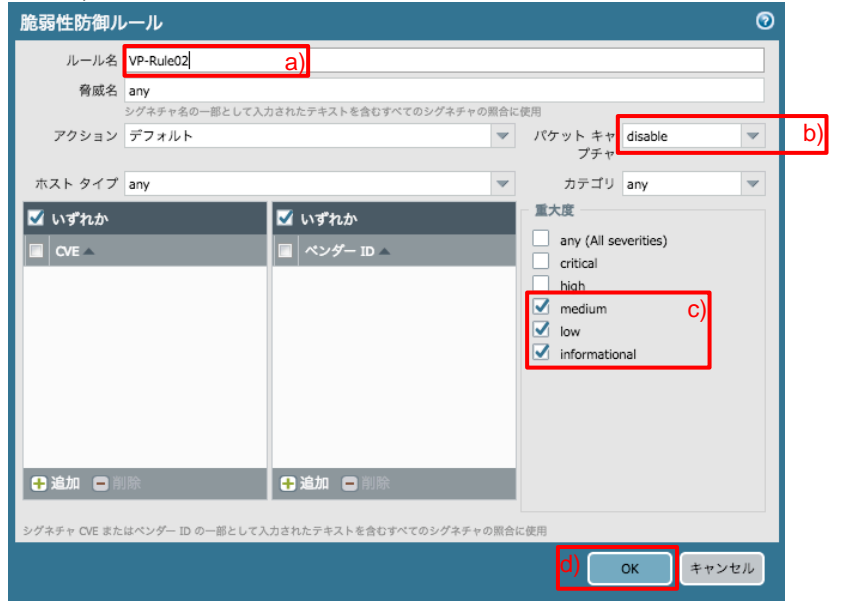

# (5) 「OK」をクリックします。

| 脆弱性防御プロ   | ファイル                                                                                                    |              |             |                                |         | (                | 0 🗉 |
|-----------|----------------------------------------------------------------------------------------------------|--------------|-------------|--------------------------------|---------|------------------|-----|
| 名前        | VP-Profile01                                                                                                    |              |             |                                |         |                  |     |
| 内容        |                                                                                                    |              |             |                                |         |                  |     |
| ルール 例外    |                                                                                                    |              |             |                                |         |                  |     |
| ■ ルール名    | 脅威名                                                                                                    | CVE          | ホスト タイプ     | 重大度                            | アクション   | パケット キャプチャ       |     |
| VP-Rule01 | any                                                                                                    | any          | any         | critical<br>high               | default | extended-capture |     |
| VP-Rule02 | any                                                                                                    | any          | any         | medium<br>Iow<br>informational | default | disable          |     |
|           |                                                                                                    |              |             |                                |         |                  |     |
|           |                                                                                                    |              |             |                                |         |                  |     |
|           |                                                                                                    |              |             |                                |         |                  |     |
| 🕂 追加 🕒 削除 | <ul> <li>・</li> <li>・</li></ul> | 🌀 그 ピー 🔍 — 🕱 | なするシグネチャを検出 |                                |         |                  |     |
|           |                                                                                                    |              |             |                                |         |                  |     |
|           |                                                                                                    |              |             |                                |         | OK キャンセ/         | v   |

(6) a)「Policies」→ b)「セキュリティ」で表示された「allow outbound web」ポリシーの、c)プロファイル列にあるアイコン をクリックします。

| NETWORKS                                          | U | ashboard ACC          | N    | Ionitor   | Policies   | Obje | cts N | etwork Devic | e            |      |                    |                           | @ _ < y       |        | 」▼ ~ 使米 |
|---------------------------------------------------|---|-----------------------|------|-----------|------------|------|-------|--------------|--------------|------|--------------------|---------------------------|---------------|--------|---------|
|                                                   |   |                       |      |           |            |      |       |              |              |      |                    |                           |               |        | S 0~    |
| ztaufr b)                                         | ٩ |                       |      |           |            |      |       |              |              |      |                    |                           |               | 9個(    | の項目s 🏓  |
|                                                   |   |                       |      |           |            |      | 送信元   |              | 1            | 统    |                    |                           |               |        |         |
| シー ベース フォワーディング                                   |   | 名前                    | タグ   | タイプ       | ゾーン        | アドレス | ユーザー  | HIP プロファイル   | ゾーン          | アドレス | アプリケーション           | サービス                      | アクション         | プロファイル | オプション   |
| 1 10.00                                           | 1 | DNS                   | none | universal | (22) Trust | any  | any   | any          | (22) Untrust | any  | 📰 dns              | 👷 application-default     | 📀 許可          | -      | none    |
| - ンネル検査<br>? プリケーション オーバーライド<br>8証<br>IoS プロテクション | 2 | NTP                   | none | universal | (20) Trust | any  | any   | any          | (22) Untrust | any  | 🗊 ntp              | 👷 application-default     | 😕 許可          | -      | •       |
|                                                   | 3 | Youtube-streaming     | none | universal | (22) Trust | any  | any   | any          | (20) Untrust | any  | youtube-base       | \chi application-default  | 😋 許可          |        |         |
|                                                   | 4 | Youtube-other         | none | universal | (20) Trust | any  | any   | any          | (22) Untrust | any  | j youtube          | 👷 application-default     | ◎ クライアントのリセット | none   |         |
|                                                   | 5 | google-drive-web      | none | universal | () Trust   | any  | any   | any          | (22) Untrust | any  | google-drive-web   | 👷 application-default     | 📀 許可          | 4      |         |
|                                                   | 6 | Risk5_file-sharing    | none | universal | (10) Trust | any  | апу   | any          | 🕅 Untrust    | any  | Risk5_file-sharing | 👷 application-default     | ◎ 拒否          | none   |         |
|                                                   | 7 | allow outbound web    | none | universal | (22) Trust | any  | апу   | any          | (22) Untrust | any  | any                | 🔆 http<br>🔆 service-https | 🥴 許可          | 🤹 c)   |         |
|                                                   | 8 | intrazone-default 🛛 🎯 | none | intrazone | any        | any  | any   | any          | (intrazone)  | any  | any                | any                       | 📀 許可          | none   | none    |
|                                                   | 9 | interzone-default     | none | interzone | any        | any  | any   | any          | any          | any  | any                | any                       | ◎ 拒否          | none   |         |

(7) a)「脆弱性防御」で、a)「VP-Profile01」を選択し、b)「OK」をクリックします。

| プロファイル          |                 | 0 |
|-----------------|-----------------|---|
| プロファイル う        | イプ プロファイル       | • |
| アンチウイルス         | AV-Profile01    | ~ |
| 脆弱性防御           | VP-Profile01 a) | ~ |
| アンチスパイウェア       | None            | ~ |
| URL フィルタリング     | None            | ~ |
| ファイル ブロッキ<br>ング | None            | ~ |
| データ フィルタリ<br>ング | None            | ~ |
| WildFire 分析     | None            | ~ |
|                 | b) OK キャンセル     |   |

(8) アクション列が「許可」となっているポリシー全てに、同様の方法で脆弱性防御プロファイルを割り当てます。

|                                                                        |    |                     |      |           |             |      |      |            |              |      |                    |                           |       |            | S ()~167 |
|------------------------------------------------------------------------|----|---------------------|------|-----------|-------------|------|------|------------|--------------|------|--------------------|---------------------------|-------|------------|----------|
| ■ セキュリティ                                                               | ٩, |                     |      |           |             |      |      |            |              |      |                    |                           |       | 9個         | の項目s 🔿 🕽 |
| ♦ NAT<br>QoS                                                           |    |                     |      |           |             |      | 送信元  |            |              | 洗    |                    |                           |       |            |          |
| ● cus<br>● ポリシー ベース フォワーディング<br>● 復号<br>● トンネル検査<br>■ アプリケーション オーバーライド |    | 名前                  | タグ   | タイプ       | ゾーン         | アドレス | ユーザー | HIP プロファイル | ゾーン          | アドレス | アプリケーション           | サービス                      | アクション | プロファイル     | オプション    |
|                                                                        | 1  | DNS                 | none | universal | (22) Trust  | any  | апу  | any        | (22) Untrust | any  | 🔝 dns              | 👷 application-default     | 許可    | Q. J       | none     |
|                                                                        | 2  | NTP                 | none | universal | fill Trust  | any  | any  | any        | (22) Untrust | any  | 🛄 ntp              | 💥 application-default     | 📀 許可  | Ø.J        |          |
| いたい ション・ハーン・ハーン・ハーン・ハーン・ハーン・ハーン・ハーン・ハーン・ハーン・ハー                         | 3  | Youtube-streaming   | none | universal | (100) Trust | апу  | апу  | any        | 🕅 Untrust    | any  | youtube-base       | 💥 application-default     | 🕲 許可  | <b>3</b> 3 |          |
|                                                                        | 4  | Youtube             | none | universal | (22) Trust  | any  | any  | any        | (22) Unbrust | any  | j youtube          | × application-default     | ◎ 拒否  | none       |          |
|                                                                        | 5  | google-drive-web    | none | universal | (22) Trust  | any  | any  | any        | (22) Untrust | any  | google-drive-web   | 👷 application-default     | 📀 許可  | <b>3</b> . |          |
|                                                                        | 6  | Risk5_file-sharing  | none | universal | (22) Trust  | any  | any  | any        | (22) Untrust | any  | Risk5_file-sharing | 👷 application-default     | ◎ 拒否  | none       |          |
|                                                                        | 7  | allow outbound web  | none | universal | (22) Trust  | any  | any  | any        | (22) Untrust | any  | any                | 2 http<br>2 service-https | 🕗 許可  | <b>4</b> 7 |          |
|                                                                        | 8  | intrazone-default 🧇 | none | intrazone | any         | any  | any  | any        | (intrazone)  | any  | any                | any                       | 🖸 許可  | none       | none     |
|                                                                        | 9  | interzone-default 🧐 | none | interzone | any         | any  | any  | any        | any          | any  | any                | any                       | ◎ 拒否  | none       | ED)      |

(9) 「コミット」を実施します。(方法は「設定のコミット(既述)」を参照)

クロスサイトスクリプティング攻撃を模擬します。

(1) 入力フォームを持つサイト (例:<u>https://www.google.co.jp</u>) で、以下の文字列を入力し、送信します。

<script>alert(XSS Test)</script>

|                                          | Google                      |        |  |  |  |  |  |  |  |  |  |  |  |
|------------------------------------------|-----------------------------|--------|--|--|--|--|--|--|--|--|--|--|--|
| <script>alert(XSS</th><th>Fest)</script> |                             |        |  |  |  |  |  |  |  |  |  |  |  |
|                                          | Google 検秦 I'm Feeling Lucky |        |  |  |  |  |  |  |  |  |  |  |  |
|                                          | Google が提供: E               | nglish |  |  |  |  |  |  |  |  |  |  |  |

(2) a)「Monitor」→ b)「脅威」でログを確認します。 以下のように、タイプが「Vulnerability (脆弱性)」として検知した脅威ログが出力されます。

| paloalto      | Dashboard   | ACC            | Monitor        | Policies Obje                 | ts Network | Device  |               |         |                 |       | <u>*</u> :  | コミット 🗳 | 闷 Config   | ▼ Q.検索       |
|---------------|-------------|----------------|----------------|-------------------------------|------------|---------|---------------|---------|-----------------|-------|-------------|--------|------------|--------------|
|               |             |                |                |                               |            |         |               |         |                 |       |             | 手動     | <b>_</b> 2 | 3 ②ヘルプ       |
| マログ           | ۹.          |                |                | _                             |            |         |               |         |                 |       |             |        | 😑 🗙 🗄      | i 🛱 🎇 🚳      |
|               | 受信日時        | タイプ            | 名前             |                               | 送信元ゾーン     | 宛先ゾーン   | 送信元アドレス       | 送信元ユーザー | 宛先アドレス          | 宛先ポート | アプリケーション    | アクション  | 重大度        | ファイル名        |
| ORE 74703 777 | 504/01 11:2 | 8:59 vulnerabi | lity Generic H | TTP Cross Site Scripting Atte | mpt Trust  | Untrust | 192.168.45.32 |         | 172.217.161.227 | 443   | google-base | alert  | high       | www.google.c |
| MildFireへの送信  |             | . L            |                |                               |            |         |               |         |                 |       |             |        |            |              |
|               |             |                |                |                               |            |         |               |         |                 |       |             |        |            |              |

- (3) ログの先頭から2つ目の。アイコンをクリックすると、パケットキャプチャデータがダウンロードできます。
- ※ v8.1.0 では、上記の↓をクリックしても「File not found」と表示される不具合が存在します。(v8.1.1 で修正予定。) 代替策として、以下の「詳細ログビュー」の下方に表示される関連ログの↓をクリックすることで取得できます。
- (4) ログの先頭の アイコンをクリックすることで、詳細ログを確認できます。

| 設               |                     |        |            | 送信                | 元                                   |                                                                                                    |                                                                                                    |                                     | 宛先                   |                     |            |            |            |  |
|-----------------|---------------------|--------|------------|-------------------|-------------------------------------|----------------------------------------------------------------------------------------------------|----------------------------------------------------------------------------------------------------|-------------------------------------|----------------------|---------------------|------------|------------|------------|--|
| セッション ID        | 2722                |        |            | ž                 | 5信元ユーザー                             |                                                                                                    |                                                                                                    |                                     | 宛先ユー                 | ザー                  |            |            |            |  |
| アクション           | alert               |        |            |                   | 送信元                                 | 192.168.45.32                                                                                        |                                                                                                    |                                     | 1                    | 宛先 17               | 2.217.16   | 1.227      |            |  |
| アプリケーション        | google-base         |        |            |                   | 1                                   | 192.168.0.0-192.3                                                                                    | 168.255.25                                                                                                    | 5                                   |                      | 街 Ur                | nited Stat | es         |            |  |
| ルール             | allow outbound web  |        |            |                   | ポート                                 | 50340                                                                                                |                                                                                                    |                                     | ボ・                   | ート 44               | 3          |            |            |  |
| 仮想システム          |                     |        |            |                   | ゾーン                                 | Trust                                                                                                |                                                                                                    |                                     | ゾーン Untrust          |                     |            |            |            |  |
| デバイスのシリアル       |                     |        |            | 13                | <i>νター</i> フェイス                     | ethernet1/2                                                                                          |                                                                                                    |                                     | インターフェイス ethernet1/1 |                     |            |            |            |  |
| 111 プロトコル       | ten                 |        |            |                   | NAT IP                              | 192.168.55.20                                                                                        |                                                                                                    |                                     | NA                   | T IP 17             | 2.217.16   | 1.227      |            |  |
| ログアクション         | tep                 |        |            |                   | NAT ポート                             | 64516                                                                                                |                                                                                                    |                                     | NAT ポ・               | -ト 44               | 3          |            |            |  |
| 生成日時            | 2018/04/01 11:28:59 |        |            |                   |                                     |                                                                                                    |                                                                                                    |                                     |                      |                     |            |            |            |  |
| 受信日時            | 2018/04/01 11:28:59 |        |            | 詳細                |                                     |                                                                                                    |                                                                                                    |                                     |                      |                     |            |            |            |  |
| トンネル タイプ        | N/A                 |        |            |                   |                                     |                                                                                                    |                                                                                                    |                                     |                      |                     |            |            |            |  |
|                 |                     |        |            |                   | 背威タイプ                               | vulnerability                                                                                        |                                                                                                    |                                     |                      |                     |            |            |            |  |
|                 |                     |        |            |                   | 背旗名                                 | Generic HTTP Cro                                                                                     | ss Site Scri                                                                                                    | oting Attempt                       |                      |                     |            |            |            |  |
|                 |                     |        |            |                   | 10                                  | 314/7 (View in Tr                                                                                    | reat vauit                                                                                                    |                                     |                      |                     |            |            |            |  |
|                 |                     |        |            |                   | カナコウ<br>(テンパのパー                     | code-execution                                                                                       |                                                                                                    |                                     |                      |                     |            |            |            |  |
|                 |                     |        |            |                   | ジョン                                 | AppThreat-797-46                                                                                     | 514                                                                                                    |                                     | フラグ                  |                     |            |            |            |  |
|                 |                     |        |            |                   | 重大度                                 | high                                                                                                 |                                                                                                    |                                     | キャプティブ・              |                     |            |            |            |  |
|                 |                     |        |            |                   | 繰り返し回数                              | 1                                                                                                    |                                                                                                    |                                     | 477747               |                     |            |            |            |  |
|                 |                     |        |            |                   |                                     | www.google.co.jp<br>q= <script>alert()<br>oq=<script>alert()<br></script> &gs_l=p<br>ab.30.0.0.20939 | /search?ei<br>(SS%20Tes<br>(XSS%20Te<br>(SS%20Te<br>(SS%20Te<br>(SS%20Te<br>(SS%20Te)<br>(SS%20Te)<br>(SS%20Te | =1UPAWt7c<br>t)&<br>st)<br>0.0.00.0 | プロキシ トラ<br>クシ<br>復   | ンザ<br>ヨン<br>号化<br>マ | 2          |            |            |  |
|                 |                     |        |            |                   |                                     | ab0.0.00.9UR                                                                                         | -eZdCsXE                                                                                                    |                                     | パケットキ                | ヤノチャ 💽              |            |            |            |  |
|                 |                     |        |            |                   | URL                                 |                                                                                                    |                                                                                                    |                                     | クライアント:              | 0.6 L               | 2          |            |            |  |
|                 |                     |        |            |                   | PCAP ID                             | 12040097938412                                                                                       | 56692                                                                                                    |                                     | サー.                  | /<- 🖻               |            |            |            |  |
|                 |                     |        |            |                   | 送信元 UUID                            |                                                                                                    |                                                                                                    |                                     | サーバーからク              | ジレ [                |            |            |            |  |
|                 |                     |        |            |                   | 宛先 UUID                             |                                                                                                    |                                                                                                    |                                     | トンネル検査               | 済み                  |            |            |            |  |
|                 |                     |        |            | <b>電子</b> .<br>送信 | メ <b>ール ヘッダ</b><br>諸のアドレス<br>サブジェクト | 1                                                                                                    |                                                                                                    |                                     |                      |                     |            |            |            |  |
| ? 受信日時 ▲        | タイプ                 |        | アプリケー      | ション               | アクション                               | ルール                                                                                                  | パイト                                                                                                    | 重大皮                                 | カテゴリ                 | 判定                  |            | URL        | ファイル名      |  |
| 2018/04/01 11:2 | 18:59 url           |        | google-bas | e                 | alert                               | allow<br>outbound web                                                                                |                                                                                                    | informational                       | search-<br>engines   |                     |            | www.google |            |  |
| 2018/04/01 11:2 | 18:59 vulnerab      | oility | google-bas | e                 | alert                               | allow<br>outbound web                                                                                |                                                                                                    | high                                | search-              |                     |            |            | www.google |  |

※ログの確認ポイントや、検知以降 の実施すべきアクション等は、別途発 行している 「PA Series Firewall 運用ガイド」 をご参照ください。 Wildfire クラウド(サンドボックス)が、未知\*の攻撃を検知できるように設定します。

動作確認には、パロアルトネットワークス社が提供するテスト用の未知ウイルスをダウンロードし、それを検知することを確認します。

「未知」とは:「アンチウイルス」シグネチャにヒットするものが「既知」で、それにヒットしないものが「未知」という扱いです。 未知のファイルの中にも無害なものと有害なものが存在し、WildFire で有害と判定されるものが「未知ウイルス」です。

12.3.1. 設定

(1) a)「Objects」→ b)「Wildfire 分析」→ c)「追加」をクリックします。

| paloalto                |   | Dashboard | ACC | Monitor | Policies | Objects | Network | Device  |    |          | ≜ コミット | < 🧉 阔 Cor | fig <b>▼ ♀</b> 検索 |
|-------------------------|---|-----------|-----|---------|----------|---------|---------|---------|----|----------|--------|-----------|-------------------|
|                         |   |           |     |         |          |         |         |         |    |          |        |           | 😋 🕢 ヘルプ           |
| ▽ 🗷 セキュリティ プロファイル       |   |           |     |         |          |         |         |         |    |          |        | 1         | 個の項目 🌛 🗙          |
| アンチウイルス                 |   | 名前        |     | 場所      |          | ルール名    |         | アプリケーショ | עו | ファイル タイプ |        | 方向        | 分析                |
| ▶ 脆弱性防御                 |   | default   |     | 事前定義済み  |          | default |         | any     |    | any      |        | both      | public-cloud      |
| GURL フィルタリング            |   |           |     |         |          |         |         |         |    |          |        |           |                   |
| 🖳 WildFire 分析 b)        | 1 |           |     |         |          |         |         |         |    |          |        |           |                   |
| EDoS プロテクション            |   |           |     |         |          |         |         |         |    |          |        |           |                   |
| セキュリティ プロファイル ら<br>口グ転送 |   | c)        |     |         |          |         |         |         |    |          |        |           |                   |
|                         | Ð | 追加 🖃 削除 💿 | ⊐Ľ– |         |          |         |         |         |    |          |        |           |                   |

(2) a)名前に「WF-Profile01(任意)」と入力し、b)「追加」をクリックします。
 c)名前に「All-files(任意)」と入力し、d)「OK」をクリックします。

| WildFire 分析プロファイル        |          |      | 0            |
|--------------------------|----------|------|--------------|
| 名前 WF-Profile01 a)<br>内容 |          |      |              |
| ٩                        |          |      | 1 個の項目 🔿 🗙   |
| 名前 アプリケーション              | ファイル タイプ | 方向   | 分析           |
| All-files C any          | any      | both | public-cloud |
| b)                       |          |      |              |
| 登 追加                     |          |      |              |
|                          |          | d)   | OK キャンセル     |

(3) SSL 復号化を行なっている場合には、以下の設定も必要です。

a)「Device」 → b)「セットアップ」 → c)「コンテンツ ID」で表示された「コンテンツ ID 設定」の d) <sup>並</sup>アイコンをクリックします。

| paloalto                                         | Dashboard ACC Monitor Policies Objects Network Device | 👗 コミット 省 🖓 Config - 🤇 検索      |
|--------------------------------------------------|-------------------------------------------------------|-------------------------------|
|                                                  | a)                                                    | S ()~1/7                      |
| <ul> <li></li></ul>                              | 管理 操作 サービス インターフェイス テレメトリー コンテンツID                    | WildFire セッション HSM            |
| № 設定監査                                           | URL フィルタリング C) 🟚                                      | コンテンツID 設定 d) 🌣               |
| 5 管理者                                            | ダイナミック URL キャッシュのタイムアウト (時間) 168                      | 復号化されたコンテンツの転送を許可             |
| ② 管理者ロール     ③     認証プロファイル                      | URL コンティニュー タイムアウト (分) 1                              | 拡張パケット キャプチャ長 (パケット数) 5       |
| 2 認証シーケンス                                        | URL 管理オーバーライド タイムアウト (分) 15                           | TCP App-ID検査キューを超過したセグメントを転送  |
| III ユーザー ID                                      | URL 管理ロックアウト タイムアウト (分) 30                            | TCPコンテンツ検査キューを超過したセグメントを転送 📝  |
| <ul> <li>WM 情報ソース</li> <li>マ 同 証明書の管理</li> </ul> | PAN-DB サーバー                                           | UDPコンテンツ検査キューを超過したデータグラムを転送 √ |
| 2 証明書                                            |                                                       | HTTPの部分的な応答を許可 🧹              |
| 📮 証明書プロファイル                                      | upl 飾理ナーパーニノド                                         |                               |

(4) a)「復号化されたコンテンツの転送を許可」にチェックを入れ、b)「OK」をクリックします。

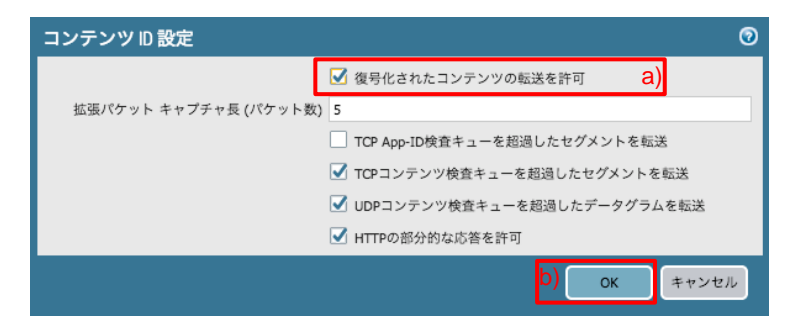

(5) a)「Policies」→ b)「セキュリティ」で表示された「allow outbound web」ポリシーの、c)プロファイル列にあるアイコン をクリックします。

| paloalto                                                | 1  | Dashboard ACC       |      | Monitor   | Policie    | es Ob | jects | Network Dev | ice          |      |                      |                           | 🍰 コミッ | ト 💣 🔯 Config | g▼ Q 検索  |
|---------------------------------------------------------|----|---------------------|------|-----------|------------|-------|-------|-------------|--------------|------|----------------------|---------------------------|-------|--------------|----------|
|                                                         |    |                     |      |           |            |       |       |             |              |      |                      |                           |       |              | S ()~117 |
| ■セキュリティ b)                                              | ٩, |                     |      |           |            |       |       |             |              |      |                      |                           |       | 9個(          | の項目s 🔿 🗙 |
| Se NAT                                                  |    |                     |      |           |            |       | 送信元   |             | 5            | 动物   |                      | 1                         |       |              | line in  |
| 日本 ポリシー ベース フォワーディング                                    |    | 名前                  | タグ   | タイプ       | ゾーン        | アドレス  | ユーザー  | HIP プロファイル  | ゾーン          | アドレス | アプリケーション             | サービス                      | アクション | プロファイル       | オプション    |
|                                                         | 1  | DNS                 | none | universal | (22) Trust | any   | any   | any         | (22) Untrust | any  | 🔟 dns                | 💥 application-default     | 於可    | <b>0</b>     | none     |
| (▲トンネル検査<br>■ アプリケーション オーバーライド<br>参 認証<br>■ DoS プロテクション | 2  | NTP                 | none | universal | (10) Trust | any   | any   | any         | (27) Untrust | any  | mtp                  | 👷 application-default     | 📀 許可  | <b>3</b> 3   |          |
|                                                         | 3  | Youtube-streaming   | none | universal | (22) Trust | any   | any   | any         | 🕅 Untrust    | any  | youtube-base         | X application-default     | 📀 許可  | <b>Ø</b> J   |          |
|                                                         | 4  | Youtube             | none | universal | (22) Trust | any   | any   | any         | 🙀 Untrust    | any  | youtube              | × application-default     | ◎ 拒否  | none         |          |
|                                                         | 5  | google-drive-web    | none | universal | (22) Trust | any   | any   | any         | 🕅 Untrust    | any  | google-drive-web     | 👷 application-default     | 📀 許可  | <b>3</b> 3   | B        |
|                                                         | 6  | Risk5_file-sharing  | none | universal | (22) Trust | any   | any   | any         | (22) Untrust | any  | 😽 Risk5_file-sharing | 👷 application-default     | ◎ 拒否  | none         | B        |
|                                                         | 7  | allow outbound web  | none | universal | (22) Trust | any   | any   | any         | 🕅 Untrust    | any  | any                  | 🗶 http<br>🗶 service-https | 🕑 許可  | 🌌 C)         |          |
|                                                         | 8  | intrazone-default 🔮 | none | intrazone | any        | any   | any   | any         | (intrazone)  | any  | any                  | any                       | 📀 許可  | none         | none     |
|                                                         | 9  | interzone-default 🥎 | none | interzone | any        | any   | any   | any         | any          | any  | апу                  | any                       | ◎ 拒否  | none         |          |

(6) a)「WildFire 分析」で、a)「WF-Profile01」を選択し、b)「OK」をクリックします。

| プロファイル          | 0                    |
|-----------------|----------------------|
| プロファイル う        | マイプ プロファイル           |
| アンチウイルス         | AV-Profile01         |
| 脆弱性防御           | VP-Profile01         |
| アンチスパイウェア       | None                 |
| URL フィルタリング     | None                 |
| ファイル ブロッキ<br>ング | None                 |
| データ フィルタリ<br>ング | None                 |
| WildFire 分析     | WF-Profile01 a)      |
|                 | b) ок <b>т</b> +v>セル |

(7) アクション列が「許可」となっているポリシー全てに、同様の方法でWildFire プロファイルを割り当てます。

| paloalto                                             | 1  | Dashboard ACC       |      | Monitor   | Policie     | es Ob | jects | Network Dev | ice          |      |                    |                                                 | 🍰 コミッ | ト 💣 😡 Confi | g <b>▼ Q.検</b> 索 |
|------------------------------------------------------|----|---------------------|------|-----------|-------------|-------|-------|-------------|--------------|------|--------------------|-------------------------------------------------|-------|-------------|------------------|
|                                                      |    |                     |      |           |             |       |       |             |              |      |                    |                                                 |       |             | 5 ②ヘルプ           |
| 🕮 セキュリティ                                             | ۹. |                     |      |           |             |       |       |             |              |      |                    |                                                 |       | 9 個         | の項目s 📑 🗙         |
| PNAT                                                 |    |                     |      |           |             |       | 送信元   |             |              | 3先   |                    |                                                 |       |             |                  |
| 曝ポリシー ベース フォワーディング                                   |    | 名前                  | タグ   | タイプ       | ゾーン         | アドレス  | ユーザー  | HIP プロファイル  | ゾーン          | アドレス | アプリケーション           | サービス                                            | アクション | プロファイル      | オプション            |
| · 復号                                                 | 1  | DNS                 | none | universal | (22) Trust  | any   | any   | any         | (22) Untrust | any  | 🛄 dns              | 💥 application-default                           | 🙂 許可  | 8 V A       | none             |
| <ul> <li>トンネル検査</li> <li>アプリケーション オーパーライド</li> </ul> | 2  | NTP                 | none | universal | (22) Trust  | any   | any   | any         | 🕅 Untrust    | апу  | mtp                | 👷 application-default                           | 🔮 許可  | 80 R        |                  |
| <ul> <li>2000 アロテクション</li> </ul>                     | 3  | Youtube-streaming   | none | universal | (22) Trust  | any   | any   | any         | M Untrust    | any  | youtube-base       | 💥 application-default                           | 🕑 許可  | Ø J 🔒       |                  |
|                                                      | 4  | Youtube             | none | universal | (iii) Trust | any   | any   | any         | (22) Untrust | any  | youtube            | 💥 application-default                           | ◎ 拒否  | none        | B                |
|                                                      | 5  | google-drive-web    | none | universal | (22) Trust  | any   | any   | any         | 🕅 Untrust    | any  | google-drive-web   | × application-default                           | 📀 許可  | 80 R        |                  |
|                                                      | 6  | RiskS_file-sharing  | none | universal | (22) Trust  | any   | any   | any         | 🕅 Untrust    | any  | Risk5_file-sharing | 👷 application-default                           | ◎ 拒否  | none        | B                |
|                                                      | 7  | allow outbound web  | none | universal | (22) Trust  | any   | any   | any         | 🕅 Untrust    | any  | any                | <ul> <li>http</li> <li>service-https</li> </ul> | 🕑 許可  | 8 J 🔒       |                  |
|                                                      | 8  | intrazone-default   | none | intrazone | any         | any   | any   | any         | (intrazone)  | any  | any                | any                                             | 🖸 許可  | none        | none             |
|                                                      | 9  | interzone-default 🏀 | none | interzone | any         | any   | any   | any         | any          | any  | any                | any                                             | ◎ 拒否  | none        |                  |

(8) 「コミット」を実施します。(方法は「設定のコミット(既述)」を参照)
# 12.3.2. 動作確認

(1) クライアントから、以下 Link ヘアクセスして、テスト用の未知マルウエアファイルをダウンロードします。

http://wildfire.paloaltonetworks.com/publicapi/test/pe

(HTTPS サイトで確認したいところですが、「\*.wildfire.paloaltonetworks.com」サイトへの通信はデフォルトで「SSL 復号化 除外」となっています。よって、HTTP(暗号化なし)で動作確認を行なってください。)

(2) CLI コマンドで、ファイル転送のカウントが Up していることを確認します。

#### admin@PA-VM> show wildfire status

| Connection info:          |                                     |
|---------------------------|-------------------------------------|
| Signature verification:   | enable                              |
| Server selection:         | enable                              |
| File cache:               | enable                              |
| WildFire Public Cloud:    |                                     |
| Server address:           | wildfire.paloaltonetworks.com       |
| Best server:              | panos.wildfire.paloaltonetworks.com |
| Device registered:        | yes                                 |
| Through a proxy:          | no                                  |
| Valid wildfire license:   | yes                                 |
| Service route IP address: | 192. 168. 45. 11                    |
|                           |                                     |

~略~

| Forwarding info:               |    |
|--------------------------------|----|
| file idle time out (second):   | 90 |
| total concurrent files:        | 0  |
| Public Cloud:                  |    |
| total file fwded :             | 1  |
| total file failed:             | 0  |
| total file skipped:            | 0  |
| total cloud queries:           | 1  |
| total cloud queries failed:    | 0  |
| file forwarded in last minute: | 0  |
| concurrent files:              | 0  |

~略~

(3) 10 分程度待ちます。

(※Wildfire クラウドでの解析に 5~10 分かかるので、ログ出力されるのも、5~10 分かかります。)

(4) a)「Monitor」→ b)「WildFire への送信」でログを確認します。
 以下のように、判定が「Malicious」として検知したログが出力されます。

| paloalto                           |    | Dashboard      | ACC Mon                   | itor | Policies | Objects | Network     | Device |               |       |              |                    | 舎コミッ      | y k 💣 😡 G | onfig 🗝 🔍 |
|------------------------------------|----|----------------|---------------------------|------|----------|---------|-------------|--------|---------------|-------|--------------|--------------------|-----------|-----------|-----------|
|                                    |    |                |                           |      |          |         |             |        |               |       |              |                    | 1         | 手動        | - S 🛛     |
| ▼ 🔁 ログ                             | ۹. |                |                           |      |          |         |             |        |               |       |              |                    |           | <b>-</b>  | × 🕂 👦     |
| N トラフィック<br>図 音威                   |    | 受信日時           | ファイル名                     | URL  | 送信元ゾーン   | 宛先ゾーン   | 攻撃者         | 攻撃者名   | 被害者           | 宛先ポート | アプリケーション     | ルール                | 判定        | アクション     | 重大度       |
| URL 74707927                       | Þ  | 02/08 12:15:08 | wildfire-test-pe-file.exe |      | Untrust  | Trust   | 52.193.2.75 |        | 192.168.45.32 | 58331 | web-browsing | allow outbound web | malicious | allow     | high      |
| WildFireへの送信 D                     |    |                |                           |      |          |         |             |        |               |       |              |                    |           |           |           |
| ■ J = 9 J + 709 9 J 9<br>■ HIP マッチ |    |                |                           |      |          |         |             |        |               |       |              |                    |           |           |           |

(5) ログの先頭の『シアイコンをクリックすることで、詳細ログを確認できます。

| 詳細ログ ビュー                                                                |                                                                                      |              |                                                          |                                                             |              |      |                                        |                                                      |                                                        | 0 🗖       |
|-------------------------------------------------------------------------|--------------------------------------------------------------------------------------|--------------|----------------------------------------------------------|-------------------------------------------------------------|--------------|------|----------------------------------------|------------------------------------------------------|--------------------------------------------------------|-----------|
| ログ情報 WildFi                                                             | ire 分析レポート                                                                           |              |                                                          |                                                             |              |      |                                        |                                                      |                                                        |           |
| 全般                                                                      |                                                                                      | 送信           | 元                                                        |                                                             |              |      | 宛先                                     |                                                      |                                                        |           |
| セッション ID<br>アクション<br>アプリケーション<br>ルール<br>判定<br>仮想システム<br>デバイスのシリアム<br>番号 | 61300<br>allow<br>web-browsing<br>allow outbound web<br>malicious<br>015351000008994 | 4            | 攻撃者4<br>攻撃者<br>ポート<br>ゾーン<br>ンターフェイン<br>NAT I<br>NAT ポート | 名<br>52.193.<br>ト 80<br>ン Untrust<br>ス etherne<br>P<br>ト 80 | 2.75<br>t1/1 |      | インター                                   | 被害者名<br>被害者<br>ポート<br>ゾーン<br>フェイス<br>NAT IP<br>T ポート | 192.168.45.3<br>58331<br>Trust<br>ethernet1/2<br>31246 | 2         |
| ログ アクション<br>生成日時<br>受信日時<br>トンネル タイプ                                    | 2018/02/08 12:15:08<br>2018/02/08 12:15:08<br>N/A                                    | 詳細           |                                                          |                                                             |              |      | <b>フラグ</b><br>キャプテ・                    | ィブポー                                                 |                                                        | _         |
| HTTP ヘッダー                                                               |                                                                                      | 脅威           | な<br>な<br>コンテンツ タ<br>イラ                                  | タ<br>プ wildfire                                             |              |      | プロキシ                                   | タル<br>トランザ                                           |                                                        |           |
| ユーザー エージェ<br>ント<br>Referrer<br>X-Forwarded-For                          |                                                                                      |              | ID 8427870856<br>重大皮 high<br>繰り返し回数 1<br>ファイルタイプ pe      |                                                             |              |      |                                        | クション<br>復号化<br>ト キャプ<br>チャ<br>ントから                   |                                                        |           |
| 電子メール ヘッタ                                                               | 1                                                                                    |              | ファイル名 wildfire-test-pe-file.exe<br>URL                   |                                                             |              |      |                                        | サーバー<br>らクライ<br>アント                                  | <b>v</b>                                               |           |
| 送信者のアドレス<br>受信者のアドレス<br>受信者のユーザー<br>ID<br>サブジェクト                        |                                                                                      |              |                                                          |                                                             |              |      | トンネル                                   | 検査済み                                                 |                                                        |           |
| PCAP 受信日時 🔺                                                             | タイプ                                                                                  | アプリケー<br>ション | アクショ<br>ン                                                | ルール                                                         | パイト          | 重大度  | カテゴリ                                   | 判定                                                   | URL                                                    | ファイル<br>名 |
| 2018/02/08<br>12:09:24                                                  | end v                                                                                | web-browsing | allow                                                    | allow<br>outbound<br>web                                    | 59850        |      | computer-<br>and-<br>internet-<br>info |                                                      |                                                        |           |
| 2018/02/08<br>12:15:08                                                  | wildfire v                                                                           | web-browsing | allow                                                    | allow<br>outbound<br>web                                    |              | high |                                        | malicious                                            | 5                                                      | wildfire  |
|                                                                         |                                                                                      |              | _                                                        |                                                             |              |      |                                        |                                                      |                                                        | 閉じる       |

(6) 「Wildfire 分析レポート」タブをクリックすると、なぜこのファイルがウイルスと判定されたのかの詳細を確認することが できます。

| 詳細口     | コグビュー                                       |                                 |                                                                 |                       |                          |            |      |                                        |           |      | Ø         |    |  |  |
|---------|---------------------------------------------|---------------------------------|-----------------------------------------------------------------|-----------------------|--------------------------|------------|------|----------------------------------------|-----------|------|-----------|----|--|--|
| ログ      | 情報 WildFi                                   | ire 分析レポート                      | •                                                               |                       |                          |            |      |                                        |           |      |           |    |  |  |
| Wild    | Fire Analys                                 | sis Summary                     |                                                                 |                       |                          |            |      |                                        |           | Down | nload PDF |    |  |  |
| File 1  | Information                                 |                                 |                                                                 |                       |                          |            |      |                                        |           |      |           |    |  |  |
| File T  | ype                                         | PE                              |                                                                 |                       |                          |            |      |                                        |           |      |           |    |  |  |
| File S  | igner                                       |                                 |                                                                 |                       |                          |            |      |                                        |           |      |           |    |  |  |
| SHA-2   | 256                                         | 72a4119e                        | 2a4119eea2a9dab316ff8c40ad89f9e509c2e967be1f8693b17da077478e110 |                       |                          |            |      |                                        |           |      |           |    |  |  |
| SHA1    |                                             | 0efc2dd8b                       | 2fc2dd8b65d4954e7c0784244cfe8557d57fc9a                         |                       |                          |            |      |                                        |           |      |           |    |  |  |
| MD5     |                                             | 9338493d                        | 500351c67dca0bc                                                 | 94a2ddf02             |                          |            |      |                                        |           |      |           |    |  |  |
| File S  | ize                                         | 55296 byt                       | es                                                              |                       |                          |            |      |                                        |           |      |           |    |  |  |
| First S | Seen Timestamp                              | 2018-02-0                       | 8 03:09:04 UTC                                                  |                       |                          |            |      |                                        |           |      |           |    |  |  |
| Verdia  | ct                                          | malware                         |                                                                 |                       |                          |            |      |                                        |           |      |           |    |  |  |
| Samp    | Sample File Download File                   |                                 |                                                                 |                       |                          |            |      |                                        |           |      |           |    |  |  |
| For en  | erage Statu<br>adpoint anti-virus<br>受信日時 ▲ | 25<br>coverage informati<br>タイプ | ion for this sample                                             | , visit Virus<br>アクショ | Total                    | <b>パイト</b> | 重大度  | カテゴリ                                   | 判定        | URL  | 77-11     | īμ |  |  |
|         |                                             | 14                              | עובע                                                            | 9                     |                          |            |      |                                        |           |      | 看         |    |  |  |
|         | 2018/02/08<br>12:09:24                      | end                             | web-browsing                                                    | allow                 | allow<br>outbound<br>web | 59850      |      | computer-<br>and-<br>internet-<br>info |           |      |           |    |  |  |
|         | 2018/02/08<br>12:15:08                      | wildfire                        | web-browsing                                                    | allow                 | allow<br>outbound<br>web |            | high |                                        | malicious |      | wildfire  | •  |  |  |
|         |                                             |                                 |                                                                 |                       |                          |            |      |                                        |           |      | 閉じる       |    |  |  |

※ログ内容の確認方法や、検知以降の 実施すべきアクション等は、別途発行し ている「PA Series Firewall 運用ガイ ド」をご参照ください。 ファイルブロッキング機能を使うことで、ファイル種別をファイルヘッダで判別し、許可・拒否などの制御を行うことができます。

以下の要件を想定した設定を行います。

「XXX.exe ファイルなどの PE (Portable Executable )\* を全てブロックすると業務に支障が出るので、ダウンロード時は 警告を出すが、ダウンロードするかどうかはユーザ判断とする。」

[PE (Portable Executable )]: 主に Microsoft Windows 上で使用される実行ファイルフォーマットのこと。

### 12.4.1. 設定

(1) a)「Objects」→ b)「ファイル ブロッキング」で表示された c)「basic file blocking」を選択した状態で、
 d)「コピー」をクリックします。

| paloalto                  |   | Dashboard            | ACC         | Monitor        | Policies             | Obiects          | Network                              | Device                                      | ≛ ⊐                                                              | ミット 윱 ( | Config ▼ Q 検索 |
|---------------------------|---|----------------------|-------------|----------------|----------------------|------------------|--------------------------------------|---------------------------------------------|------------------------------------------------------------------|---------|---------------|
|                           |   |                      |             |                |                      | a)               |                                      |                                             |                                                                  |         | 5 ③ヘルプ        |
| <mark>.</mark> ♥ URL カテゴリ | ٩ |                      |             |                |                      |                  |                                      |                                             |                                                                  |         | 2 個の項目s  🔁 🗙  |
| ▼ × セキュリティ プロファイル         |   | 名前                   | 場所 🔺        | ルール名           |                      | アプリ<br>ケーショ<br>ン | ファイル タイ                              | プ                                           |                                                                  | 方向      | アクション         |
| ● 肥弱性防御                   |   | basic file blocking  | 事前定義済み      | Block high ris | sk file types        | any              | 7z, bat, chm,                        | class, cpl, dll, exe                        | , hlp, hta, jar, ocx, PE, pif, rar, scr, torrent, vbe, wsf       | both    | block         |
| 「ファイル ブロッキング <b>b</b> )   |   |                      |             | Continue pro   | ompt encrypted files | any              | encrypted-rar,                       | encrypted-zip                               |                                                                  | both    | continue      |
| WildFire 2MT              | 4 | 0)                   |             | Log all other  | file types           | any              | any                                  |                                             |                                                                  | both    | alert         |
| 🏠 データ フィルタリング             |   | strict file blocking | 事前定義済み      | Block all risk | y file types         | any              | 7z, bat, cab, c<br>PE, pif, rar, sci | hm, class, cpl, dll<br>; tar, torrent, vbe, | , exe, flash, hlp, hta, msi, Multi-Level-Encoding, ocx,<br>, wsf | both    | block         |
| ■ DoS プロテクション             |   |                      |             | Continue pro   | mpt encrypted files  | any              | encrypted-rar,                       | encrypted-zip                               |                                                                  | both    | block         |
| ■ ログロング                   |   |                      |             | Log all other  | file types           | any              | any                                  |                                             |                                                                  | both    | alert         |
| 10 四元                     |   |                      | d)          |                |                      |                  |                                      |                                             |                                                                  |         |               |
| Cititi poal.              | ÷ | 追加 🖃 削除 📀            | コピ <b>ー</b> |                |                      |                  |                                      |                                             |                                                                  |         |               |

### (2) 「OK」をクリックします。

| ⊐ピ <b>–</b>     | Ø                               |
|-----------------|---------------------------------|
| 選択済み オプジェ<br>クト | 名前<br>basic file blocking       |
|                 | √ 検証で最初に検出されたエラーに起因するエラーが発生しました |
|                 | OK キャンセル                        |

(3)  $\exists l' = \delta h t$  basic file blocking-1]  $\delta p$  blocking-1]  $\delta p$ 

| paloalto                                             |   | Dashboard             | ACC         | Monitor F                                                   | Policies                                | Objects           | Network                                | Device                                | \$                                                       | コミット 💣          | 闷 Config ▾ 🔍 検索            |
|------------------------------------------------------|---|-----------------------|-------------|-------------------------------------------------------------|-----------------------------------------|-------------------|----------------------------------------|---------------------------------------|----------------------------------------------------------|-----------------|----------------------------|
|                                                      |   |                       |             |                                                             |                                         |                   |                                        |                                       |                                                          |                 | 😋 💿 ヘルプ                    |
| >>>>>>>>>>>>>>>>>>>>>>>>>>>>>>>>>>>>                 | ٩ |                       |             |                                                             |                                         |                   |                                        |                                       |                                                          |                 | 3 個の項目s  🕇 🗙               |
| ● URL カテゴリ ▼ 図 セキュリティ プロファイル ◎ アンチウイルス               |   | 名前                    | 場所 🔺        | ルール名                                                        |                                         | アプリ<br>ケーショ<br>ン  | ファイル タイ                                | 7                                     |                                                          | 方向              | アクション                      |
| アンチスパイウェア     ●     脆弱性防御     『     リローマム       クリング |   | basic file blocking-1 |             | Block high risk fi<br>Continue prompt                       | ile types<br>t encrypted files          | any<br>any        | 7z, bat, chm,<br>encrypted-rar,        | class, cpl, dll, exe<br>encrypted-zip | , hlp, hta, jar, ocx, PE, pif, rar, scr, torrent, vbe, w | f both<br>both  | block<br>continue          |
| ● URL フィルダリンク<br>■ ファイル プロッキング<br>■ WildFire 分析      | 4 | basic file blocking   | 事前定義済み      | Log all other file<br>Block high risk fi<br>Continue prompt | types<br>ile types<br>t encrypted files | any<br>any<br>any | any<br>7z, bat, chm,<br>encrypted-rar, | class, cpl, dll, exe<br>encrypted-zip | , hlp, hta, jar, ocx, PE, pif, rar, scr, torrent, vbe, w | if both<br>both | alert<br>block<br>continue |
| illist データ フィルタリング<br>■ DoS プロテクション                  |   | strict file blocking  | 車前定義済み      | Log all other file<br>Block all risky file                  | e types                                 | any               | any<br>7z bat cab o                    | hm class col dil                      | eve flach bin hta msi Multi-Level-Encoding o             | both            | alert                      |
| 10 セキュリティ プロファイル グノ<br>国 ログ転送                        |   | Solice the blocking   |             | Continue prompt                                             | t encrypted files                       | any               | PE, pif, rar, sc<br>encrypted-rar,     | encrypted-zip                         | WSF                                                      | both            | block                      |
| ■ 認証                                                 |   |                       |             | Log all other file                                          | types                                   | any               | any                                    |                                       |                                                          | both            | alert                      |
| 囲 スケジュール                                             | ÷ | 追加 🖃 削除 👩             | コピ <b>ー</b> |                                                             |                                         |                   |                                        |                                       |                                                          |                 |                            |

(4) 名前をa)「FB-Profile01(任意)」に変更します。

「Block high risk file types」行のファイルタイプから、PE と exe を削除します。 その行のファイルタイプをクリックして、a) exe と PE にチェックを入れて、b)「削除」をクリックします。

| ファイル ブロッキ                     | ングプロファイル     |                                                                        |         |        | 0    |
|-------------------------------|--------------|------------------------------------------------------------------------|---------|--------|------|
| 名前 FB-                        | Profile01 C) |                                                                        |         |        |      |
| 内容                            |              |                                                                        |         | 3個の道日。 |      |
| ■ 名前                          | アプリケーション     | ファイル タイプ                                                               | 方向      | アクション  |      |
| Block high risk file<br>types | any          | Uvg*nか<br>v exce<br>hlp<br>hta<br>jar a)<br>ocx<br>V PE<br>◆ 注加 ●別廠 b) | both    | block  |      |
| 🕂 追加 🖃 削除                     |              |                                                                        | 10-<br> |        |      |
|                               |              |                                                                        |         |        | ・ンセル |

(5)「Continue prompt encrypted files」行のファイルタイプに、PEと exe を追加します。
 その行のファイルタイプをクリックして、a)「追加」をクリックして、b)PEと exe を選択します。
 c)「OK」をクリックします。

| ファイル ブロッキン                         | <b>ノグ プロファイル</b> |                              |      | 0          |
|------------------------------------|------------------|------------------------------|------|------------|
| 名前 FB-F                            | Profile01        |                              |      |            |
| 内容                                 |                  |                              |      |            |
| ۹.                                 |                  |                              |      | 3 個の項目s  🗙 |
| 🔲 名前                               | アプリケーション         | ファイル タイプ                     | 方向   | アクション      |
|                                    |                  | rar<br>scr<br>torrent<br>vbe |      |            |
| Continue prompt<br>encrypted files | any              | いずれか  encrypted-rar          | both | continue   |
| Log all other file types           | any              | PE b)                        | both | alert      |
| 🕂 追加 🖃 削除                          |                  | exe D7                       |      |            |
|                                    | e                | 2) 于追加 ■ 削除                  | c) [ | OKキャンセル    |

(6) FB-Profile01のファイルタイプは、以下の状態になります。

| 名前   | Ũ         | 場所 🔺 | ルール名                            | アプリケー<br>ション | ファイル タイプ                                                                            | 方向   | アクション    |
|------|-----------|------|---------------------------------|--------------|-------------------------------------------------------------------------------------|------|----------|
| FB-P | Profile01 |      | Block high risk file types      | any          | 7z, bat, chm, class, cpl, dll, hlp, hta, jar, ocx, pif, rar, scr, torrent, vbe, wsf | both | block    |
|      |           |      | Continue prompt encrypted files | any          | encrypted-rar, encrypted-zip, exe, PE                                               | both | continue |
|      |           |      | Log all other file types        | any          | any                                                                                 | both | alert    |

(7) a)「Policies」→ b)「セキュリティ」で表示された「allow outbound web」ポリシーの、c)プロファイル列にあるアイコン をクリックします。

| paloalto                   | 1 | Dashboard ACC       |      | Monitor   | Policie           | es Ob     | ojects     | Network Dev | се           |      |                    |                           | 🍰 コミッ | ト 🧉 🖓 Config           | ▼ Q.検索                |      |       |
|----------------------------|---|---------------------|------|-----------|-------------------|-----------|------------|-------------|--------------|------|--------------------|---------------------------|-------|------------------------|-----------------------|------|-------|
|                            |   |                     |      |           |                   |           |            |             |              |      |                    |                           |       | 1                      | 3 ⑦ヘルナ                |      |       |
| ■セキュリティ b)                 | ٩ |                     |      |           |                   |           |            |             |              |      |                    |                           |       | 9 個の                   | )項目s 🔿 🗙              |      |       |
| 🐨 NAT                      |   |                     |      |           |                   |           | 送信元        |             |              | 8先   |                    |                           |       |                        |                       |      |       |
| 曝 ポリシー ベース フォワーディング        |   | 名前                  | タグ   | タイプ       | ゾーン               | アドレス      | ユーザー       | HIP プロファイル  | ゾーン          | アドレス | アプリケーション           | サービス                      | アクション | プロファイル                 | オプション                 |      |       |
|                            | 1 | DNS                 | none | universal | (20) Trust        | any       | any        | any         | 🕅 Untrust    | any  | dns                | 👷 application-default     | ⊘ 許可  | 80 a                   | none                  |      |       |
| トンネル検査<br>アプリケーション オーバーライド | 2 | 3                   | 2    | NTP       | none              | universal | (22) Trust | any         | any          | any  | (22) Untrust       | any                       | mtp   | 👷 application-default  | 🔮 許可                  | 80 B |       |
| <ul> <li></li></ul>        |   |                     |      | 3         | Youtube-streaming | none      | universal  | (22) Trust  | any          | any  | any                | 🕅 Untrust                 | any   | youtube-base           | 🗶 application-default | 🕑 許可 | Ø J 🔒 |
|                            | 4 | Youtube             | none | universal | (20) Trust        | any       | any        | any         | 🕅 Untrust    | any  | j youtube          | 🙊 application-default     | ◎ 拒否  | none                   |                       |      |       |
|                            | 5 | google-drive-web    | none | universal | (22) Trust        | any       | any        | any         | (22) Untrust | any  | google-drive-web   | 👷 application-default     | 📀 許可  | Ø                      |                       |      |       |
|                            | 6 | Risk5_file-sharing  | none | universal | (22) Trust        | any       | any        | any         | 🚧 Untrust    | any  | Risk5_file-sharing | 👷 application-default     | ◎ 拒否  | none                   |                       |      |       |
|                            | 7 | allow outbound web  | none | universal | (22) Trust        | any       | any        | any         | 🕅 Untrust    | any  | any                | 🔆 http<br>🎉 service-https | 🕑 許可  | <b>⊘</b> 0 <b>⊾</b> C) | B                     |      |       |
|                            | 8 | intrazone-default 🚳 | none | intrazone | any 💌             | any       | any        | any         | (intrazone)  | any  | any                | any                       | ◎ 許可  | none                   | none                  |      |       |
|                            | 9 | interzone-default 🥎 | none | interzone | any               | any       | any        | any         | any          | any  | any                | any                       | ◎ 拒否  | none                   |                       |      |       |

(8) a)「ファイルブロッキング」で、a)「FB-Profile01」を選択し、b)「OK」をクリックします。

| プロファイル                 |                         | 0  |
|------------------------|-------------------------|----|
| プロファイル タ               | イプ プロファイル               | ~  |
| アンチウイルス                | AV-Profile01            | -  |
| 脆弱性防御                  | VP-Profile01            | -  |
| アンチスパイウェア              | None                    | -  |
| URL フィルタリング            | None                    | -  |
| ファイル ブロッキ              | FB-Profile01 a)         | •  |
| ジッ・<br>データ フィルタリ<br>ング | None                    | •  |
| WildFire 分析            | WF-Profile01            | •  |
|                        | <b>b)</b> ок <i>тту</i> | L) |

(9) アクション列が「許可」となっているポリシー全てに、同様の方法でファイルブロッキングプロファイルを割り当てます。

| paloalto                                             | 1 | Dashboard ACC       |      | Monitor   | Policie    | s Ob | jects | Network Dev | ce            |      |                    |                       | <b>≛</b> コミッ | ト 🧉 阔 Config | ▼ Q.検索  |
|------------------------------------------------------|---|---------------------|------|-----------|------------|------|-------|-------------|---------------|------|--------------------|-----------------------|--------------|--------------|---------|
|                                                      |   |                     |      |           |            |      |       |             |               |      |                    |                       |              |              | ロ ②ヘルプ  |
| 📟 セキュリティ                                             | 9 |                     |      |           |            |      |       |             |               |      |                    |                       |              | 9個0          | 項目s 🔿 🗙 |
| TAN                                                  |   |                     |      |           |            |      | 送信元   |             | 5             | 统    |                    |                       |              |              |         |
| します。 マック・マース フォワーディング                                |   | 名前                  | 97   | タイプ       | ゾーン        | アドレス | ユーザー  | HIP プロファイル  | ゾーン           | アドレス | アプリケーション           | サービス                  | アクション        | プロファイル       | オプション   |
| ◎ 復号                                                 | 1 | DNS                 | none | universal | (22) Trust | any  | any   | any         | (22) Untrust  | any  | 🔝 dns              | 🔆 application-default | 🕑 許可         | Ø            | none    |
| <ul> <li>トンネル検査</li> <li>アプリケーション オーバーライド</li> </ul> | 2 | NTP                 | none | universal | (22) Trust | any  | any   | any         | (22) Untrust  | any  | 🛄 ntp              | 👷 application-default | 🕑 許可         | 80 B B       |         |
| ● 認証     ● DoS プロテクション                               | 3 | Youtube-streaming   | none | universal | (22) Trust | any  | any   | any         | (129) Untrust | any  | youtube-base       | 🔆 application-default | 🕑 許可         | <b>80</b>    |         |
|                                                      | 4 | Youtube             | none | universal | 🕅 Trust    | any  | any   | any         | 🕅 Untrust     | any  | youtube            | 👷 application-default | ◎ 拒否         | none         |         |
|                                                      | 5 | google-drive-web    | none | universal | (22) Trust | any  | any   | any         | 🕅 Untrust     | any  | google-drive-web   | 👷 application-default | 🔮 許可         | 806a         |         |
|                                                      | 6 | Risk5_file-sharing  | none | universal | (22) Trust | any  | any   | any         | 🕅 Untrust     | any  | Risk5_file-sharing | 💥 application-default | ◎ 拒否         | none         |         |
|                                                      | 7 | allow outbound web  | none | universal | (22) Trust | any  | any   | any         | (22) Untrust  | any  | any                | http service-https    | 🕑 許可         | 80 B         |         |
|                                                      | 8 | intrazone-default 🥹 | none | intrazone | any        | any  | any   | any         | (intrazone)   | any  | any                | any                   | 🖸 許可         | none         | none    |
|                                                      | 9 | interzone-default 🥎 | none | interzone | any        | any  | any   | any         | any           | any  | any                | any                   | ◎ 拒否         | none         |         |

(10)「コミット」を実施します。(方法は「設定のコミット(既述)」を参照)

# 12.4.2. 動作確認

(1) クライアント PC の Web ブラウザから以下へアクセスして、PE ファイル (exe ファイル) をダウンロードします。

http://wildfire.paloaltonetworks.com/publicapi/test/pe

(2) 以下のような、「Continue」ボタン付きの警告画面が表示されます。

「Continue」をクリックすると、ダウンロードが始まります。

|   | ile Download Blocked ×                                                                                                    |                   |
|---|----------------------------------------------------------------------------------------------------|-------------------|
| < | C 🛈 wildfire.paloaltonetworks.com/publicapi/test/pe                                                                                                    | ⊠ ☆ :             |
|   |                                                                                                    |                   |
|   | File Download Blocked                                                                                                    |                   |
|   | Access to the file you were trying to download has been blocked in accordance with compa contact your system administrator if you believe this is in error. | ny policy. Please |
|   | File name: wildfire-test-pe-file.exe                                                                                                    |                   |
|   | Please clicit Continue to download/upload the file.                                                                                                    |                   |
|   |                                                                                                    |                   |

(3) a)「Monitor」 → b)「データ フィルタリング」でログを確認します。

まず、アクションが「block-continue」のログが出力され、Continue ボタンが押されてダウンロードが実施された場合には、アクションが「Continue」のログが出力されます。

| paloalto       |     | Dashboard J    | ACC Monitor                | Policies Obje             | ts  | Network Device           |         |       |                                                      |      |               | 8     | コミット 省 ಢ     | Config - 9、検索  |
|----------------|-----|----------------|----------------------------|---------------------------|-----|--------------------------|---------|-------|------------------------------------------------------|------|---------------|-------|--------------|----------------|
|                |     |                | a)                         |                           |     |                          |         |       |                                                      |      |               |       | f£           | - C O~-        |
| V Car          |     |                |                            |                           |     |                          |         |       |                                                      |      |               |       |              | x @ = # *      |
| ■ トラフィック<br>□  |     | 受信日時           | カデゴリ                       | ファイルモ                     | URL | 名的                       | 送信元ゾーン  | 和先ゾーン | 送信者                                                  | 送信者名 | 20.6          | 和先ポート | アプリケーション     | 79382          |
| La URL フィルタリング | ID. | 03/17 15:38:14 | computer-and-internet-info | wildfire-test-pe-file.exe |     | Windows Executable (EVE) | Untrust | Trust | ec2-52-193-2-75.ap-northeast-1.compute.amazonaws.com |      | 192.168.45.32 | 49736 | web-browsing | continue       |
| マータフィルタリング b   |     | 03/17 15:38:12 | computer-and-internet-info | wildfre-test-pe-file.exe  |     | Microsoft PE File        | Untrust | Trust | ec2-52-193-2-75.ap-northeast-1.compute.amazonaws.com |      | 192.168.45.32 | 49735 | web-browsing | block-continue |

12.5.アンチスパイウェア

アンチスパイウェア機能には2つの防御シグネチャが存在します。

ーつ目は、スパイウェアが使うコマンド&コントロール(C2)サーバーへの通信を検出する C2 シグネチャ、二つ目は、C2 サイトへの DNS クエリを検出する DNS シグネチャです。

C2 シグネチャにヒットする攻撃を模擬するのは難しいので、DNS シグネチャにヒットする攻撃を模擬して、DNS シンクホール\*が動作することを確認します。

[DNS シンクホール]: クライアントからマルウェアサイトへの DNS リクエストが発せられた場合に、PA Firewall は、あらかじめ設定された偽りの IP アドレスを DNS レスポンスに入れて返答する機能のことです。

12.5.1. 設定

(1) a)「Objects」  $\rightarrow$  b)「アンチスパイウェア」  $\rightarrow$  c)「追加」をクリックします。

| paloalto                                                |   | Das     | nboard A  | .00        | Monitor Polic        | ies | Objects       | Network    | Device     |                |  |
|---------------------------------------------------------|---|---------|-----------|------------|----------------------|-----|---------------|------------|------------|----------------|--|
|                                                         |   |         |           |            |                      |     | a)            |            |            |                |  |
|                                                         |   |         |           |            |                      |     |               |            |            |                |  |
| い アドレス クループ                                             |   | 名前      | 場所        | カウント       | ルール名                 | 脅威名 | 重大度           | アクション      | パケット キャプチャ | DNS パケット キャプチャ |  |
| □ アプリケーション                                              |   | default | 事前定義済み    | ルール: 4     | simple-critical      | any | critical      | default    | disable    | disable        |  |
| 🛅 アプリケーション グループ                                         |   |         |           |            | simple-high          | any | high          | default    | disable    |                |  |
| 🖙 アプリケーション フィルタ                                         |   |         |           |            | simple-medium        | any | medium        | default    | disable    |                |  |
|                                                         |   |         |           |            | simple-low           | any | low           | default    | disable    |                |  |
| N 9-EX 9/0-7                                            |   | strict  | 事前定義済み    | ルール: 5     | simple-critical      | any | critical      | reset-both | disable    | disable        |  |
| ➢ GlobalProtect                                         |   |         |           |            | simple-high          | any | high          | reset-both | disable    |                |  |
| ● ● ● ● ● ● ● ● ● ● ● ● ● ● ● ● ● ● ●                   |   |         |           |            | simple-medium        | any | medium        | reset-both | disable    |                |  |
| ▶ 👵 カスタム オブジェクト                                         | 4 |         |           |            | simple-informational | any | informational | default    | disable    |                |  |
| ▽ 🗷 セキュリティ プロファイル                                       | 1 |         |           |            | simple-low           | any | low           | default    | disable    |                |  |
| 2 アンチウイルス                                               |   |         |           |            |                      |     |               |            |            |                |  |
| $\mathcal{D}$ $\mathcal{D}$ $\mathcal{D}$ $\mathcal{D}$ |   |         |           |            |                      |     |               |            |            |                |  |
|                                                         |   |         |           |            |                      |     |               |            |            |                |  |
| B ファイル ブロッキング                                           |   |         |           |            |                      |     |               |            |            |                |  |
| WildFire 分析                                             |   |         |           |            |                      |     |               |            |            |                |  |
| 📥 データ フィルタリング                                           |   | $\sim$  |           |            |                      |     |               |            |            |                |  |
| € DoS プロテクション                                           |   |         |           | , <u> </u> |                      |     |               |            |            |                |  |
|                                                         | ÷ |         | - 別际 🌀 コヒ |            |                      |     |               |            |            |                |  |

(2) a)名前に「AS-Profile01(任意)」と入力し、b)「追加」をクリックします。

| アンチスパイウェア | <sup>ア</sup> プロファイル |               |       | 0               |
|-----------|---------------------|---------------|-------|-----------------|
| 名前        | AS-profile01        | a)            |       |                 |
| 内容        |                     |               |       |                 |
| ルール 例外    | DNS シグネチャ           |               |       |                 |
| ■ ルール名    | 重大度                 |               | アクション | パケット キャプチャ      |
|           |                     |               |       |                 |
|           |                     |               |       |                 |
|           |                     |               |       |                 |
|           |                     |               |       |                 |
|           |                     |               |       |                 |
|           |                     |               |       |                 |
| b)        |                     |               |       |                 |
| ●追加 ■削除 € | )上へ 〇下へ 🌀 コピー       | 🔍 一致するシグネチャを検 | 出     |                 |
|           |                     |               |       |                 |
|           |                     |               |       | <b>DK</b> キャンセル |

(3) 重大度の高いものはパケットキャプチャを実施することにします。
 a)名前に「AS-Rule01(任意)」と入力し、b)パケットキャプチャは「extended-capture」、c)重大度は「critical」と「high」
 にチェックを入れます。d)「OK」をクリックします。

| アンチスパイ                                                     | (ウェア ルール                                      | 0        |
|------------------------------------------------------------|-----------------------------------------------|----------|
| ルール名                                                       | AS-Rule01 a)                                  |          |
| 脅威名                                                        | any                                           | -        |
| カテゴリ                                                       | シウネチャ名の一部として入力されたテキストを含むすべてのシウネチャの熟古に使<br>any | <i>™</i> |
| アクション                                                      | デフォルト                                         | -        |
| パケット キャ<br>プチャ                                             | extended-capture b)                           | -        |
| 重大度<br>any (All se<br>✓ critical<br>✓ high<br>I ow<br>I ow | everities)<br>C)<br>onal                      |          |
|                                                            | d) ок <b>#</b> +>>t                           | 2N       |

 (4) 重大度の低いものはパケットキャプチャを実施しないことにします。
 再度、「追加」をクリックし、a)名前に「AS-Rule02(任意)」と入力し、b)パケットキャプチャは「disable」、c)重大度は 「medium」と「low」と「Informational」にチェックを入れます。d)「OK」をクリックします。

| アンチスパイ                                                                      | イウェア ルール                                       | 0  |
|-----------------------------------------------------------------------------|------------------------------------------------|----|
| ルール名                                                                        | AS-Rule02 a)                                   |    |
| 脅威名                                                                         | any                                            |    |
| カテゴリ                                                                        | シグネチャ名の一部として入力されたテキストを含むすべてのシグネチャの燃合に使用<br>any | -  |
| アクション                                                                       | デフォルト                                          | -  |
| パケット キャ                                                                     | disable b)                                     | ~  |
| 重大度<br>any (All se<br>critical<br>high<br>✓ medium<br>✓ low<br>✓ informatio | everities)<br>C)<br>onal                       |    |
|                                                                             | d) ок <i>+</i> +>>t                            | π. |

(5) a)「DNS シグネチャ」タブをクリックします。
 b)が「sinkhole」となっていること及びシンクホール IPv4 が「72.5.65.111」に設定されていることを確認します。
 (IP アドレスは変更可能です。違うアドレスに変更したいときは、c)をクリックして上書きしてください。)
 d)「OK」をクリックします。

| アンチスパイウェア プロファイル                                                               |                    | 0 🗆         |
|--------------------------------------------------------------------------------|--------------------|-------------|
| 名前 AS-profile01                                                                |                    |             |
| 内容                                                                             |                    |             |
| ルール 例外 DNS シグネチャ<br>a)                                                         |                    |             |
| ■ 外部ダイナミックリストドメイン DNS クエリに対するアクション                                             |                    | 0 個の項目s  🗙  |
| Palo Alto Networks DNS 署名 sinkhole b)                                          | ■ DNS 脅威 ID 例外 脅威名 |             |
|                                                                                |                    |             |
|                                                                                |                    |             |
|                                                                                |                    |             |
|                                                                                |                    |             |
|                                                                                |                    |             |
|                                                                                |                    |             |
| シンクホール IPv4 Palo Alto Networks Sinkhole IP(パロ アルト ネットワーク シンクホールIP) (72.5.65.11 | 11) <b>v</b> C)    |             |
| シンクホール IPv6 IPv6 Loopback IP (::1)                                             | *                  |             |
| パケット キャプ disable                                                               | ▼ DNS 脅威 ID        |             |
| 77                                                                             |                    |             |
|                                                                                |                    | d) OK キャンセル |
|                                                                                |                    |             |

(6) アドレスオブジェクトを登録しておくと、トラフィックログを見たときに Sinkhole による通信が発生したことが判別しやす くなりますので、登録しておきます。

a)「Objects」  $\rightarrow$  b)「アドレス」  $\rightarrow$  c)「追加」をクリックします。

| paloalto                                                                         | Dashboard AC    | C Monitor Policies | s Objects Network | Device | 🏝 コミット 🧉 🖓 Config 🗸 🔍 検索 |
|----------------------------------------------------------------------------------|-----------------|--------------------|-------------------|--------|--------------------------|
|                                                                                  |                 |                    | <u>a)</u>         |        | S @^ルプ                   |
| אדע b)                                                                           | N               |                    |                   |        | 0個の項目s 🔿 🗙               |
| □ ファトレス グルーフ                                                                     | 名前              | 場所                 | タイプ               | アドレス   | 9 <i>1</i> /             |
| <ul> <li>□ アプリケーション</li> <li>□ アプリケーション グループ</li> <li>□ アプリケーション フィルタ</li> </ul> |                 |                    |                   |        |                          |
| ※サービス<br>№サービスグループ<br>◎ タグ                                                       | c)              |                    |                   |        |                          |
|                                                                                  | 🕂 追加 🖃 削除 💿 コピー |                    |                   |        |                          |

(7) a)名前に「Sinkhole」、b)タイプは「IP ネットマスク」が選択された状態で「72.5.65.111」と入力します。
 c)「OK」をクリックします。

| アドレス |           |   |                                                                                                |                                                                                    | 0                                    |
|------|-----------|---|------------------------------------------------------------------------------------------------|------------------------------------------------------------------------------------|--------------------------------------|
| 名前   | Sinkhole  |   | a)                                                                                             |                                                                                    |                                      |
| 内容   |           |   |                                                                                                |                                                                                    |                                      |
| タイプ  | IP ネットマスク | ~ | 72.5.65.111                                                                                    | b)                                                                                 | 解決                                   |
|      |           |   | スラッシュ表記を使用し<br>ワークを入力します(例<br>192.168.80.0/24). IPv6<br>使用したIPv6アドレス(<br>は 2001:db8:123:1::/64 | Jて IP アドレスまた<br>!: 192.168.80.150 ま<br>アドレスまたはプレ<br>例: Ex. 2001:db8:1<br>)も入力できます。 | :はネット<br>!たは<br>フィックスを<br>23:1::1 また |
| タヴ   |           |   |                                                                                                |                                                                                    | •                                    |
|      |           |   | c)                                                                                             | OK +                                                                               | ャンセル                                 |

(8) a)「Policies」→ b)「セキュリティ」で表示された「allow outbound web」ポリシーの、c)プロファイル列にあるアイコン をクリックします。

| paloalto                                             | 1 | Dashboard ACC       |      | Monitor   | Policie    | es Ob | ojects | Network Dev | ice          |      |                    |                           | 🍐 コミッ | ト 🗳 🎯 Config | - ♀ 検索   |
|------------------------------------------------------|---|---------------------|------|-----------|------------|-------|--------|-------------|--------------|------|--------------------|---------------------------|-------|--------------|----------|
|                                                      |   |                     |      |           |            |       |        |             |              |      |                    |                           |       |              | こ ③ヘルプ   |
| ■ セキュリティ b)                                          | ٩ |                     |      |           |            |       |        |             |              |      |                    |                           |       | 9 個0         | )項目s 🔿 🗙 |
| SY NAT                                               |   |                     |      |           |            |       |        |             |              |      |                    |                           |       |              |          |
| 日本 ポリシー ベース フォワーディング                                 |   | 名前                  | タグ   | タイプ       | ゾーン        | アドレス  | ユーザー   | HIP プロファイル  | ゾーン          | アドレス | アプリケーション           | サービス                      | アクション | プロファイル       | オプション    |
|                                                      | 1 | DNS                 | none | universal | (22) Trust | any   | any    | any         | 🕅 Untrust    | any  | 🛄 dns              | 💥 application-default     | 🔮 許可  | 80 B B       | none     |
| <ul> <li>トンネル検査</li> <li>アプリケーション オーバーライド</li> </ul> | 2 | NTP                 | none | universal | (22) Trust | any   | any    | any         | 🕅 Untrust    | any  | 🗐 ntp              | 🔆 application-default     | 📀 許可  | 80 G 🔒       |          |
| 参認証<br>↓ DoS プロテクション                                 | 3 | Youtube-streaming   | none | universal | (22) Trust | any   | any    | any         | 🕅 Untrust    | any  | youtube-base       | 💥 application-default     | 🕑 許可  | 80Ca         | 8        |
|                                                      | 4 | Youtube             | none | universal | (22) Trust | any   | any    | any         | 🕅 Untrust    | any  | j youtube          | 🔆 application-default     | ◎ 拒否  | none         | B        |
|                                                      | 5 | google-drive-web    | none | universal | (20) Trust | any   | any    | any         | 🕅 Untrust    | any  | google-drive-web   | 💥 application-default     | 😊 許可  | 80 C 🔒       |          |
|                                                      | 6 | Risk5_file-sharing  | none | universal | (22) Trust | any   | any    | any         | (22) Untrust | any  | Risk5_file-sharing | 💥 application-default     | ◎ 拒否  | none         |          |
|                                                      | 7 | allow outbound web  | none | universal | (22) Trust | any   | any    | any         | 🕅 Untrust    | any  | any                | 没 http<br>没 service-https | 🕑 許可  | sogrc)       |          |
|                                                      | 8 | intrazone-default 🥹 | none | intrazone | any        | any   | any    | any         | (intrazone)  | any  | any                | any                       | O 許可  | none         | none     |
|                                                      | 9 | interzone-default 🧐 | none | interzone | any        | any   | any    | any         | any          | any  | any                | any                       | ◎ 拒否  | none         |          |

(9) a)「アンチスパイウェア」で、a)「AS-Profile01」を選択し、b)「OK」をクリックします。

| プロファイル          |                 | 0  |  |  |  |  |  |  |
|-----------------|-----------------|----|--|--|--|--|--|--|
| プロファイル タ        | イプ プロファイル       | -  |  |  |  |  |  |  |
| アンチウイルス         | AV-Profile01    | ~  |  |  |  |  |  |  |
| 脆弱性防御           | VP-Profile01    | ~  |  |  |  |  |  |  |
| アンチスパイウェア       | AS-Profile01 a) | -  |  |  |  |  |  |  |
| URL フィルタリング     | None            |    |  |  |  |  |  |  |
| ファイル ブロッキ<br>ング | FB-Profile01    | •  |  |  |  |  |  |  |
| データ フィルタリ<br>ング | None            | •  |  |  |  |  |  |  |
| WildFire 分析     | WF-Profile01    | -  |  |  |  |  |  |  |
|                 | b) <u> </u>     | 14 |  |  |  |  |  |  |

(10) アクション列が「許可」となっているポリシー全てに、同様の方法でアンチスパイウェアプロファイルを割り当てます。

| paloalto                                        |   | Dashboard ACC       |      | Monitor   | Policie    | os Ot | ojects | Network Dev | ice          |      |                    |                           | 🏄 コミッ | ト 💣 🖓 Config | ▼ 9.検索   |
|-------------------------------------------------|---|---------------------|------|-----------|------------|-------|--------|-------------|--------------|------|--------------------|---------------------------|-------|--------------|----------|
|                                                 |   |                     |      |           |            |       |        |             |              |      |                    |                           |       |              | ら ③ヘルプ   |
| 📟 セキュリティ                                        | 9 | <u>.</u>            |      |           |            |       |        |             |              |      |                    |                           |       | 9 個の         | 0項目s 🚽 🗙 |
| Shat                                            |   |                     |      |           |            |       | 送信元    |             |              | 洗    |                    |                           |       |              |          |
| 曝 ポリシー ベース フォワーディング                             |   | 名前                  | タグ   | タイプ       | ゾーン        | アドレス  | ユーザー   | HIP プロファイル  | ゾーン          | アドレス | アプリケーション           | サービス                      | アクション | プロファイル       | オプション    |
|                                                 | 1 | DNS                 | none | universal | (22) Trust | any   | any    | any         | (22) Untrust | any  | 🔟 dns              | 👷 application-default     | 📀 許可  | SJJ BR       | none     |
|                                                 | 2 | NTP                 | none | universal | (22) Trust | any   | any    | any         | (22) Untrust | any  | mtp                | 👷 application-default     | 🔮 許可  |              | B        |
| <ul> <li>● 認証</li> <li>● DoS プロテクション</li> </ul> | 3 | Youtube-streaming   | none | universal | (22) Trust | any   | any    | any         | 🕅 Untrust    | any  | youtube-base       | 🔆 application-default     | 💙 許可  | sjoge        |          |
|                                                 | 4 | Youtube             | none | universal | (22) Trust | any   | any    | any         | 122 Untrust  | any  | youtube            | 👷 application-default     | ◎ 拒否  | none         |          |
|                                                 | 5 | google-drive-web    | none | universal | (22) Trust | any   | any    | any         | 🙀 Untrust    | any  | google-drive-web   | 👷 application-default     | 🙁 許可  | 800 <b>.</b> |          |
|                                                 | 6 | Risk5_file-sharing  | none | universal | (22) Trust | any   | any    | any         | 🕅 Untrust    | any  | Risk5_file-sharing | 💥 application-default     | ◎ 拒否  | none         |          |
|                                                 | 7 | allow outbound web  | none | universal | (22) Trust | any   | any    | any         | (22) Untrust | any  | any                | 🔆 http<br>🎉 service-https | 💙 許可  | 87JJA        |          |
|                                                 | 8 | intrazone-default 🚳 | none | intrazone | any        | any   | any    | any         | (intrazone)  | апу  | any                | any                       | 🕑 許可  | none         | none     |
|                                                 | 9 | interzone-default 🥎 | none | interzone | any        | any   | any    | any         | any          | any  | any                | any                       | ◎ 拒否  | none         |          |

(11)「コミット」を実施します。(方法は「設定のコミット(既述)」を参照)

## 12.5.2. 動作確認

アンチスパイウェアの一つの機能である、DNS シンクホールの動作を確認します。

(1) リリースノートから、DNS シグネチャに存在するドメインを確認します。

a)「Device」 → b)「ダイナミック更新」 → c)「現在インストール済み」にチェックが入ったアンチウイルスシグネチャの「リリースノート」をクリックします。

| paloalto                        | Dashboa   | rd ACC                      | Monitor                | Policies          | Objects       | Network         | Device                   |                     | ÷          | コミット 💣 | 闷 Config ▾ 鸟 検索 |
|---------------------------------|-----------|-----------------------------|------------------------|-------------------|---------------|-----------------|--------------------------|---------------------|------------|--------|-----------------|
|                                 |           |                             |                        |                   |               |                 | a)                       |                     |            |        | S @~/l          |
| Netflow                         | ۹.        |                             |                        |                   |               |                 |                          |                     |            |        | 22 個の項目s 🔿      |
| RADIUS                          | パージョン     | ファイル名                       |                        | 機能                | タイ            | プ サイズ           | リリース日                    | ダウンロード済み            | 現在インストール済み | アクション  | ドキュメント          |
| LDAP                            | ▽ アンチウイル  | ス 最終チェッ                     | • <b>7:</b> 2018/02/07 | 23:01:00 JST      | スケジュール: Eve   | ry hour (Downle | oad and Install)         |                     |            |        |                 |
| Kerberos                        | 2514-3010 | panup-all-antivirus-        | 2514-3010              |                   | Full          | 84 MB           | 2018/02/07 21:04:56 JST  |                     |            | ダウンロード | リリースノート         |
| ia SAML アイデンティティ フ              | 2513-3009 | panup-all-antivirus-        | 2513-3009              |                   | Full          | 84 MB           | 2018/02/06 21:01:42 JST  | ~                   | ~          |        | リリースノート ()      |
| マルチ ファクター認証     マーカル ユーザー データベー | 2511-3005 | panup-all-antivirus-        | 2511-3005              |                   | Full          | 85 MB           | 2018/02/03 21:04:44 JST  |                     |            | ダウンロード | 99-X7-F         |
| 2                               | 2512-3007 | panup-all-antivirus-        | 2512-3007              |                   | Full          | 84 MB           | 2018/02/05 11:29:38 JST  | ✔ 以前                |            | 戻す     | リリース ノート        |
| 🕵 ユーザー グループ                     | ▼ アプリケーシ  | ョンおよび脅威                     | 最終チェック                 | : 2018/02/08 00:4 | i8:47 JST スケジ | ュール: Every h    | our at 0 minutes past th | e hour (Download an | d Install) |        |                 |
| IIII スケジュール設定されたログ(             | 777-4484  | panupv2-all-content         | s-777-4484             | Apps, Threats     | Full          | 44 MB           | 2018/02/07 14:20:15 JST  | ~                   | <b>v</b>   |        | リリース ノート [      |
|                                 | 770-4445  | panupv2-all-content         | s-770-4445             | Apps, Threats     | Full          | 36 MB           | 2018/01/24 13:50:00 JST  |                     |            | ダウンロード | リリース ノート        |
| ダイナミック更新 b)                     | 771-4450  | panupv2-all-content         | s-771-4450             | Apps, Threats     | Full          | 36 MB           | 2018/01/27 03:56:17 JST  |                     |            | ダウンロード | リリース ノート        |
| S7122X                          | 775-4476  | panupv2-all-content         | s-775-4476             | Apps, Threats     | Full          | 36 MB           | 2018/02/06 08:44:22 JST  |                     |            | ダウンロード | リリース ノート        |
| <i>ᢓ</i> ⋗ サポート                 | 773-4465  | panupv2-all-content         | s-773-4465             | Apps, Threats     | Full          | 36 MB           | 2018/02/02 14:13:44 JST  |                     |            | ダウンロード | リリース ノート        |
| 🔒 マスター キーおよび診断                  | 772 4464  | and a state of the state of | - 772 4464             | Acces Thursday    | P.0           | 20 10           | 2010/02/01 07.55.25 307  |                     |            | HAND P | 0.0 7 7 8       |
|                                 | ら 今すぐチェッ  | ック 📥 アップロー                  | ド 📘 ファイル               | からインストー           | 6             |                 |                          |                     |            |        |                 |

(2) リリースノート内の「New Spyware DNS C2 Signatures」でリストされているドメインのどれか一つをコピーします。

(本ガイドでは、「panditgopalsharma.com」を選びました。)

#### New Spyware DNS C2 Signatures (2085)

| generic panditgopalsharma.com                                       |
|---------------------------------------------------------------------|
|                                                                     |
| Worm.dorkbot:a.najwahaifamelema48.com                               |
| *                                                                   |
| Worm dorkhot:a.naiwahaifamelema43.com                               |
| Normal on Boctama, Manananan en en en en en en en en en en en en en |
| consticution and the set                                            |
| generic.manavimic.com                                               |
|                                                                     |
| generic:mzykov.ru                                                   |
|                                                                     |
| generic:manga247 net                                                |
| genericinangaz minec                                                |

(3) クライアント PC でコマンドプロンプトを開き、a) nslookup を実行します。
 b)選択した「panditgopalsharma.com」のアドレス解決を行います。
 c)Sinkhole の IPv4 アドレス:「72.5.65.111」の返答があることを確認します。

| Command Prompt - nslookup   |          |
|-----------------------------|----------|
| C:¥Users¥user]>             | <u>^</u> |
| C:¥Users¥userI>             |          |
| U;#Users#userI><br>C:VU=V1> |          |
| C: FUSersFuser12            |          |
| C: +Users+user1>            |          |
| C:¥llsers¥user1>            |          |
| C:¥Users¥user1)nslookup a)  |          |
| DNS request timed out.      |          |
| timeout was 2 seconds.      |          |
| Default Server: UnKnown     |          |
| Address: 192.168.45.65      |          |
|                             |          |
|                             |          |
| banditennalsharma.com       |          |
| Server: Unknown             |          |
| Address: 192.168.45.65      |          |
|                             |          |
| Non-authoritative answer:   |          |
| Name: panditgopalsharma.com |          |
| Addresses: ::]              |          |
| 72.5.65.111 C)              | =        |
|                             |          |
|                             | Ŧ        |

(4) a)「Monitor」  $\rightarrow$  b)「脅威」で、タイプが「spyware」のログが出力されます。 先頭の「アイコンをクリックして、詳細ログを確認します。

| paloalto      | Das                                                                                                    | shboard        | ACC       | Monitor                  | Policies                          | Objects     | Network | Device  |               |         |              |       | きコミッ     | / - 🙆 🎼 Co | infig 🕶 🔍 🕴 | 検索   |
|---------------|----------------------------------------------------------------------------------------------------|----------------|-----------|--------------------------|-----------------------------------|-------------|---------|---------|---------------|---------|--------------|-------|----------|------------|-------------|------|
|               |                                                                                                    |                |           |                          |                                   |             |         |         |               |         |              |       | -        | 手動         | S 0         | ヘルプ  |
| ▼ 🔁 ログ        | ۹.                                                                                                    |                |           |                          |                                   |             |         |         |               |         |              |       |          | <b>•</b> ( | 8 🕀 🎼       | 🎘 🖗  |
| Bing b)       |                                                                                                    | 受信日時           | タイプ       | 名前                       |                                   |             | 送信元ゾーン  | 宛先ゾーン   | 送信元アドレス       | 送信元ユーザー | 宛先アドレス       | 宛先ポート | アプリケーション | アクション      | 重大度         | ファイル |
| Q URL フィルタリング | P C                                                                                                    | 04/01 12:18:24 | 4 spyware | Suspicious<br>Spy.noon:v | DNS Query (Troj<br>www.wanquange. | an-<br>ink) | Trust   | Untrust | 192.168.45.65 |         | 192.168.55.2 | 53    | dns      | sinkhole   | medium      |      |
|               | Concession of the local division of the local division of the loca |                | *******   |                          |                                   |             |         |         |               |         |              |       |          |            |             |      |

(5) a)送信元の IP が内部 DNS である Windows Server の IP アドレス: 192.168.45.65 であり、b)宛先は上位 DNS の 192.168.55.2 であることは分かります。

しかし、どのクライアントが発した DNS クエリなのかは、この脅威ログからでは判断がつきません。

| 詳細      | コグビュー                                                                        |                                       |                          |      |                     |                                                                 |                                                                                            |                   |                    |                                  |                                                                                               |                                                 | 0             |  |
|---------|------------------------------------------------------------------------------|---------------------------------------|--------------------------|------|---------------------|-----------------------------------------------------------------|--------------------------------------------------------------------------------------------|-------------------|--------------------|----------------------------------|-----------------------------------------------------------------------------------------------|-------------------------------------------------|---------------|--|
| 全       | <del>ار</del>                                                                |                                       |                          |      | 送信元                 | Ē                                                               |                                                                                            |                   |                    | 宛先                               |                                                                                               |                                                 |               |  |
| :<br>71 | セッション ID<br>アクション<br>アプリケーション<br>ルール<br>仮想システム<br>パイスのシリアル<br>番号<br>IP プロトコル | 3137<br>sinkhole<br>dns<br>DNS<br>udp |                          |      | 送イン                 | 信元ユーザー<br>送信元<br>団<br>ポート<br>ゾーン<br>ターフェイス<br>NAT IP<br>NAT ポート | 192.168.45.65<br>192.168.0.0-19<br>64330<br>Trust<br>ethernet1/2<br>192.168.55.20<br>20322 | a)<br>2.168.255.1 | 255                | 宛先ユ<br>オ<br>インターフコ<br>N<br>NAT オ | -ザー<br>宛先 192.16<br>国 192.16<br>ポート 53<br>プーン Untrus<br>こイス etherm<br>IAT IP 192.16<br>ポート 53 | 8.55.2<br>8.0.0-192.16<br>t<br>et1/1<br>88.55.2 | 8.255.255     |  |
|         | ロットリッション<br>生成日時<br>受信日時<br>トンネル タイプ                                         | 2018/04/01<br>2018/04/01<br>N/A       | 1 12:18:24<br>1 12:18:24 |      | 詳細                  | 脅威タイプ                                                           | spyware<br>Suspicious DNS                                                                  | Query /Tr         | vian-              |                                  |                                                                                               |                                                 |               |  |
|         |                                                                              |                                       |                          |      | עב                  | 脅威名<br>ID<br>カテゴリ<br>テンツのバー                                     | 197837451 (Vie<br>dns                                                                      | ew in Threa       | e.ink)<br>t Vault) | フラグ                              | * <del>* -</del>                                                                              |                                                 |               |  |
|         |                                                                              |                                       |                          |      |                     | ジョン<br>重大度<br>繰り返し回数<br>ファイル名                                   | medium<br>2                                                                                | 6-3062            |                    | プロキシ トラ<br>クジ<br>パケット ウ          | タル<br>ランザ<br>ション<br>夏号化                                                                       |                                                 |               |  |
|         |                                                                              |                                       |                          |      |                     | URL<br>PCAP ID<br>送信元 UUID<br>宛先 UUID                           | 0                                                                                          |                   |                    | クライアント<br>サーバーからう                | マチャ<br>チャ<br>ーバライ<br>マント                                                                      |                                                 |               |  |
|         |                                                                              |                                       |                          |      | <b>電子&gt;</b><br>送信 | <b>くール へッう</b><br>者のアドレス<br>サブジェクト                              | 1                                                                                          |                   |                    | トンネル検護                           | 経済み                                                                                           |                                                 |               |  |
| РСАР    | 受信日時 🔺                                                                       | _                                     | タイプ                      | アプリケ | ーション                | アクション                                                           | ルール                                                                                        | パイト               | 重大度                | カテゴリ                             | 判定                                                                                            | URL                                             | ファイル名         |  |
|         | 2018/04/01 12:1                                                              | 8:24                                  | spyware                  | dns  |                     | sinkhole                                                        | DNS                                                                                        |                   | medium             | any                              |                                                                                               |                                                 |               |  |
|         |                                                                              |                                       |                          |      |                     |                                                                 |                                                                                            |                   |                    |                                  |                                                                                               |                                                 | <b>ទ</b> បស្រ |  |

(6) 今度はクライアント PC から、そのドメインに Ping します。

(DNS による IP アドレス解決がなされた後は、一般的に HTTP による通信が多いと思いますが、ここでは簡易的に Ping にしています。 宛先は存在しておらず、Ping も許可していないので、返答はありません。)

| 🚾 Command Prompt - ping panditgopalsharma.com -t                   |          |
|--------------------------------------------------------------------|----------|
| C:¥Users¥user1>                                                    | <b>^</b> |
| C:¥Users¥user]>                                                    |          |
|                                                                    |          |
| C:¥Users¥userlyping panditgopalsharma.com -t                       | =        |
| Pinging panditgopalsharma.com [72.5.65.111] with 32 bytes of data: |          |
| Request timed out.                                                 |          |
| Request timed out.                                                 |          |
| Request timed out.                                                 |          |
| Request timed out.                                                 |          |
| Request timed out.                                                 |          |
| Request timed out.                                                 |          |
| Request timed out.                                                 |          |

(7) a)「Monitor」→ b)「トラフィック」→ c)「ホストの解決」にチェックを入れると、名前解決が行われます。 このことで、ログの宛先が IP アドレスから「Sinkhole」に変わるので、区別しやすくなります。

先頭の『シアイコンをクリックして、詳細ログを確認します。

| paloalto                                          |      |                |      |          |          |               |         |                |         |       |                         |       |                    |                     |          |
|---------------------------------------------------|------|----------------|------|----------|----------|---------------|---------|----------------|---------|-------|-------------------------|-------|--------------------|---------------------|----------|
| NETWORKS                                          | 1    | Dashboard /    | ACC  | Monitor  | Policies | Objects       | Network | Device         |         |       |                         |       | 81                 | ミット 🧉 🖓 Config      | 」▼ ♀ 検索  |
|                                                   |      |                |      |          |          |               |         |                |         |       |                         |       |                    | 手動 🖤                | ら ③ヘルプ   |
| V Carr                                            |      |                |      |          |          |               |         |                |         |       |                         |       |                    | <b>B X</b> (        | e 😭 🗃 🕀  |
| 場トラフィック D)                                        |      | 受信日時           | タイプ  | 送信元ゾーン   | 宛先ゾーン    | 送信元           | 送信元ユーザー | 宛先             | IPプロトコル | 宛先ポート | アプリケーション                | アクション | ルール                | セッション終了理由           | NYA      |
| 🐻 URL フィルタリング                                     | Þ    | 03/17 19:26:32 | drop | Trust    | Untrust  | 192.168.45.32 |         | Sinkhole       | icmp    | 0     | ping                    | deny  | interzone-default  | policy-deny         | 148      |
| NidFireへの送信                                       | Þ    | 03/17 19:26:22 | drop | Trust    | Untrust  | 192.168.45.32 |         | Sinkhole       | icmp    | 0     | ping                    | deny  | interzone-default  | policy-deny         | 148      |
| T F F F F F F F F F F F F F F F F F F F           | P    | 03/17 19:26:17 | end  | Trust    | Untrust  | 192.168.45.11 |         | 199.167.52.141 | tcp     | 443   | paloalto-updates        | allow | allow outbound web | tcp-fin             | 12.8k    |
| コーザー ID                                           | Ð    | 03/17 19:26:11 | drop | Trust    | Untrust  | 192.168.45.32 |         | Sinkhole       | icmp    | 0     | ping                    | deny  | interzone-default  | policy-deny         | 148      |
| 🏠 トンネル検査                                          | P    | 03/17 19:26:03 | end  | Trust    | Untrust  | 192.168.45.11 |         | ec2-54-248-11  | tcp     | 443   | paloalto-wildfire-cloud | allow | allow outbound web | tcp-rst-from-server | 13.3k    |
| <ul> <li>         ・         ・         ・</li></ul> |      |                |      | c)       |          |               |         | 1.compute.am   |         |       |                         |       |                    |                     |          |
|                                                   | 44.4 | 12345678910    | 1 🕨  | ・ 🗹 ホスト名 | の解決 📃 ポ  | リシーアクショ       | ンの強闘表示  |                |         |       |                         |       | ログの表示1-2           | 0 20 👻 行/1ペー        | ジ DESC 👻 |

(8) a)送信元 IP アドレスが、クライアント PC のアドレスになり、宛先は Sinkhole の IP アドレスです。

この情報が、「192.168.45.32 のクライアント PC は、マルウェア感染の疑いがある」という判断材料になります。

| 詳細           | コグビュー                                                        |                                                  |                                                    |             |          |                                                  |                                                                 |                              |             |                           |                                    |                                              | 0 🗖   |
|--------------|--------------------------------------------------------------|--------------------------------------------------|----------------------------------------------------|-------------|----------|--------------------------------------------------|-----------------------------------------------------------------|------------------------------|-------------|---------------------------|------------------------------------|----------------------------------------------|-------|
| 全般           | ł                                                            |                                                  |                                                    |             | 送信元      | t                                                |                                                                 |                              |             | 宛先                        |                                    |                                              |       |
| 7:<br>:<br>: | セッション ID<br>アクション<br>フションの送信元<br>アプリケーション<br>ルール<br>ッション終了理由 | 0<br>deny<br>from-p<br>ping<br>interze<br>policy | policy<br>pne-default<br>-deny                     |             | 1        | ユーザー<br>アドレス<br>雌<br>ポート<br>ゾーン<br>ンターフェイス       | -<br>( 192.168.4<br>192.168.0<br>0<br>7<br>Trust<br>( ethernet1 | 15.32 <b>a</b><br>1.0-192.16 | )<br>58.255 | 129-5                     | 2-ザ-<br>マドレス<br>ゴート<br>ゾーン<br>フェイス | 72.5.65.111<br>United States<br>0<br>Untrust | b)    |
| デ            | カテゴリ<br>仮想システム<br>パイスのシリアル<br>番号<br>IP プロトコル                 | any<br>icmp                                      |                                                    |             | 詳細       |                                                  |                                                                 |                              |             | <b>フラグ</b><br>キャプティ       | ブ ポー<br>タル                         |                                              | -     |
|              | ログ アクション<br>生成日時<br>開始時間<br>受信日時<br>経過時間(約)                  | 2018/<br>2018/<br>2018/                          | 03/17 19:26:33<br>03/17 19:26:20<br>03/17 19:26:33 | 2<br>5<br>2 | 3        | タイフ<br>バイト<br>受信済みバイト<br>送信済みバイト                 | <sup>7</sup> drop<br>- 148<br>- 0<br>- 148                      |                              |             | プロキシ  <br>パケット            | ラションザン<br>復号ヤチ か                   |                                              |       |
|              | を見ている (セントンネル タイプ                                            | N/A                                              |                                                    |             | 受f<br>送f | 練り返し回劇<br>パケット<br>言したパケット<br>言したパケット<br>送信元 UUII | 2<br>2<br>0<br>2<br>2                                           |                              |             | サーバーから<br>対称!<br>ミラーリン    | ナーバー<br>クライ<br>アント<br>リターン<br>ッグ済み |                                              |       |
|              |                                                              |                                                  |                                                    |             |          | 宛先 UUII                                          |                                                                 |                              |             | トンネル村<br>MPTCP オフ<br>除外され | き査済み<br>プション<br>れた偵察               |                                              |       |
| РСАР         | 受信日時 🔺                                                       |                                                  | タイプ                                                | アプリ<br>ション  |          | アクション                                            |                                                                 | パイト                          | 重大度         | カテゴリ                      | 判定                                 | URL                                          | ファイル名 |
|              | 2018/03/17 19:3                                              | 84:51                                            | drop                                               | ping        |          | deny                                             | interzone-<br>default                                           | 148                          |             | any                       |                                    |                                              | 0     |
|              | 2018/03/17 19:3                                              | 84:41                                            | drop                                               | ping        |          | deny                                             | interzone-<br>default                                           | 148                          |             | any                       |                                    |                                              |       |
|              | 2018/03/17 19:3                                              | 84:31                                            | drop                                               | ping        |          | deny                                             | interzone-<br>default                                           | 74                           |             | any                       |                                    |                                              |       |
|              | 2018/03/17 19:3                                              | 84:21                                            | drop                                               | pina        |          | denv                                             | interzone-                                                      | 148                          |             | anv                       |                                    |                                              |       |
|              |                                                              |                                                  |                                                    |             |          |                                                  |                                                                 |                              |             |                           |                                    |                                              | 閉じる   |

12.6. URL フィルタリング

URL フィルタリング機能によって、カテゴリ単位に HTTP/HTTPS のアクセス先を制御できます。

パロアルトネットワークス社が、マルウェア、フィッシング、コマンド・アンド・コントロールのような有害な URL をカテゴリとしてまとめたデータベースを5分毎に配信しますので、それらへの通信を容易にブロックすることが可能となります。

それら以外にも、60以上のカテゴリを提供していますので、業務中に参照することは好ましくない URL カテゴリへの通信 はブロックする、ということも可能です。

本ガイドでは、以下の制御を行うことにします。

- ① Malware / Phishing / Command and Control カテゴリ及び有害と考えられる URL カテゴリはブロック。
- ② (一般的に)業務中の参照は好ましくない URL カテゴリは、警告と共に Continue ボタンを出す。
- ③ 識別困難なもの / 識別がなされなかったものについてはアラートのみ。

#### 12.6.1. 設定

(1) a)「Objects」  $\rightarrow$  b)「URL フィルタリング」  $\rightarrow$  c)「追加」をクリックします。

|                                                            |                                                                                                    | 1010100 | Objects  | Network Device |       |                                                                                                    | 🏝 コミット 🧉 🖓 Config 🗝 🔍 検索                                                                         |
|------------------------------------------------------------|----------------------------------------------------------------------------------------------------|---------|----------|----------------|-------|----------------------------------------------------------------------------------------------------|--------------------------------------------------------------------------------------------------|
|                                                            |                                                                                                    |         |          |                |       |                                                                                                    | ら @ヘルプ                                                                                           |
| ▼ 🛛 セキュリティ プロファイル 🔍                                        |                                                                                                    |         |          |                |       |                                                                                                    | 1 個の項目                                                                                           |
| <ul> <li>マンチウイルス</li> <li>アンチスパイウェア</li> <li>名前</li> </ul> | I Contraction of the second second second second second second second second second second second second second | 場所      | プロック リスト | プロック リストのアクション | 許可リスト | サイト アクセス                                                                                                    | ユーザー証明書送信                                                                                        |
|                                                            | uit                                                                                                    | 事前定義済み  |          | block          |       | Allow Categories (57)<br>Alert Categories (0)<br>Continue Categories (0)<br>Block Categories (9)<br>Override Categories (0) | Allow Categories (65)<br>Alert Categories (0)<br>Continue Categories (0)<br>Block Categories (0) |

(2) 名前に「UF-Profile01(任意)」と入力します。

| URL フィルタリング プロファ・ | イル            |           |          | 0             |
|-------------------|---------------|-----------|----------|---------------|
| 名前                | UF-Profile01  |           |          |               |
| 内容                |               |           |          |               |
| カテゴリ オーバーライド      | URL フィルタリング設定 | ユーザー証明書検出 |          |               |
|                   | 1             | -         |          |               |
|                   |               |           |          | 66 個の項目s → 🗙  |
| 🔲 カテゴリ            |               |           | サイト アクセス | ユーザー証明書送<br>信 |
| abortion          |               |           | allow    | allow         |
| abused-drugs      |               |           | allow    | allow         |
| adult             |               |           | allow    | allow         |

## (3) アクションを「Block」に設定するカテゴリは、以下とします(アルファベット順)。

| URL カテゴリ名                          |                     | カテゴリ説明                                                                                                    |
|------------------------------------|---------------------|----------------------------------------------------------------------------------------------------|
| Abused Drugs                       | (乱用薬物)              | 合法および非合法を問わず薬の乱用を促進するサイト、薬物関連の道具の使<br>用や販売、薬の製造や販売に関連するサイト。                                                                                                |
| Command and Control                | (コマンドとコントロール)       | マルウェアまたは侵害されたシステムが使うURLやドメイン。<br>それらの感染システムが、不正コマンドを受信するためや、データを送信するこ<br>とを目的として、攻撃者のリモートサーバーへ密かに通信する際に利用する宛<br>先。                                         |
| Copyright infringement             | (著作権侵害)             | 著作権を侵害したビデオや映画、その他のメディアファイルをダウンロードにより提供する専用のウェブサイトやサービス。                                                                                                   |
| Dynamic DNS                        | (ダイナミック DNS)        | 提供されたまたは動的なドメイン名と IP アドレスを関連付けるためにダイナミック DNS サービスを利用しているサイト。ダイナミック DNS サイトは、サイバー<br>攻撃者に対する C&C 通信および、他の悪意のある目的のために使用される<br>場合がある。                         |
| Extremism                          | (過激主義・思想)           | テロや人種差別、ファシズムや人種、異なる民族的背景、宗教や信仰を判別する過激主義・思想を促進するウェブサイト。                                                                                                    |
| Malware                            | (マルウェア)             | 悪意あるコンテンツ、実行可能ファイル、スクリプト、ウイルス、トロイの木馬、コ<br>ードを含むサイト。                                                                                                    |
| Parked                             | (パークドメイン)           | 限られたコンテンツやクリックスルー広告をホストする URL。ホストに対して収入を生むことがあるが、一般にはエンドユーザにとって有用なコンテンツやサイトが含まれていない。工事中のサイトやフォルダのみのページを含む。                                                 |
| Peer-to-Peer                       | (ピアツーピア)            | ターゲットファイルへのデータ、ダウンロードしたプログラム、メディアファイル、<br>その他ソフトウェアアプリケーションへのピアツーピア共有アクセスまたはクライ<br>アントを提供するサイト。シェアウェアやフリーウェアサイトは含まない。<br>bittorrent ダウンロード機能を持つサイトが主に含まれる。 |
| Phishing                           | (フィッシング)            | フィッシングやファーミングによりユーザーから個人情報を取得する、見かけ上は信頼できそうなサイト。                                                                                                    |
| Proxy Avoidance<br>and Anonymizers | (プロキシ回避と<br>匿名プロキシ) | プロキシサーバーやその他方式で URL フィルタリングや URL 監視をバイパス<br>するサイト。                                                                                                    |
| Questionable                       | (疑わしいサイト)           | 下品なユーモア、特定層の個人やグループをターゲットにした不快なコンテン<br>ツ、犯罪行為、違法行為、手早く金持ちになれる、といったものを含むサイト。                                                                                |

a)上記のリストに記載されたカテゴリの先頭にチェックを入れます。

b)「サイトアクセス」右横の▽をクリックして表示された中から、c)「選択したアクションの設定」 → d)「block」を選択します。 e)「OK」をクリックします。

| U | RLフ      | ィルタリング プロファー                     | (JL           |           |         | 0               |          |
|---|----------|----------------------------------|---------------|-----------|---------|-----------------|----------|
|   |          | 名前                               | UF-Profile01  |           |         |                 |          |
|   |          | 内容                               |               |           |         |                 |          |
| C |          |                                  |               |           |         |                 |          |
|   | カテ       | ゴリオーバーライド                        | URL フィルタリング設定 | ユーザー証明書検出 |         |                 |          |
|   |          |                                  |               |           |         |                 |          |
|   |          |                                  |               |           |         | b) 16 個の項目s → 🗙 |          |
|   |          | カテゴリ                             |               |           | サイト アクセ | ユーザー証明書送 信      |          |
| a |          | online-storage-and-backup        |               |           | allow   | 2↓ 昇順           |          |
|   |          | parked                           |               |           | allow   | 2↓ 隆順           |          |
|   | <b>V</b> | peer-to-peer                     |               |           | allow   |                 |          |
|   |          | personal-sites-and-blogs         |               |           | allow   | カラム I           | > _      |
|   |          | philosophy-and-political-advocad | γ.            |           | allow   |                 |          |
|   |          | phishing                         |               |           | allow   | すべてのアクションの設定    |          |
|   |          | private-ip-addresses             |               |           | allow   | C) 選択したアクションの設定 | allow    |
|   |          | proxy-avoidance-and-anonymize    | rs            |           | allow   | THE STREET      | alert    |
|   |          | questionable                     |               |           | allow   | タリの目的型          | d)       |
| H |          | real-estate                      |               |           | allow   | allow           | DIOCK C) |
|   | 8 hex    | digits: 00000000 to FFFFFFFF     |               |           |         |                 | continue |
|   | URL      | . カナコリをナェック                      |               |           |         |                 | override |
|   |          |                                  |               |           |         |                 | none     |
|   |          |                                  |               |           |         | OK キャンセル        |          |

(4) アクションを「Continue」に設定するカテゴリは、以下とします(アルファベット順)。

| URL カテゴリ名 |         | カテゴリ説明 オート・シート アイ・シート アイ・シート アイ・シート アイ・シート アイ・シート                                                                                                    |
|-----------|---------|----------------------------------------------------------------------------------------------------|
| Adult     | (アダルト)  | 性的に露骨な内容、文章(言葉を含む)、芸術、または本質的に性的表現がきわどい製品、オンライングループやフォーラム。ビデオチャット、エスコートサービス、ストリップクラブを含むアダルトサービスを宣伝するサイト。ゲームやコミックであれアダルトコンテンツを含むものはすべて adult にカテゴリ化される。 |
| Dating    | (出会い系)  | 出会い系、オンラインデートサービス、アドバイス、その他個人的な広告を提供するウェブサイト。                                                                                                    |
| Gambling  | (ギャンブル) | 本物または仮想のお金の交換を容易にする宝くじやギャンブルの Web サイト。賭けのオッズ<br>やプールに関する情報、ギャンブルに関する指導や助言を提供するサイト。ギャンブルを行わ<br>ないホテルやカジノの企業サイトは Travel にカテゴリ化される。                      |
| Games     | (ゲーム)   | ビデオやコンピュータゲームをオンライン再生やダウンロードできるサイト、ゲーム批評、ヒント、裏技を提供するサイト。非電子ゲームの教育、ボードゲームの販売や交換、関連する出版物やメディアに関するサイト。オンライン懸賞や景品を扱うサイトを含む。                               |
| Hacking   | (ハッキング) | 通信機器やソフトウェアに対して、違法または疑わしいアクセスや利用に関するサイト。ネット<br>ワークやシステムが侵害される可能性のあるプログラムの開発や配布、手順の助言やヒント<br>に関するサイト。また、ライセンスやデジタル著作権システムをバイパスさせるサイトも含まれ<br>る。         |
| Weapons   | (武器)    | 兵器やその使用に関する、販売、批評、説明、取扱のサイト。                                                                                                    |

UF-Profile01をクリックして、もう一度プロファイル設定画面を開きます。

### a)上記のリストに記載されたカテゴリの先頭にチェックを入れます。

b)「サイトアクセス」右横の▽をクリックして表示された中から、c)「選択したアクションの設定」 → d)「Continue」を選択しま す。e)「OK」をクリックします。

| URL フィルタリング プロファ・                 | rル                      |                           | 0              |             |
|-----------------------------------|-------------------------|---------------------------|----------------|-------------|
| 名前                                | UF-Profile01            |                           |                |             |
| 内容                                |                         |                           |                |             |
| カテゴリオーバーライド                       | URL フィルタリング設定 ユーザー証明書検出 |                           |                |             |
| •                                 |                         | <b>b)</b> <sup>6</sup> 個  | の項目s 🔿 🗙       |             |
| ■ カテゴリ                            |                         | サイト アクセ <mark>スマ</mark> 信 | ザー証明書送         | _           |
| a)                                |                         | allow 2↓ 昇J               | 頁              |             |
| Training-and-tools                |                         | allow Z 译                 | ۵.             |             |
|                                   |                         | allow                     |                |             |
| Travel                            |                         | allow                     | ∍⊿ ▷           |             |
|                                   |                         | allow す                   | べてのアクションの設定 ▶  |             |
| Veapons                           |                         | allow                     | 21.たマクションの設定 ▶ |             |
| veb-advertisements                |                         | allow                     |                | allow       |
| veb-based-email                   |                         | allow 列(                  | の調整            | alert       |
| veb-hosting                       |                         | allow allow               | ·              | block       |
| 8 hex digits: 00000000 to FFFFFFF |                         |                           |                | continue d) |
| URL カテゴリをチェック                     |                         |                           |                | override    |
|                                   |                         |                           |                | overnae     |
|                                   |                         | е) ок                     | キャンセル          | none        |

(5) アクションを「Alert」に設定するカテゴリは、以下とします(アルファベット順)。

| URL カテゴリ名            |                 | カテゴリ説明                                                                                                    |
|----------------------|-----------------|----------------------------------------------------------------------------------------------------|
| Insufficient Content | (識別困難な Web サイト) | テストページやコンテンツが存在しない場合やユーザ向けではない API アクセ<br>ス用のサイト、コンテンツの表示に認証必要などカテゴリ分類が困難な Web<br>サイト。                                              |
| Not-resolved         | (未解決)           | Web サイトがローカル URL フィルタリングデータベースに見つからず、ファイ<br>アウォールが、カテゴリをチェックするためにクラウドの URL データベースに接<br>続を試みたが、接続できなかった状態を示す。                        |
|                      |                 | URL カテゴリの参照が実行されると、PA Firewall は以下の順で検索を行う。<br>① データプレーンの URL キャッシュをチェック<br>② 管理プレーンの URL キャッシュをチェック<br>③ クラウド内の URL データベースへ問い合わせる。 |
| Unknown              | (未知)            | Web サイトはまだ分類されていないため、PA Firewall の URL フィルタリング<br>データベースまたは URL クラウドデータベースには存在しないことを示す。                                             |

UF-Profile01をクリックして、もう一度プロファイル設定画面を開きます。

a)上記のリストに記載されたカテゴリの先頭にチェックを入れます。

b)「サイトアクセス」右横の▽をクリックして表示された中から、c)「選択したアクションの設定」 → d)「Alert」を選択します。 e)「OK」をクリックします。

| URL フィルタリング プロフ                    | アイル                    | Ø                         |          |
|------------------------------------|------------------------|---------------------------|----------|
|                                    | 名前 UF-Profile01        |                           |          |
|                                    | 内容                     |                           |          |
| カテゴリ オーバーライ                        | ド URL フィルタリング設定 ユーザー証明 | 月書検出                      |          |
|                                    |                        |                           |          |
| ٩                                  |                        | b) <sup>6</sup> 個の項目s → 🗙 |          |
| 🔲 カテゴリ                             |                        | サイト アクセ マ ユーザー証明書送        |          |
|                                    |                        | 21000 2↓ 昇順               |          |
| raining-and-tools                  | parei                  | allow Z↓降順                |          |
| franslation                        |                        | allow                     |          |
| Travel                             |                        | allow                     |          |
| 🔽 unknown                          |                        | allow すべてのアクションの設定        | •        |
| weapons                            |                        | continue<br>選択したアクションの設定  | A start  |
| veb-advertisements                 |                        | allow                     | dilow    |
| veb-based-email                    |                        | allow 列の調整                | alert U) |
| veb-hosting                        |                        | allow                     | block    |
| 8 hex digits: 00000000 to FFFFFFFF |                        |                           | continue |
| URL カテゴリをチェック                      |                        |                           | override |
|                                    |                        |                           | none     |
|                                    |                        | e) ок キャンセル               |          |

(6) a)「Policies」→ b)「セキュリティ」で表示された「allow outbound web」ポリシーの、c)プロファイル列にあるアイコン をクリックします。

|                                                                                            |   |                     |      |           |            |      |      |            |              |            |                    |                           |       |              | S ()~//  |
|--------------------------------------------------------------------------------------------|---|---------------------|------|-----------|------------|------|------|------------|--------------|------------|--------------------|---------------------------|-------|--------------|----------|
| ■ セキュリティ b)                                                                                | ٩ |                     |      |           |            |      |      |            |              |            |                    |                           |       | 9個0          | D項目s 🍠 🕄 |
| ar NAI                                                                                     |   |                     |      |           |            |      | 送信元  |            |              | <b>8</b> 先 |                    |                           |       |              |          |
| <ul> <li>ペースフォワーディング</li> <li>2 復号</li> <li>▲ トンネル検査</li> <li>■ アプリケーションオーパーライト</li> </ul> |   | 名前                  | タグ   | タイプ       | ゾーン        | アドレス | ユーザー | HIP プロファイル | ゾーン          | アドレス       | アプリケーション           | サービス                      | アクション | プロファイル       | オプション    |
|                                                                                            | 1 | DNS                 | none | universal | (22) Trust | any  | any  | any        | (22) Untrust | any        | 🛄 dns              | 👷 application-default     | ♥ 許可  | 800 <b>6</b> | none     |
|                                                                                            | 2 | NTP                 | none | universal | (22) Trust | any  | any  | any        | (22) Untrust | any        | m ntp              | 👷 application-default     | 📀 許可  |              |          |
| 会認証<br>↓ DoS プロテクション                                                                       | 3 | Youtube-streaming   | none | universal | (22) Trust | any  | any  | any        | 🕅 Untrust    | any        | youtube-base       | 2 application-default     | 🕑 許可  | 800GR        |          |
|                                                                                            | 4 | Youtube             | none | universal | (22) Trust | any  | any  | any        | (22) Untrust | any        | j youtube          | 👷 application-default     | ◎ 拒否  | none         |          |
|                                                                                            | 5 | google-drive-web    | none | universal | (22) Trust | any  | any  | any        | 🕅 Untrust    | any        | google-drive-web   | 👷 application-default     | 📀 許可  | 800 <b>0</b> |          |
|                                                                                            | 6 | Risk5_file-sharing  | none | universal | (22) Trust | any  | any  | any        | 🕅 Untrust    | any        | Risk5_file-sharing | 👷 application-default     | ◎ 拒否  | none         |          |
|                                                                                            | 7 | allow outbound web  | none | universal | (22) Trust | any  | any  | any        | 🕅 Untrust    | any        | any                | ☆ http<br>☆ service-https | 🕑 許可  |              |          |
|                                                                                            | 8 | intrazone-default 🧇 | none | intrazone | any        | any  | any  | any        | (intrazone)  | any        | any                | any                       | ♥ 許可  | none         | none     |
|                                                                                            | 9 | interzone-default 🥎 | none | interzone | any        | any  | any  | any        | any          | any        | any                | any                       | ◎ 拒否  | none         |          |

(7) a)「URL フィルタリング」で、a)「UF-Profile01」を選択し、b)「OK」をクリックします。

| プロファイル          |                 | 0  |
|-----------------|-----------------|----|
| プロファイル う        | イプ プロファイル       | •  |
| アンチウイルス         | AV-Profile01    | ~  |
| 脆弱性防御           | VP-Profile01    | ~  |
| アンチスパイウェア       | AS-profile01    | -  |
| URL フィルタリング     | UF-Profile01 a) | -  |
| ファイル ブロッキ<br>ング | FB-Profile01    | •  |
| データ フィルタリ<br>ング | None            | •  |
| WildFire 分析     | WF-Profile01    | •  |
|                 | b) OK キャンセ      | ιL |

(8) アクション列が「許可」となっていて、HTTP/HTTPS 通信が発生するポリシーに、同様の方法で URL フィルタリングを 割り当てます。

|                                                                                         |   |                       |      |           |            |      |      |            |              |      |                    |                           |       | 2.4                |          |
|-----------------------------------------------------------------------------------------|---|-----------------------|------|-----------|------------|------|------|------------|--------------|------|--------------------|---------------------------|-------|--------------------|----------|
|                                                                                         |   |                       |      |           |            |      |      |            |              |      |                    |                           |       |                    |          |
| 10 セキュリティ                                                                               | ٩ |                       |      |           |            |      |      |            |              |      |                    |                           |       | 9個0                | )項目s 🏓 🗙 |
| NAT                                                                                     |   | 1                     |      |           |            |      | 送信元  |            |              | 的先   |                    |                           |       | 1                  |          |
| ⊕ポリシー ベース フォワーディング                                                                      |   | 名前                    | タヴ   | タイプ       | ゾーン        | アドレス | ユーザー | HIP プロファイル | ゾーン          | アドレス | アプリケーション           | サービス                      | アクション | プロファイル             | オプション    |
| 御 復号     ひょうし くうしょう しょう しょう しょう しょう ひょうしょう オーバーライド     ひまます ひょう プロテクション     ひのち プロテクション | 1 | DNS                   | none | universal | (20) Trust | any  | any  | any        | (22) Untrust | any  | 🔟 dns              | 🔆 application-default     | 🕑 許可  | 8000 da            | none     |
|                                                                                         | 2 | NTP                   | none | universal | (22) Trust | any  | any  | any        | (22) Untrust | any  | 🔟 ntp              | 💥 application-default     | 🕐 許可  |                    |          |
|                                                                                         | 3 | Youtube-streaming     | none | universal | (22) Trust | any  | any  | any        | 🕅 Untrust    | any  | youtube-base       | 💥 application-default     | 💙 許可  | SCOCE.             |          |
|                                                                                         | 4 | Youtube               | none | universal | (20) Trust | any  | any  | any        | (22) Untrust | any  | j youtube          | 👷 application-default     | ◎ 拒否  | none               |          |
|                                                                                         | 5 | google-drive-web      | none | universal | (22) Trust | апу  | апу  | any        | (22) Untrust | any  | google-drive-web   | 💥 application-default     | 📀 許可  |                    |          |
|                                                                                         | 6 | Risk5_file-sharing    | none | universal | (22) Trust | any  | any  | any        | (22) Untrust | any  | Risk5_file-sharing | 👷 application-default     | ◎ 拒否  | none               |          |
|                                                                                         | 7 | allow outbound web    | none | universal | (22) Trust | any  | any  | any        | 🕅 Untrust    | any  | any                | 🔆 http<br>🎉 service-https | 🕑 許可  | sjoge <sup>r</sup> |          |
|                                                                                         | 8 | intrazone-default 🔮   | none | intrazone | any        | any  | any  | any        | (intrazone)  | any  | any                | any                       | ⊘ 許可  | none               | none     |
|                                                                                         | 9 | interzone-default 🏼 🎯 | none | interzone | any        | any  | any  | any        | any          | any  | any                | any                       | ◎ 拒否  | none               |          |

- (9) デフォルトでは、一度 Continue を実施すると、15 分間は再度アクセスしても Continue 画面がでません。
   動作確認テスト時の15 分は長いので、最短の1 分に一時的に変更します。
  - a)「Device」  $\rightarrow$  b)「セットアップ」  $\rightarrow$  c)「コンテンツ ID」で表示された URL フィルタリングの d)  $\stackrel{\odot}{\stackrel{\circ}{\xrightarrow}}$ をクリックします。

| m paloalto                                                                                                    |                                       |                |          |           |                    |          | _         |                 |                                         |            |
|----------------------------------------------------------------------------------------------------|---------------------------------------|----------------|----------|-----------|--------------------|----------|-----------|-----------------|-----------------------------------------|------------|
| NETWORKS®                                                                                                    | Dashboard AC                          | C Monitor      | Policies | Objects   | Network            | Device   |           |                 |                                         |            |
|                                                                                                    |                                       |                |          |           |                    |          |           |                 |                                         |            |
|                                                                                                    |                                       |                |          |           |                    | /        | <b>,</b>  |                 |                                         |            |
| 闷 セットアップ b)                                                                                                    | 管理 操作 サー                              | ビス インターフ       | ェイス テレ   | ~×トリー     | コンテンツЮ             | WildFire | セッシ       | ョン HSM          |                                         |            |
|                                                                                                    | · · · · · · · · · · · · · · · · · · · |                |          |           | C)                 |          |           |                 |                                         |            |
|                                                                                                    | URL フィルタリング                           |                |          | L L       |                    |          | d) 🇱      | コンテンツ           | ) 設定                                    |            |
| タイスウート フロファイル   9 管理者                                                                                                    | <i>\$</i> 1                           | ナミック URL キャッショ | ュのタイムアウト | (時間) 168  |                    |          | <u>u)</u> |                 | 復号化されたコン                                | テンツの転      |
| 😥 管理者ロール                                                                                                    |                                       | URL コンティニ      |          |           | 拡張パケット キャプ         | チャ長 (パ・  |           |                 |                                         |            |
| 総認証プロファイル                                                                                                    |                                       | IIPI 管理オーバーラ   |          |           | TCP Ano-ID絵査キューを報過 | +++1/1   |           |                 |                                         |            |
| 2015年1月11日 2015年1月11日 2015年1月110年1月111日 2015年1月110年1月111日 2015年1月110年1月111日 2015年1月110年1月110年1月1110年1月1110年1月1110年1月1110年1月110年1月1110年1月1110年1月1110年1月1110年1月1110年1月1110年1月1110年1月110年1月110年1月110年1月110年1月110年1月110年1月110年1月110年1月110年1月110年1月110年1月110年1月110年1月110年1月110年1月110年1月110年1月110年1月110年1月110年1月110年1月110年1月110年1月1110年1月110年1月110年1月110年1月110年1月11111111 |                                       |                |          | (/) 20    |                    |          |           |                 |                                         |            |
| ■▲ ユーザー ID                                                                                                    |                                       | URL 管理ロックア     | 9191979  | r (22) 30 |                    |          |           |                 | TCPコンテンツ検査キューを超過し                       | たセグメン      |
| 型VM 情報ソース                                                                                                    |                                       |                | PAN-DB サ | -/(-      |                    |          |           |                 | UDPコンテンツ検査キューを超過した                      | データグラ      |
| ▽し言証明書の管理                                                                                                    |                                       |                |          |           |                    |          |           |                 | HTTPヘッダーレン                              | /ジオプショ     |
|                                                                                                    |                                       |                |          |           |                    |          | _         |                 |                                         |            |
| ここのCSP レフポンダ                                                                                                    | URL 管理オーバーライ                          | ۴              |          |           |                    |          |           |                 | And                                     |            |
|                                                                                                    | APF SS                                | /TLS サービス プロファ | イル モー    |           | プロパティ              |          |           | A-FUI Warueu-FU | ~ ~ ~ ~ ~ ~ ~ ~ ~ ~ ~ ~ ~ ~ ~ ~ ~ ~ ~ ~ |            |
|                                                                                                    |                                       |                |          |           |                    |          | _         |                 | User-ID ੱੋ X-Forward                    | ied-For ヘッ |
| 🔒 SSL 復号化例外                                                                                                    |                                       |                |          |           |                    |          |           |                 | X-Forward                               | Jed-For ヘッ |
| ◎応答ページ                                                                                                    |                                       |                |          |           |                    |          |           |                 |                                         |            |
| 🔁 ログ設定                                                                                                    |                                       |                |          |           |                    |          |           | <b></b>         | 100 AIS                                 |            |
| ▽ 👘 サーバー プロファイル                                                                                                    | 4                                     |                |          |           |                    |          |           |                 | 微胞                                      |            |
|                                                                                                    |                                       |                |          |           |                    |          | -         | □◎ ≓_万厚端の       | 0.005.1383                              |            |

(10) a)URL コンティニュータイムアウト(分)を「1」に変更して、b)「OK」をクリックします。

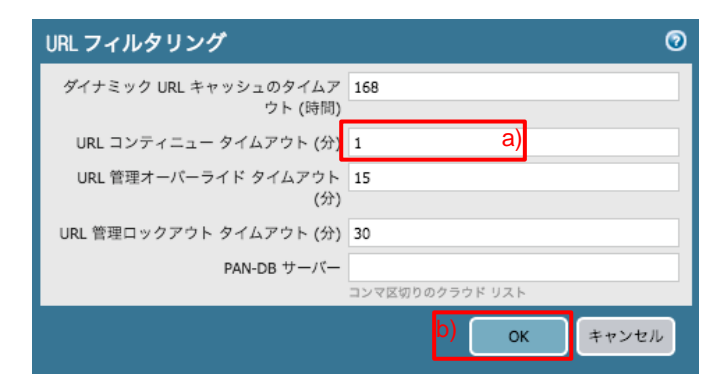

(11)「コミット」を実施します。(方法は「設定のコミット(既述)」を参照)

### 12.6.2. 動作確認

(1) クライアント PC の Web ブラウザで、パイレート・ベイ (http://thepiratebay.org) ヘアクセスします。

このサイトは、スウェーデンのインデックスサイト(Torrent ファイルを検索するサイト)であり、Peer-to-Peer のカテゴリに属しています。

以下のように、ブロックされたことを示す画面が表示されます。

| A C 2                                                                                                    | 3 |
|----------------------------------------------------------------------------------------------------|---|
| $\leftarrow$ $\rightarrow$ C $\textcircled{0}$ thepiratebay.org                                                                                                    | : |
|                                                                                                    |   |
|                                                                                                    |   |
| Web Page Blocked                                                                                                    |   |
| Access to the web page you were trying to visit has been blocked in accordance with company policy. Please contact your system administrator if you believe this is in error. |   |
| User: acme\user1                                                                                                    |   |
| URL: thepiratebay.org/                                                                                                    |   |
| Category: peer-to-peer                                                                                                    |   |
|                                                                                                    |   |
|                                                                                                    |   |

(2) クライアント PC の Web ブラウザで、IGN Entertainment (<u>http://www.ign.com</u>) ヘアクセスします。

このサイトは、ビデオゲームを中心としたいくつかの娯楽に関する報道を行うWebサイトであり、Gamesカテゴリに属しています。

以下のように、ブロックされたことの警告と共に、「Continue」ボタンを表示します。

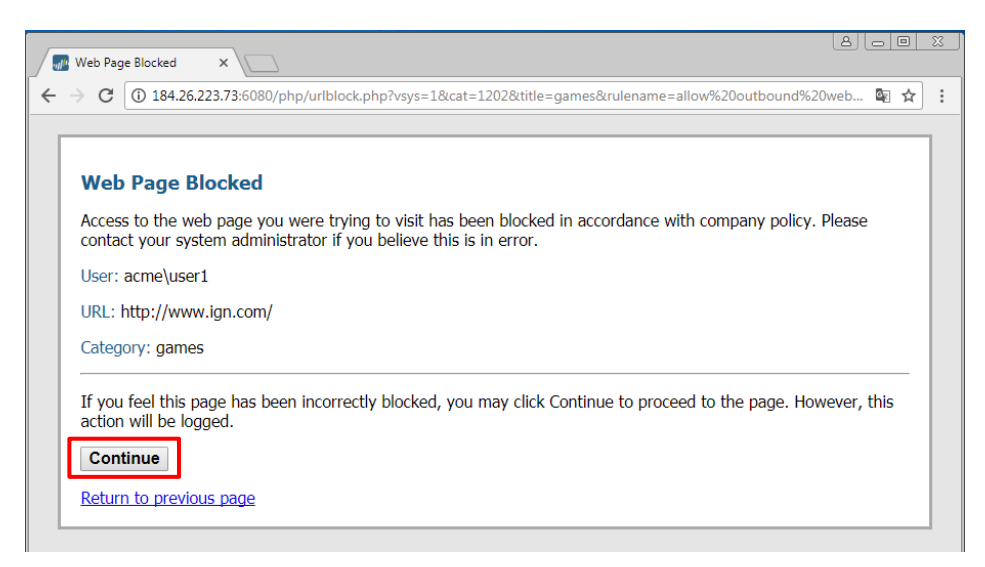

「Continue」をクリックすることで、本サイトが表示されることを確認してください。

(3) a)「Monitor」→ b)「URL フィルタリング」で、URL のフルパスを含んだログが確認できます。 先頭の「アイコンをクリックして、詳細ログを確認します。

|                         |                                            | Dashboard      | ACC                                                                | Monitor Polici              | es Objects Network                 | Device  |         |               |         | \$             | コミット 省 阔     | Config - 9、検索  |
|-------------------------|--------------------------------------------|----------------|--------------------------------------------------------------------|-----------------------------|------------------------------------|---------|---------|---------------|---------|----------------|--------------|----------------|
|                         |                                            |                |                                                                    | a)                          |                                    |         |         |               |         |                | 手動           | S @∿/          |
| ▼ 🔂 ログ                  | •                                          |                |                                                                    |                             |                                    |         |         |               |         |                | 9            | x 🕀 📪 🎥        |
| キャトラフィック<br>の みの        |                                            | 受信日時           | カテゴリ                                                               | URL                         |                                    | 送信元ゾーン  | 宛先ゾーン   | 送信元           | 送信元ユーザー | 宛先             | アプリケーション     | アクション          |
| url フィルタリング b)          | P                                          | 03/18 12:23:33 | games                                                              | apps.ign.com/video-player,  | /fonts/v61-player-icons.woff       | Trust   | Untrust | 192.168.45.32 |         | 151.101.73.135 | web-browsing | continue       |
| Witchire NOTZIE         | P                                          | 03/18 12:23:33 | games                                                              | apps.ign.com/video-player,  | /fonts/ffdin700normal.woff         | Trust   | Untrust | 192.168.45.32 |         | 151.101.73.135 | web-browsing | continue       |
| ■ データ フィルタリング ■ HIP マッチ | P                                          | 03/18 12:23:33 | games                                                              | apps.ign.com/video-player,  | /fonts/ars400normal.woff           | Trust   | Untrust | 192.168.45.32 |         | 151.101.73.135 | web-browsing | continue       |
| I ユーザー ID               | D 03/18 12:23:33 games                     |                |                                                                    |                             | /fonts/ars900normal.woff           | Trust   | Untrust | 192.168.45.32 |         | 151.101.73.135 | web-browsing | continue       |
| 🚵 トンネル検査                | P                                          | 03/18 12:23:33 | 8 12:23:33 games apps.ign.com/video-player/fonts/ars700normal.woff |                             |                                    |         | Untrust | 192.168.45.32 |         | 151.101.73.135 | web-browsing | continue       |
| ₩ 設定<br>■ システム          | P                                          | 03/18 12:23:33 | games                                                              | comments.ign.com/api/v1/    | ign/assets/count                   | Trust   | Untrust | 192.168.45.32 |         | 151.101.73.135 | web-browsing | continue       |
|                         | P                                          | 03/18 12:23:33 | games                                                              | g.ign.com/ign.js?cc=JP&cc   | p=geocc=JP&url=http://www.ign.com  | / Trust | Untrust | 192.168.45.32 |         | 104.113.96.23  | web-browsing | continue       |
| I BEE                   | P                                          | 03/18 12:23:32 | games                                                              | zdstatic.ign.com/js/zddmp/  | 1.1/zddmp.min.js                   | Trust   | Untrust | 192.168.45.32 |         | 104.78.220.98  | web-browsing | continue       |
| ■ 統合済み<br>● パケット キャプチャ  | P                                          | 03/18 12:23:32 | games                                                              | apps.ign.com/video-player,  | /release/6.2.4/default.becf9b30.js | Trust   | Untrust | 192.168.45.32 |         | 151.101.73.135 | web-browsing | continue       |
| ▼ 🖓 アプリケーション スコープ       | D                                          | 03/18 12:23:31 | games                                                              | www.ign.com/                |                                    | Trust   | Untrust | 192.168.45.32 |         | 184.26.223.73  | web-browsing | continue       |
| 🔛 サマリー                  | 図 サマリー D 03/18 12:23:29 games www.ign.com/ |                |                                                                    |                             |                                    | Trust   | Untrust | 192.168.45.32 |         | 184.26.223.73  | web-browsing | block-continue |
| ◎ 変化モニター                | P                                          | 03/18 12:23:26 | peer-to-peer                                                       | thepiratebay.org/favicon.ic | 0                                  | Trust   | Untrust | 192.168.45.32 |         | 104.27.216.28  | web-browsing | block-url      |
|                         | P                                          | 03/18 12:23:26 | peer-to-peer                                                       | thepiratebay.org/           |                                    | Trust   | Untrust | 192.168.45.32 |         | 104.27.216.28  | web-browsing | block-url      |

## (4) 詳細ログです。

もし、この URL がこのカテゴリに属していることが間違っていると思われる場合には、以下の「詳細」内にある「分類の 変更要求」をクリックすることで、パロアルトネットワークス社に変更要求を送ることができます。

| 詳細口      | コグビュー                                                                        |                                                 |                                  |           |       |                                                                 |                                                                                       |                        |              |                                         |                                                     |                                                                       |                                | 0 🗖   |
|----------|------------------------------------------------------------------------------|-------------------------------------------------|----------------------------------|-----------|-------|-----------------------------------------------------------------|---------------------------------------------------------------------------------------|------------------------|--------------|-----------------------------------------|-----------------------------------------------------|-----------------------------------------------------------------------|--------------------------------|-------|
| 全般       | ł                                                                            |                                                 |                                  |           | 送信元   | ī.                                                              |                                                                                       |                        |              | 宛先                                      |                                                     |                                                                       |                                |       |
| ד<br>דיו | セッション ID<br>アクション<br>アプリケーション<br>ルール<br>仮想システム<br>ペイスのシリアル<br>番号<br>IP プロトコン | 23259<br>block-co<br>web-bro<br>allow ou<br>tcp | ontinue<br>owsing<br>utbound web |           | 73    | ユーザー<br>アドレス<br>国<br>ポート<br>ゾーン<br>ンターフェイス<br>NAT IP<br>NAT ポート | 192.168.45.3<br>192.168.0.0<br>50533<br>Trust<br>ethernet1/2<br>192.168.55.2<br>14351 | 32<br>192.168.2!<br>20 | 55.255       | ユ<br>ア<br>インターフ<br>NAT                  | ーザー<br>ドレス<br>国<br>ト<br>ン<br>エイトン<br>ANAT IP<br>ポート | 184.26.2<br>United St<br>80<br>Untrust<br>ethernet:<br>184.26.2<br>80 | 23.73<br>rates<br>1/1<br>23.73 |       |
| нтте     | カテゴリ<br>生成日時<br>受信日時<br>トンネルタイプ                                              | games<br>2018/03<br>2018/03<br>N/A              | 3/18 12:23:29<br>3/18 12:23:29   |           | 詳細    | 重大度<br>繰り返し回数                                                   | informationa<br>1                                                                     | 1                      | _            | <b>フラグ</b><br>キャプティ:<br>プロキシトク<br>パケット  | ブ ラシ 復 キ<br>ール ザン 化 プャ                              |                                                                       |                                |       |
|          | ーザー エージェ<br>ント<br>Referrer<br>X-Forwarded-For                                |                                                 |                                  |           |       | HTTP 方式                                                         | 分類の変更到<br>get                                                                         | 臣求                     |              | クライアン<br>サ<br>サーバーから<br>トンネル検<br>証明書が検出 | トー クア 査 さ<br>しん また                                  |                                                                       |                                |       |
| PCAP     | 受信日時 🔺                                                                       |                                                 | タイプ                              | アプリケ<br>ン | ーショ   | アクション                                                           | ルール                                                                                   | バイト                    | 重大度          | カテゴリ                                    | 判定                                                  | u                                                                     | IRL                            | ファイル名 |
|          | 2018/03/18 12:2                                                              | 23:44                                           | end                              | web-bro   | wsing | allow                                                           | allow<br>outbound<br>web                                                              | 1092                   |              | games                                   |                                                     |                                                                       |                                |       |
|          | 2018/03/18 12:2                                                              | 23:29                                           | url                              | web-bro   | wsing | block-<br>continue                                              | allow<br>outbound<br>web                                                              |                        | informationa | l games                                 |                                                     | V                                                                     | /ww.ign.c                      |       |
|          |                                                                              |                                                 |                                  |           |       |                                                                 |                                                                                       |                        |              |                                         |                                                     |                                                                       |                                | 閉じる   |

(5) 表示された画面のフォームを埋めて、「送信」をクリックしてください。 (※このステップは、「間違っている」と思われる場合だけ実施し、テストとしての実施は控えてください。)

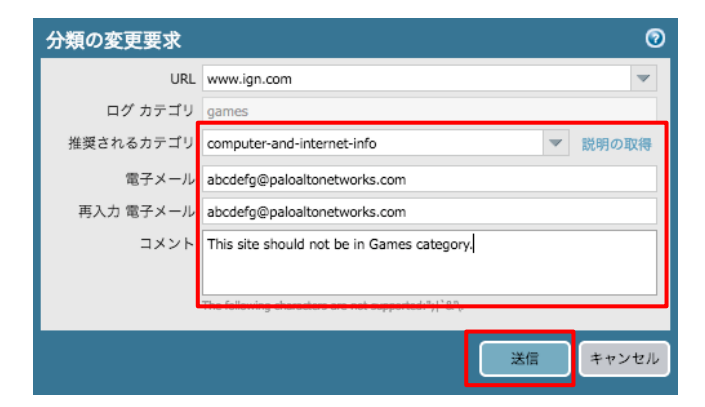

12.7.データフィルタリング

データ フィルタリングを使用すると、PA Firewall はクレジットカード番号等の機密情報を検出し、このようなデータが漏洩 することを防ぐことができます。

本ガイドでは、クレジットカード番号の漏洩を防ぐことを目的とした設定を行います。

- ① Web サイトに対して、クレジットカード番号を1つ送信することは許容します。
- ② Web サイトに対して、クレジットカード番号を2つ送信する場合はアラートを出力します。
- ③ Web サイトに対して、クレジットカード番号を3つ以上送信する場合はブロックします。

### 12.7.1. 設定

(1) a)「Objects」  $\rightarrow$  カスタムオブジェクトの下の b)「データ パターン」  $\rightarrow$  c)「追加」をクリックします。

| paloalto          | Dashboard ACC | Monitor Policies Object | cts Network Device |    | 2              | コミット 者 陽 Config <del>-</del> 🔍 検索 |
|-------------------|---------------|-------------------------|--------------------|----|----------------|-----------------------------------|
|                   |               |                         |                    |    |                | 😋 🔞 ヘルプ                           |
| 🖻 🕵 GlobalProtect |               |                         |                    |    |                | 0個の項目s 🔿 🗙                        |
| ● 外部ダイナミック リスト    | プロファイル        |                         | パターン               |    |                |                                   |
| 🗓 データ パターン b)     | 名前            | 場所                      | タイプ                | 名前 | デフォルト ファイル タイプ | パターン                              |
|                   | c)            |                         |                    |    |                |                                   |

(2) a)名前に「CC Number(任意)」と入力し、b)パターンタイプで「事前定義済みのパターン」を選択します。
 c)「追加」をクリックして、d)「クレジットカード番号」を選択します。e)「OK」をクリックします。

| データ パターン        |                         |                                 | 0 |
|-----------------|-------------------------|---------------------------------|---|
| 名前 CC Number    | a)                      |                                 |   |
| 内容              |                         |                                 |   |
| パターン タイプ 事前定義済み | ・のパターン b)               |                                 | • |
| ۹.              |                         | 1 個の項目 🔿                        | × |
| □ 名前            | 内容                      | ファイル タイプ                        |   |
| クレジット カード番号 d)  | 米国のクレジット カード番号のパター<br>ン | - いずれか                          |   |
|                 |                         |                                 |   |
|                 |                         |                                 |   |
|                 |                         |                                 |   |
|                 |                         |                                 |   |
| c)              |                         |                                 |   |
| 母 追加 ■ 削除       |                         |                                 |   |
|                 |                         | <mark>е)</mark> ок <b>+</b> +>+ | ν |

(3) a)「Objects」 → セキュリティプロファイルの下の b)「データフィルタリング」 → c)「追加」をクリックします。

| paloalto                                | Dashboard | ACC | Monitor Policies | Objects  | Network Device |          |    |          | 📥 コミット   | 🕯 陽 Config 🔻 🔍 検索 |
|-----------------------------------------|-----------|-----|------------------|----------|----------------|----------|----|----------|----------|-------------------|
|                                         |           |     |                  |          |                |          |    |          |          | 🔓 🔞 ヘルプ           |
| 🕢 外部ダイナミック リスト                          | ۹.        |     |                  |          |                |          |    |          |          | 0個の項目s  🗙         |
| ▶ → → → → → → → → → → → → → → → → → → → | 🗖 名前      | 場所  | データ<br>キャプチャ     | データ パターン | アプリケーション       | ファイル タイプ | 方向 | アラートしきい値 | プロックしきい値 | ログ重大度             |
|                                         | C)        |     |                  |          |                |          |    |          |          |                   |

(4) a)名前に「DF-Profile01(任意)」と入力し、b)「追加」をクリックします。
 c)設定済みの「CC Number」を選択、d)「upload」、e)アラートしきい値に「2」、f)ブロックしきい値に「3」と入力します。
 g)「OK」をクリックします。

| データフィルタ        | リングプロファ・     | 7 <i>1</i> L |        |              |              | 0 🗆           |
|----------------|--------------|--------------|--------|--------------|--------------|---------------|
| 名前             | DF-Profile01 | a)           |        |              |              |               |
| 内容             |              |              |        |              |              |               |
|                | ニ データ キャプチャ  |              |        |              |              |               |
| ۹.             |              |              |        |              | 1 (i         | 🛙 の項目 🔿 🗙     |
| ■ データ パター<br>ン | アプリケーション     | ファイル タイプ     | 方向     | アラートしき<br>い値 | プロックしき<br>い値 | ログ重大度         |
| CC Number      | any          | いずれか         | upload | 2            | 3            | informational |
|                |              |              | u)     | e)           | 1)           | J             |
|                |              |              |        |              |              |               |
|                |              |              |        |              |              |               |
|                |              |              |        |              |              |               |
| b)             |              |              |        |              |              |               |
| ➡追加 ■削除        |              |              |        |              |              |               |
| アラート/プロックしきい   | 值: (0-65535) |              |        |              | 1            |               |
|                |              |              |        |              | ) ок         | キャンセル         |

(5) a)「Policies」→ b)「セキュリティ」で表示された「allow outbound web」ポリシーの、c)プロファイル列にあるアイコン をクリックします。

| paloalto                   | 1 | Dashboard ACC       |      | Monitor   | Polici     | es Ob | ojects | Network Dev | ice          |      |                    |                           | 813   | :ット 者 陽 Config  | - Q.検索   |
|----------------------------|---|---------------------|------|-----------|------------|-------|--------|-------------|--------------|------|--------------------|---------------------------|-------|-----------------|----------|
|                            |   |                     |      |           | a)         |       |        |             |              |      |                    |                           |       | 1               | ら のヘルプ   |
| 💷 セキュリティ b)                | ٩ |                     |      |           | <u> </u>   |       |        |             |              |      |                    |                           |       | 9 個0            | D項目s 📑 🗶 |
| an Indi                    |   |                     |      |           |            |       | 送信元    |             |              | ē先   |                    |                           |       |                 |          |
| 日本 ポリシー ベース フォワーディング       |   | 名前                  | タグ   | タイプ       | ゾーン        | アドレス  | ユーザー   | HIP プロファイル  | ゾーン          | アドレス | アプリケーション           | サービス                      | アクション | プロファイル          | オプション    |
| ◎ 復号                       | 1 | DNS                 | none | universal | (22) Trust | any   | any    | any         | (22) Untrust | any  | 📰 dns              | 👷 application-default     | 📀 許可  | SJUER.          | none     |
| トンネル検査<br>アプリケーション オーバーライド | 2 | NTP                 | none | universal | (22) Trust | any   | any    | any         | (22) Untrust | any  | 📰 ntp              | 👷 application-default     | 🔮 許可  |                 |          |
| 参認証<br>↓ DoS プロテクション       | 3 | Youtube-streaming   | none | universal | (22) Trust | any   | any    | any         | 🕅 Untrust    | any  | youtube-base       | 💥 application-default     | 🔮 許可  | 8000 <b>6</b> 8 |          |
|                            | 4 | Youtube             | none | universal | (22) Trust | any   | any    | any         | (22) Untrust | any  | j youtube          | 💥 application-default     | ◎ 拒否  | none            |          |
|                            | 5 | google-drive-web    | none | universal | (22) Trust | any   | any    | any         | 🕅 Untrust    | any  | google-drive-web   | 👷 application-default     | 🔮 許可  |                 | B        |
|                            | 6 | Risk5_file-sharing  | none | universal | (20) Trust | any   | any    | any         | 🕅 Untrust    | any  | Risk5_file-sharing | 💥 application-default     | ◎ 拒否  | none            | B        |
|                            | 7 | allow outbound web  | none | universal | (22) Trust | any   | any    | any         | 🕅 Untrust    | any  | any                | 🔆 http<br>🎉 service-https | 🕑 許可  | C               |          |
|                            | 8 | intrazone-default 🥹 | none | intrazone | any        | any   | any    | any         | (intrazone)  | any  | any                | any                       | 🕑 許可  | none            | none     |
|                            | 9 | interzone-default 🧇 | none | interzone | any        | any   | any    | any         | any          | any  | any                | any                       | ◎ 拒否  | none            |          |

(6) a)「データフィルタリング」で、a)「DF-Profile01」を選択し、b)「OK」をクリックします。

| プロファイル          |                   | 0 |
|-----------------|-------------------|---|
| プロファイル う        | アイプ プロファイル        | • |
| アンチウイルス         | AV-Profile01      | • |
| 脆弱性防御           | VP-Profile01      | • |
| アンチスパイウェア       | AS-Profile01      | • |
| URL フィルタリング     | UF-Profile01      | • |
| ファイル ブロッキ       | FB-Profile01      | • |
|                 |                   |   |
| テーダ フィルタリ<br>ング | DF-Profile01 d)   | * |
| WildFire 分析     | WF-Profile01      | • |
|                 | b) <u>OK</u> ++>+ | n |

(7) Upload 方向へのクレジットカード番号の漏洩があり得るポリシーへ、同様の方法でデータフィルタリングプロファイル を割り当てます。

| paloalto                   | 1 | Dashboard ACC       |      | Monitor   | Policie    | es Ob | jects | Network Dev | ice          |      |                    |                           | ≛⊐3   | ミット 💣 闷 Config 🕶 | Q 検索  |
|----------------------------|---|---------------------|------|-----------|------------|-------|-------|-------------|--------------|------|--------------------|---------------------------|-------|------------------|-------|
|                            |   |                     |      |           |            |       |       |             |              |      |                    |                           |       | 9                | のヘルプ  |
| 📾 セキュリティ                   | ٩ |                     |      |           |            |       |       |             |              |      |                    |                           |       | 9 個の項            | 🗉 🔿 🗙 |
| Start Cos                  |   |                     |      |           |            |       | 送信元   |             |              | 统    |                    |                           |       |                  | 1     |
| 職ポリシー ベース フォワーディング         |   | 名前                  | タグ   | タイプ       | ゾーン        | アドレス  | ユーザー  | HIP プロファイル  | ゾーン          | アドレス | アプリケーション           | サービス                      | アクション | プロファイル           | オプション |
| ◎ 復号                       | 1 | DNS                 | none | universal | (22) Trust | any   | any   | any         | (22) Untrust | any  | 🔝 dns              | 👷 application-default     | 🕑 許可  | 8000             | none  |
| ドンネル検査<br>アプリケーション オーバーライド | 2 | NTP                 | none | universal | (22) Trust | any   | any   | any         | (22) Untrust | any  | mtp                | 👷 application-default     | 📀 許可  |                  |       |
| 参認証<br>() DoS プロテクション      | 3 | Youtube-streaming   | none | universal | (22) Trust | any   | any   | any         | 🕅 Untrust    | any  | youtube-base       | 🗶 application-default     | 🔮 許可  |                  |       |
|                            | 4 | Youtube             | none | universal | (20) Trust | any   | any   | any         | (22) Untrust | any  | i youtube          | 💥 application-default     | ◎ 拒否  | none             |       |
|                            | 5 | google-drive-web    | none | universal | (22) Trust | апу   | any   | апу         | 🕅 Untrust    | any  | google-drive-web   | 👷 application-default     | 🕑 許可  | SCOCES.          |       |
|                            | 6 | Risk5_file-sharing  | none | universal | (22) Trust | any   | any   | any         | 🕅 Untrust    | any  | Risk5_file-sharing | 👷 application-default     | ◎ 拒否  | none             |       |
|                            | 7 | allow outbound web  | none | universal | (22) Trust | any   | влу   | any         | (22) Untrust | any  | any                | 🔆 http<br>🎉 service-https | 🥴 許可  | 9777784 <u>8</u> |       |
|                            | 8 | intrazone-default 🚳 | none | intrazone | any        | any   | any   | any         | (intrazone)  | any  | any                | any                       | 📀 許可  | none             | none  |
|                            | 9 | interzone-default 🚳 | none | interzone | any        | any   | any   | any         | any          | any  | any                | any                       | ◎ 拒否  | none             |       |

(8) 「コミット」を実施します。(方法は「設定のコミット(既述)」を参照)

#### 12.7.2. 動作確認

(1) 下記サイトに記載のあるクレジットカード番号を利用してテストします。

Testing Alerts for Data Filtering https://live.paloaltonetworks.com/t5/Management-Articles/Testing-Alerts-for-Data-Filtering/ta-p/67241

- (2) Dropbox サイト (www.dropbox.com) や Google ドライブサイト (drive.google.com) のような、ファイルの Upload が可能なサイトへアクセスします。(本ガイドでは、Dropbox を利用します。)
- (3) クライアント PC 上で、以下のクレジットカード番号(1個)を持つ txt ファイルを作り、Dropbox へ Upload します。

5376-4698-9386-4886

ファイル名:1CC.txt

(4) クライアント PC 上で、以下のクレジットカード番号(2個)を持つ txt ファイルを作り、Dropbox へ Upload します。

5376-4698-9386-4886 5564-8017-1758-1316

ファイル名:2CC.txt

(5) クライアント PC 上で、以下のクレジットカード番号(3 個)を持つ txt ファイルを作り、Dropbox へ Upload します。 (エラーになります。)

5376-4698-9386-4886 5564-8017-1758-1316 5559-4615-4452-4711

ファイル名:3CC.txt

 (6) クライアント PC 上で、以下のクレジットカード番号(10 個)を持つ txt ファイルを作り、Dropbox へ Upload します。 (エラーになります。)

5376-4698-9386-4886 5564-8017-1758-1316 5464-9730-1302-5263 5257-2750-0534-2578 5564-9616-5310-6823 5483-3128-3984-7229 5352-9543-2663-9003 5130-0484-5710-3076 5210-3641-5712-1745 5559-4615-4452-4711

ファイル名:10CC.txt

(7) a)「Monitor」 → b)「データフィルタリング」で、ログを確認します。

| paloalto          | _  | Dashboard     | ACC          | Monitor         | Policies | Obj | ects N    | etwork [ | Device  |               |      |              |       | <b>ふ</b> コミッ      | ト 💣 😡 Con    |
|-------------------|----|---------------|--------------|-----------------|----------|-----|-----------|----------|---------|---------------|------|--------------|-------|-------------------|--------------|
|                   |    |               |              |                 |          |     |           |          |         |               |      |              |       | 手                 | 10 V         |
| ▼ 📴 ログ            | ۹, |               |              |                 |          |     |           |          |         |               |      |              |       |                   | <b>⇒</b> ×   |
| N トラフィック          |    | 受信日時          | カテゴリ         |                 | ファイル名    | URL | 名前        | 送信元ゾーン   | 宛先ゾーン   | 送信者           | 送信者名 | 受信者          | 宛先ポート | アプリケーション          | アクション        |
| RURL フィルタリング      | P  | 03/18 13:47:5 | 1 online-sto | rage-and-backup | 10CC.bxt |     | CC Number | Trust    | Untrust | 192.168.45.32 |      | 162.125.80.6 | 443   | dropbox-uploading | reset-server |
| MildEiroo. (D)#/E | Þ  | 03/18 13:47:4 | 3 online-sto | rage-and-backup | 3CC.txt  |     | CC Number | Trust    | Untrust | 192.168.45.32 |      | 162.125.80.6 | 443   | dropbox-uploading | reset-server |
| □ データ フィルタリング D   |    | 03/18 13:47:3 | 3 online-sto | rage-and-backup | t        | 4   | CC Number | Trust    | Untrust | 192.168.45.32 |      | 162,125,80.6 | 443   | dropbox-uploading | alert        |
|                   |    |               |              |                 |          |     |           |          |         |               |      |              |       |                   |              |

## 13. User-ID

User-ID を使うことで、ログや ACC やレポートを、IP アドレスではなく、ユーザ名で可視化できるようになります。

加えて、ポリシーの送信元も IP アドレスやサブネットではなく、ユーザ名やユーザグループで設定できるようになります。

User-ID は様々な認証基盤との連携が可能ですが、本ガイドでは、Active Directory(以降、AD)と連携して、ログにユーザ 名を表示させる設定を行います。

AD のログには、「どのユーザーにどの IP アドレスが割り当てられているか」の情報が存在しており、PA Firewall はその 情報を取得して内部でデータベース化します。

PA Firewall にパケットが到達した時点で、パケットの送信元 IP アドレスをチェックし、User-ID データベースと照合して、 その IP アドレスと紐付いたユーザー名をログに表示します。

本ガイドでは、最も簡易的な方法である、WMIを使った「エージェントレス User-ID」という方式の設定を行います。

[WMI (Windows Management Instrumentation)]: Windows を管理するための API こと。

#### 13.1.設定

13.1.1. Windows Server 2012 R2

PA Firewall が AD のログを取得できるようにするための、AD 側の設定例を示します。

この AD に事前に設定されているドメインは「acme.com」です。

(1) AD のログを取得できる権限を持つユーザを AD に追加します。

「Administrative Tools」 → 「Active Directory Users and Computers」を開きます。 a)「acme.com」 → b)「Users」を右クリック → c)「New」 → d)「User」をクリックします。

|                                      |          |            | Active Dire                                                                                                    | ectory Users and      | Computers             |                                                         | _ <b>_ ×</b>                                                |   |  |
|--------------------------------------|----------|------------|----------------------------------------------------------------------------------------------------|-----------------------|-----------------------|---------------------------------------------------------|-------------------------------------------------------------|---|--|
| File Action View Help                |          |            |                                                                                                    |                       |                       |                                                         |                                                             |   |  |
| ⇐ ⇒ 🙇 🖬 🔏 📋 🗙 🗎 🧔                    | ) 🗟 🛛    | 1 🖬 🙁 😣    | 16 🍸 🗾 🐍                                                                                                    |                       |                       |                                                         |                                                             |   |  |
| Active Directory Users and Computers | [Win2012 | acme.com]  | Name 📩                                                                                                    |                       | Туре                  |                                                         | Description                                                 | ~ |  |
| b Saved Oueries                      |          |            | گ Administrator                                                                                                    |                       | User                  |                                                         | Built-in account for administering the computer/domain      |   |  |
| ⊿ 🛱 acme.com 🛛 a)                    |          |            | & Allowed RODC Passwo                                                                                                    | rd Replication Group  | Security Group - Don  | omain Local                                             | Members in this group can have their passwords replicated   |   |  |
| D Builtin                            |          |            | 용 Cert Publishers                                                                                                    |                       | Security Group - Don  | omain Local                                             | Members of this group are permitted to publish certificate: |   |  |
| Computers                            |          |            | & Cloneable Domain Cor                                                                                                    | ntrollers             | Security Group - Glo  | obal                                                    | Members of this group that are domain controllers may be    |   |  |
| Domain Controllers                   |          |            | & Denied RODC Password                                                                                                    | d Replication Group   | Security Group - Don  | omain Local                                             | Members in this group cannot have their passwords replica   |   |  |
| ForeignSecurityPrincipals            |          |            | Section 2 March 2 March 2 Marc |                       | Security Group - Don  | omain Local                                             | DNS Administrators Group                                    | - |  |
| Hear by                              |          |            | 🍇 DnsUpdateProxy                                                                                                    | Security Group - Glob | obal                  | DNS clients who are permitted to perform dynamic update |                                                             |   |  |
| Delegate Control                     |          |            | 🍇 Domain Admins                                                                                                    | Security Group - Glo  | obal                  | Designated administrators of the domain                 |                                                             |   |  |
| Find                                 |          |            | & Domain Computers                                                                                                    | Security Group - Glo  | obal                  | All workstations and servers joined to the domain       |                                                             |   |  |
| New                                  | •        | Computer   | da                                                                                                    | 1                     | Security Group - Glo  | obal                                                    | All domain controllers in the domain                        |   |  |
|                                      |          | Computer   |                                                                                                    |                       | Security Group - Glo  | obal                                                    | All domain guests                                           |   |  |
| All Tasks                            | •        | Contact    |                                                                                                    |                       | Security Group - Glo  | obal                                                    | All domain users                                            |   |  |
| View                                 | •        | Group      |                                                                                                    |                       | Security Group - Univ | niversal                                                | Designated administrators of the enterprise                 |   |  |
| Refresh                              |          | InetOrgPe  | rson                                                                                                    | omain Controllers     | Security Group - Univ | niversal                                                | Members of this group are Read-Only Domain Controllers      |   |  |
| Export List                          |          | msDS-Res   | ourcePropertyList                                                                                                    | wners                 | Security Group - Glo  | obal                                                    | Members in this group can modify group policy for the do    |   |  |
| Export Eist                          |          | msImagin   | g-PSPs                                                                                                    |                       | User                  |                                                         | Built-in account for guest access to the computer/domain    |   |  |
| Properties                           | MSMO Ou  | eue Alias  |                                                                                                    | Security Group - Don  | omain Local           | -                                                       | -                                                           |   |  |
| Help                                 |          | Printer    |                                                                                                    | Ш                     |                       |                                                         | >                                                           |   |  |
| Create a new object                  |          | User (     | ()                                                                                                    |                       |                       |                                                         |                                                             |   |  |
|                                      |          | Shared Fol | der                                                                                                    |                       |                       |                                                         |                                                             |   |  |

(2) 「panagent@acme.com」というユーザを生成します。

|                     | New Object - User       |
|---------------------|-------------------------|
| 🧏 Create in         | : acme.com/Users        |
| First name:         | pan a) Initials:        |
| Last name:          | agent b)                |
| Full name:          | pan agent               |
| User logon name:    |                         |
| panagent            | C) @acme.com v          |
| User logon name (pr | e-Windows 2000):        |
| ACME¥               | panagent                |
|                     |                         |
|                     | < Back d) Next > Cancel |

(3) a)パスワードを入力し、b)「User must change password ad next login/ユーザは次回ログイン時にパスワードの変 更が必要」のチェックを外します。c)「Next」をクリックします。

| New Object - User                                                                                                    |
|----------------------------------------------------------------------------------------------------|
| Create in: acme.com/Users                                                                                                    |
| Password: a) Confirm password:                                                                                                    |
| User must change password at next logon b)                                                                                                    |
| User cannot change password                                                                                                    |
| Password never expires                                                                                                    |
| Account is disabled                                                                                                    |
|                                                                                                    |
| <br><br> |

(4) 「Finish」をクリックします。

| New Object - User                                            | ×        |
|--------------------------------------------------------------|----------|
| Create in: acme.com/Users                                    |          |
| When you click Finish, the following object will be created: |          |
| Full name: pan agent                                         | ^        |
| User logon name: panagent@acme.com                           |          |
|                                                              |          |
|                                                              |          |
|                                                              | ~        |
|                                                              | <b>C</b> |
| < Back Finish                                                | Cancel   |

(5) 生成した「pan agent」をダブルクリックして開き、a)「member of」タブをクリックします。
 b)「Add」をクリックして、c)3 つのグループ:「Distributed COM Users」、「Event Log Readers」、「Server Operators」
 を付与します。d)「OK」をクリックします。

|                           | pan agei                                | nt Prope                        | erties                               | ? X                         |  |  |  |  |  |  |
|---------------------------|-----------------------------------------|---------------------------------|--------------------------------------|-----------------------------|--|--|--|--|--|--|
| Remote control            | Remote D                                | Desktop Se                      | rvices Profile                       | COM+                        |  |  |  |  |  |  |
| General Address           | Address Account Profile Telephones Orga |                                 |                                      |                             |  |  |  |  |  |  |
| Member Of                 | Member Of Dial-in Environment Sea       |                                 |                                      |                             |  |  |  |  |  |  |
| a)                        |                                         | -                               |                                      |                             |  |  |  |  |  |  |
| Member of:                | A                                       |                                 |                                      |                             |  |  |  |  |  |  |
| Name<br>Distributed COM U | Active Dire                             | ectory Dom                      | nain Services Fo                     | der                         |  |  |  |  |  |  |
| Distributed COM Us        | ers acme.com                            | 1/Builtin                       |                                      |                             |  |  |  |  |  |  |
| Event Log Readers         | acme.com                                | /Builtin                        |                                      |                             |  |  |  |  |  |  |
| Server Operators          | acme.com                                | v/Builtin                       | c)                                   |                             |  |  |  |  |  |  |
|                           |                                         |                                 | ٥/                                   |                             |  |  |  |  |  |  |
|                           |                                         |                                 |                                      |                             |  |  |  |  |  |  |
|                           |                                         |                                 |                                      |                             |  |  |  |  |  |  |
|                           |                                         |                                 |                                      |                             |  |  |  |  |  |  |
| <                         | -                                       |                                 |                                      | >                           |  |  |  |  |  |  |
| Add b)                    | Remove                                  |                                 |                                      |                             |  |  |  |  |  |  |
|                           |                                         |                                 |                                      |                             |  |  |  |  |  |  |
| Primary group: D          | Primary group: Domain Users             |                                 |                                      |                             |  |  |  |  |  |  |
|                           |                                         |                                 |                                      |                             |  |  |  |  |  |  |
| Set Primary Group         | There is n<br>you have<br>application   | o need to o<br>Macintosh<br>ns. | change Primary<br>clients or POSI)   | group unless<br>(-compliant |  |  |  |  |  |  |
| Set Primary Group         | There is n<br>you have<br>application   | o need to (<br>Macintosh<br>ns. | change Primary (<br>clients or POSI) | group unless<br>K-compliant |  |  |  |  |  |  |

(6) Windows PowerShell を開き、「wmimgmt.msc」と入力して Enter キーを押します。

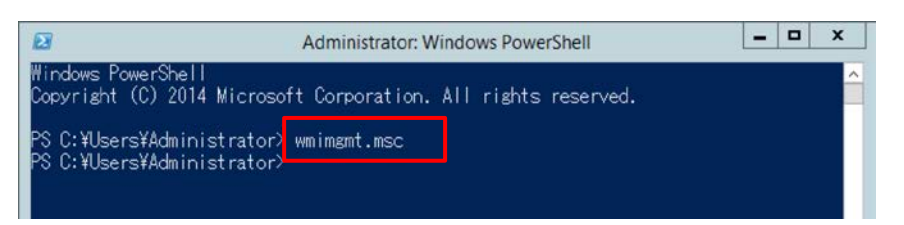

(7) a)「WMI Control」を右クリックして Properties を選択し、b)「Security」タブをクリックします。
 c)「CIMV2」を選択して、d)「Security」をクリックします。

| WmiMgmt - [Console Root\WMI Contr                                                                                                    | rol (Local)]        |
|----------------------------------------------------------------------------------------------------|---------------------|
| 🚡 File Action View Favorites Window Help                                                                                                    |                     |
|                                                                                                    |                     |
| Console Root                                                                                                    | Actions             |
| WMI Control (Local) a) Windows Management Instrumentation (WMI)                                                                                                    | WMI Control (Local) |
| WMI Control (Local) Properties ? X<br>b<br>General Backup/Restore Security Advanced                                                                                                    | More Actions        |
| Namespace navigation allows you to set namespace specific security.                                                                                                    |                     |
| Root     AccessLogging     AccessLogging     Accestoff     AccessLogging     AccessLogging     AccessLogging     Ac |                     |
|                                                                                                    |                     |
| OK Cancel Apply                                                                                                    |                     |

 (8) a)「Add」をクリックして、b)「pan agent」を追加します。
 c)「Pan agent」の Permissions で以下のように「Enable Account」、「Remote Enable」、「Read Security」にチェック を入れて、d)「OK」をクリックします。

| Security for ROOT\CIMV2              |
|--------------------------------------|
| Security                             |
| Group or user names:                 |
| & Authenticated Users                |
|                                      |
| pan agent (panagent@acme.com) b)     |
| Administrators (ACME¥Administrators) |
|                                      |
| a) Add Remove                        |
| Permissions for pan agent Allow Deny |
| Provider Write                       |
| Enable Account                       |
| Remote Enable                        |
| Fdit Security                        |
|                                      |
| click Advanced.                      |
|                                      |
|                                      |
| d) OK Cancel Apply                   |

# 13.1.2. PA Firewall の設定

(1) a)「Network」  $\rightarrow$  b)「ゾーン」で表示された c)「Trust」をクリックします。

| 🛲 paloalto       |                |                 |                  |         |             |      |    | _          | _                 |
|------------------|----------------|-----------------|------------------|---------|-------------|------|----|------------|-------------------|
| NETWORKS®        | Dashboard      | ACC Monitor     | Policies Objects | Network | Device      |      |    | ▲ コミット     | 省 🧠 Config 🔻 🔍 検索 |
|                  |                |                 |                  |         |             |      |    |            | ら @ヘルプ            |
| <b>ゴインターフェイス</b> | ٩              |                 |                  |         |             |      |    |            | 2 個の項目s 🏓 🗶       |
|                  |                |                 |                  |         |             |      |    | ユーザー       | · ID              |
| - パーチャル ワイヤー     | 🔲 名前 🔺 タイプ     | インターフェイス/仮想システム | ゾーン プロテクション プ    | ロファイル バ | ペケット バッファ保護 | ログ設定 | 有効 | 含まれるネットワーク | 除外されるネットワーク       |
| 🐨 仮想ルーター         | Trust C ayer3  | ethernet1/2     |                  |         |             |      |    | 任意         | なし                |
| (PSec トンネル       | Untrust layer3 | ethernet1/1     |                  |         |             |      |    | 任意         | なし                |
| T DHCP           |                |                 |                  |         |             |      |    |            |                   |

# (2) a)「ユーザ ID の有効化」にチェックを入れ、b)「OK」をクリックします。

| ゾーン                                                 |                   | 0                                                                                       |
|-----------------------------------------------------|-------------------|-----------------------------------------------------------------------------------------|
| 名前                                                  | Trust             | ユーザー ID ACL a)                                                                          |
| タイプ                                                 | レイヤー3 マ           | ■ 許可リスト 🔺                                                                               |
| <ul> <li>インターフェイス ▲</li> <li>ethernet1/2</li> </ul> | s                 | アドレスまたはアドレス グループを選択するか、自分のアド<br>レスを入力してください。 Ex: 192.168.1.20 or<br>192.168.1.0/24      |
|                                                     |                   | <ul> <li>● 追加 ● 割除</li> <li>これらのフドレス/サブネットからのユーザーは特定されます。</li> <li>● 除外リスト ▲</li> </ul> |
| ●追加●削除                                              |                   | アドレスまたはアドレス グループを選択するか、自分のアド<br>レスを入力してください。 Ex: 192.168.1.20 or<br>192.168.1.0/24      |
| - ゾーン プロテクション                                       |                   |                                                                                         |
| ゾーン プロテクション<br>プロファイル                               | None              |                                                                                         |
|                                                     | 🦳 パケット バッファ保護の有効化 | ●追加 ● 割除                                                                                |
|                                                     |                   | これらのアドレス/サブネットからのユーザーは特定されません。                                                          |
|                                                     |                   | b) DK キャンセル                                                                             |

(3) a)「Device」→ b)「ユーザーID」→ c)「ユーザーマッピング」の、「Palo Alto Networks User-ID エージェントの設定」の d) をクリックします。

| paloalto | Dashboard AC                                                   | C Monitor P                                                                                                    | Policies Objects                                                                                                    | Network            | Device                 | 2                               | コミット  |
|----------|----------------------------------------------------------------|----------------------------------------------------------------------------------------------------|----------------------------------------------------------------------------------------------------|--------------------|------------------------|---------------------------------|-------|
|          | Dashboard AC<br>C)<br>ユーザーマッピング<br>Palo Alto Networks User-IDエ | C Monitor P<br>接続のセキュリティ<br>ージェントの設定<br>セキュリティ<br>サーバーログのモニ<br>セッシ<br>サーバーセッションの読み<br>Novell eDirectory ク<br>Syslog サービス<br>フロ<br>フロ<br>ユーザー ID タイムアウト<br>ユーザー ID タイ<br>N<br>N | Policies Objects<br>ユーザー ID エージ<br>ログの有効化<br>タク-頻度(や) 2<br>タンの有効化<br>マンリ関隔(や) 30<br>、プロファイル<br>コーブ関隔(分) 20<br>本取り頻度(や) 10<br>マエリ関隔(分) 20<br>本有効にする<br>イムアウト(分) 45<br>VTLM ドメイン<br>いコーンク名 | Network<br>エント ターミ | Device<br>a)<br>ナルサービス | ミ<br>エージェント グループマッピング設定<br>全 d) | シコミット |
| HTTP     |                                                                |                                                                                                    |                                                                                                    |                    |                        |                                 |       |

(4) a)「WMI 認証」で、b)AD に登録したユーザ名(ACME/panagent)とそのパスワードを入力し、c)「OK」をクリックします。

| Palo Alto Net | works User-IDエージュ | こントの設定           |       |      |     | 0            |
|---------------|-------------------|------------------|-------|------|-----|--------------|
| WMI 認証        | サーバー モニタ          | クライアントによるプローブ    | キャッシュ | NTLM | 再配信 | Syslog のフィル・ |
| a)            | ユーザー名             | ACME\panagent b) |       |      |     |              |
|               | パスワード             |                  |       |      |     |              |
|               | 再入力 パスワード         |                  |       |      |     |              |
|               |                   |                  |       | C)   | ОК  | キャンセル        |

(5) a)「Device」  $\rightarrow$  b)「ユーザーID」  $\rightarrow$  c)「ユーザーマッピング」の、「サーバーモニタリング」の d)「追加」をクリックします。

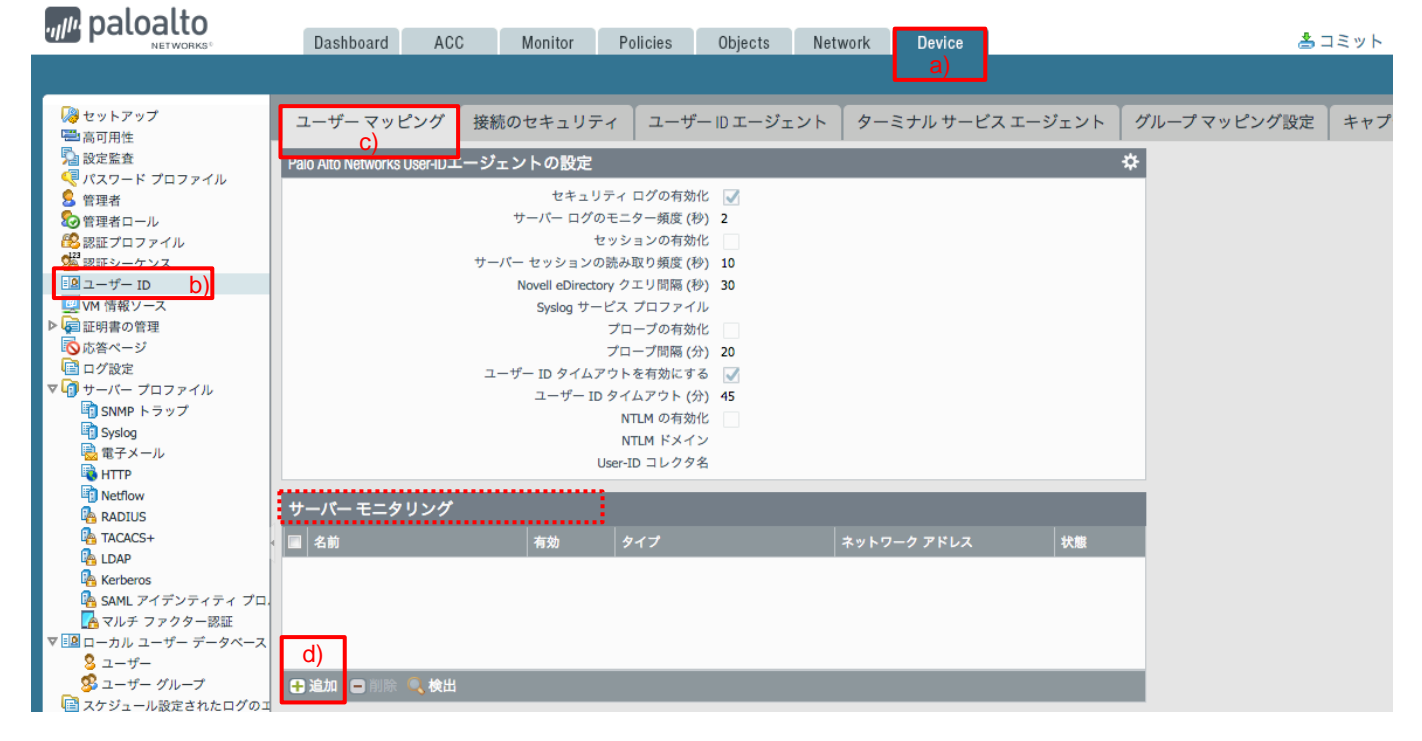

(6) a)名前に「AD(任意)」、b)タイプは「Microsoft Active Directory」が選択されていることを確認し、c)ネットワークアドレスには、ADのアドレス「192.168.45.65」を入力します。
 d)「OK」をクリックします。

| ユーザー ID モニタ | サーバー                       |    |    | 0     |
|-------------|----------------------------|----|----|-------|
| 名前          | AD                         | a) |    |       |
| 内容          |                            |    |    |       |
|             | ✔ 有効                       |    |    |       |
| タイプ         | Microsoft Active Directory | b) |    | ~     |
| ネットワーク アドレス | 192.168.45.65              | C) |    |       |
|             | ď                          |    | ОК | キャンセル |

- (7) 「コミット」を実施します。(方法は「設定のコミット(既述)」を参照)
- (8) コミット後、状態が「Connected」になれば OK です。

| サーバー モニタリング |    |                            |               |           |
|-------------|----|----------------------------|---------------|-----------|
| 名前          | 有効 | タイプ                        | ネットワーク アドレス   | 状態        |
| AD          | 1  | Microsoft Active Directory | 192.168.45.65 | Connected |
|             |    |                            |               |           |
|             |    |                            |               |           |
|             |    |                            |               |           |

## 13.2.動作確認

(1) Windows ドメインに属しているクライアント PC にログインします。

本ガイドでは、「acme¥user1」でログインします。

(2) PA Firewall で、以下のコマンドを実行し、IP アドレスとユーザ名のマッピング状態を確認します。

admin@PA-VM> show user ip-user-mapping all

| IP                              | Vsys  | From | User          | IdleTimeout(s) | MaxTimeout(s) |
|---------------------------------|-------|------|---------------|----------------|---------------|
| 192. 168. 45. 20                | vsys1 | AD   | acme¥panagent | 1895           | 1895          |
| 192.168.45.32<br>Total: 3 users | vsys1 | AD   | acme¥user1    | 1659           | 1659          |

(3) クライアント PC の Web ブラウザで、インターネット上のいくつかの Web サイトへアクセスします。

(4) a)「Monitor」→ b)「トラフィック」でログを確認します。

送信元ユーザーのフィールドに「ドメイン¥ユーザ名」が表示されます。

| paloalto                                                                                                    |   | Deathered      | 100  | Manifest | Dellater | Objects       | Network       | Device         |          |       |                  |       | \$ <b>¬</b> >      |
|----------------------------------------------------------------------------------------------------|---|----------------|------|----------|----------|---------------|---------------|----------------|----------|-------|------------------|-------|--------------------|
| NETWORKS <sup>1</sup>                                                                                                    |   | Dashboard      | AUU  | a)       | Policies | Objects       | Network       | Device         |          |       |                  |       | <br>₹              |
|                                                                                                    | ٩ |                |      |          |          |               |               |                |          |       |                  |       |                    |
| - <sup> </sup> (1)                                                                                                    |   | 受信日時           | タイプ  | 送信元ゾーン   | 宛先ゾーン    | 送信元           | 送信元ユーザー       | 宛先             | IP プロトコル | 宛先ポート | アプリケーション         | アクション | ルール                |
| 😺 URL フィルタリング                                                                                                    | Þ | 03/19 19:17:29 | drop | Trust    | Untrust  | 192.168.45.32 | acme\user1    | 4.2.2.2        | icmp     | 0     | ping             | deny  | interzone-default  |
| Real WildFireへの送信                                                                                                    | P | 03/19 19:17:26 | end  | Trust    | Untrust  | 192.168.45.11 | acme\panagent | 199.167.52.141 | tcp      | 443   | paloalto-updates | allow | allow outbound web |
| Image: Image: Imag | D | 03/19 19:17:25 | drop | Trust    | Untrust  | 192.168.45.32 | acme\user1    | 172.217.25.65  | udp      | 443   | not-applicable   | deny  | interzone-default  |
| III ユーザー ID                                                                                                    | D | 03/19 19:17:24 | drop | Trust    | Untrust  | 192.168.45.32 | acme\user1    | 172.217.25.65  | udp      | 443   | not-applicable   | deny  | interzone-default  |
| 🚵 トンネル検査                                                                                                    |   | 03/19 19:17:23 | drop | Trust    | Untrust  | 192.168.45.32 | acme\user1    | 74.125.106.102 | udp      | 443   | not-applicable   | deny  | interzone-default  |
| <ul> <li>設定</li> <li>システム</li> </ul>                                                                                                    | D | 03/19 19:17:23 | drop | Trust    | Untrust  | 192.168.45.32 | acme\user1    | 172.217.25.65  | udp      | 443   | not-applicable   | deny  | interzone-default  |
| R 75-4                                                                                                    | D | 03/19 19:17:22 | drop | Trust    | Untrust  | 192.168.45.32 | acme\user1    | 4.2.2.2        | icmp     | 0     | ping             | deny  | interzone-default  |
|                                                                                                    | D | 03/19 19:17:22 | drop | Trust    | Untrust  | 192.168.45.32 | acme\user1    | 172.217.25.65  | udp      | 443   | not-applicable   | deny  | interzone-default  |
| ■ 統合済み                                                                                                    | D | 03/19 19:17:22 | drop | Trust    | Untrust  | 192.168.45.32 | acme\user1    | 172.217.25.65  | udp      | 443   | not-applicable   | deny  | interzone-default  |
| マロアプリケーション スコープ                                                                                                    | D | 03/19 19:17:22 | drop | Trust    | Untrust  | 192.168.45.32 | acme\user1    | 172.217.25.65  | udp      | 443   | not-applicable   | deny  | interzone-default  |
| サマリー                                                                                                    | P | 03/19 19:17:21 | drop | Trust    | Untrust  | 192.168.45.32 | acme\user1    | 74.125.106.102 | udp      | 443   | not-applicable   | deny  | interzone-default  |

13.2.2. User-ID 連携が動作しない場合

設定の見直しに加えて、以下の2点を確認してください。

(1) AD と PA Firewall の時刻を確認してください。

AD と PA Firewall での時刻ずれは、5 分以内に収まっている必要があります。 どちらも NTP で同期ができていることが望ましいです。

(2) Windows Firewall を確認してください。

Windows Firewall によってブロックされている可能性があります。 「Server Manager」→「Local Server」で表示されます。 切り分け作業として、一時的に OFF にして、確認してみてください。

| <b>b</b>                      |                         | Server Manager              |
|-------------------------------|-------------------------|-----------------------------|
| Server Ma                     | nager • Local Se        | erver                       |
| 📰 Dashboard                   | For Win2012             |                             |
| Local Server                  | Completion              | W6-2012                     |
| All Servers                   | Computer name<br>Domain | acme.com                    |
| 🖳 AD CS                       |                         |                             |
| AD DS                         |                         |                             |
| 🔗 DNS                         | Windows Firewall        | Domain: Off                 |
| ■ File and Storage Services ▷ | Remote management       | Enabled                     |
|                               | Remote Desktop          | Enabled                     |
| <b>N</b> 113                  | NIC Teaming             | Disabled                    |
|                               | Ethernet0               | 192.168.45.65, IPv6 enabled |
|                               |                         |                             |

User-ID 連携は、AD 以外にも LDAP や Wi-Fi 認証サーバーなど、様々な認証基盤との連携が可能です。 その他の連携方法については、ご購入元の弊社パートナー様へお問い合わせください。 14. おわりに

基本的な PA Firewall の設定方法に関しては以上です。

パロアルトネットワークスでは、PA Firewall 及び Wildfire (サンドボックス) だけでなく、未知の脅威を防御することに主 眼を置いた次世代エンドポイントセキュリティ「Traps」を交えた、トータルなセキュリティソリューション: 「次世代セキュリティプラットフォーム」を展開しています。

さらに、ログ及びコンフィグの集中管理を行うPanorama、セキュリティイベント調査をより効率化する AutoFocus、SaaS セキュリティに特化した Aperture などによって、パロアルトネットワークスが、皆様のネットワークが抱える様々なセキュリティの課題を包括的に解決することができます。

これらの具体的な内容に関しては、弊社にお気軽にお問合せください。

また本ガイドに記載されていない PA シリーズの設定方法に関するより詳細が必要な場合は、各種 WEB サイトにてご確認いただくか、ご購入元にお問い合わせください。

<パロアルトネットワークス WEB サイトの紹介>

パロアルトネットワークス総合サイト https://www.paloaltonetworks.jp/

ナレッジベース総合サイト(英語) https://support.paloaltonetworks.com/

ライブコミュニティ(英語・一部日本語) https://live.paloaltonetworks.com/

以上

パロアルトネットワークス株式会社 〒102-0094 東京都千代田区紀尾井町4番3号 泉館紀尾井町3F

本資料はパロアルトネットワークスのエンジニアが特定のソフトウェアバージョンの動作仕様に基づいて作成した構築・設計を補助するための資料であり、 メーカー公式資料とは異なります。資料の記載内容に誤りがあった際には指摘に基づいて修正を行いますが、内容についての責任は一切負いません。 また、修正、変更、改訂は予告無く行われます。 URL カテゴリは、66 種類となっています(2018/3 現在)。

本ガイド内で設定したものは、B:ブロック、C:コンティニュー、A:アラートに「1」を入れています。 カテゴリ説明を参照頂き、必要に応じて、自社の PA Firewall のブロック/コンティニュー/アラートに追加してください。

| No. | В | С | Α | URL カテゴリ名                     |                        | カテゴリ説明                                                                                                    |  |  |
|-----|---|---|---|-------------------------------|------------------------|----------------------------------------------------------------------------------------------------|--|--|
| 1   |   |   |   | Abortion                      | (人口中絶)                 | 中絶に反対または賛成、中絶手続きに関する詳細、中絶を援助またはサ<br>ポートするフォーラムに関する情報やグループのサイト、中絶推進の結果/<br>効果に関する情報を提供するサイト。                                                                                                    |  |  |
| 2   | 1 |   |   | Abused Drugs                  | (乱用薬物)                 | 合法および非合法を問わず薬の乱用を促進するサイト、薬物関連の道具<br>の使用や販売、薬の製造や販売に関連するサイト。                                                                                                    |  |  |
| 3   |   | 1 |   | Adult                         | (アダルト)                 | 性的に露骨な内容、文章(言葉を含む)、芸術、または本質的に性的表現<br>がきわどい製品、オンライングループやフォーラム。ビデオチャット、エスコ<br>ートサービス、ストリップクラブを含むアダルトサービスを宣伝するサイト。<br>ゲームやコミックであれアダルトコンテンツを含むものはすべて adult にカ<br>テゴリ化される。                                                                                                    |  |  |
| 4   |   |   |   | Alcohol and<br>Tobacco        | (アルコールとタバコ)            | アルコールやたばこ製品、関連用品の販売、製造、使用に関連するサイト。                                                                                                    |  |  |
| 5   |   |   |   | Auctions                      | (オークション)               | 個人間での商品売買を促進するサイト。                                                                                                    |  |  |
| 6   |   |   |   | Business and<br>Economy       | (ビジネスと経済)              | マーケティング、経営、経済、起業や事業経営に関するサイト。広告・マー<br>ケティング企業も含まれます。企業サイトは、各企業の分野で分類される<br>べきで、このカテゴリに含むべきではない。fedex.com や ups.com といっ<br>た運送サイトが含まれる。http://cox.net と http://directv.com はケーブル<br>会社であり、"business and economy" でなければならない(タイムワー<br>ナーケーブルとコムキャストも同様)。ストリーミング用に個別のサイトがあ<br>る場合(コムキャストでは xfinity.comcast.net)、"streaming media" カテ<br>ゴリとする。 |  |  |
| 7   | 1 |   |   | Command and<br>Control        | (コマンドとコントロー<br>ル)      | マルウェアまたは侵害されたシステムが使う URL やドメイン。<br>それらの感染システムが、不正コマンドを受信するためや、データを送信<br>することを目的として、攻撃者のリモートサーバーへ密かに通信する際に<br>利用する宛先。                                                                                                    |  |  |
| 8   |   |   |   | Computer and<br>Internet Info | (コンピュータとインタ<br>ーネット情報) | コンピュータとインターネットに関する一般的な情報。コンピュータサイエン<br>ス、エンジニアリグ、ハードウェア、ソフトウェア、セキュリティ、プログラミン<br>グなどに関するサイトも含まれる。プログラミングは reference と重複する<br>かもしれないが、メインカテゴリは computer and internet info となる。                                                                                                    |  |  |
| 9   |   |   |   | Content Delivery<br>Networks  | (コンテンツ配信ネット<br>ワーク)    | 広告、メディア、ファイルなどのようなコンテンツを第三者に配信することを<br>主に行うサイト。画像サーバーを含む。                                                                                                    |  |  |
| 10  | 1 |   |   | Copyright<br>Infringement     | (著作権侵害)                | 著作権を侵害したビデオや映画、その他のメディアファイルをダウンロード<br>により提供する専用のウェブサイトやサービス。                                                                                                    |  |  |
| 11  |   | 1 |   | Dating                        | (出会い系)                 | 出会い系、オンラインデートサービス、アドバイス、その他個人的な広告を<br>提供するウェブサイト。                                                                                                    |  |  |
| 12  | 1 |   |   | Dynamic DNS                   | (ダイナミック DNS)           | 提供されたまたは動的なドメイン名と IP アドレスを関連付けるためにダイ<br>ナミック DNS サービスを利用しているサイト。ダイナミック DNS サイトは、<br>サイバー攻撃者に対する C&C 通信および、他の悪意のある目的のため<br>に使用される場合がある。                                                                                                    |  |  |
| 13  |   |   |   | Educational<br>Institutions   | (教育機関)                 | 学校、短期大学、大学、学区、オンラインクラス、その他の学術機関用の<br>公式 Web サイト。小学校、高校、大学など大規模な制定された教育機関<br>を指す。個別指導塾もこのカテゴリとなる。                                                                                                    |  |  |
| 14  |   |   |   | Entertainment<br>and Arts     | (娯楽と芸術)                | 映画、テレビ、ラジオ、ビデオ、プログラミングガイド・ツール、マンガ、芸<br>能、博物館、アートギャラリーのサイト。エンターテインメント、有名人、業<br>界のニュースに関するサイトも含まれる。                                                                                                    |  |  |
| 15  | 1 |   |   | Extremism                     | (過激主義・思想)              | テロや人種差別、ファシズムや人種、異なる民族的背景、宗教や信仰を判<br>別する過激主義・思想を促進するウェブサイト。                                                                                                    |  |  |
| 16  |   |   |   | Financial<br>Services         | (金融サービス)               | オンラインバンキング、ローン、住宅ローン、債務管理、クレジットカード会<br>社、保険会社などの個人金融情報やアドバイスに関する Web サイト。株<br>式市場、証券会社、取引サービスに関するサイトは含まれない。外国為替<br>取引関連サイトを含む。                                                                                                    |  |  |

| No. | В | С | Α | URL カテゴリ名        |                                         | カテゴリ説明                                                 |
|-----|---|---|---|------------------|-----------------------------------------|--------------------------------------------------------|
| 17  |   | 1 |   | Gambling         | (ギャンブル)                                 | 本物または仮想のお金の交換を容易にする宝くじやギャンブルの Web                      |
|     |   |   |   | -                | · ,                                     | サイト。賭けのオッズやプールに関する情報、ギャンブルに関する指導や                      |
|     |   |   |   |                  |                                         | 助言を提供するサイト。ギャンブルを行わないホテルやカジノの企業サイト                     |
|     |   |   |   |                  |                                         | は Travel にカテゴリ化される。                                    |
| 18  |   | 1 |   | Games            | (ゲーム)                                   | ビデオやコンピュータゲームをオンライン再生やダウンロードできるサイ                      |
|     |   |   |   |                  |                                         | ト、ゲーム批評、ヒント、裏技を提供するサイト。非電子ゲームの教育、ボ                     |
|     |   |   |   |                  |                                         | ードゲームの販売や交換、関連する出版物やメディアに関するサイト。オ                      |
|     |   |   |   |                  |                                         | ンライン懸賞や景品を扱うサイトを含む。                                    |
| 19  |   |   |   | Government       | (政治)                                    | 地方自治体、州政府、国家政府の公式 Web サイト。関係機関、サービ                     |
|     |   |   |   |                  |                                         | ス、法律に関するサイトを含む。公共図書館は除く。                               |
| 20  |   | 1 |   | Hacking          | (ハッキング)                                 | 通信機器やソフトウェアに対して、違法または疑わしいアクセスや利用に                      |
|     |   |   |   |                  |                                         | 関するサイト。ネットワークやシステムが侵害される可能性のあるプログラ                     |
|     |   |   |   |                  |                                         | ムの開発や配布、手順の助言やヒントに関するサイト。また、ライセンスや                     |
|     |   |   |   |                  |                                         | デジタル著作権システムをバイパスさせるサイトも含まれる。                           |
| 21  |   |   |   | Health and       | (健康と医療)                                 | 一般的な健康に関する情報、問題、伝統医学や現代医学の助言、治癒、                       |
|     |   |   |   | Medicine         |                                         | 治療に関する情報を含むサイト。さまざまな医療分野、慣行、設備、専門                      |
|     |   |   |   |                  |                                         | 家のためのサイトが含まれる。医療保険、美容整形に関するサイトも含ま                      |
|     |   |   |   |                  |                                         | れる。動物病院を含む。                                            |
| 22  |   |   |   | Home and         | (住まいと庭)                                 | 住まいの修繕や管理、建築、設計、建設、装飾、ガーデニングに関する情                      |
|     |   |   |   | Garden           |                                         | 報、製品、サービスを提供するサイト。                                     |
| 23  |   |   |   | Hunting and      | (ハンティングとフィッ                             | 狩猟や釣りの情報、説明、販売、関連装置や関連用品に関するサイト。                       |
|     |   |   |   | Fishing          | シング)                                    |                                                        |
| 24  |   |   | 1 | Insufficient     | (識別困難な Web サ                            | テストページやコンテンツが存在しない場合やユーザ向けではない API ア                   |
|     |   |   |   | Content          | イト)                                     | クセス用のサイト、コンテンツの表示に認証必要などカテゴリ分類が困難                      |
|     |   |   |   |                  |                                         | な Web サイト。                                             |
| 25  |   |   |   | Internet         | (インターネット通信と                             | ビデオチャット、インスタントメッセージ、電話機能のサービスをサポートま                    |
|     |   |   |   |                  | 電話)                                     | たは提供するサイト。                                             |
| 26  |   |   |   | Internet Portals | (ポータルサイト)                               | 通常 広筋たコンテンツやトピックをまとめることでユーザーに対して閉始                     |
| 20  |   |   |   |                  | (// )////////////////////////////////// | 通市、公配なコンプングやドビブジをよこのることでユーダーに対して開始<br>占とたるサービスを提供するサイト |
| 27  |   |   |   | Joh Cooroh       |                                         |                                                        |
| 21  |   |   |   | Job Search       | (珮探し)                                   | 水入情報や雇用評価、面接のアトハイスやビント、雇用土と候補者の両方<br>に対する関連サービュに関するサイト |
|     |   |   |   |                  | () ± (†)                                |                                                        |
| 28  |   |   |   | Legai            | (法律)                                    | 法律、法律サービス、法律事務所、その他法律関連の問題に関する情                        |
|     |   |   |   |                  |                                         | 戦、分析、助言に関するサ1ト。<br>                                    |
| 29  | 1 |   |   | Malware          | (マルウェア)                                 | 悪意あるコンテンツ、実行可能ファイル、スクリプト、ウイルス、トロイの木                    |
|     |   |   |   |                  |                                         | 馬、コードを含むサイト。                                           |
| 30  |   |   |   | Military         | (軍事)                                    | 軍事部門、軍人募集、現在や過去の作戦、関連道具に関する情報や解説                       |
|     |   |   |   |                  |                                         | のサイト。                                                  |
| 31  |   |   |   | Motor Vehicles   | (モータービークル)                              | 自動車、オートバイ、ボート、トラック、RV に関して批評、販売、取引、改                   |
|     |   |   |   |                  |                                         | 造、部品、その他関連する議論に関する情報。                                  |
| 32  |   |   |   | Music            | (音楽)                                    | 音楽の販売、配布、情報に関するサイト。音楽アーティスト、グループ、レ                     |
|     |   |   |   |                  |                                         | ーベル、イベント、歌詞、音楽ビジネスに関するその他の情報に関する                       |
|     |   |   |   |                  |                                         | Web サイトを含む。動物病院を含む。                                    |
| 33  |   |   |   | News             | (ニュース)                                  | オンライン出版物、ニュースワイヤー(オンラインでニュースを送受信する                     |
|     |   |   |   |                  |                                         | システム)サービス、その他、現在のイベント、天候、時事問題を集約した                     |
|     |   |   |   |                  |                                         | サイト。新聞、ラジオ局、雑誌、ポッドキャストを含む。reddit, delicious,           |
|     |   |   |   |                  |                                         | digg のようなソーシャルブックマークサイトを含む。                            |
| 34  |   |   | 1 | Not-resolved     | (未解決)                                   | Web サイトがローカル URL フィルタリングデータベースに見つからず、フ                 |
|     |   |   |   |                  |                                         | アイアウォールが、カテゴリをチェックするためにクラウドデータベースに接                    |
|     |   |   |   |                  |                                         | 続を試みたが、接続できなかった状態を示す。                                  |
|     |   |   |   |                  |                                         | UDL カニゴリの会昭が史にされても、DA Firowall はいての順で於声たに              |
|     |   |   |   |                  |                                         | URL カナゴリの参照が美行されると、PA Filewall は以下の順で検索を打              |
|     |   |   |   |                  |                                         | ン。<br>① データプレーンの URL キャッシュをチェック                        |
|     |   |   |   |                  |                                         | $\odot$ クロン URL キャッシュをチェック<br>② 管理プレーンの URL キャッシュをチェック |
|     |   |   |   |                  |                                         | クラウド内の URL データベースへ問い合わせる。                              |
| 35  |   |   |   | Nudity           | (裸体)                                    | 作品として性的な意図や意味があるかによらず、人体のヌードやヤミヌー                      |
|     |   |   |   |                  | (POLLY                                  | ドを含むサイト。参加者の画像を含むヌーディストやヌーディストサイトも含                    |
|     |   |   |   |                  |                                         | まれる。                                                   |

| No. | В | С | Α | URL カテゴリ名               |                      | カテゴリ説明                                                                                                    |
|-----|---|---|---|-------------------------|----------------------|----------------------------------------------------------------------------------------------------|
| 36  |   |   |   | Online Storage          | (オンラインストレージ          | ファイルの無料オンラインストレージをサービスとして提供する Web サイ                                                                             |
|     |   |   |   | and Backup              | とバックアップ)             | ト。flickr.com や shutterfly.com のような写真共有サイトを含む。                                                                    |
| 37  | 1 |   |   | Parked                  | (パークドメイン)            | 限られたコンテンツやクリックスルー広告をホストする URL。ホストに対し                                                                             |
|     |   |   |   |                         |                      | て収入を生むことがあるが、一般にはエンドユーザにとって有用なコンテ                                                                                |
|     |   |   |   |                         |                      | ンツやサイトか含まれていない。工事中のサイトやフォルタのみのペーン                                                                                |
| 38  | 1 |   |   | Peer-to-Peer            | (ピアツ―ピア)             | とさい。<br>ターゲットファイルへのデータ ダウンロードレナプログラム メディアファイ                                                                     |
| 00  | • |   |   |                         |                      | ル、その他ソフトウェアアプリケーションへのピアツーピア共有アクセスま                                                                               |
|     |   |   |   |                         |                      | たはクライアントを提供するサイト。シェアウェアやフリーウェアサイトは含                                                                              |
|     |   |   |   |                         |                      | まない。bittorrent ダウンロード機能を持つサイトが主に含まれる。                                                                            |
| 39  |   |   |   | Personal Sites          | (個人サイトとブログ)          | 個人やグループによる、私的な Web サイトやブログ。最初のコンテンツに                                                                             |
|     |   |   |   | and Blogs               |                      | 基づいて分類されるべき。たとえば誰かがクルマについてのブログを持っ                                                                                |
|     |   |   |   |                         |                      | ている場合は、そのサイトは"motor vehicles"に分類されるべきである。サ                                                                       |
|     |   |   |   |                         |                      | イトが純粋なフログである場合は、" Personal Sites and Blogs " となりま<br>ナ                                                           |
| 40  |   |   |   | Philosophy and          | (折受と政策支援)            | 9。<br>折学や政治的目留に関する信報 祖占やキャンペーンを含むサイト                                                                             |
| 40  |   |   |   | Political               | \ロナこ以來又抜)            | ロナ に以れれれた時にはッ の時秋、沈点 ドインハーンを召む リイト。                                                                              |
|     |   |   |   | Advocacy                |                      |                                                                                                    |
| 41  | 1 |   |   | Phishing                | (フィッシング)             | フィッシングやファーミングによりユーザーから個人情報を取得する、見か                                                                               |
|     |   |   |   |                         |                      | 「「上は信頼でさそうなサイト。                                                                                                  |
| 42  |   |   |   | Private IP<br>Addresses | (ブライベート IP アドレ<br>っ) | このカテゴリには RFC1918 "Address Allocation for Private Intranets"                                                      |
|     |   |   |   | / 100103003             | <b>^</b> )           | じ正我されに IP プトレスを召む。<br>10 0 0 0 - 10 255 255 255 (10/8 プレフィックス)                                                   |
|     |   |   |   |                         |                      | 172.16.0.0 - 172.31.255.255 (172.16/12 プレフィックス)                                                                  |
|     |   |   |   |                         |                      | 192.168.0.0 - 192.168.255.255 (192.168/16 プレフィックス)                                                               |
|     |   |   |   |                         |                      | 169.254.0.0 - 169.254.255.255 (169.254/16 プレフィックス)                                                               |
|     |   |   |   |                         |                      | また*.local のような公共の DNS システムに登録されていないドメインが                                                                         |
|     |   |   |   |                         | <u> </u>             | 含まれる。                                                                                                    |
| 43  | 1 |   |   | Proxy Avoidance         | (プロキシ回避と匿名           | プロキシサーバーやその他方式で URL フィルタリングや URL 監視をバ                                                                            |
|     |   |   |   | Anonymizers             | 70+2)                | 1//~9 & 71F.                                                                                                    |
| 44  | 1 |   |   | Questionable            | (疑わしいサイト)            | 下品なユーモア、特定層の個人やグループをターゲットにした不快なコン                                                                                |
|     |   |   |   |                         |                      | テンツ、犯罪行為、違法行為、手早く金持ちになれる、といったものを含む                                                                               |
| 45  |   |   |   | Pool Estato             | (丁卦主)                | サイト。<br>て私立任代 旺吉 明はせているりはおに明せてせ ハーて私立業者 人                                                                        |
| 40  |   |   |   | Real Estate             | (个刬生)                | 个   動   生   貝   貝   、   販   元   、   民   定   9    の   ワ   1    ト   ・   ト   5    、   ・   ・   ・   ・   ・   ・   ・   ・ |
| 46  |   |   |   | Recreation and          | (しクリエー・ションと趣         | レクリエーションや趣味に関する情報、フォーラム、団体、グループ、おと                                                                               |
| -10 |   |   |   | Hobbies                 | (ビノリエーンヨンC歴<br>味)    | び出版に関するサイト。                                                                                                    |
| 47  |   |   |   | Reference and           | (参考と調査)              | 個人、専門家、学術系のリファレンスポータル、コンテンツ、サービス。オン                                                                              |
|     |   |   |   | Research                |                      | ライン辞書、地図、年間、国勢調査、図書館、系譜、科学情報が含まれ                                                                                 |
|     |   |   |   |                         |                      | る。公共図書館であれば.gov で終わるサイトも含む。                                                                                      |
| 48  |   |   |   | Religion                | (宗教)                 | 各種宗教、関連活動やイベントに関する情報。宗教団体、関係者や礼拝                                                                                 |
|     |   |   |   |                         |                      | 場所に関する Web サイトを含む。占星術、星占い、占いに関するサイトを                                                                             |
| 40  |   |   |   | Sooroh Enginoo          | (サーイエンパン)            | 含む。<br>オーロード フレーズ てのゆポニオ カナは田レイやま ハーク・フェノスナ                                                                      |
| 49  |   |   |   | Search Engines          | (サーチエノシノ)            | キー・フート、フレース、その他ハフメーダを使用して使業インダーフェイスを<br>焊供するサイト 検索結果と! て情報 ウェブサイト 両角 ファイルを返                                      |
|     |   |   |   |                         |                      | 近氏するり 11°。 快来相来として 11秋、 ウエン り 11、 画像、 ファイルを 医す。                                                                  |
| 50  |   |   |   | Sex Education           |                      | - ~<br>生殖、性的発育、安全な性行為慣行、性病、避妊、より良いセックスに関                                                                         |
|     |   |   |   |                         |                      | する情報、関連する製品や道具に関する情報。関係するグループ、フォー                                                                                |
|     |   |   |   |                         |                      | ラムや組織のためのウェブサイトを含む。                                                                                              |
| 51  |   |   |   | Shareware and           | (シェアウェアとフリー          | 無料または寄付を受け付けるソフトウェア、スクリーンセーバー、アイコン、                                                                              |
|     |   |   |   | Freeware                | ウェア)                 | 壁紙、ユーティリティ、着メロ、テーマ、ウィジットへのアクセスを提供する                                                                              |
|     |   |   |   |                         |                      | サイト。また、オーフンソースフロジェクトが含まれる。                                                                                       |
| 52  |   |   |   | Shopping                | (ショッピング)             | 商品やサービスの購入を促進するサイト。オンライン小売業者、百貨店、                                                                                |
|     |   |   |   |                         |                      | 小売店、カタロク販売のWebサイト、価格を集約してモニタするサイトも<br>合まれて、ニニに記載されていてサイルは、さまざさか辛ロを旺ませてい。                                         |
|     |   |   |   |                         |                      | 日まれいる。 ニニー 記載され しいるサイトは、 さまさまな問品を販売するオン<br>ライン 商店 またけまた日的がオンラインセール. マです オンライン. 哮 1 た                             |
|     |   |   |   |                         |                      | アーン回信、みには上な日間がカンフィンビールへてす。カンフィン購入を可能にする化粧品会社のWebページは cosmetics ではなく shonning                                     |
|     |   |   |   |                         |                      | に分類される。食料品店のサイトも含まれる。                                                                                            |
| No. | В | С | Α | URL カテゴリ名             |             | カテゴリ説明                                            |
|-----|---|---|---|-----------------------|-------------|---------------------------------------------------|
| 53  |   |   |   | Social                | (ソーシャルネットワー | ユーザーが互いにメッセージや写真を投稿したり、人々のグループとコミ                 |
|     |   |   |   | Networking            | キング)        | ュニケーションしたりするユーザーコミュニティやサイト。ブログや個人サイ               |
|     |   |   |   |                       |             | トは含まれない。                                          |
| 54  |   |   |   | Society               | (社会)        | 一般住民に関連するトピック、ファッション、美容、慈善団体、社会、または               |
|     |   |   |   |                       |             | 子供など多種多様な人々に影響のある論点に関するサイト。子供向けに                  |
|     |   |   |   |                       |             | 作成された Web サイトを含む。子供向けに作成された Web サイトを含             |
|     |   |   |   |                       |             | む。レストラン、UFO に関するサイトを含む。                           |
| 55  |   |   |   | Sports                | (スポーツ)      | スポーツイベント、選手、コーチ、関係者、チームや団体、スポーツのスコ                |
|     |   |   |   |                       |             | ア、スケジュール、関連ニュース、関連用具に関する情報。ファンタジース                |
|     |   |   |   |                       |             | ポーツや仮想スポーツリーグに関するサイトも含まれる。 ペイントボール                |
|     |   |   |   |                       |             | や各種武道といったスポーツも含まれる。                               |
| 56  |   |   |   | Stock Advice          | (株式情報とツール)  | 株式市場に関する情報、株式やオプション取引、ポートフォリオ管理、投                 |
|     |   |   |   | and Tools             |             | 資戦略、相場、関連ニュースに関する情報。                              |
| 57  |   |   |   | Streaming Media       | (ストリーミングメディ | 無料または有料のストリームオーディオまたはストリームビデオコンテンツ                |
|     |   |   |   |                       | ア)          | サイト。テレビ局の Web サイトは entertainment and arts にカテゴリ化さ |
|     |   |   |   |                       |             | れる。オンラインラジオ局やその他ストリーミング音楽サービスを含む。                 |
| 58  |   |   |   | Swimsuits and         | (水着と下着)     | 水着や下着、その他きわどい衣服の情報や画像を含むサイト                       |
|     |   |   |   | Intimate Apparel      | (           |                                                   |
| 59  |   |   |   | Training and          | (トレーニングとツー  | オンライン教育とトレーニング、関連資料を提供するサイト。自動車教習                 |
|     |   |   |   | Tools                 | ル)          | 所、職業研修などを含めることができる。学習塾や試験対策は技術的に                  |
|     |   |   |   |                       |             | は training and tools となる。                         |
| 60  |   |   |   | Translation           | (翻訳サイト)     | ユーザー入力や URL 翻訳の両方を含む翻訳サービスを提供するサイト。               |
|     |   |   |   |                       |             | これらサイトは、目的ページのコンテンツが翻訳 URL の一部に表示され               |
|     |   |   |   |                       |             | るものとして、ユーザーにフィルタリング回避させることもできます。                  |
| 61  |   |   |   | Travel                | (旅行)        | 旅行の助言、お得な情報、価格情報、旅先情報、観光、関連サービスに                  |
|     |   |   |   |                       |             | 関する情報のサイト。ホテル、現地の観光スポット、カジノ、航空会社、ク                |
|     |   |   |   |                       |             | ルージング、旅行代理店、レンタカーに関して価格情報や予約ツールを提                 |
|     |   |   |   |                       |             | 供するサイトを含む。エッフェル塔、グランドキャニオン、テーマパーク、動               |
|     |   |   |   |                       |             | 物園、国立公園などの現地観光スポットに関するサイトを含む。タクシー                 |
|     |   |   |   |                       |             | 会社を含む。                                            |
| 62  |   |   | 1 | Unknown               | (未知)        | Web サイトはまだ分類されていないため、PA Firewall の URL フィルタリ      |
|     |   |   |   |                       |             | ングデータベースまたは URL クラウドデータベースには存在しないことを              |
|     |   |   |   |                       |             | 示す。                                               |
| 63  |   | 1 |   | Weapons               | (武器)        | 兵器やその使用に関する、販売、批評、説明、取扱のサイト。                      |
| 64  |   |   |   | Web<br>Advertisements | (ウェブ広告)     | 広告、メディア、コンテンツ、バナーが含まれる。                           |
| 65  |   |   |   | Web Hosting           | (ウェブホスティング) | Web 開発、出版、販売促進、トラフィックを増やすためのその他方法に関               |
|     |   |   |   |                       |             | する情報を含む、無料または有料の Web ページのホスティングサービ                |
|     |   |   |   |                       |             | ス。                                                |
| 66  |   |   |   | Web-based             | (ウェブメール)    | 電子メールの受信ボックスへのアクセスを与えるか、電子メールを送受信                 |
|     |   |   |   | Email                 |             | できる Web サイト。                                      |